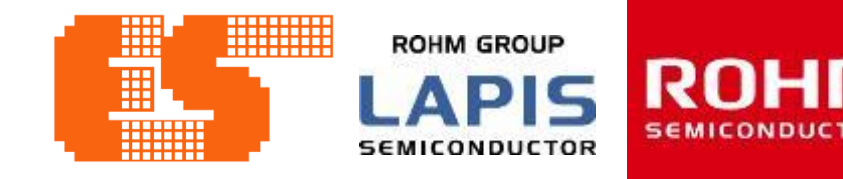

## **LAPIS MCU Introduction Training**

## **LAPIS MCU Workshop Training**

© 2017 ROHM Semiconductor (Thailand) Co., Ltd © 2017 LAPIS Semiconductor Co., Ltd. All rights reserved

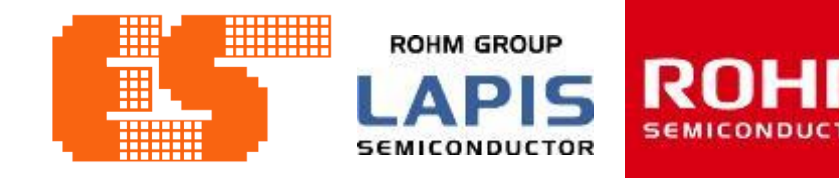

## **LAPIS MCU Introduction Training**

© 2017 ROHM Semiconductor (Thailand) Co., Ltd © 2017 LAPIS Semiconductor Co., Ltd. All rights reserved

### **Overview Tooling & S/W for training**

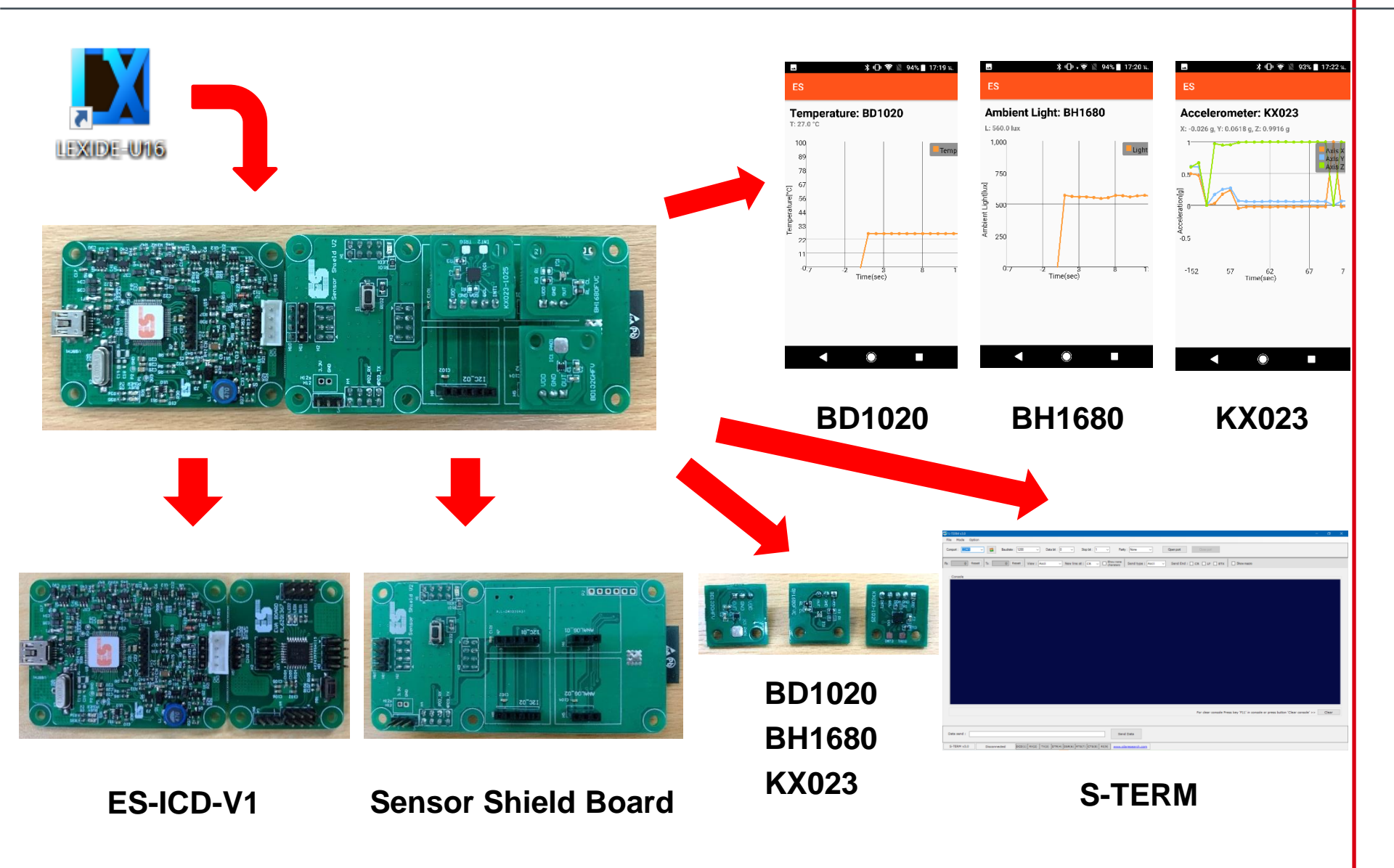

Pichet Sriphomma pichet@es.co.th

ROHM GROUP

LAPIS

#### **ES-ICD-V1** Reference board

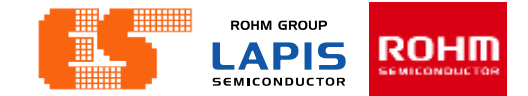

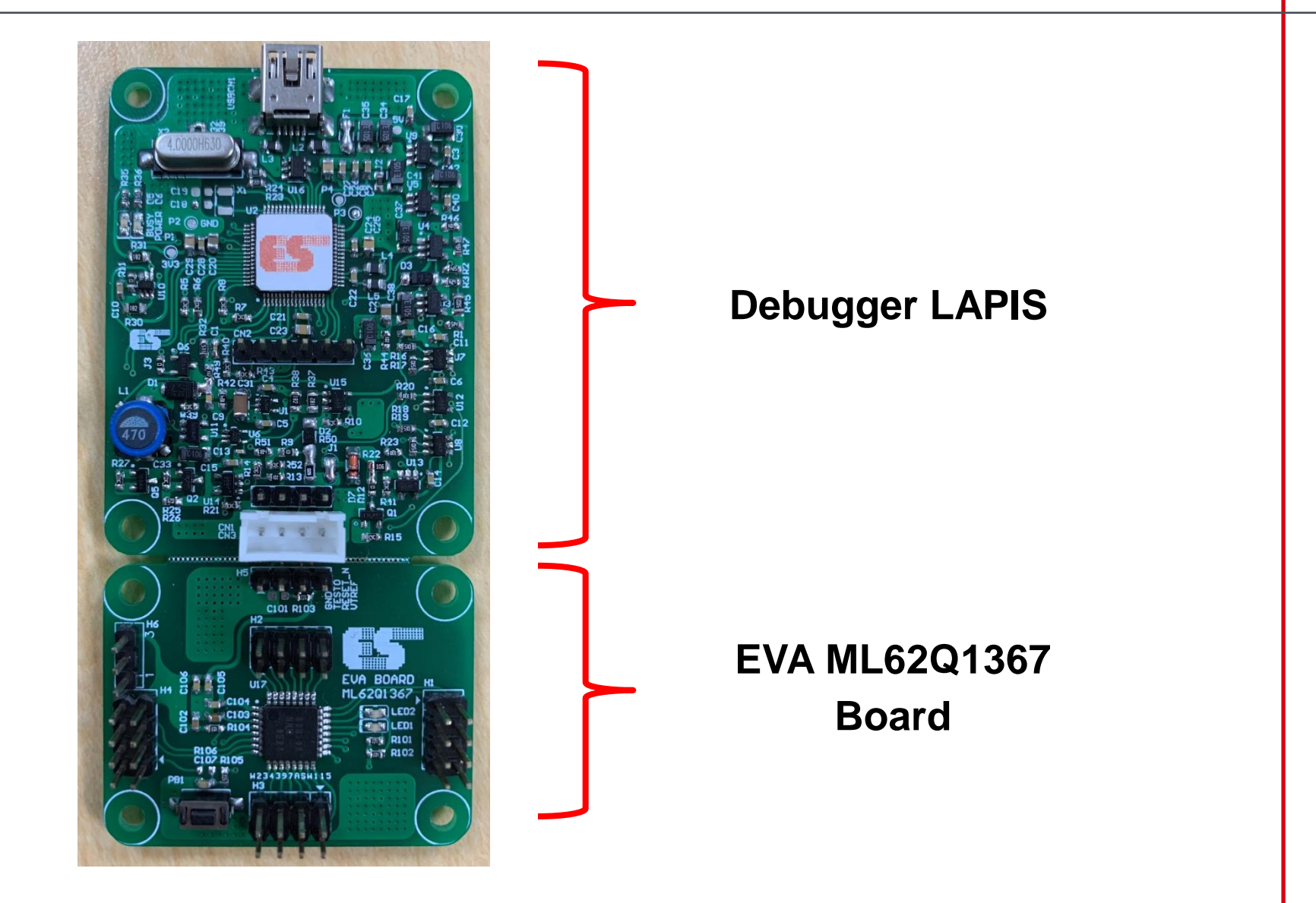

### **ES-ICD-V1** Reference board

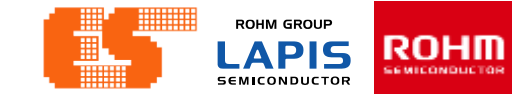

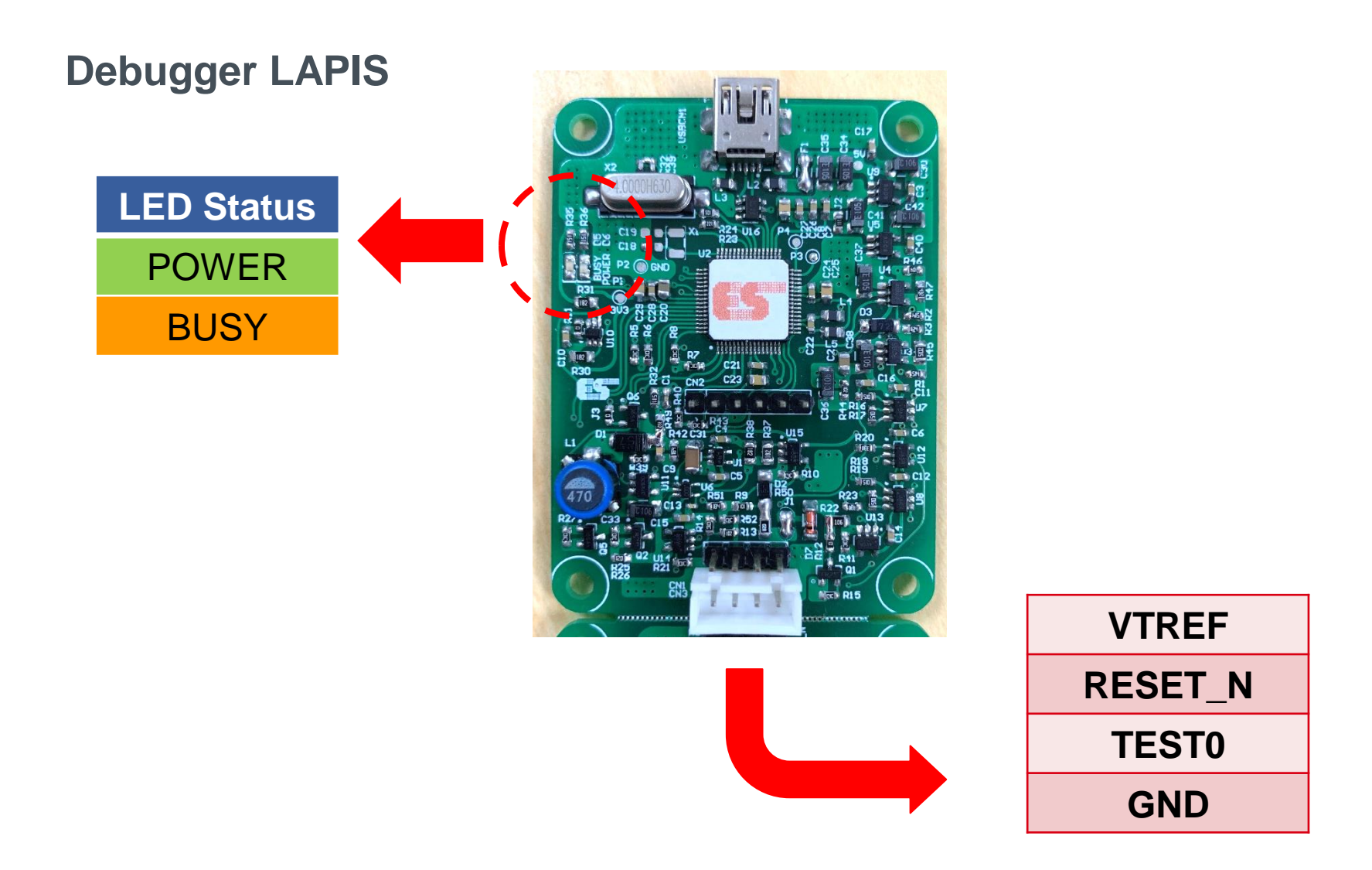

### **ES-ICD-V1** Reference board

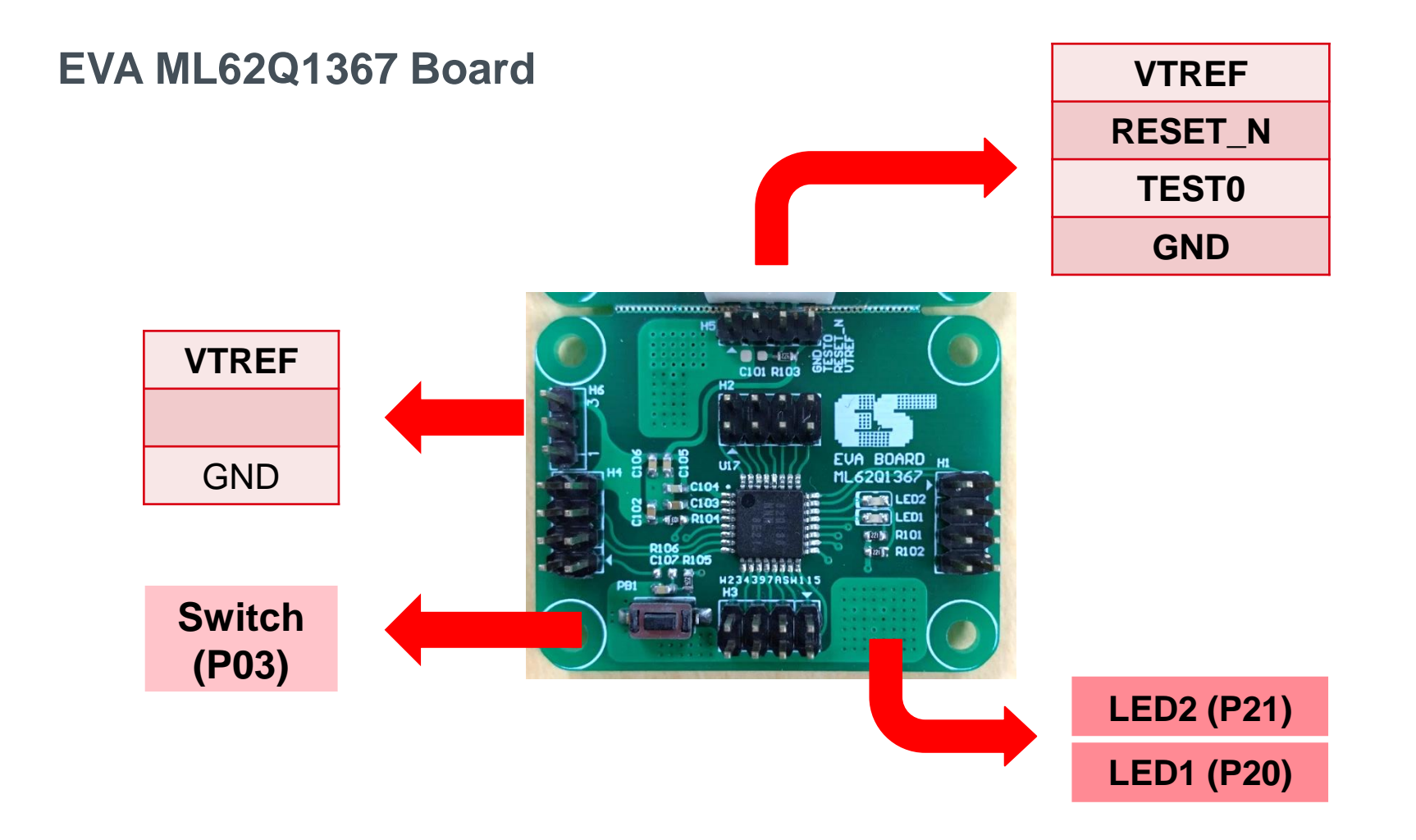

#### EVA ML62Q1367 Board

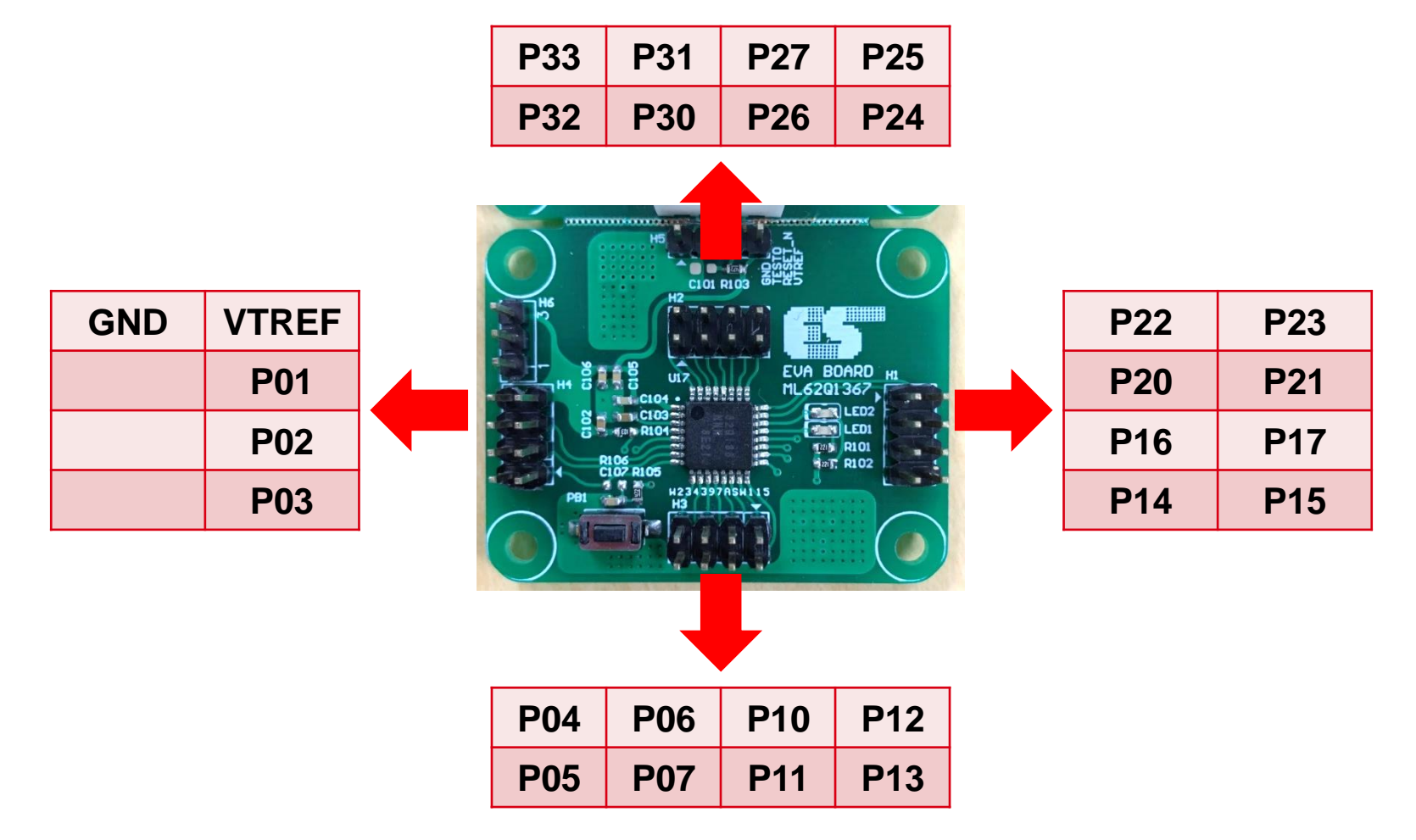

#### **Sensor Shield Board**

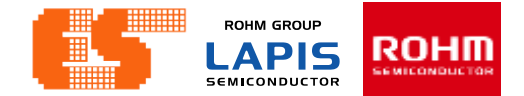

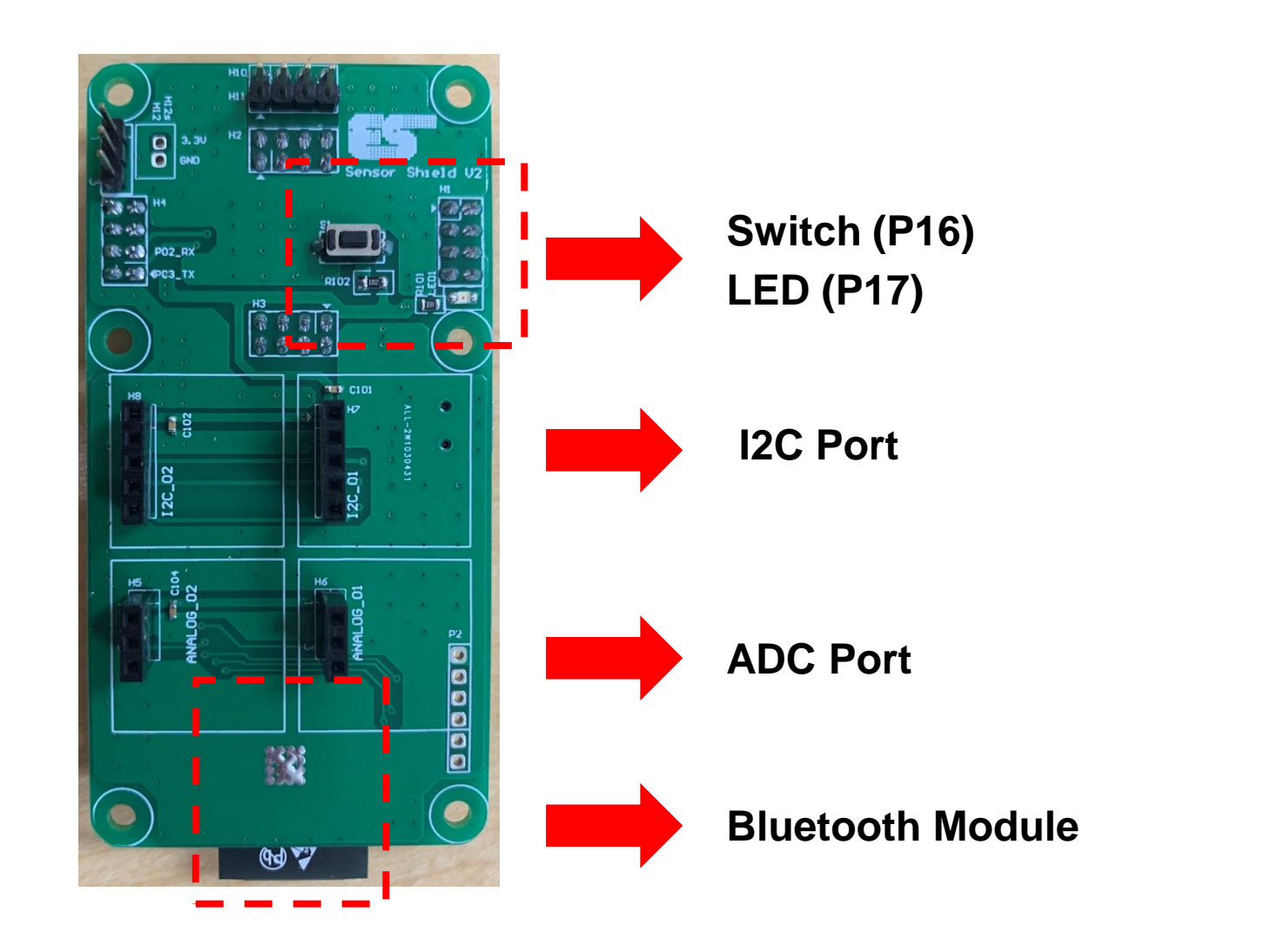

#### **Sensor Shield Board**

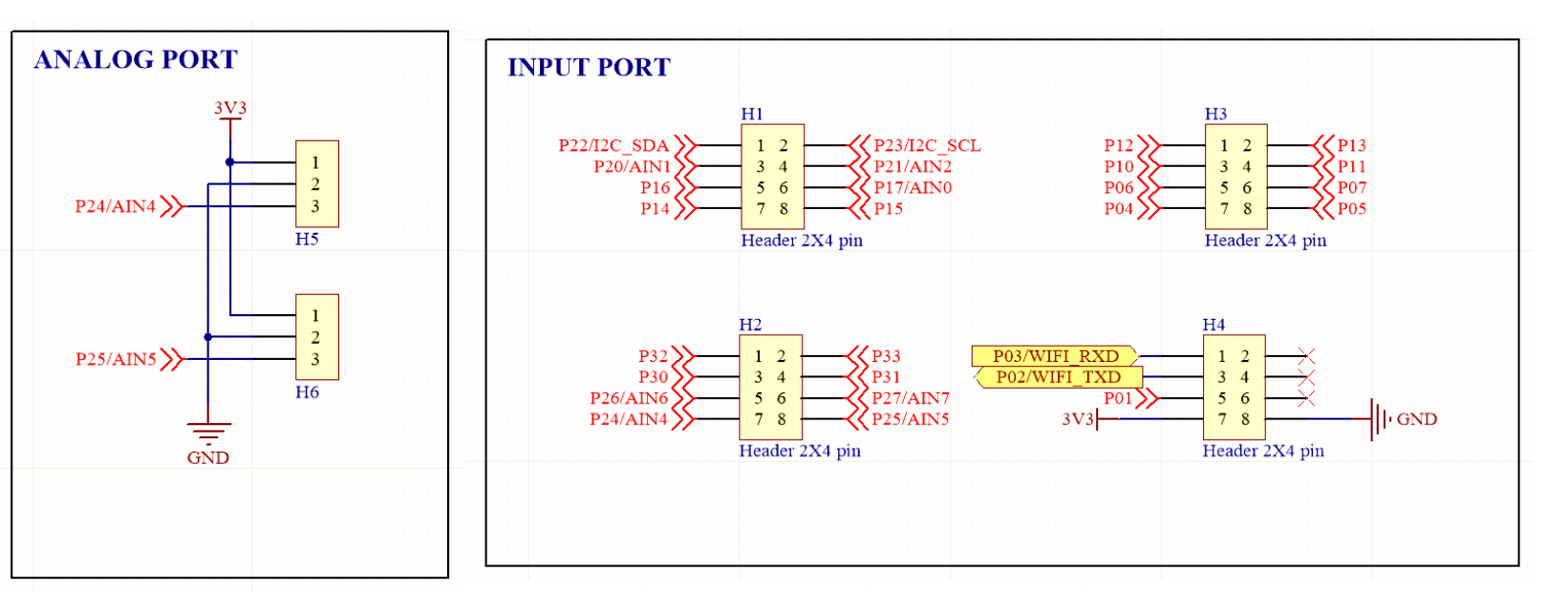

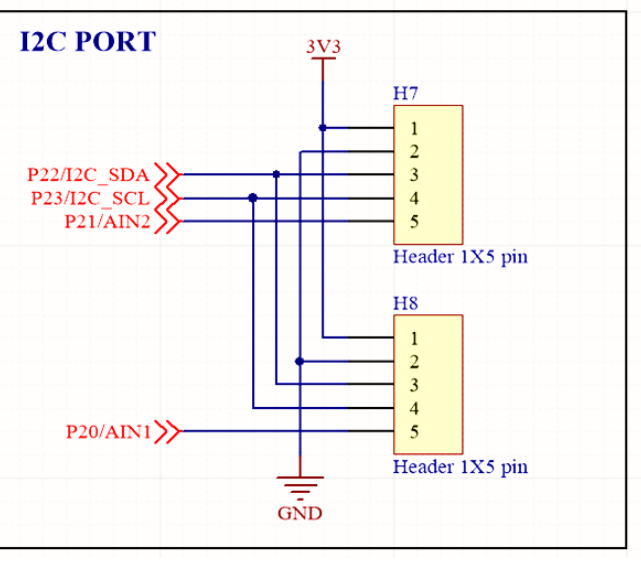

Pichet Sriphomma pichet@es.co.th

ROHM GROUP

LAPIS

**Connection between ES-ICD-V1 and Sensor Shield.** 

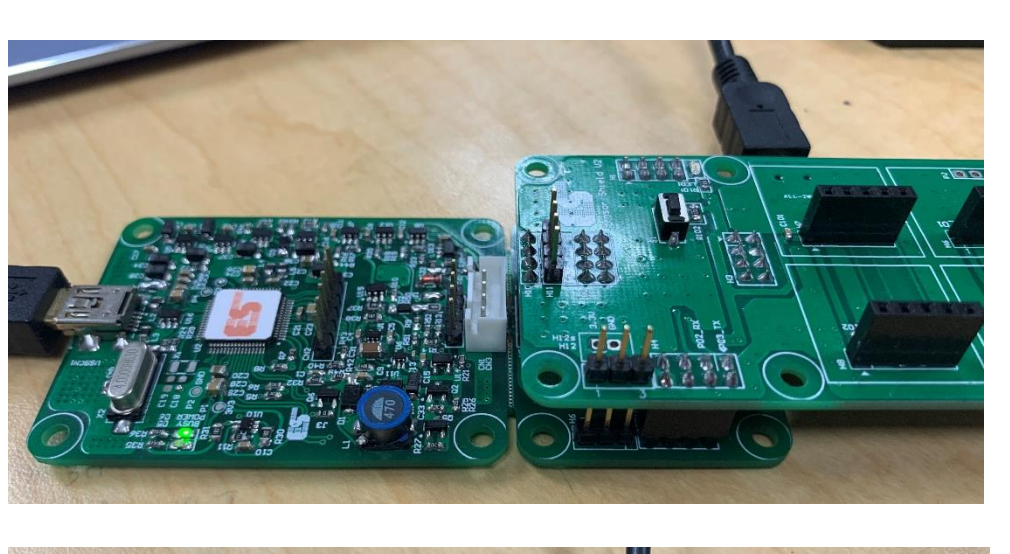

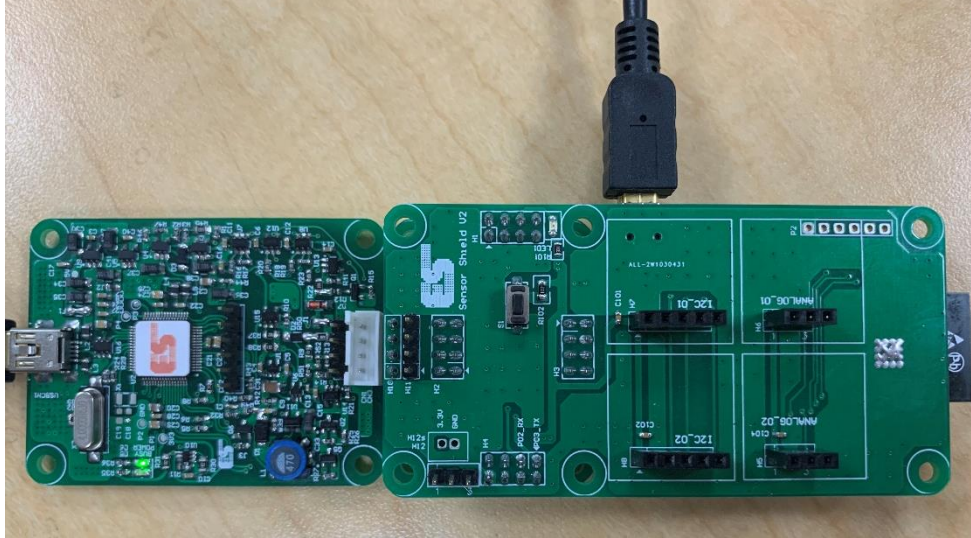

ROHM GROUP

LAPIS

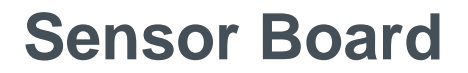

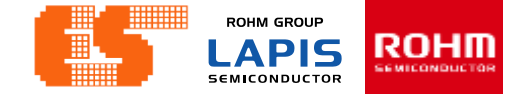

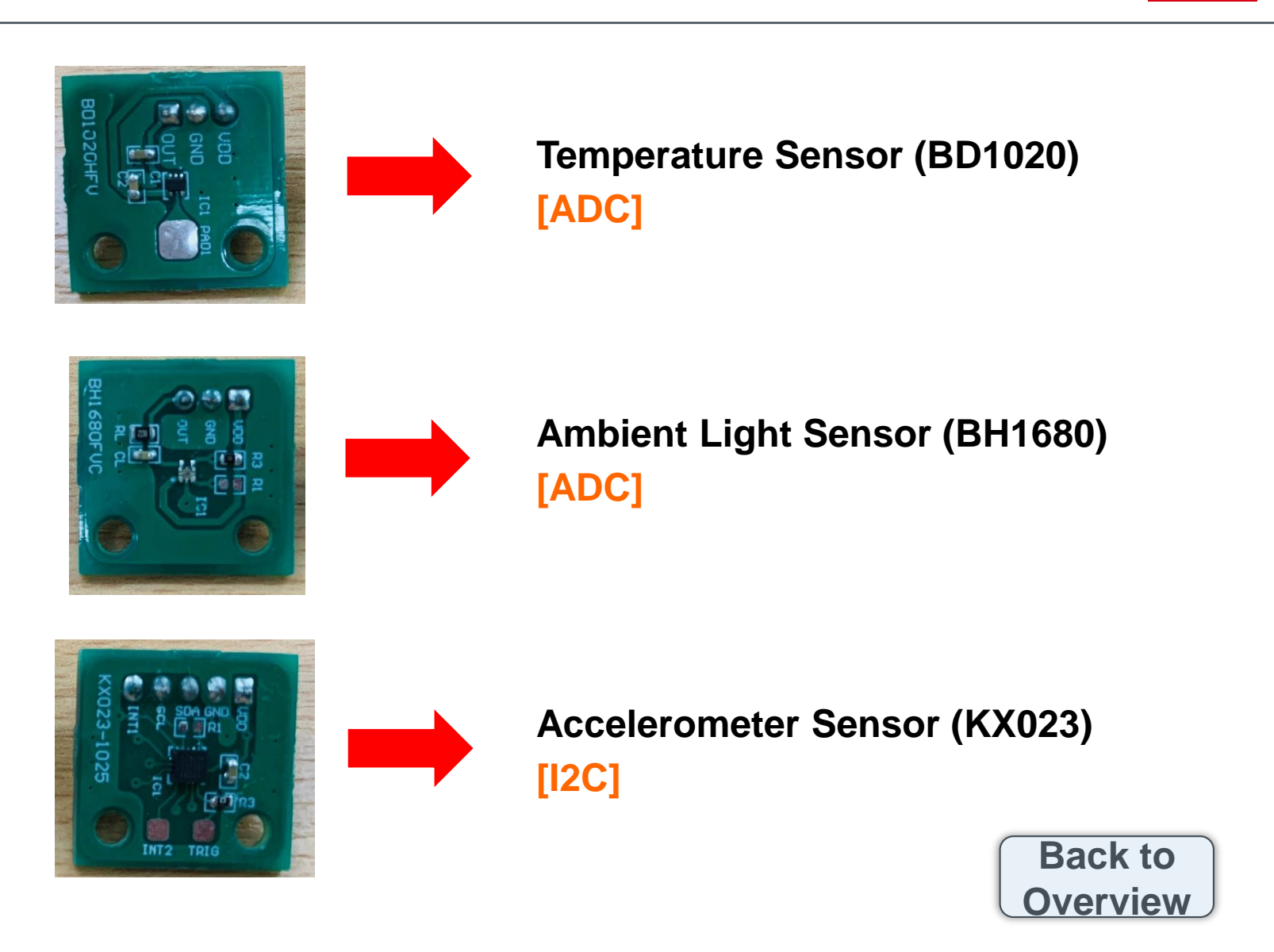

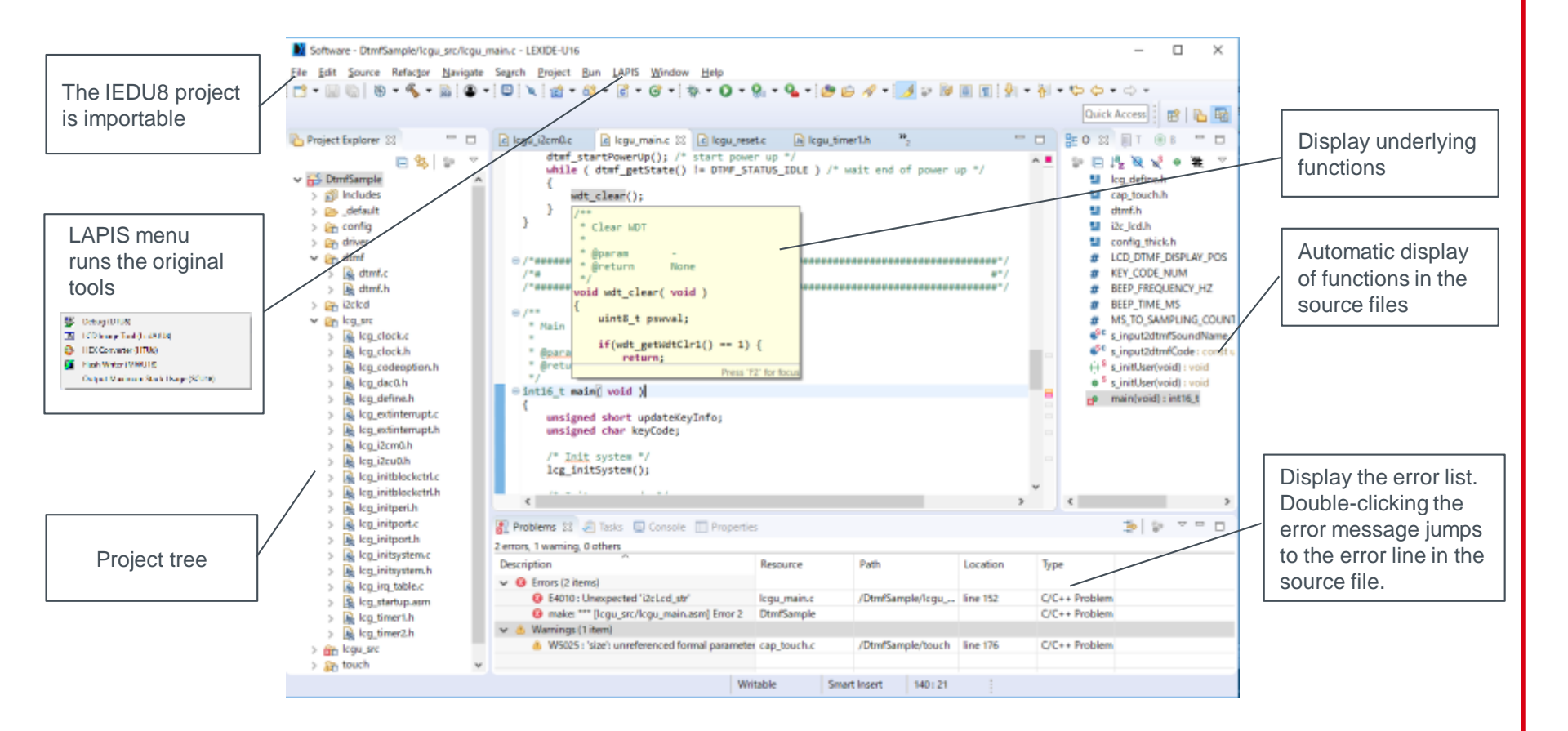

#### Pichet Sriphomma pichet@es.co.th

ROHM GROUP

LAPIS

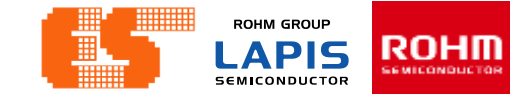

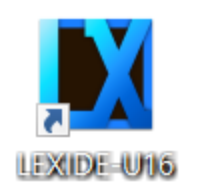

**Open Program LEXIDE-U16** 

When clicked, the following workspace setting dialog box will be output. Set a path to workspace at [Workspace]. After that Click [Launch].

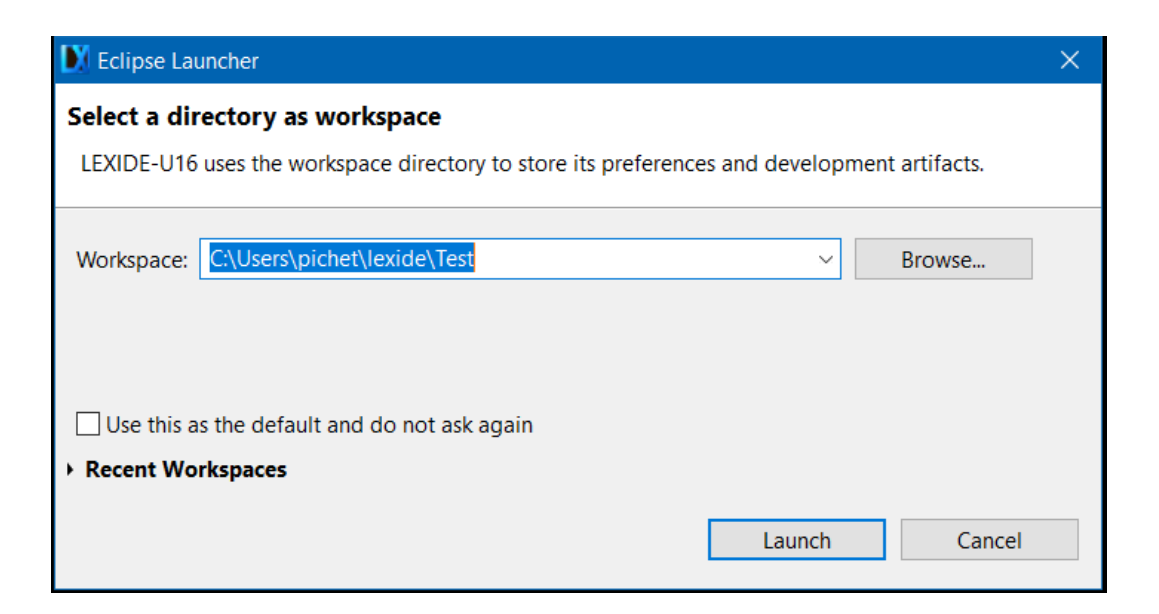

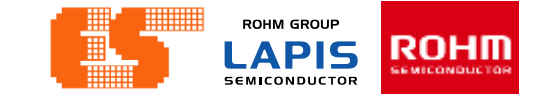

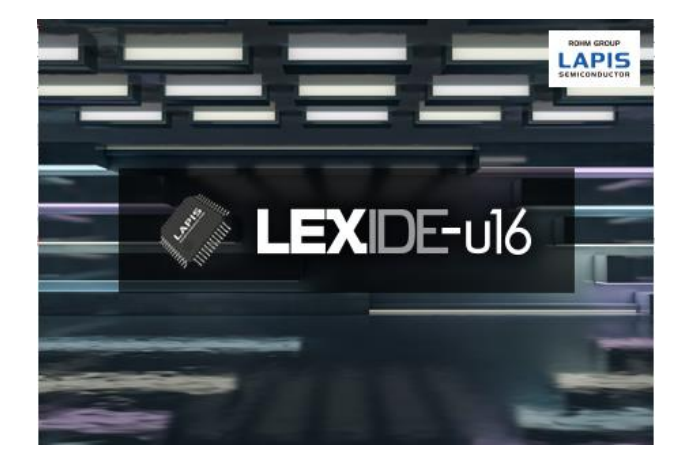

# The first window after opening the program

| Test - LEXIDE-U16                                            |                       |               |          |      |          |      |             | ) X   |
|--------------------------------------------------------------|-----------------------|---------------|----------|------|----------|------|-------------|-------|
| File Edit Navigate Search Project                            | Run LAPIS Window Help |               |          |      |          |      |             |       |
| 📑 🕶 🔙 🐚 💁 🕶 📾 🛷 🕶 🚇 🕶                                        | ■「別・別・台々・ウ・           |               |          |      |          |      | Quick Acces | 5 🖻 🔊 |
| Project Explorer 83                                          | E 😒 😜 🗸 🗉 🖬           |               |          |      |          |      |             |       |
| Ef Outline Sr Itil Task List<br>An outline is not available. | ¢                     |               |          |      |          |      |             |       |
|                                                              |                       | 🕘 Tasks 🗯     |          |      |          |      | 3 P         |       |
|                                                              |                       | 0 items       |          |      |          |      |             |       |
|                                                              |                       | 1 Description | Resource | Path | Location | Type |             |       |
|                                                              |                       |               |          |      |          |      |             |       |
|                                                              |                       |               |          |      |          |      |             |       |
|                                                              |                       |               |          |      |          |      |             |       |
|                                                              |                       |               |          |      |          |      |             |       |
|                                                              |                       |               |          |      |          |      |             |       |
|                                                              |                       |               |          |      |          |      |             |       |
|                                                              |                       |               |          |      |          |      |             |       |
|                                                              |                       |               |          |      |          |      |             |       |
| 0 items selected                                             |                       |               |          |      |          |      |             |       |

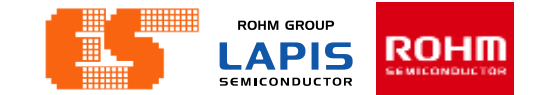

Click the button in the upper right  $\mathbb{E}$  to display the [Open Perspective] dialog. Select [C/C++] and Click [OK].

| Test - LEXIDE-U16                                       |                       |           |              |                                                                                                    |          |      |          |      | - 0 ×              |
|---------------------------------------------------------|-----------------------|-----------|--------------|----------------------------------------------------------------------------------------------------|----------|------|----------|------|--------------------|
| File Edit Navigate Search Project                       | Run LAPIS Window Help |           |              |                                                                                                    |          |      |          |      |                    |
| 📑 👻 📓 🕲 👻 🛄 💁 😴 🤌                                       | ・                     |           |              |                                                                                                    |          |      |          |      | Quick Access 🔡 😰 🔂 |
| Project Explorer 🛛                                      | 🕒 🐄 😵 🗢 🗖             |           |              |                                                                                                    |          |      |          |      | - 0                |
| E Outline 🛛 🗐 Task List<br>An outline is not available. | \$ v = -              |           |              | Open Perspective         Image: C/C++         Image: Debug         Image: Debug | en Car   | x    |          |      |                    |
|                                                         |                       | 🖲 Tasks 💈 | 3            |                                                                                                    |          |      |          |      | 🏦 😨 🗸 🗖 🗖          |
|                                                         |                       | 0 items   | <b>B</b> 1.1 |                                                                                                    |          | D    |          | -    |                    |
|                                                         |                       | 1         | Description  |                                                                                                    | Kesource | Path | Location | Type |                    |
|                                                         |                       |           |              |                                                                                                    |          |      |          |      |                    |
|                                                         |                       |           |              |                                                                                                    |          |      |          |      |                    |
|                                                         |                       |           |              |                                                                                                    |          |      |          |      |                    |
|                                                         |                       |           |              |                                                                                                    |          |      |          |      |                    |
|                                                         |                       |           |              |                                                                                                    |          |      |          |      |                    |
|                                                         |                       |           |              |                                                                                                    |          |      |          |      |                    |
|                                                         |                       |           |              |                                                                                                    |          |      |          |      |                    |
|                                                         |                       |           |              |                                                                                                    |          |      |          |      |                    |
|                                                         |                       |           |              |                                                                                                    |          |      |          |      |                    |

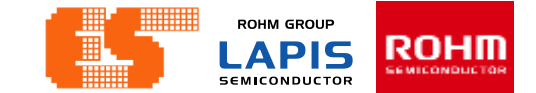

#### The Perspective set to [C / C ++].

| V Test - LEXIDE-U16             |                              |                                       |                         |      |          |      |     | -                                   | x c      |
|---------------------------------|------------------------------|---------------------------------------|-------------------------|------|----------|------|-----|-------------------------------------|----------|
| File Edit Source Refactor Navig | ate Search Project Run LAPIS | Window Help                           |                         |      |          |      |     |                                     |          |
| 🔁 • 🗑 🕼   🖲 • 🗞 • i 💣 • 🚳       | • 🖸 • 🞯 • 📴 🗐 🗑 • 1          | 🖻 i 🔌 i 🏘 🕶 🔕 🕶 😫 😂 🛷 🕶 i 🖗           | • §  • \$> \$> \$> • \$ |      |          |      |     | Quick Access                        | 12 12 12 |
| Project Explorer                | E 🕸 🖙 🗢 🗖                    |                                       |                         |      |          |      | - 0 | 🚼 Outline 🕴 🗐 Task List 🛞 Build Tar | jets 🗖 🗖 |
|                                 |                              |                                       |                         |      |          |      |     | An outline is not available.        | 8, ∧     |
|                                 |                              |                                       |                         |      |          |      |     |                                     |          |
|                                 |                              |                                       |                         |      |          |      |     |                                     |          |
|                                 |                              |                                       |                         |      |          |      |     |                                     |          |
|                                 |                              |                                       |                         |      |          |      |     |                                     |          |
|                                 |                              |                                       |                         |      |          |      |     |                                     |          |
|                                 |                              |                                       |                         |      |          |      |     |                                     |          |
|                                 |                              |                                       |                         |      |          |      |     |                                     |          |
|                                 |                              |                                       |                         |      |          |      |     |                                     |          |
|                                 |                              |                                       |                         |      |          |      |     |                                     |          |
|                                 |                              |                                       |                         |      |          |      |     |                                     |          |
|                                 |                              |                                       |                         |      |          |      |     |                                     |          |
|                                 |                              |                                       |                         |      |          |      |     |                                     |          |
|                                 |                              |                                       |                         |      |          |      |     |                                     |          |
|                                 |                              |                                       |                         |      |          |      |     |                                     |          |
|                                 |                              |                                       |                         |      |          |      |     |                                     |          |
|                                 |                              |                                       |                         |      |          |      |     |                                     |          |
|                                 |                              |                                       |                         |      |          |      |     |                                     |          |
|                                 |                              |                                       |                         |      |          |      |     |                                     |          |
|                                 |                              |                                       |                         |      |          |      |     |                                     |          |
|                                 |                              | 🔝 Problems 🕸 🧟 Tasks 🕒 Console 🗔 Prop | perties                 |      |          |      |     | 무미                                  |          |
|                                 |                              | Description                           | Resource                | Path | Location | Туре |     |                                     |          |
|                                 |                              |                                       |                         |      |          |      |     |                                     |          |
|                                 |                              |                                       |                         |      |          |      |     |                                     |          |
|                                 |                              |                                       |                         |      |          |      |     |                                     |          |
|                                 |                              |                                       |                         |      |          |      |     |                                     |          |
|                                 |                              |                                       |                         |      |          |      |     |                                     |          |
|                                 |                              |                                       |                         |      |          |      |     |                                     |          |

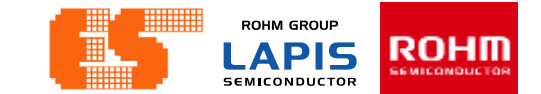

To create a project1

# From the menu, select [File] > [New] > [C/C++ Project] to open the [New C/C++ Project] dialog box.

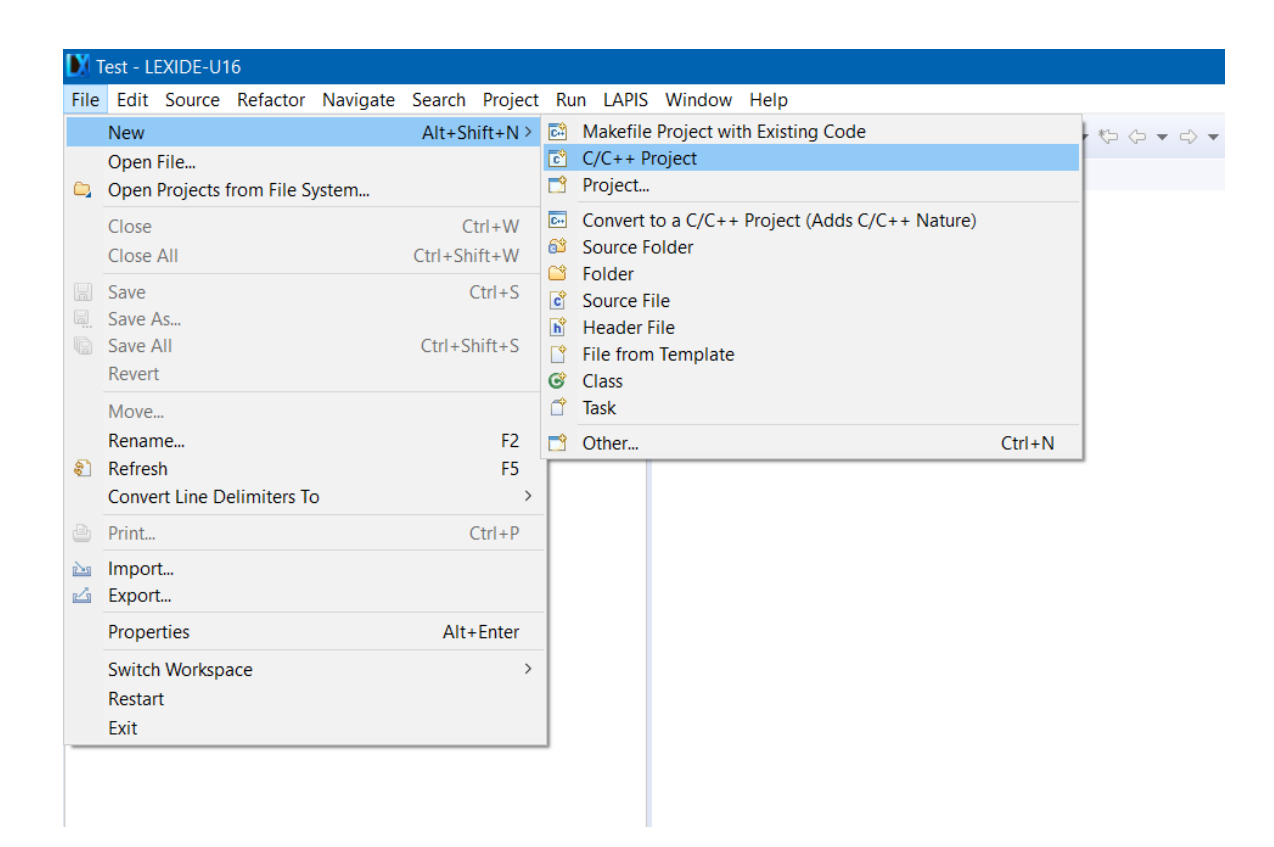

Select [C Managed Build] and then click [Next]. The [Create C project of selected type] page will be opened.

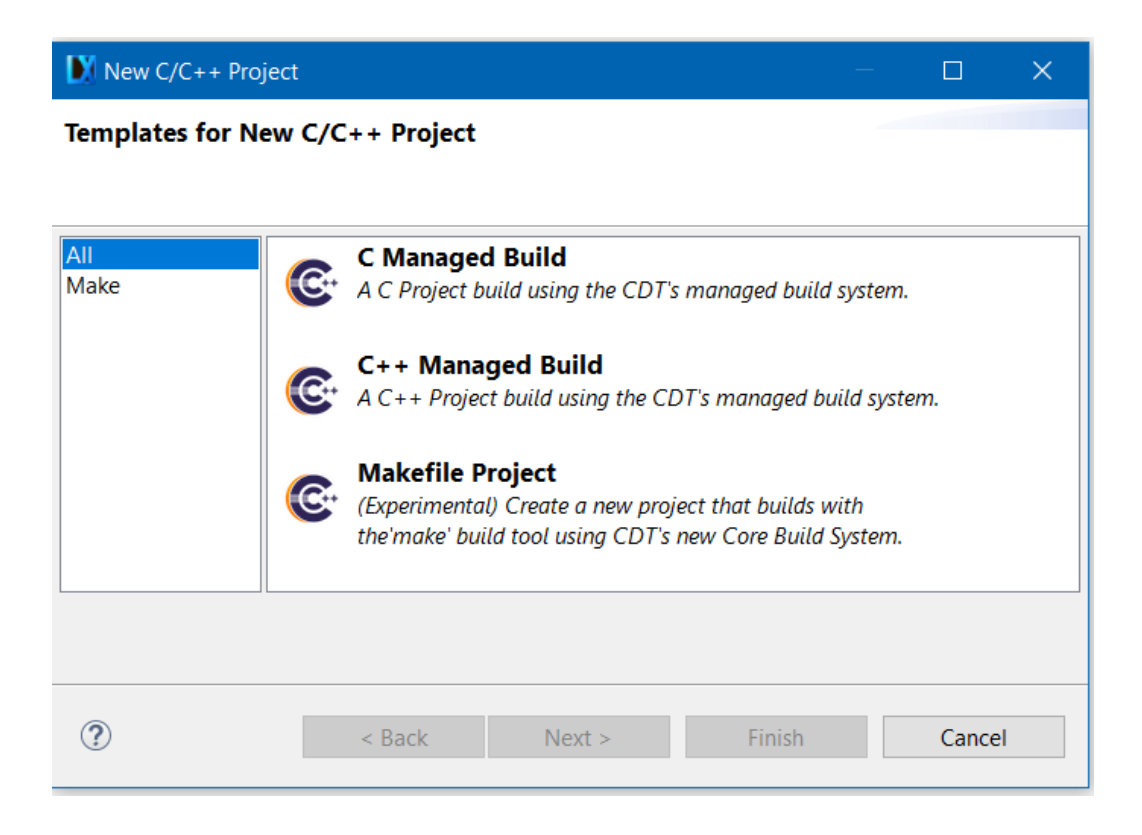

ROHM GROUP

 ROHII

| D2                                                                  | —                           |        |
|---------------------------------------------------------------------|-----------------------------|--------|
| C Project                                                           |                             | ->     |
| Create C project of selected type                                   |                             |        |
| Project name: Project_01                                            |                             |        |
| Use default location                                                |                             |        |
| Location: C:\Users\pichet\lexide\Test\Project_01                    |                             | Browse |
| Choose file system: default \vee                                    |                             |        |
| Project type: To                                                    | olchains:                   |        |
| ✓ ➢ Executable                                                      | LAPIS U8/U16 Toolchain      |        |
| <ul> <li>✓ Empty Project</li> <li>✓ ⇐ Executable (LAPIS)</li> </ul> |                             |        |
| Empty Project     Shared Library                                    |                             |        |
| > 🦢 Static Library                                                  |                             |        |
| > 🗁 Makefile project                                                |                             |        |
|                                                                     |                             |        |
| Show project types and toolchains only if they are                  | e supported on the platform |        |
|                                                                     |                             |        |
|                                                                     |                             |        |
| ? < Back Next                                                       | > Finish                    | Cancel |

Set a project name. Select [Executable (LAPIS)] > [Empty Project] in the [Project type] pane and select [LAPIS U8/U16 Toolchain] in the [Toolchains] pane. Click [Next].

ROHM GROUP

SEMICONDUCTOR

APIS

ROHII

| D)                                                                                                    | - 🗆 X                   |  |  |  |  |  |  |  |
|----------------------------------------------------------------------------------------------------|-------------------------|--|--|--|--|--|--|--|
| Select Configurations                                                                                                    | $\rightarrow$           |  |  |  |  |  |  |  |
| Select platforms and configurations you wish to deploy on                                                                                                    |                         |  |  |  |  |  |  |  |
| Project type: Executable (LAPIS)                                                                                                    |                         |  |  |  |  |  |  |  |
| Toolchains: LAPIS U8/U16 Toolchain                                                                                                    |                         |  |  |  |  |  |  |  |
| Image: Second guardination         Image: Second guardination         I | Select all Deselect all |  |  |  |  |  |  |  |
|                                                                                                    | Advanced settings       |  |  |  |  |  |  |  |
| Use "Advanced settings" button to edit project's properties.<br>Additional configurations can be added after project creation.<br>Use "Manage configurations" buttons either on toolbar or on property pages.                                                                                                    |                         |  |  |  |  |  |  |  |
|                                                                                                    |                         |  |  |  |  |  |  |  |
| ? < Back Next > Finish                                                                                                    | Cancel                  |  |  |  |  |  |  |  |

#### Click [Next].

ROHM GROUP

LAPIS

| DX                                                             |        |        | -      |        | × |
|----------------------------------------------------------------|--------|--------|--------|--------|---|
| Select U8/U16 Device                                           |        |        |        |        |   |
| Select target device you want                                  | to use |        |        |        |   |
| Target MCUCategory:ML62Q1000 ~Group:ML62Q1300 ~LSI:ML621367 ~  |        |        |        |        |   |
| Toolchain<br>Always use the latest Toolch<br>Version: V2_01_00 | nain   |        |        |        |   |
| ?                                                              | Back   | Next > | Finish | Cancel |   |

#### Click [Next] to open the [Select U8/U16 Device] page.

ROHM GROUP

LAPIS

SEMICONDUCTOR

ROHII

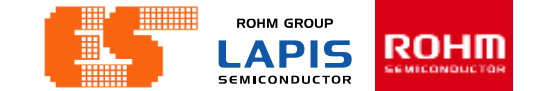

Click [Finish] to exit the project wizard and check that the project has been created.

| Y Test - LEXIDE-U16                       |                     | 11. J. J. J.                        |                       |           |          |          | -                                       | X        |
|-------------------------------------------|---------------------|-------------------------------------|-----------------------|-----------|----------|----------|-----------------------------------------|----------|
| File Edit Source Refactor Navigate Search | h Project Run LAPIS | Window Help                         |                       |           |          |          |                                         |          |
| 🔁 🔹 📓 📓 👻 📲 🖓 🕶 🗃 🖄 🕶 🙆 🔹                 | • @ • 📴 🖩 🚇         | • 🗉 🔌 🕸 • 🔕 • 🂁 🗁 🛷 •               |                       |           |          |          | Quick Access                            |          |
| Project Explorer 😫                        |                     |                                     |                       |           |          |          | <br>🗄 Outline 🖾 🗐 Task List 🛞 Build Tar | gets 🗖 🗖 |
| ✓ ☑ Project_01 ✓ ☑ Includes               |                     |                                     |                       |           |          |          | An outline is not available.            | §9 ⊽     |
| > B C:/U8Dev/BuildTools/V2_01_00/Inc      |                     |                                     |                       |           |          |          |                                         |          |
| > 🙆 C:/U8Dev/Inc                          |                     |                                     |                       |           |          |          |                                         |          |
| ✓ ▲ ML621367.ASM                          |                     |                                     |                       |           |          |          |                                         |          |
| © \$\$brk_reset                           |                     |                                     |                       |           |          |          |                                         |          |
| © \$\$start_up                            |                     |                                     |                       |           |          |          |                                         |          |
| \$begin                                   |                     |                                     |                       |           |          |          |                                         |          |
| ☺init_end                                 |                     |                                     |                       |           |          |          |                                         |          |
| ©init_loop                                |                     |                                     |                       |           |          |          |                                         |          |
| ■ loop by byte                            |                     |                                     |                       |           |          |          |                                         |          |
| near_ram_loop                             |                     |                                     |                       |           |          |          |                                         |          |
| © _skip                                   |                     |                                     |                       |           |          |          |                                         |          |
|                                           |                     |                                     |                       |           |          |          |                                         |          |
|                                           |                     |                                     |                       |           |          |          |                                         |          |
|                                           |                     |                                     |                       |           |          |          |                                         |          |
|                                           |                     |                                     |                       |           |          |          |                                         |          |
|                                           |                     |                                     |                       |           |          |          |                                         |          |
|                                           |                     |                                     |                       |           |          |          |                                         |          |
|                                           |                     |                                     |                       |           |          |          |                                         |          |
|                                           |                     |                                     |                       |           |          |          |                                         |          |
|                                           |                     |                                     |                       |           |          |          |                                         |          |
|                                           |                     |                                     |                       |           |          |          |                                         |          |
|                                           |                     |                                     |                       |           |          |          |                                         |          |
|                                           |                     | 🖺 Problems 🖾 🧟 Tasks 📮 Console 🖾 Pr | operties              |           |          |          | *                                       |          |
|                                           |                     | 0 items                             | L Martine Contraction | - Twasser |          | - Day an |                                         |          |
|                                           |                     | Description                         | Resource              | Path      | Location | Туре     |                                         |          |
|                                           |                     |                                     |                       |           |          |          |                                         |          |
|                                           |                     |                                     |                       |           |          |          |                                         |          |
|                                           |                     |                                     |                       |           |          |          |                                         |          |
|                                           |                     |                                     |                       |           |          |          |                                         |          |
|                                           |                     |                                     |                       |           |          |          |                                         |          |
| Project_01                                |                     |                                     |                       |           |          |          |                                         |          |

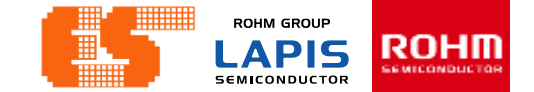

add a new source file. Right-click on a project folder and select [New] > [Source File].

| File          | Edit                                               | Source               | Refactor     | Navigate | Search                       | Project                            | R | in LAPIS                                                         | Window                                           | Heln         |                 |        |  |
|---------------|----------------------------------------------------|----------------------|--------------|----------|------------------------------|------------------------------------|---|------------------------------------------------------------------|--------------------------------------------------|--------------|-----------------|--------|--|
| ۵,            | New<br>Open I<br>Open I                            | File<br>Projects 1   | from File S  | ystem    | Alt+Sh                       | nift+N >                           |   | Makefile<br>C/C++ P<br>Project                                   | Project wi                                       | h Existing C | ode             |        |  |
|               | Close<br>Close<br>Save<br>Save<br>Save A<br>Save A | AII<br>As            |              |          | C<br>Ctrl+Sh<br>(<br>Ctrl+Sl | trl+W<br>ift+W<br>Ctrl+S<br>hift+S |   | Convert<br>Source F<br>Folder<br>Source F<br>Header<br>File from | to a C/C++<br>older<br>ile<br>File<br>n Template | Project (Ad  | ds C/C++ Nature | •)     |  |
| 8             | Move<br>Renam<br>Refrest<br>Convert                | ne<br>h<br>rt Line D | elimiters To | D        |                              | F2<br>F5<br>>                      |   | Class<br>Task<br>Other                                           |                                                  |              |                 | Ctrl+N |  |
| 8<br>24<br>24 | Print<br>Import<br>Export                          | t<br>                |              |          | (                            | Ctrl+P                             | _ |                                                                  |                                                  |              |                 |        |  |
|               | Switch<br>Restart<br>Exit                          | t Workspa            | ace          |          | Alt+                         | > >                                |   |                                                                  |                                                  |              |                 |        |  |

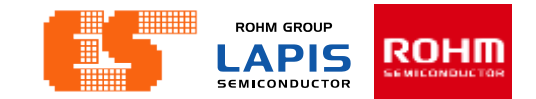

The [New Source File] dialog box will be opened.

"main.c" is entered to the [Source file]

Select [Default C source template] for [Template].

After that, click [Finish] to add the entered source file to the project.

| New Source                  | e File                    |        |   |         | ×   |
|-----------------------------|---------------------------|--------|---|---------|-----|
| Source File<br>Create a new | source file.              |        |   |         | C   |
| Source folder:              | Project_01                |        |   | Browse  | e   |
| Source file:                | main.c                    |        |   |         |     |
| Template:                   | Default C source template | $\sim$ | C | Configu | ire |
|                             |                           |        |   |         |     |
|                             |                           |        |   |         |     |
|                             |                           |        |   |         |     |
|                             |                           |        |   |         |     |
|                             |                           |        |   |         |     |
|                             |                           |        |   |         |     |
| ?                           | Finish                    |        |   | Cance   | I   |

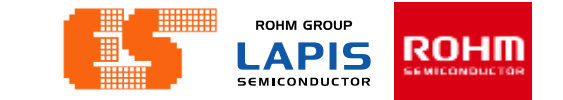

Code Training Lapis - Project\_01/main.c - LEXIDE-U16 File Edit Source Refactor Navigate Search Project Run LAPIS Window Help ! 🗂 ▾ 🔚 🐚 | እን ▾ 🗞 ▾ 🛗 ! & ▾ ! 🖳 ! & : 🚳 ▾ ! 🚳 ▾ ! 👌 ▾ ! 🐨 ▾ ! 🛠 ▾ () ▾ 💁 ▾ ! 🎾 🗀 🖋 ▾ ! 🗾 💀 🔜 🗐 ! 🗄 ! 🖗 ▼ ! 🖓 ▼ ! !> /> ▼ Project Explorer 🛛 🖻 main.c 🛛 ⊝/\* ✓ <sup>™</sup> Project\_01 main.c \* ✓ ⋒ Includes \* > 🕒 C:/U8Dev/BuildTools/V2\_01\_00/Inc \* Created on: 24 n.w. 2563 > 🕒 C:/U8Dev/Inc Author: pichet \* > 🖻 main.c \*/ ✓ 🗟 ML621367.ASM \$\$brk\_reset \$\$error \$\$start\_up \$begin \_init\_end □ \_init\_loop \_init\_loop2 \_loop\_by\_byte \_\_near\_ram\_loop \_skip <

🖹 Problems 🧟 Tasks 📮 Console 🖾 🔲 Properties

No consoles to display at this time.

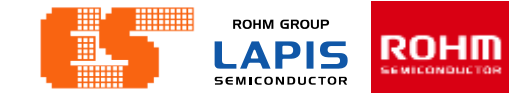

### Next, create a main function entry in the created "main.c".

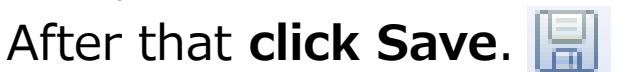

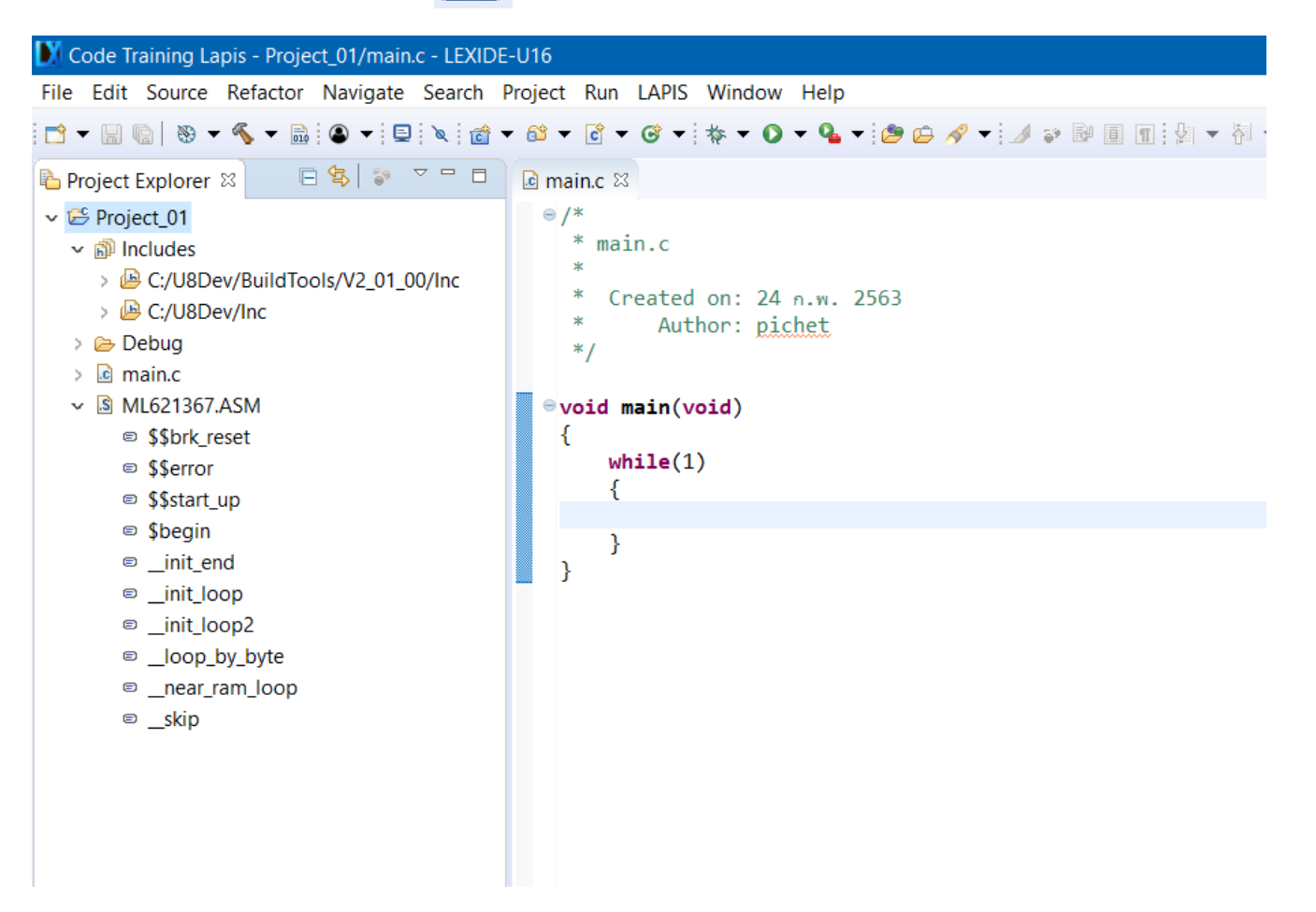

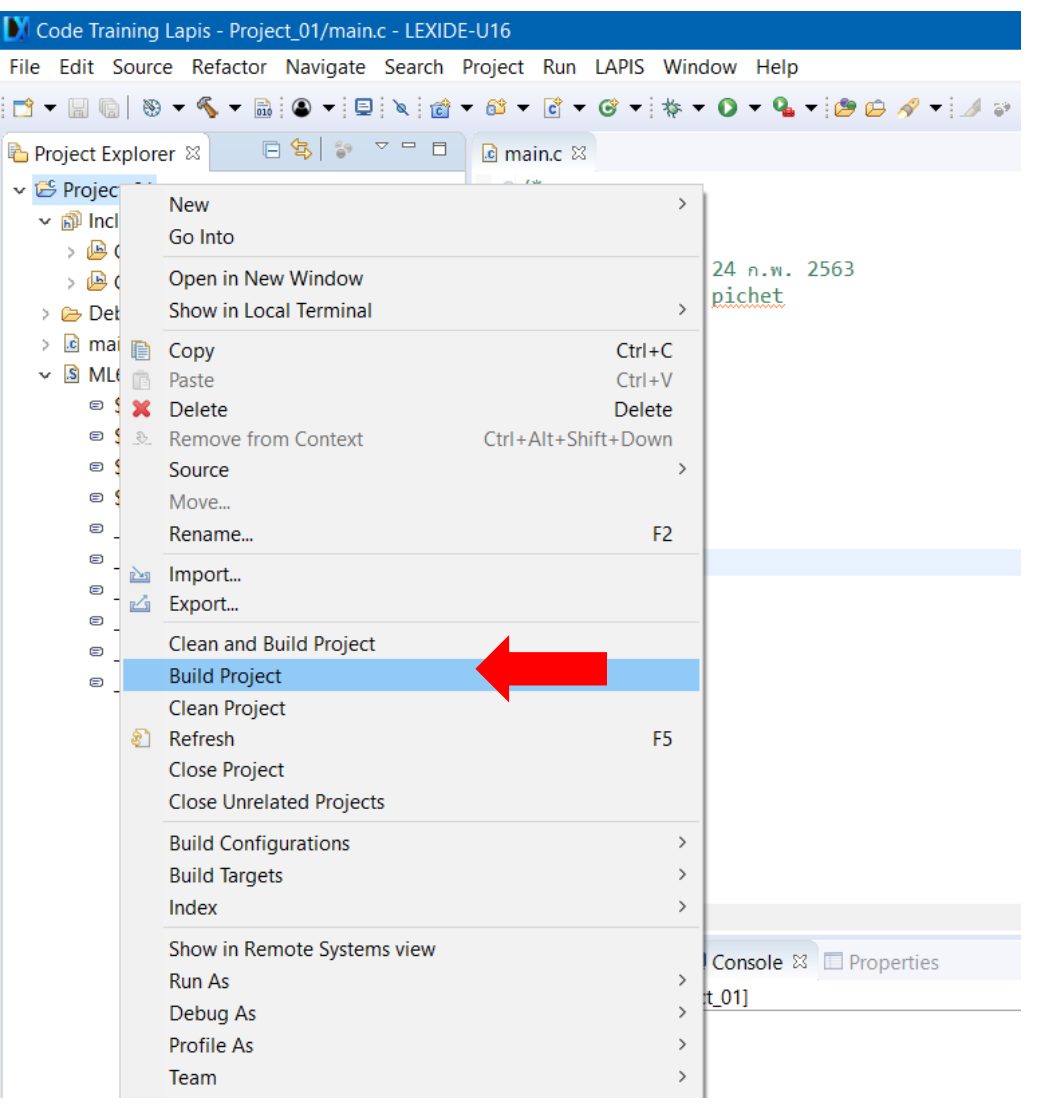

Right-click on a project folder and select [Build Project] to start the build process.

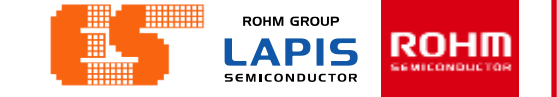

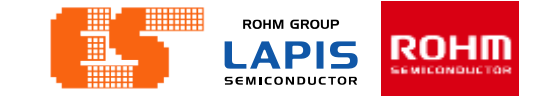

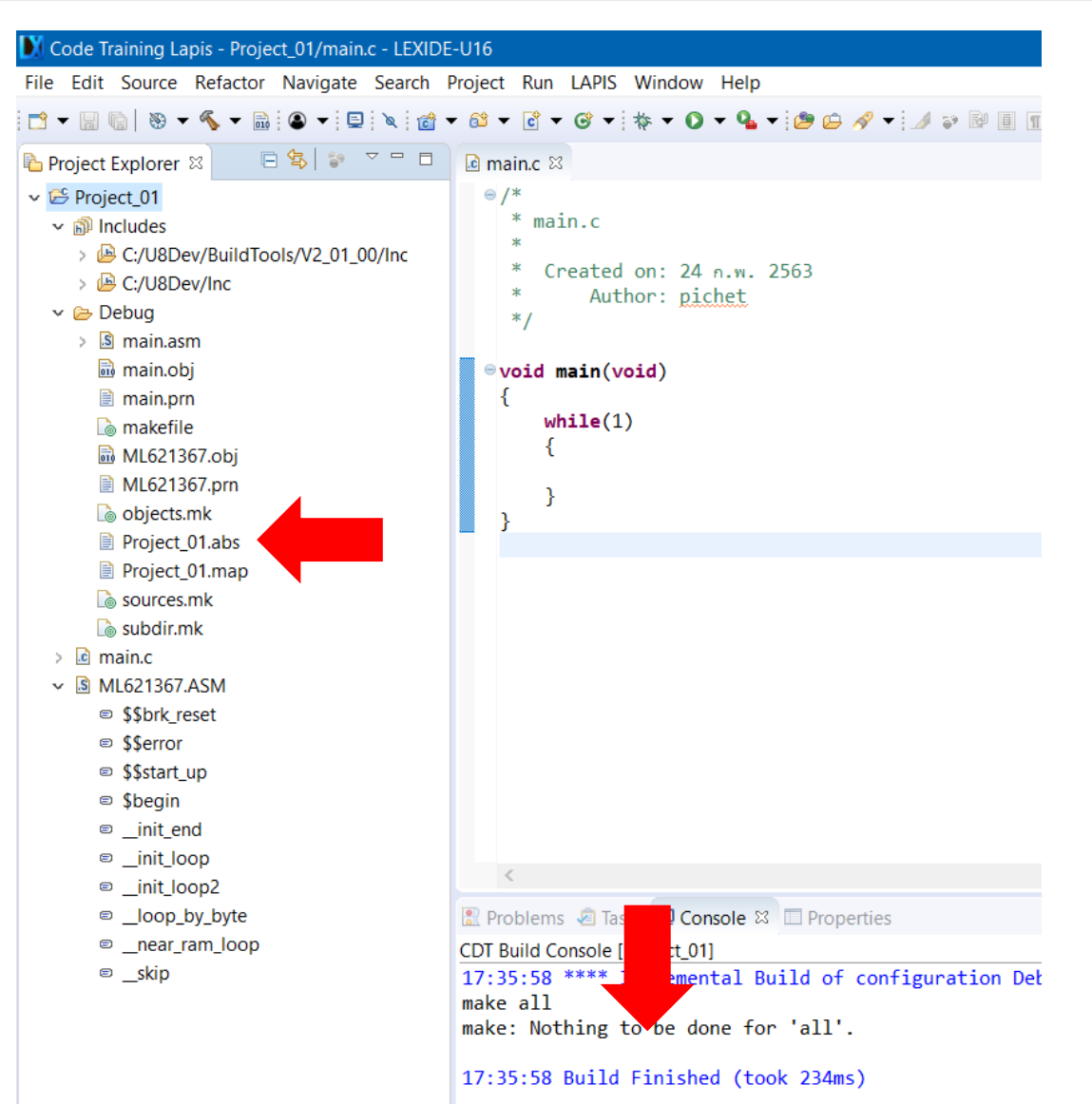

When the build succeeds , an ABS file is generated.

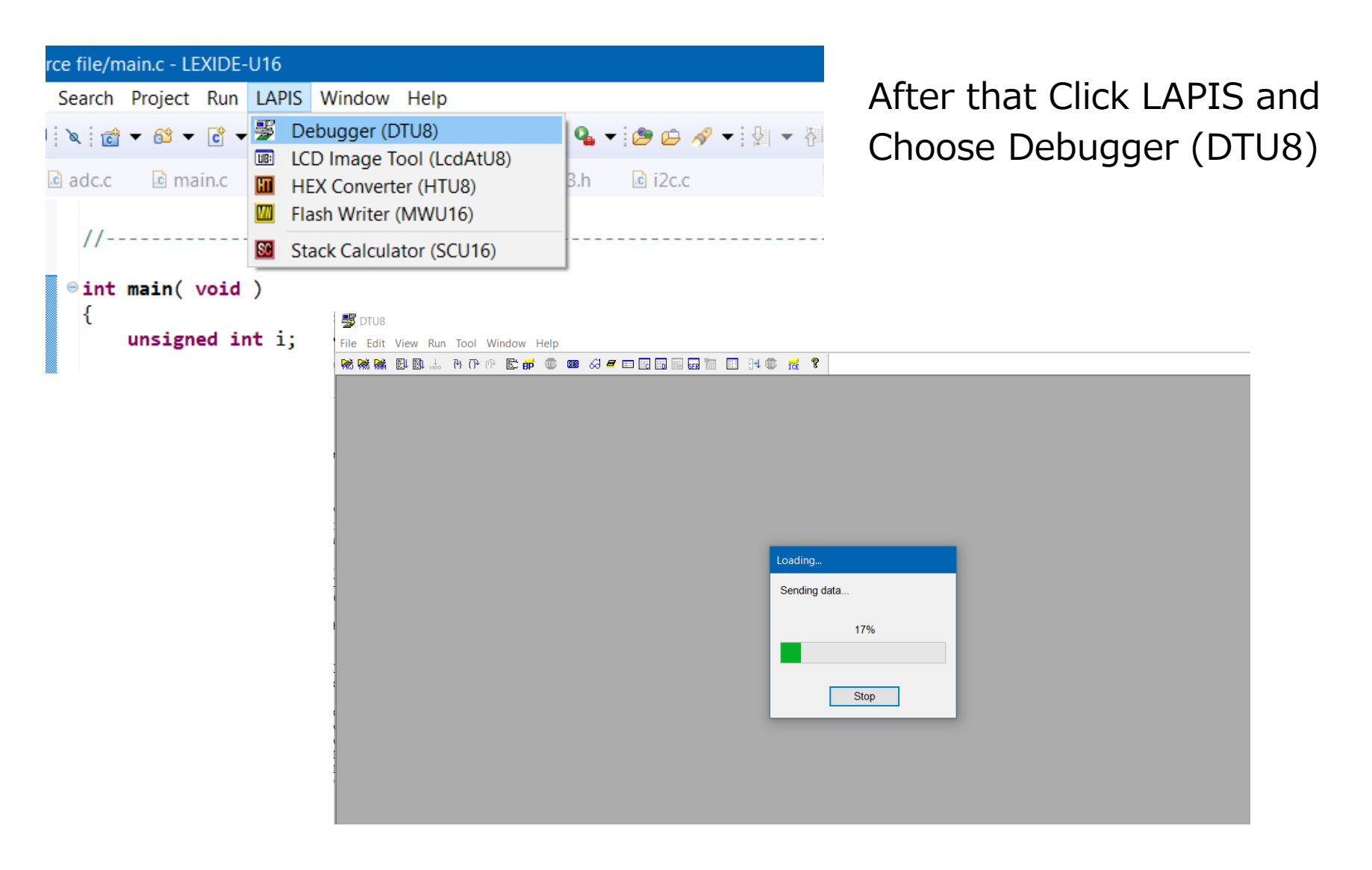

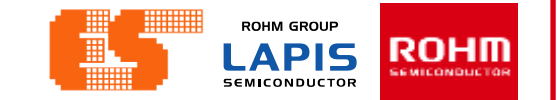

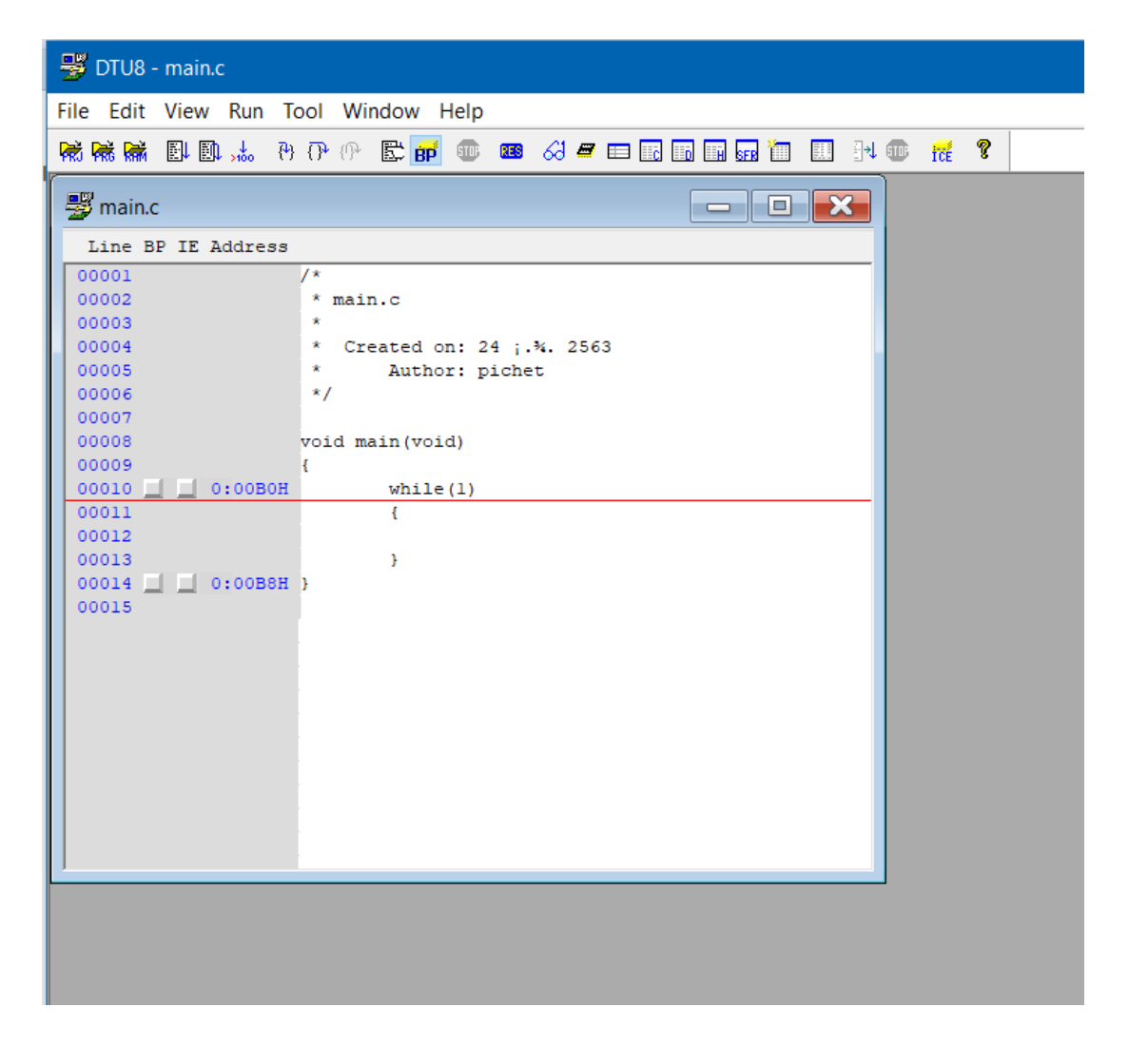

ROHM GROUP

LAPIS

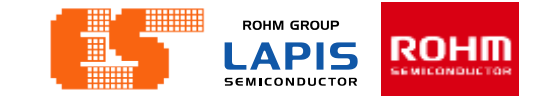

| 😼 DTU8 - main.c               |                                                                      |                   |
|-------------------------------|----------------------------------------------------------------------|-------------------|
| File Edit View Run            | Tool Window Help                                                     | Click Pup program |
|                               | 0 P P 🖺 📰 💷 🕹 🖉 🖬 🖩 🖬 🖬 🖬 🔢 P 4                                      |                   |
| 📲 main.                       |                                                                      |                   |
| Line B <mark>L C</mark> Addre | -55                                                                  |                   |
| 00001                         | /*                                                                   |                   |
| 00002                         | * main.c                                                             |                   |
| 00003                         | *                                                                    |                   |
| 00004                         | <ul> <li>Created on: 24 j.%. 2563</li> <li>Author: picket</li> </ul> |                   |
| 00006                         | */                                                                   |                   |
| 00007                         |                                                                      |                   |
| 00008                         | void main(void)                                                      |                   |
| 00009                         | {                                                                    |                   |
| 00010 <u>0:00</u>             | 30H while(1)                                                         |                   |
| 00011                         | (                                                                    |                   |
| 00012                         | 1                                                                    |                   |
| 00014 0 0:00E                 | 18H }                                                                |                   |
| 00015                         |                                                                      |                   |
|                               |                                                                      |                   |
|                               |                                                                      |                   |
|                               |                                                                      |                   |
|                               |                                                                      |                   |
|                               |                                                                      |                   |
|                               |                                                                      |                   |
|                               |                                                                      |                   |
|                               |                                                                      |                   |
|                               |                                                                      |                   |
| ,                             |                                                                      | Back to           |
|                               |                                                                      | Overview          |
|                               |                                                                      | Overview          |
|                               |                                                                      |                   |

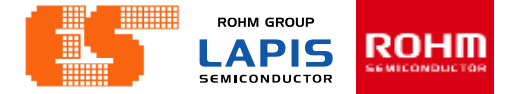

### S-TERM\_v30\_setup Double Click File "S-TERM\_v30\_setup"

| InstallShield Wizard |                                                                                                    |
|----------------------|----------------------------------------------------------------------------------------------------|
|                      | Preparing to Install                                                                                                    |
| 0                    | S-TERM v3.0 Setup is preparing the InstallShield Wizard,<br>which will guide you through the program setup process.<br>Please wait. |
| CONTROL OF           | Decompressing: S-TERM v3.0.msi                                                                                                    |
| 2                    |                                                                                                    |
|                      |                                                                                                    |
|                      |                                                                                                    |
|                      | Cancel                                                                                                    |

# After that Appear new window

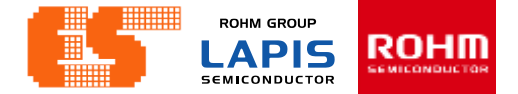

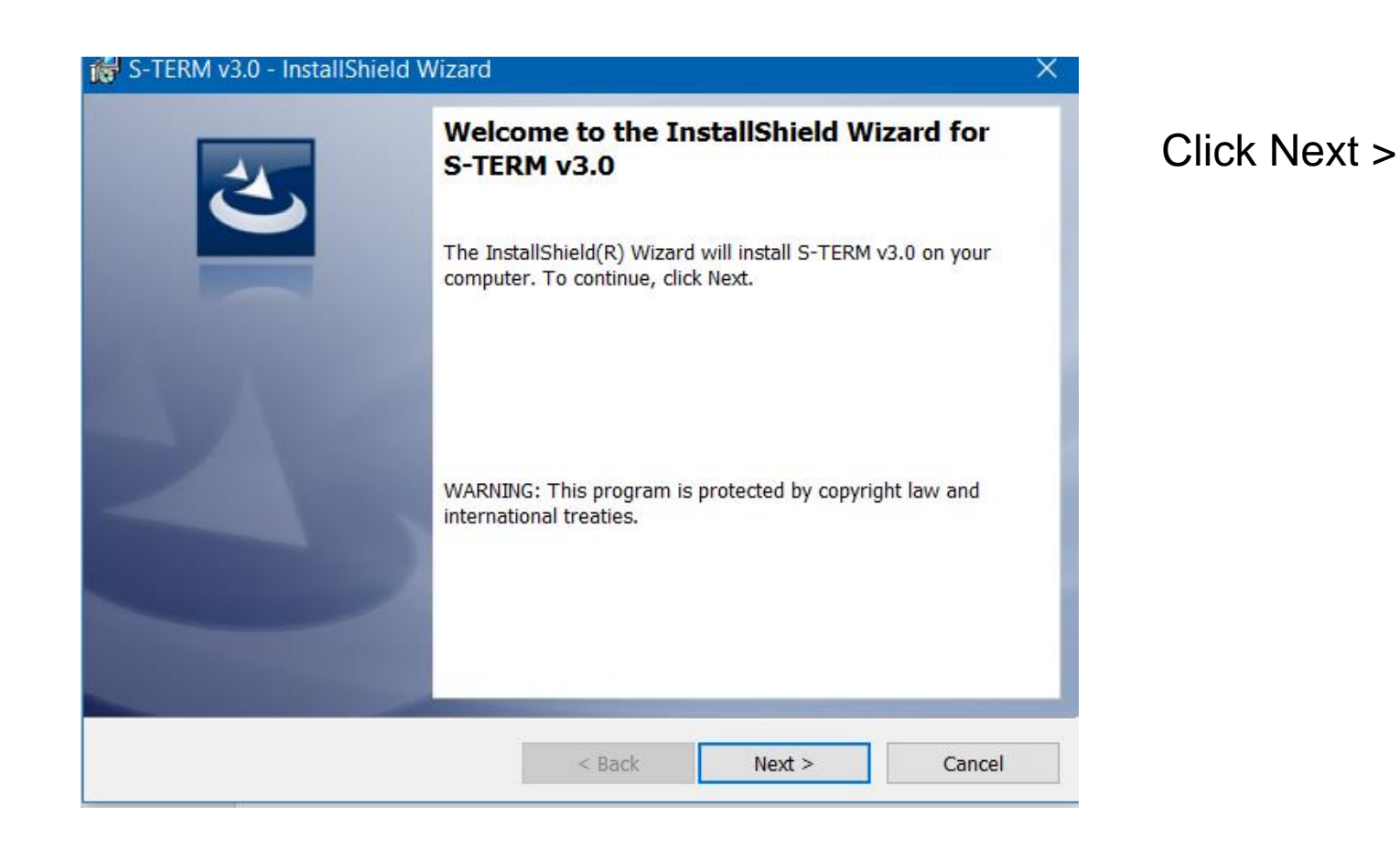

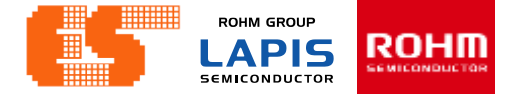

| 🔀 S-TERM v3.0 - InstallShield Wizard |        |        | ×      |
|--------------------------------------|--------|--------|--------|
| Customer Information                 |        |        |        |
| Please enter your information.       |        |        |        |
| <u>U</u> ser Name:                   |        |        |        |
| pichet                               |        |        |        |
| Organization:                        |        | _      |        |
|                                      |        |        |        |
|                                      |        |        |        |
|                                      |        |        |        |
|                                      |        |        |        |
|                                      |        |        |        |
|                                      |        |        |        |
| InstallShield                        |        |        |        |
|                                      | < Back | Next > | Cancel |

#### Click Next >

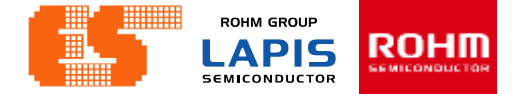

| 🟀 S-TERM v3.0 - InstallShield Wizard                                                  |                      |                          | ×              |
|---------------------------------------------------------------------------------------|----------------------|--------------------------|----------------|
| <b>Ready to Install the Program</b><br>The wizard is ready to begin installation.     |                      |                          | 2              |
| Click Install to begin the installation.<br>If you want to review or change any of yo | our installation set | tings, click Back. Click | Cancel to exit |
| the wizard.                                                                           |                      |                          |                |
|                                                                                       |                      |                          |                |
|                                                                                       |                      |                          |                |
|                                                                                       |                      |                          |                |
| InstallShield                                                                         | < Back               |                          | Cancel         |

#### **Click Install**

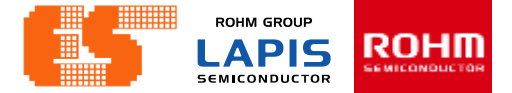

| Installing     | S-TERM v3.0                                                                          |           | 4       |  |
|----------------|--------------------------------------------------------------------------------------|-----------|---------|--|
| The prog       | ram features you selected are being installed.                                       |           |         |  |
|                |                                                                                      |           |         |  |
| P              | Please wait while the InstallShield Wizard installs S-TERM v3.0.<br>several minutes. | . This mi | ay take |  |
|                | Status:                                                                              |           |         |  |
|                | Writing system registry values                                                       |           |         |  |
|                |                                                                                      |           |         |  |
|                |                                                                                      |           |         |  |
|                |                                                                                      |           |         |  |
|                |                                                                                      |           |         |  |
|                |                                                                                      |           |         |  |
|                |                                                                                      |           |         |  |
|                |                                                                                      |           |         |  |
|                |                                                                                      |           |         |  |
|                |                                                                                      |           |         |  |
| actallChield   |                                                                                      |           |         |  |
| nstallShield - |                                                                                      |           |         |  |

#### Wait for Install

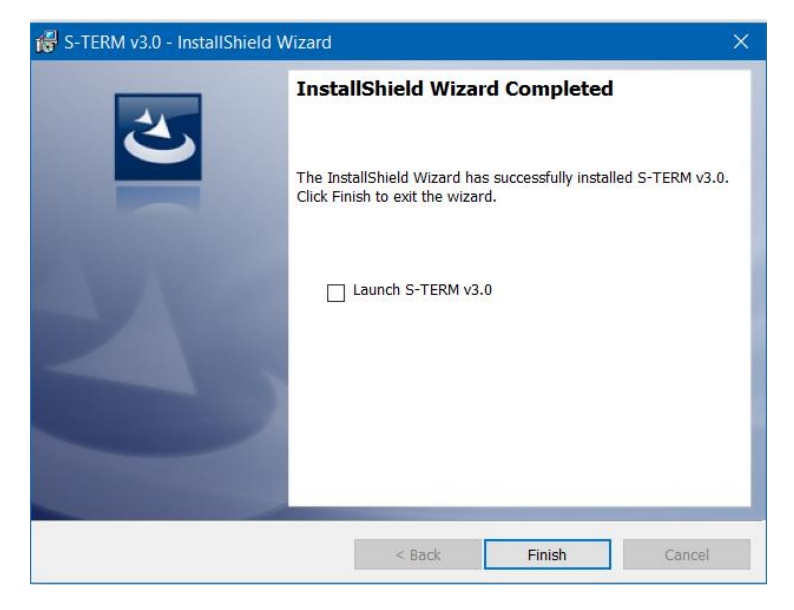

#### **Click Finish**

© 2017 ROHM Semiconductor (Thailand) Co., Ltd. © 2017 LAPIS Semiconductor Co., Ltd. All rights reserved
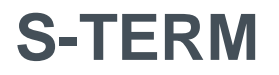

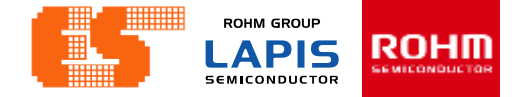

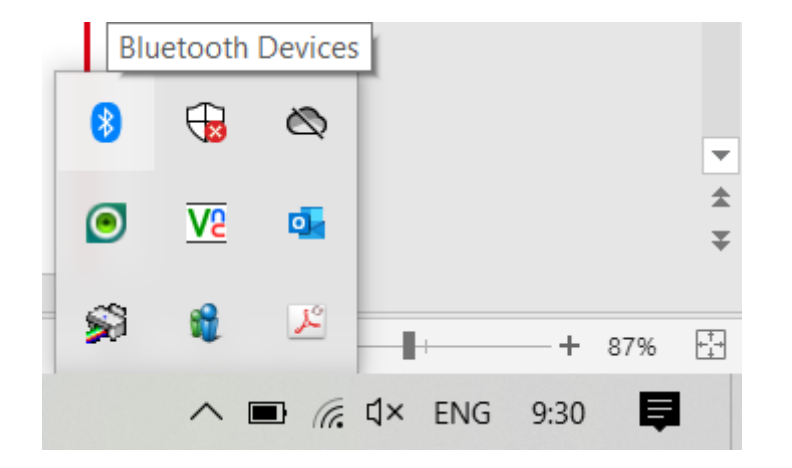

Before launching the program S-TERM. Must connect device. Open Bluetooth & other devices

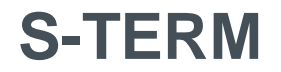

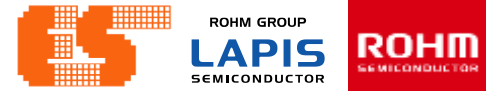

#### Click Add Bluetooth or other device

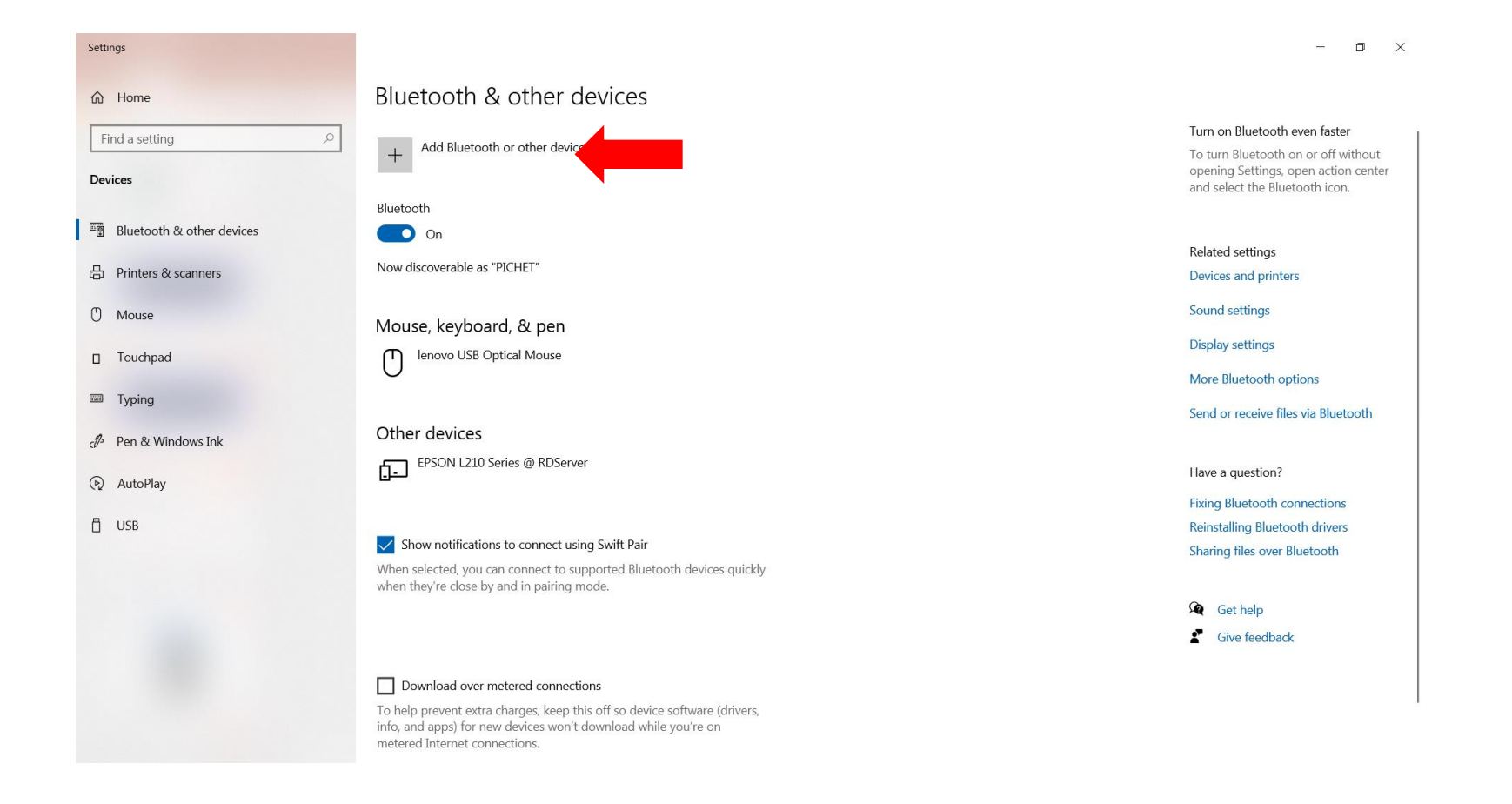

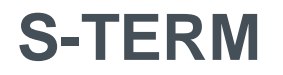

#### Click Bluetooth and select device

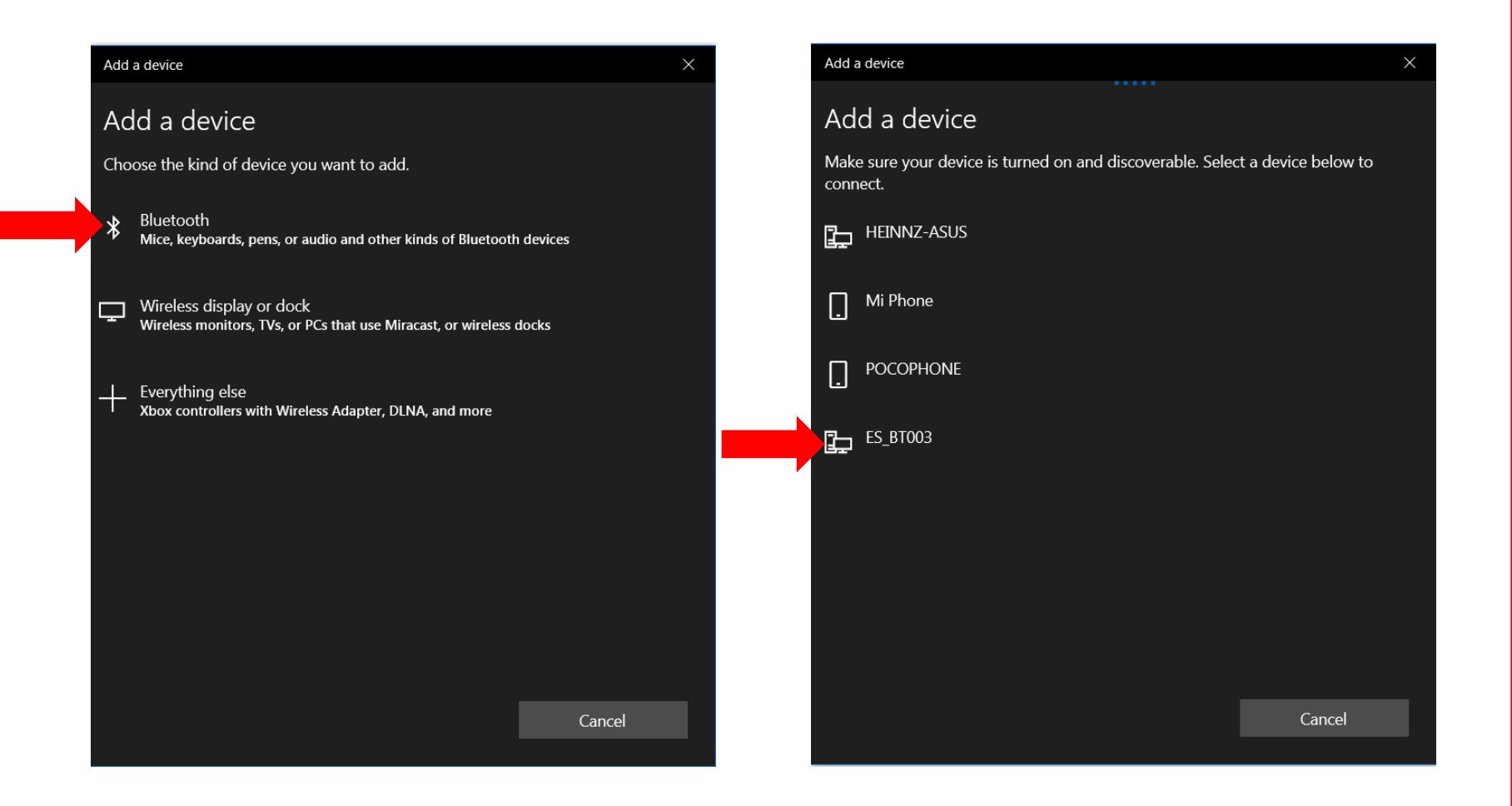

**S-TERM** 

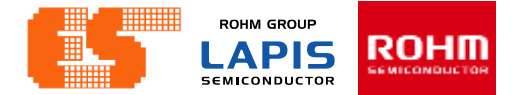

#### Wait for connecting..

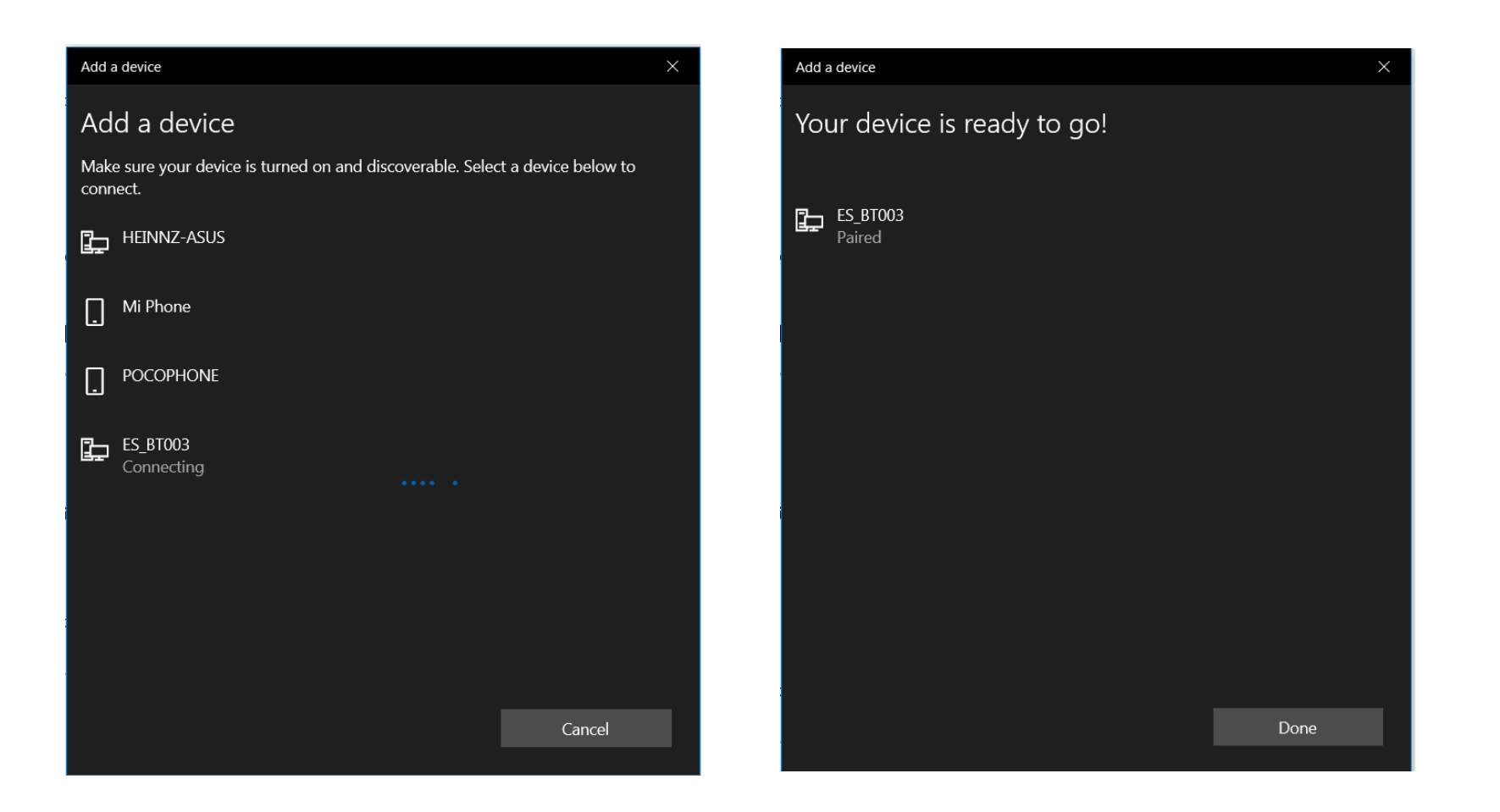

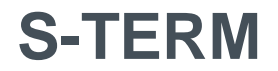

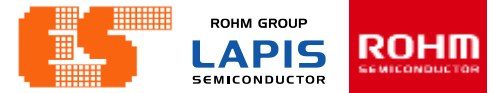

#### Show device connected

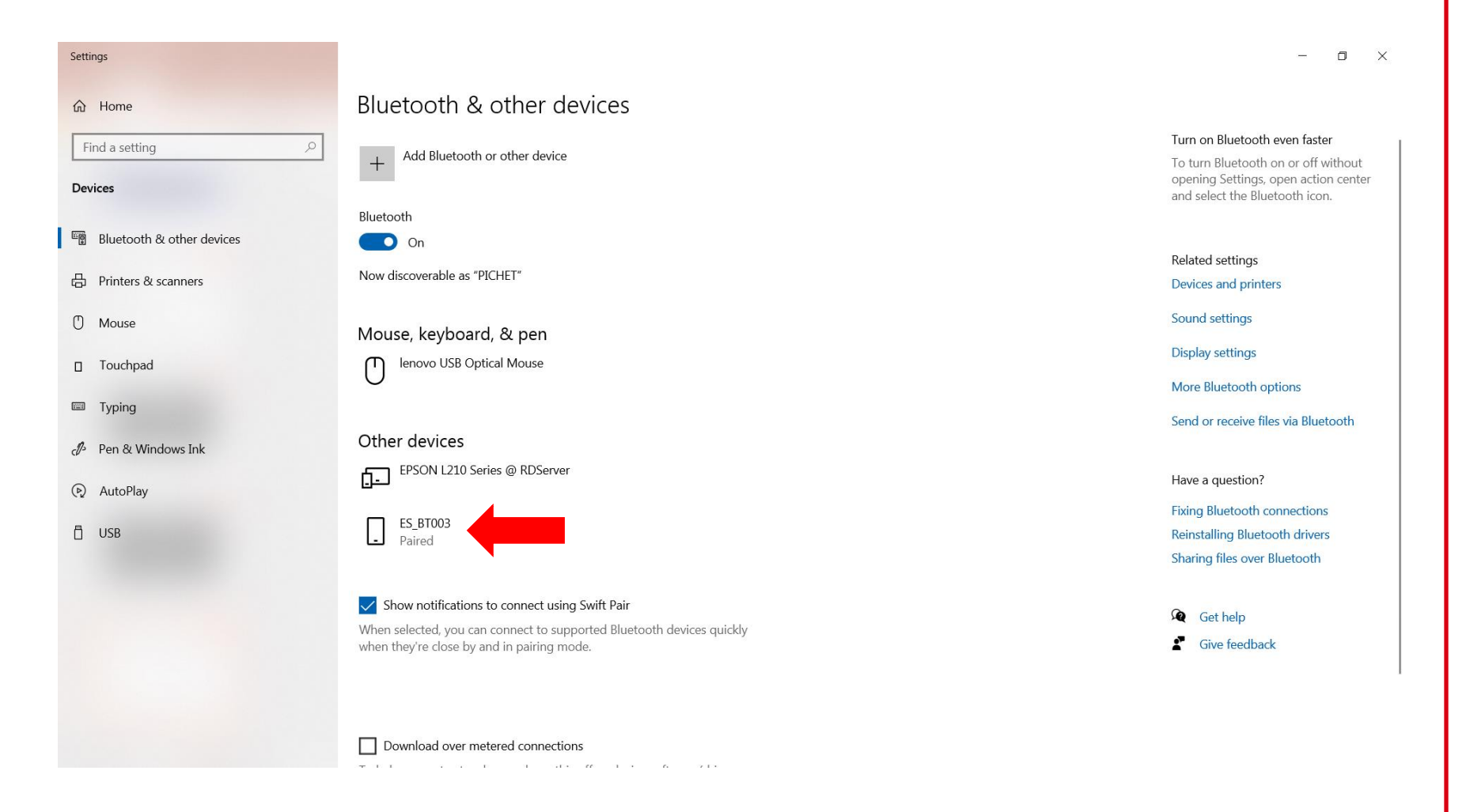

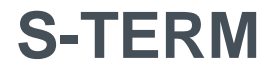

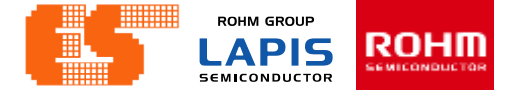

**Open Program S-TERM** 

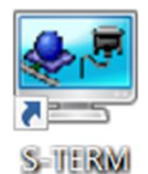

| File Mode Option                                                                                                    |
|----------------------------------------------------------------------------------------------------|
| Comport : 💷 Baudrate : 1200 v Data bt : 8 v Stop bt : 1 v Party : None v Open port Close port                                                                                                    |
| Rs:     0     Reset     View :     Ascii     v     New line at :     CR      Send type :     Ascii     v     Send type :     Ascii     v     Send type :     Send type :     Ascii     v     Send type :     Send type :     Sen |
| Console                                                                                                    |
|                                                                                                    |
|                                                                                                    |
|                                                                                                    |
|                                                                                                    |
|                                                                                                    |
|                                                                                                    |
|                                                                                                    |
|                                                                                                    |
|                                                                                                    |
|                                                                                                    |
|                                                                                                    |
| For clear console Press key 'F11' in console or press button 'Clear console' >> Clear                                                                                                    |
|                                                                                                    |
| Data send : Send Data                                                                                                    |
|                                                                                                    |

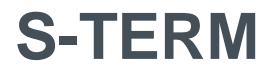

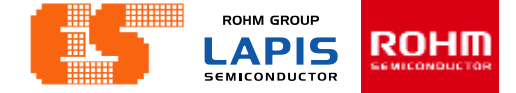

| 💒 S-TERM v3.0                                                  |
|----------------------------------------------------------------|
| File Mode Option                                               |
| Comport : COM7 V Baudrate : 1200 V                             |
| Rx:     0     Reset     Tx:     0     Reset     View:     Asci |
| Console                                                        |

#### Select Comport

| 💒 S-TERM v3.0                           |                                 |                                     |             |          |
|-----------------------------------------|---------------------------------|-------------------------------------|-------------|----------|
| File Mode Option                        |                                 |                                     |             |          |
| Comport : COM7 🗸                        | Baudrate : 120                  |                                     | Data bit: 8 | ~        |
| Rx:         0         Reset         Tx: | 0 Re<br>960<br>192<br>384       | 00<br>00<br>200<br>400              | Ascii ~     | New line |
| Console                                 | 576<br>115<br>128<br>230<br>460 | 600<br>6200<br>8000<br>9400<br>9800 |             |          |
|                                         |                                 |                                     |             |          |
|                                         |                                 |                                     |             |          |

Select Baudrate. This workshop select 9600.

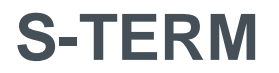

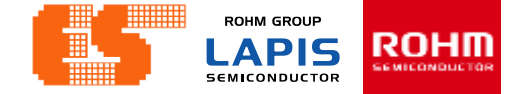

| Baudrate : 1200 | ∽ Data bit : 8 | ✓ Stop bit : 1     |
|-----------------|----------------|--------------------|
| 0 Reset View :  | Ascii 🗸        | New line at : CR 🗸 |
| 1               | Ascii          |                    |
|                 | Hex            |                    |
|                 | Ascii + Hex    |                    |
|                 |                |                    |
|                 |                |                    |
|                 |                |                    |

| 💒 S-TERM v3.0       |                        |
|---------------------|------------------------|
| File Mode Option    |                        |
| 🔄 Open port F2      |                        |
| Close port F3       | Baudrate : 1200 V Data |
| Send file F4        |                        |
| Save to file Ctrl+S | 0 Reset View : Ascii   |
| Exit Ctrl+End       |                        |
| Console             | 40<br>                 |
|                     |                        |

Select view type. This workshop select Ascii.

#### Click File and select Open port.

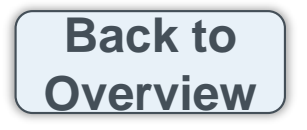

### Using the application

#### Step 1 Connect MCU Board with Bluetooth

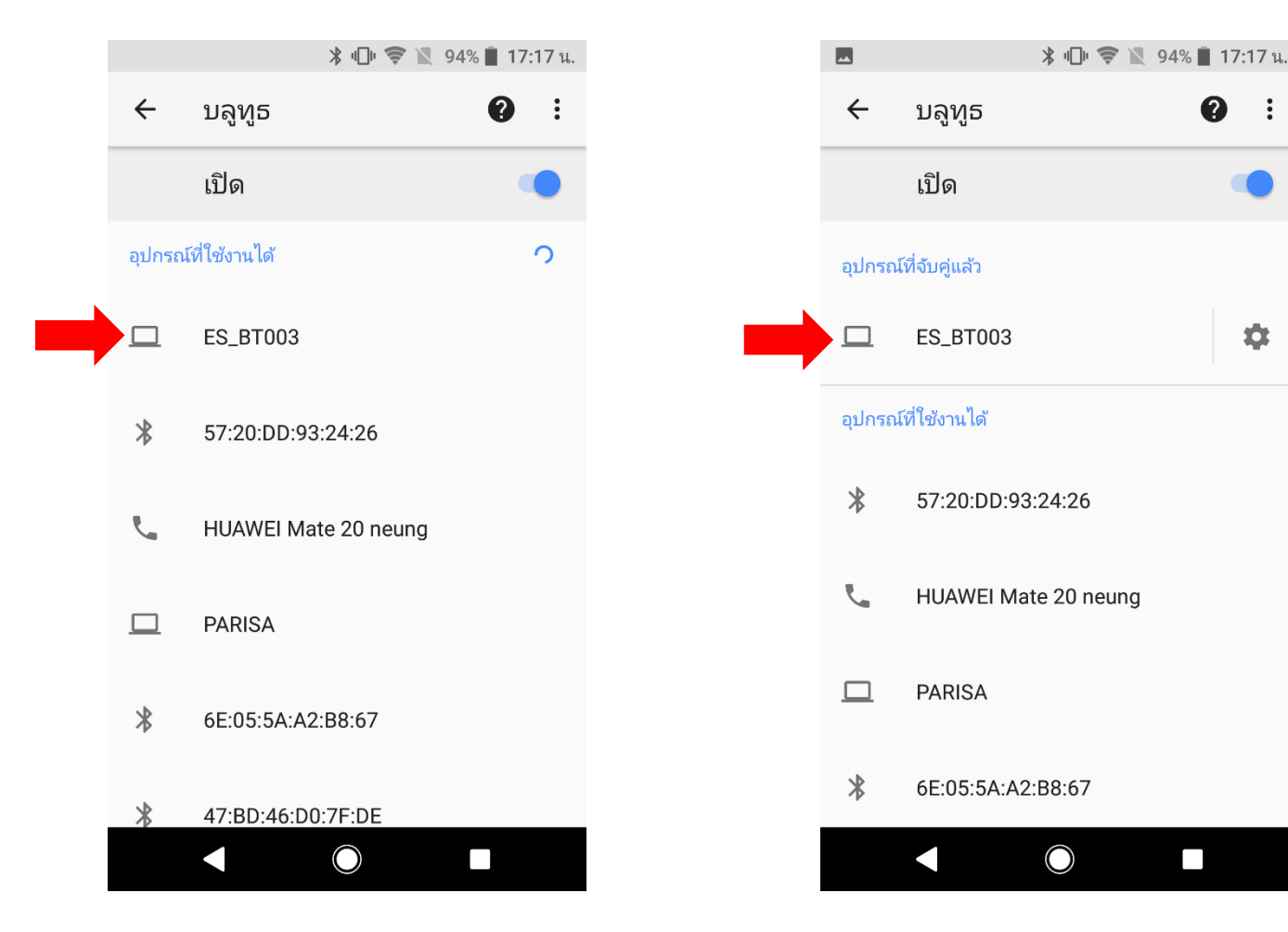

© 2017 ROHM Semiconductor (Thailand) Co., Ltd. © 2017 LAPIS Semiconductor Co., Ltd. All rights reserved

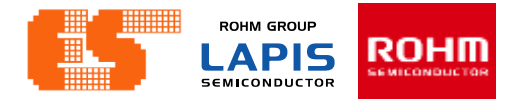

### Using the application

Step 2 Open application and click "Bluetooth Check"

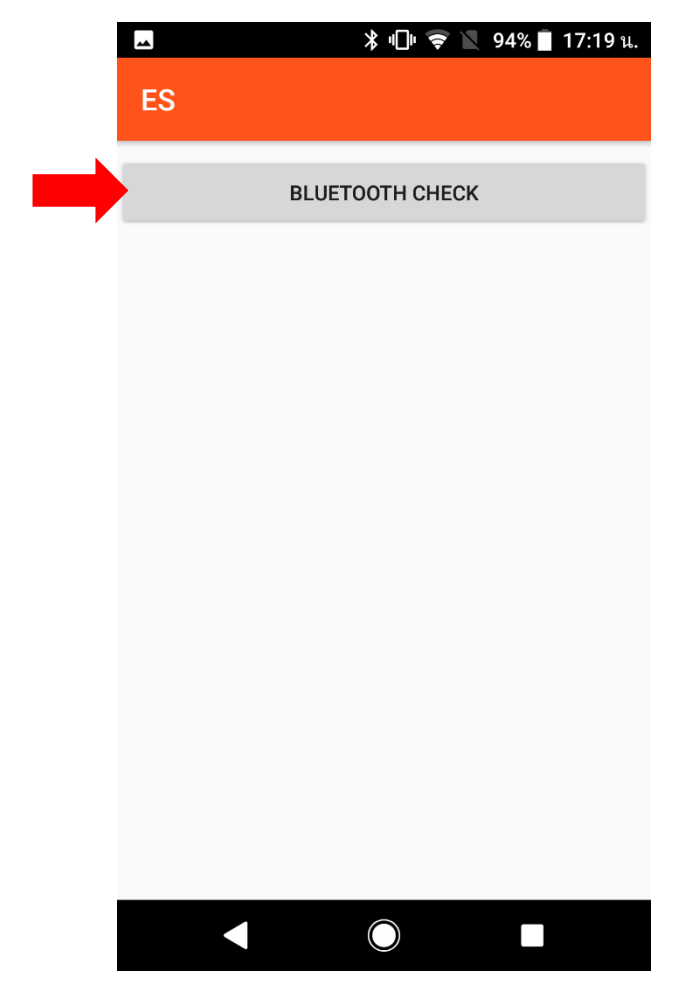

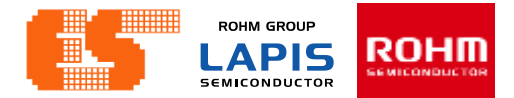

### Using the application

Step 3 Choose device and connect

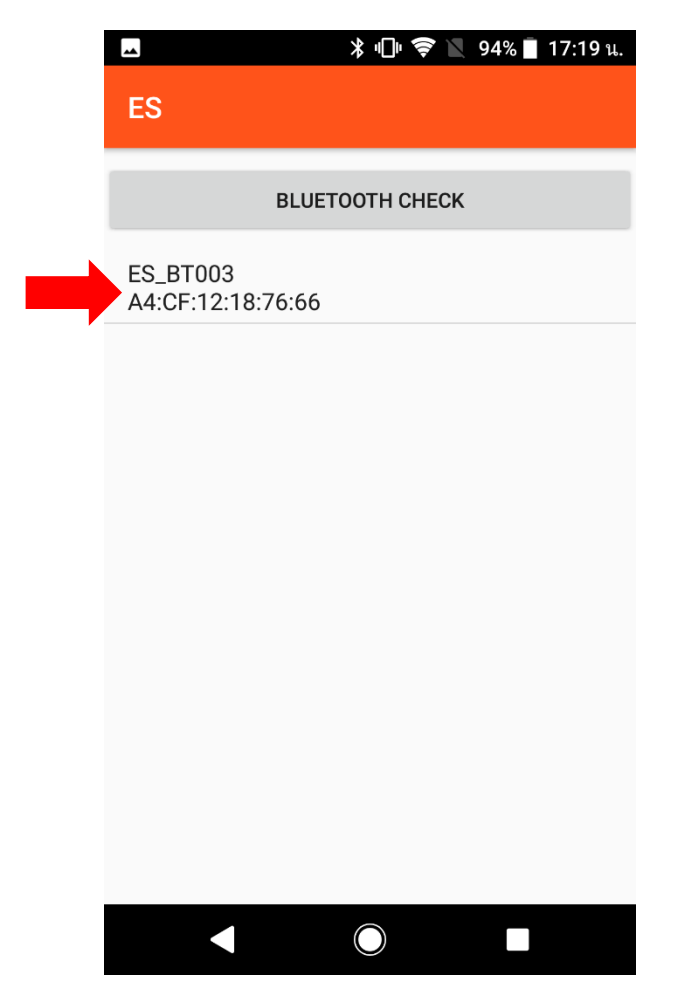

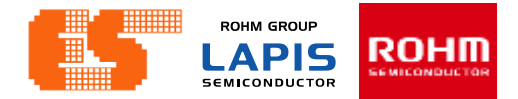

### Using the application

**Step 4** After connected this app Show button to choose

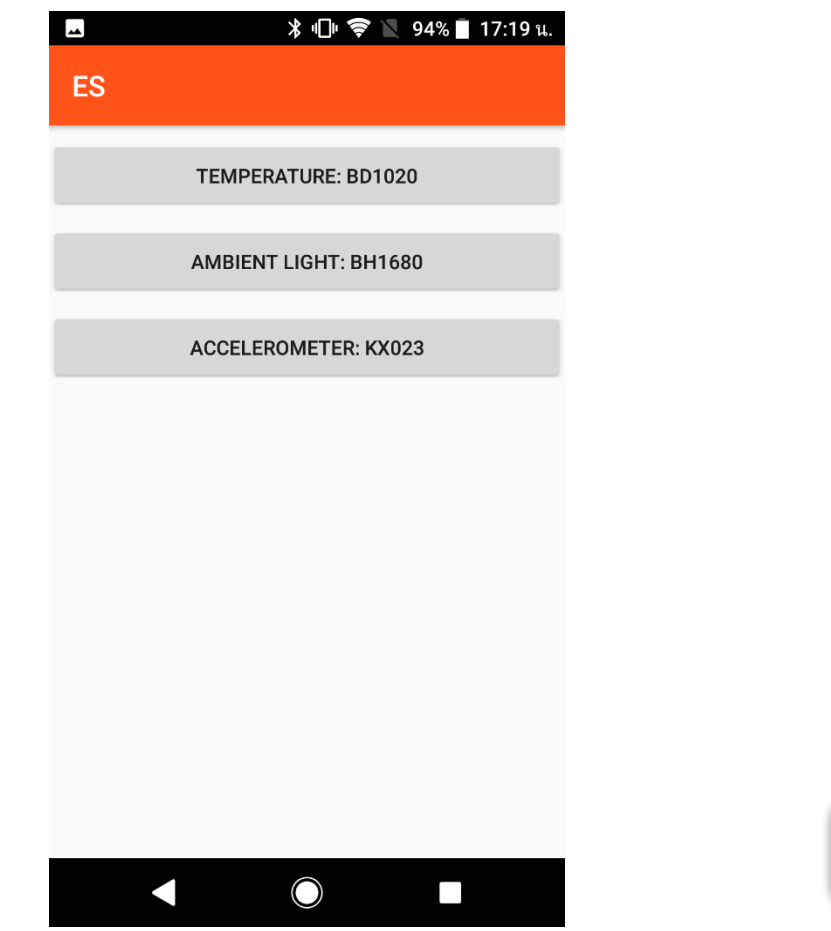

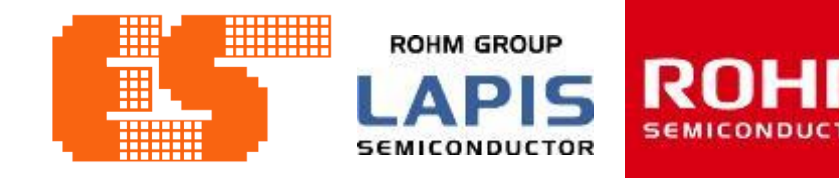

# **LAPIS MCU Workshop Training**

© 2017 ROHM Semiconductor (Thailand) Co., Ltd © 2017 LAPIS Semiconductor Co., Ltd. All rights reserved

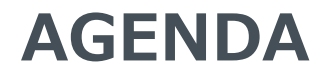

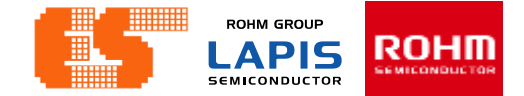

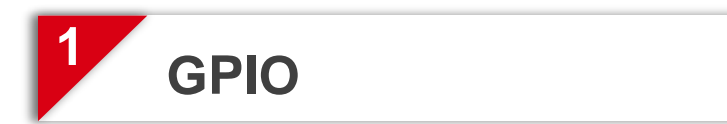

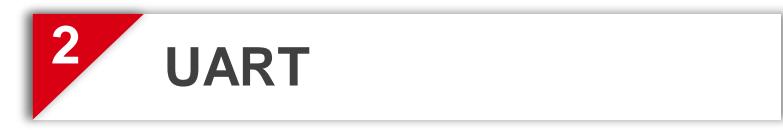

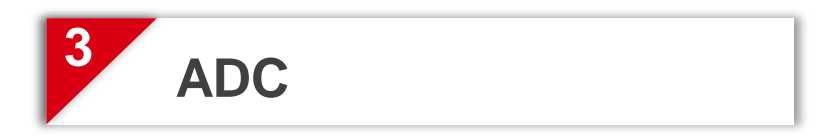

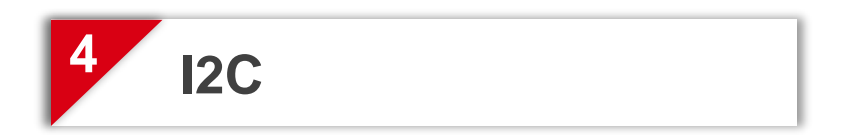

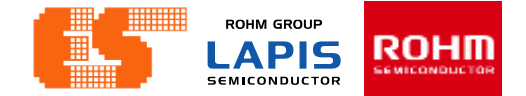

# 1. GPIO

© 2017 ROHM Semiconductor (Thailand) Co., Ltd. © 2017 LAPIS Semiconductor Co., Ltd. All rights reserved

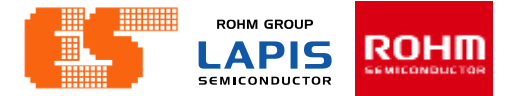

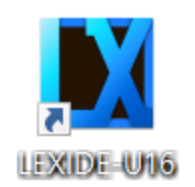

**Open Program LEXIDE-U16** 

When clicked, the following workspace setting dialog box will be output. Set a path to workspace at [Workspace]. After that Click [Launch].

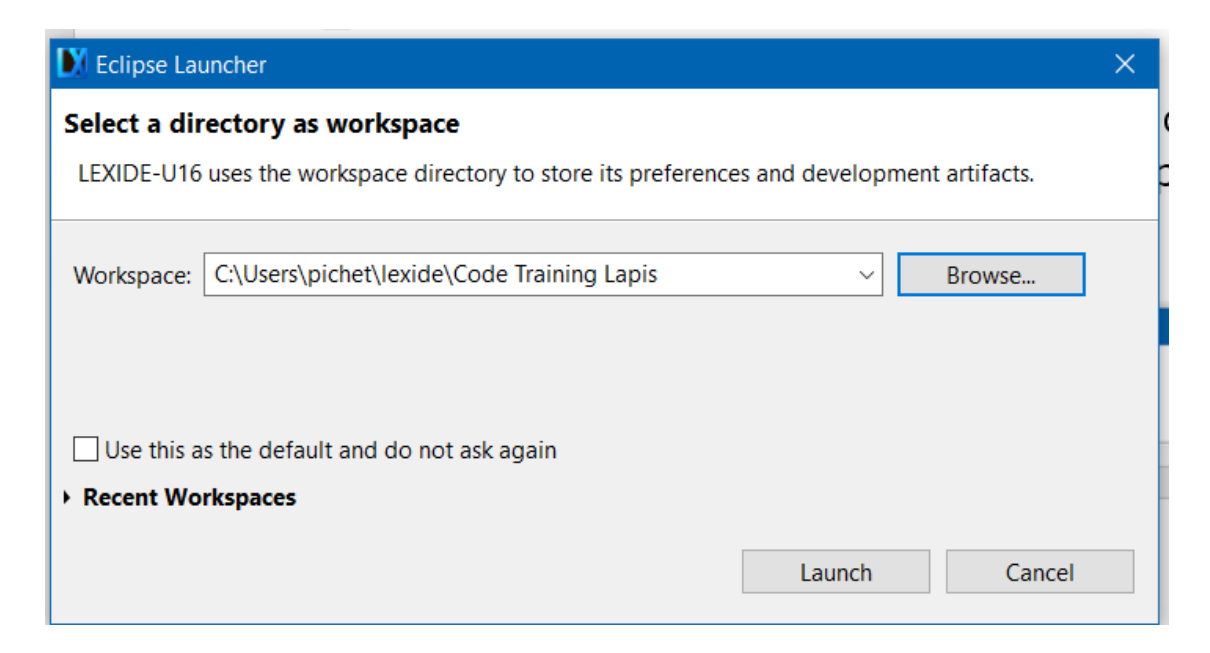

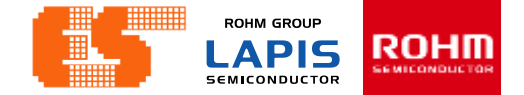

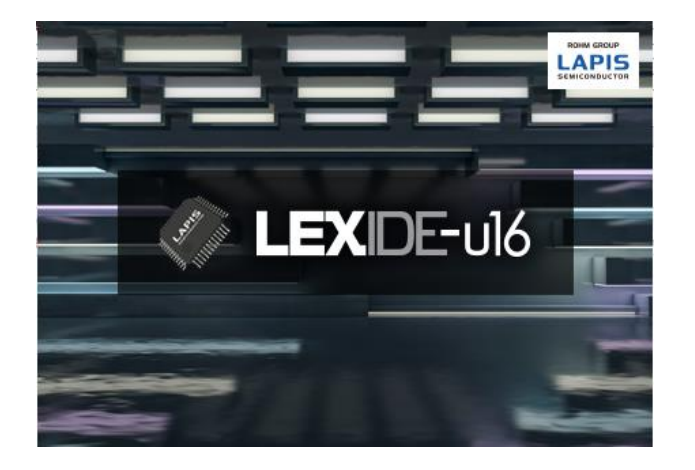

# The first window after opening the program

| Test - LEXIDE-U16                                        |                       |               |          |      |          |      | - 0 ×              |
|----------------------------------------------------------|-----------------------|---------------|----------|------|----------|------|--------------------|
| File Edit Navigate Search Project                        | Run LAPIS Window Help |               |          |      |          |      |                    |
| 📑 🕶 🔙 🐚 💁 🕶 📾 🛷 🕶 🚇 🕶                                    | ■創ま剤を行かるものを           |               |          |      |          |      | Quick Access 🛛 🛃 🔈 |
| Project Explorer SS                                      | 😑 😢 😫 🔍 😁 🖬           |               |          |      |          |      |                    |
| E Outline 131 El Tak Lat<br>An outline is not available. | ν ** α                |               |          |      |          |      |                    |
|                                                          |                       | Tasks 22      |          |      |          |      | 3 D V - D          |
|                                                          |                       | 0 items       |          |      |          |      |                    |
|                                                          |                       | 1 Description | Resource | Path | Location | Туре |                    |
|                                                          |                       |               |          |      |          |      |                    |
|                                                          |                       |               |          |      |          |      |                    |
|                                                          |                       |               |          |      |          |      |                    |
|                                                          |                       |               |          |      |          |      |                    |
|                                                          |                       |               |          |      |          |      |                    |
|                                                          |                       |               |          |      |          |      |                    |
|                                                          |                       |               |          |      |          |      |                    |
|                                                          |                       |               |          |      |          |      |                    |
| 0 items selected                                         |                       |               |          |      |          |      |                    |

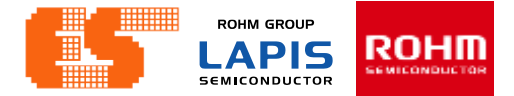

Click the button in the upper right  $\mathbb{E}$  to display the [Open Perspective] dialog. Select [C/C++] and Click [OK].

| 🔰 Test - LEXIDE-U16                                     |                                           |           |             |                                                                                                    |          |      |          |      | - 0                                   | $\times$ |
|---------------------------------------------------------|-------------------------------------------|-----------|-------------|----------------------------------------------------------------------------------------------------|----------|------|----------|------|---------------------------------------|----------|
| File Edit Navigate Search Project Run                   | LAPIS Window Help                         |           |             |                                                                                                    |          |      |          |      |                                       |          |
| 📑 🕶 🔛 🔞 🕶 💷 💁 🕶 😂 🛷 🕶 🖗                                 | ▼ {  ▼ \$\$ \$\$ \$\$ \$ <b>▼</b> \$\$ \$ |           |             |                                                                                                    |          |      |          |      | Quick Access                          | 🖻   陆    |
| Project Explorer 😫                                      | = 😫 😜 🗢 🗖                                 |           |             |                                                                                                    |          |      |          |      |                                       | - 0      |
| SE Outline ⅔ 	Task List<br>An outline is not available. |                                           |           |             | Image: C/C++         Image: C/C++         Image: C/C+++ |          | ×    |          |      |                                       |          |
|                                                         |                                           | 🖲 Tasks 🛛 |             |                                                                                                    |          |      |          |      | · · · · · · · · · · · · · · · · · · · | ~ - 8    |
|                                                         |                                           | 0 items   |             |                                                                                                    | -        |      |          | -    |                                       |          |
|                                                         |                                           | 1         | Description |                                                                                                    | Resource | Path | Location | Туре |                                       |          |
|                                                         |                                           |           |             |                                                                                                    |          |      |          |      |                                       |          |
|                                                         |                                           |           |             |                                                                                                    |          |      |          |      |                                       |          |
|                                                         |                                           |           |             |                                                                                                    |          |      |          |      |                                       |          |
|                                                         |                                           |           |             |                                                                                                    |          |      |          |      |                                       |          |
|                                                         |                                           |           |             |                                                                                                    |          |      |          |      |                                       |          |
|                                                         |                                           |           |             |                                                                                                    |          |      |          |      |                                       |          |
|                                                         |                                           |           |             |                                                                                                    |          |      |          |      |                                       |          |
|                                                         |                                           |           |             |                                                                                                    |          |      |          |      |                                       |          |
|                                                         |                                           |           |             |                                                                                                    |          |      |          |      |                                       |          |

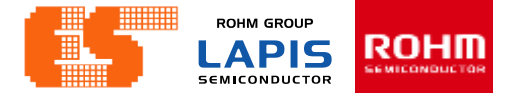

### The Perspective set to [C / C ++].

| Test - LEXIDE-U16                       |                              |                                                |                                              |      |          |      |              | 1 × 1                                                                                                    |
|-----------------------------------------|------------------------------|------------------------------------------------|----------------------------------------------|------|----------|------|--------------|----------------------------------------------------------------------------------------------------|
| File Edit Source Refactor Naviga        | ate Search Project Run LAPIS | Window Help                                    |                                              |      |          |      |              |                                                                                                    |
| 🔁 • 🗑 🕼   🛛 • 🗞 • 🗃 • 🚳                 | • 🖻 • 🞯 • 📴 🗐 🗑 •            | 🖳 🔌 🌴 🕶 🔕 🕶 😫 🗁 🛷 🗣                            | • [劉•杨•��                                    |      |          |      | Quick Access | 12 10 10                                                                                                    |
| C + D + D + C + C + C + C + C + C + C + |                              | ▣ ::                                           | •} ॒ ि <b>•</b> ि <b>• • • • • • • • • •</b> |      |          |      | Quick Access | ten and a second second secon |
|                                         |                              | Problems 2 Tasks Console [ O items Description | Properties Resource                          | Path | Location | Туре | ©  ∉         |                                                                                                    |
|                                         |                              |                                                |                                              |      |          |      |              |                                                                                                    |

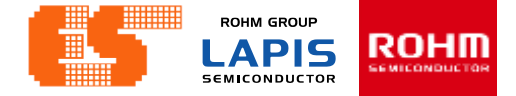

### **Import Project**

| DX 1 | est -  | LEXIDE-U16 | 5        |            |        |         |                |       |        |       |       |
|------|--------|------------|----------|------------|--------|---------|----------------|-------|--------|-------|-------|
| File | Ed     | t Source   | Refactor | Navigate   | Search | Project | Run            | LAPIS | Window | Help  |       |
| : 📬  | • 🔒    | 00.        | «<br>•   | ) 🗕 📮 🕅    | R 🔯 🔻  | 🚳 🔻 🖸   | <del>-</del> © | •   P | II 🛊   | - 0 - | - 💁 - |
| 🔁 P  | roje   | t Explorer | 3        |            |        |         |                |       |        |       |       |
|      |        |            | □ 🕏      | <b>₽</b> ⊽ |        |         |                |       |        |       |       |
|      |        |            |          |            |        |         |                |       |        |       |       |
|      |        | New        |          |            |        |         |                | >     |        |       |       |
|      | $\geq$ | Import     |          |            |        |         |                |       |        |       |       |
|      | 4      | Export     |          |            |        |         |                |       |        |       |       |
|      | \$     | Refresh    |          |            |        |         | F              | 5     |        |       |       |
|      |        |            |          |            |        |         |                |       |        |       |       |
|      |        |            |          |            |        |         |                |       |        |       |       |
|      |        |            |          |            |        |         |                |       |        |       |       |
|      |        |            |          |            |        |         |                |       |        |       |       |

Right-click on project Explorer and select Import.

### **Import Project**

| Milmport – 🗆                                                                                                    | × |
|----------------------------------------------------------------------------------------------------|---|
| Select<br>Create new projects from an archive file or directory.                                                                                                    | 5 |
| Select an import wizard:                                                                                                    |   |
| type filter text                                                                                                    |   |
| <ul> <li>General</li> <li>Archive File</li> <li>Existing Projects into Workspace</li> <li>File System</li> <li>Preferences</li> <li>Projects from Folder or Archive</li> <li>C/C++</li> <li>Install</li> <li>LAPIS</li> </ul> | ~ |
| ? < Back Next > Finish Cancel                                                                                                    |   |

Select General and choose Existing Projects into Workspace. Click Next.

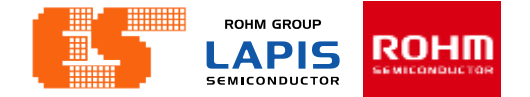

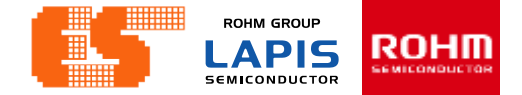

### **Import Project**

| 🔰 Import                                                  | —         |              |
|-----------------------------------------------------------|-----------|--------------|
| Import Projects                                           |           |              |
| Select a directory to search for existing Eclipse project | ts.       |              |
| Select root directory:                                    | ~         | Browse       |
| O Select archive file:                                    | ~         | Browse       |
| Projects:                                                 |           |              |
|                                                           |           | Select All   |
|                                                           |           | Deselect All |
|                                                           |           | Refresh      |
|                                                           |           |              |
|                                                           |           |              |
|                                                           |           |              |
| 0 · /                                                     |           |              |
| Search for nested projects                                |           |              |
| Copy projects into workspace                              |           |              |
| Hide projects that already exist in the workspace         |           |              |
| Working sets                                              |           |              |
| Add project to working sets                               |           | New          |
| Working sets:                                             | $\sim$    | Select       |
|                                                           |           |              |
|                                                           |           |              |
| 2 A Back Novt                                             | The balls | Consel       |
| S DdCK INPXL3                                             | FINISN    | Cancel       |

LEXIDE up the new window. Click Browse.. at Select root directory. Choose "Chapter 1 GPIO" in Folder window.

| Browse For Folder                               | ×    |
|-------------------------------------------------|------|
| Select root directory of the projects to import |      |
|                                                 |      |
| 🕞 Contacts                                      | ^    |
| > 🔜 Desktop                                     |      |
| > 🔄 Documents                                   |      |
| > 🖊 Downloads                                   |      |
| > 📙 Favorites                                   |      |
| ✓                                               |      |
| 🗸 📙 Code Training Lapis                         |      |
| > 📙 .metadata                                   |      |
| Chapter 1 GPIO                                  |      |
| settings                                        |      |
| > Debug                                         |      |
| source files                                    |      |
| Chapter 2 UART                                  |      |
| Chapter 3 ADC                                   |      |
| Chapter 4 I2C                                   |      |
|                                                 | ~    |
| Folder: Chapter 1 GPIO                          |      |
|                                                 |      |
| Make New Folder OK Ca                           | ncel |
|                                                 |      |

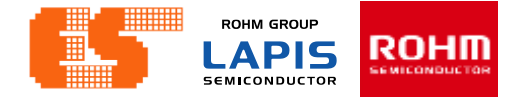

### **Import Project**

| M Import                                                                                                    |                                          |                    | —                        |                                       |
|----------------------------------------------------------------------------------------------------|------------------------------------------|--------------------|--------------------------|---------------------------------------|
| Import Projects<br>Select a directory to sea                                                                                                   | irch for existing E                      | clipse projects.   |                          |                                       |
| <ul> <li>Select root directory:</li> <li>Select archive file:</li> <li>Projects:</li> </ul>                                                    | C:\Users\pichet                          | \lexide\Code Train | ing Lapis\Chapter ~<br>~ | Browse<br>Browse                      |
| Chapter 1 GPIO (C                                                                                                    | C:\Users\pichet\le                       | xide\Code Trainin  | g Lapis\Chapter 1 GP     | Select All<br>Deselect All<br>Refresh |
| <ul> <li>Options</li> <li>Search for nested pro</li> <li>Copy projects into w</li> <li>Hide projects that all</li> <li>Working sets</li> </ul> | ojects<br>orkspace<br>ready exist in the | workspace          | >                        |                                       |
| Add project to work                                                                                                    | ring sets                                |                    |                          | New<br>Select                         |
| ?                                                                                                    | < Back                                   | Next >             | Finish                   | Cancel                                |

After choosing Project Click Finish.

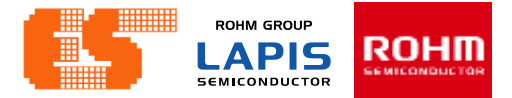

### **Import Project**

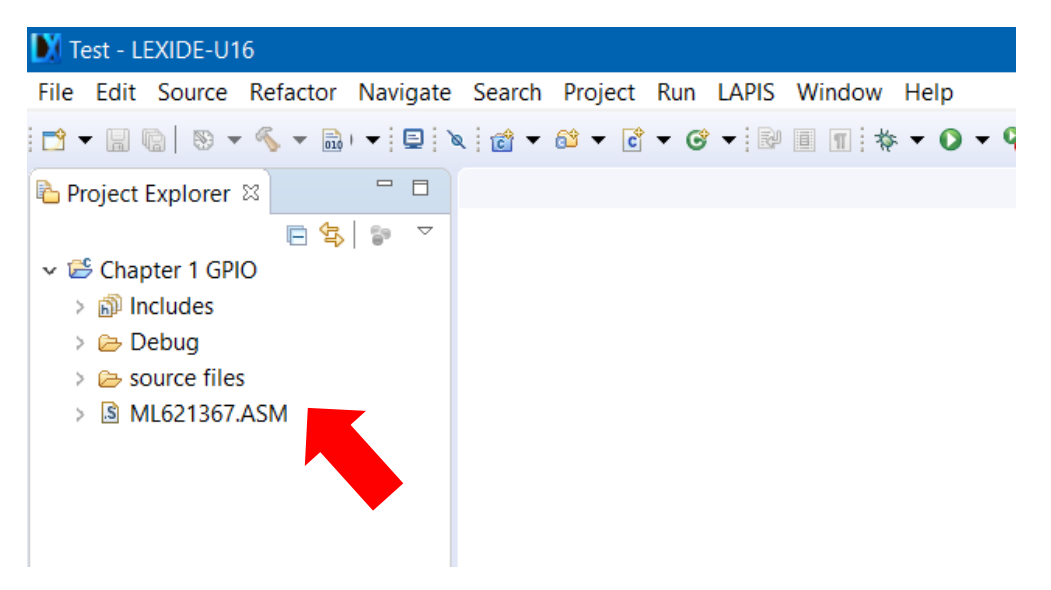

Then appear the project on Project Explorer.

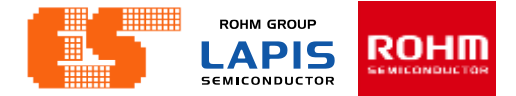

### **Check Device**

| 🚺 Code Training Lap                                                                                                    | is - LEXIDE-U16                                                                                                    |
|----------------------------------------------------------------------------------------------------|----------------------------------------------------------------------------------------------------|
| File Edit Source I                                                                                                    | Refactor Navigate Search Project Run LAPIS Window He                                                                                                  |
| 🖻 🕶 🔚 🕼 💌 🕶                                                                                                    | ≪ ▼ 🗟 🗃 ▼ 😂 ▼ 🖻 ▼ 🞯 ▼ 🕸 ▼ 🔿 ▼ 🗛 ▼ 🎥 🗁 🔗                                                                                                    |
| Project Explorer ≈<br>→ 55 Chapter 1 GPIO                                                                                                    |                                                                                                    |
| > 🔊 Includes<br>> 🗁 Debug                                                                                                    | Go Into                                                                                                    |
| <ul> <li>Source file</li> <li>BlinkLE</li> </ul>                                                                                                    | Open in New Window<br>Show in Local Terminal                                                                                                    |
| b BlinkLE     irq_ter     b irq.h     c main.c     b rdwr_r     b reset_c     c     c reset_c                                                                             | Copy     Ctrl+C       Paste     Ctrl+V       Delete     Delete       Remove from Context     Ctrl+Alt+Shift+Down       Source     >       Move     F2 |
| > 🖻 sysdefi 🗎<br>> 🖻 SysFlag                                                                                                    | a Import<br>a Export                                                                                                    |
| <ul> <li>&gt; c time_d</li> <li>&gt; h time_d</li> <li>&gt; c timer0</li> <li>&gt; h Timer0</li> <li>&gt; h Timer0</li> <li>&gt; c VLS.c</li> <li>&gt; h VLS.h</li> </ul> | Clean and Build Project<br>Build Project<br>Clean Project<br>Refresh F5<br>Close Project<br>Close Unrelated Projects                                  |
| > 🖻 wdt.c<br>> 🖻 wdt.h<br>> 🗟 ML62136                                                                                                    | Build Configurations     >     ole       Build Targets     >     pIC       Index     >                                                                |
|                                                                                                    | Show in Remote Systems view       Run As       Debug As       Profile As       Team       Compare With                                                |
| 对                                                                                                    | Restore from Local History<br>Run C/C++ Code Analysis<br>Configure                                                                                    |
|                                                                                                    | Properties Alt+Enter                                                                                                    |
|                                                                                                    |                                                                                                    |

Right-click on a project folder and select [Properties] .

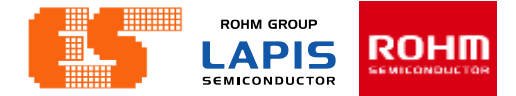

#### **Select Device**

| Properties for Chapter                                                                                                    | i GPIO —                                                                                                    |        |
|----------------------------------------------------------------------------------------------------|----------------------------------------------------------------------------------------------------|--------|
| type filter text                                                                                                    | LEXIDE-U16 Settings                                                                                                    | ↓ ↓ ↓  |
| <ul> <li>&gt; Resource<br/>Builders</li> <li>&gt; C/C++ Build<br/>Build Variables<br/>Environment<br/>Logging<br/>Settings<br/>Tool Chain Editor</li> <li>&gt; C/C++ General<br/>LEXIDE-U16 Settings<br/>Project References<br/>Run/Debug Settings</li> <li>&gt; Task Repository<br/>WikiText</li> </ul> | Target MCU         Category:         ML62Q1300         LS:         ML621367         Toolchain         Always use the latest Toolchain         Version:       V2_01_00         Version:       V2_01_00 | Apply  |
| ?                                                                                                    | Apply and Close                                                                                                    | Cancel |

#### Choose LEXIDE-U16 Settings

### **Build Project**

| 🔰 Code Training                                                                               | , Lap        | ois - LEXII                                                   | DE-U16                                       |                       |                    |               |       |             |         |     |
|-----------------------------------------------------------------------------------------------|--------------|---------------------------------------------------------------|----------------------------------------------|-----------------------|--------------------|---------------|-------|-------------|---------|-----|
| File Edit Sourc                                                                               | ce           | Refactor                                                      | Navigate                                     | Search                | Project            | Run           | LAPIS | Window      | v Help  |     |
| 📑 🗕 🖪 👘 🛛 😵                                                                                   | •            | <b>%</b> - 🗟                                                  | 1 💣 🔻 🚳                                      | • 🖻 •                 | <b>G</b> -         | \$ <b>- (</b> | ) - 9 | - 🥭         | 🖨 🛷 👻 🗌 | 9   |
| <ul> <li>Project Explorer 2</li> <li>Chapter 1 CDU</li> <li>Include</li> <li>Pebug</li> </ul> | er S<br>GDIC | New<br>Go Into                                                |                                              | E                     | 3 <b>4</b> 3   \$* |               |       | >           |         |     |
| > 🗁 source<br>> 📓 ML621                                                                       |              | Open in<br>Show in                                            | Open in New Window<br>Show in Local Terminal |                       |                    |               |       |             |         |     |
|                                                                                               |              | Copy<br>Paste<br>Delete<br>Remove<br>Source<br>Move<br>Rename | from Cont                                    | C                     | trl+Alt-           |               |       |             |         |     |
|                                                                                               | 24<br>24     | Import<br>Export                                              |                                              |                       |                    |               |       |             |         |     |
|                                                                                               |              | Clean ar                                                      | _                                            |                       |                    |               |       |             |         |     |
| £)<br>**                                                                                      | \$           | Build Pro<br>Clean Pr<br>Refresh<br>Close Pro<br>Close Ur     | oject<br>roject<br>roject<br>nrelated Pro    | ojects                |                    |               |       | F5          |         |     |
|                                                                                               |              | Build Co<br>Build Tar<br>Index                                | onfiguration<br>rgets                        | ns                    |                    |               |       | ><br>><br>> |         |     |
|                                                                                               |              | Show in<br>Run As<br>Debug A<br>Profile A                     | Remote Sy<br>As<br>As                        | ystems vie            | w                  |               |       | ><br>><br>> |         |     |
|                                                                                               | *            | Team<br>Compare<br>Restore<br>Run C/C                         | e With<br>from Local<br>++ Code A            | l History<br>Inalysis |                    |               |       | >           | ion     | Tas |
|                                                                                               |              | Properti                                                      | es                                           |                       |                    |               | Alt+  | Enter       |         |     |
|                                                                                               | _            |                                                               |                                              |                       |                    |               |       |             | -       |     |

Right-click on a project folder and select [Build Project] to start the build process.

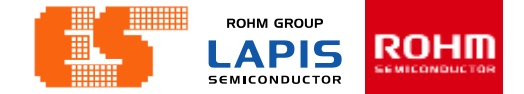

### **Build Project**

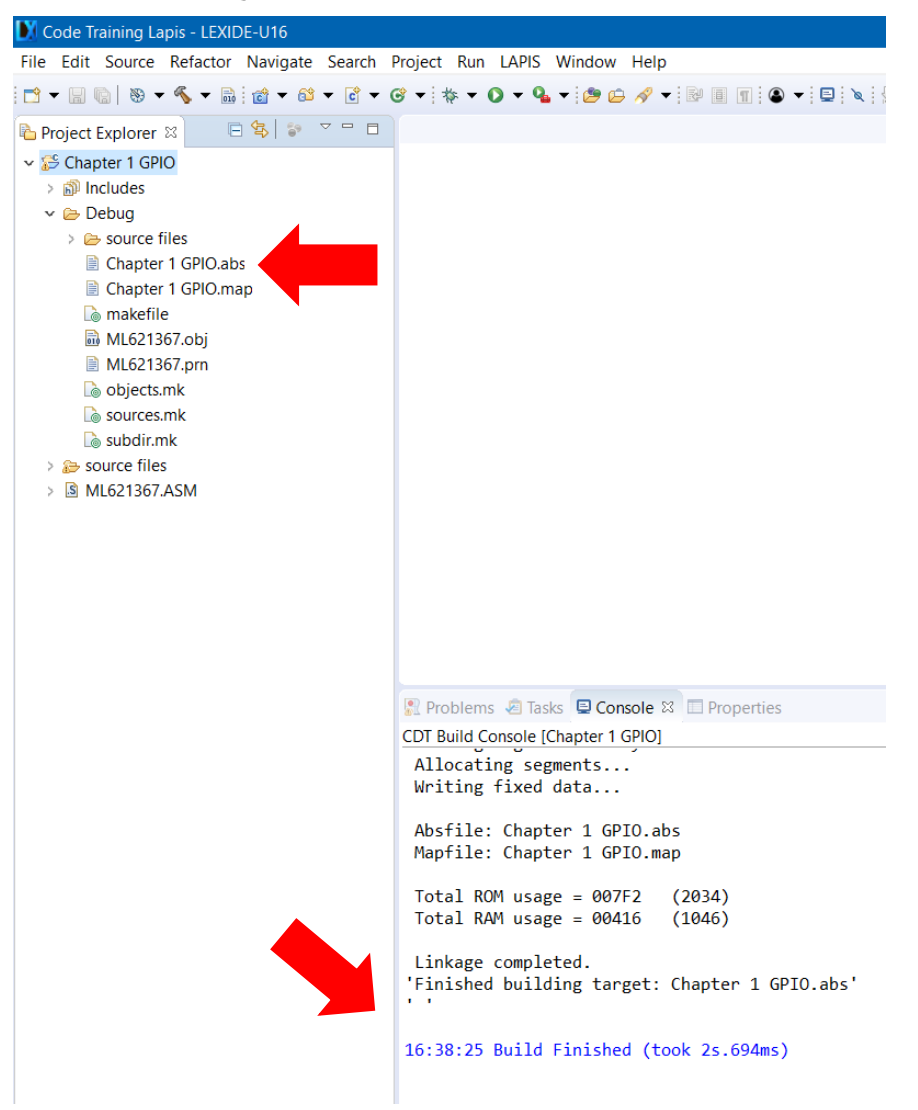

When the build succeeds , an ABS file is generated.

© 2017 ROHM Semiconductor (Thailand) Co., Ltd. © 2017 LAPIS Semiconductor Co., Ltd. All rights reserved

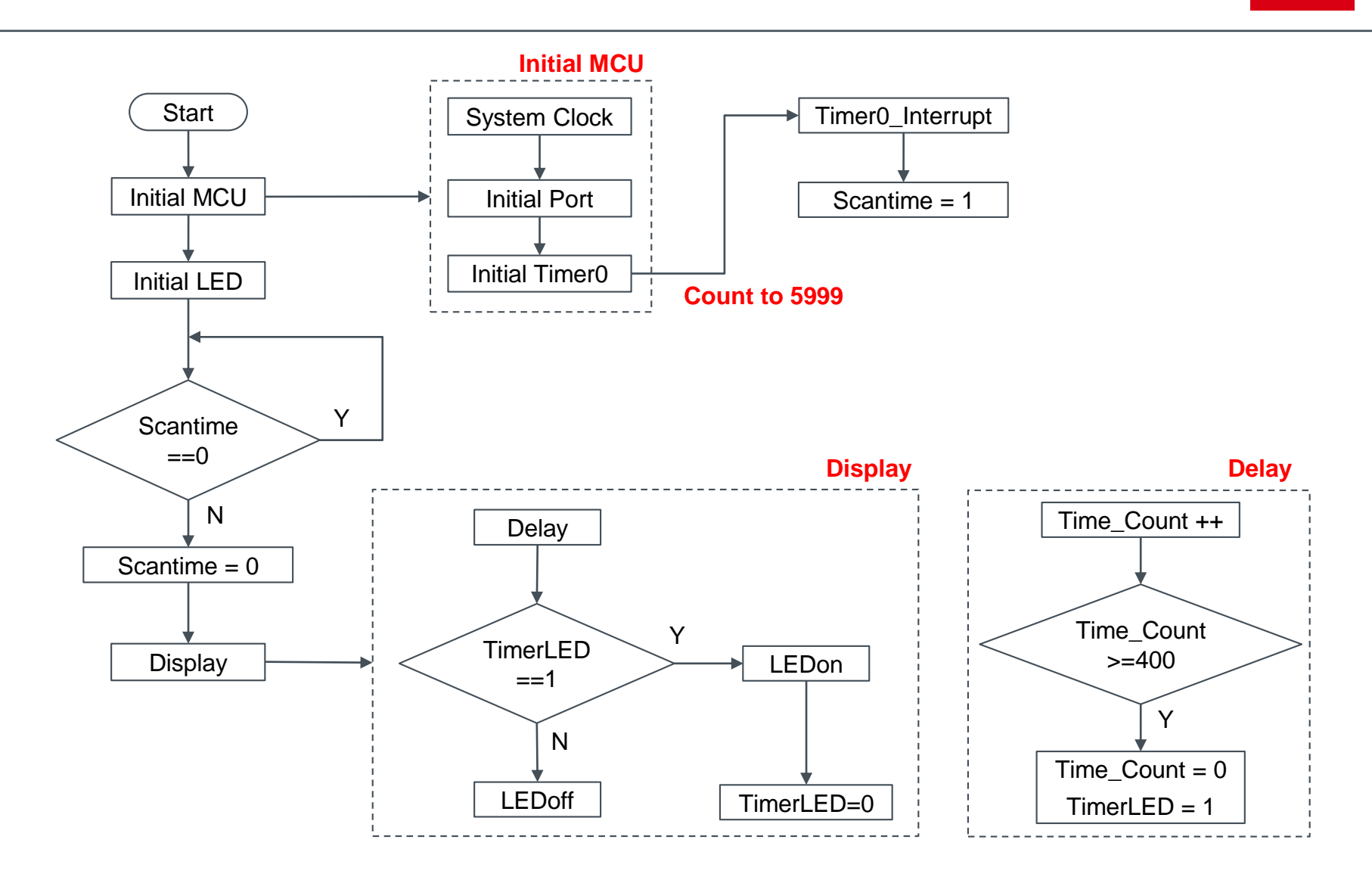

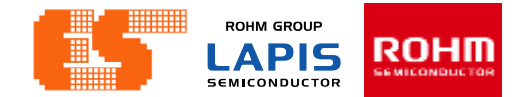

#### CPU

- 16-bit RISC CPU (CPU name: nX-U16/100)
- Instruction system: 16-bit length instruction
- On-chip debug function built-in (supported by LAPIS on-chip debug emulator EASE1000)
- ISP (In-System Programming) function built-in

Operating voltage and temperature

- Operating voltage: VDD = 1.6 to 5.5 V
- Operating temperature: -40 to +105 °C

**Clock Generation Circuit** 

- Low-speed clock
- Internal low-speed RC oscillation: Approx.32.768 kHz
- High-speed clock
- PLL oscillation: 24MHz/16MHz is selectable by code option

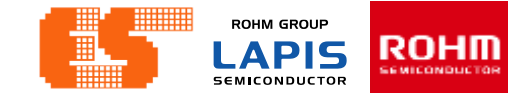

#### Table 1-1 ML62Q1300 Group Product List

| Drogram | Dete   | Dete   | 16pin     | 20pin     | 24pin     | 32pin     |
|---------|--------|--------|-----------|-----------|-----------|-----------|
| Program | Dala   | Flash  | SSOP16    | TSSOP20   | WQFN24    | TQFP32    |
| memory  | memory |        | WQFN16    |           |           | WQFN32    |
| 64Kbyte |        |        | —         | —         | ML62Q1347 | ML62Q1367 |
| 48Kbyte | 4Kbyte |        | —         | —         | ML62Q1346 | ML62Q1366 |
| 32Kbyte |        |        | —         | —         | ML62Q1345 | ML62Q1365 |
| 32Kbyte |        | ZKbyle | ML62Q1325 | ML62Q1335 | —         | —         |
| 24Kbyte | 2Kbyte |        | ML62Q1324 | ML62Q1334 | —         | —         |
| 16Kbyte |        |        | ML62Q1323 | ML62Q1333 | —         | _         |

# **INTRODUCTION : LAPIS ML62Q1367**

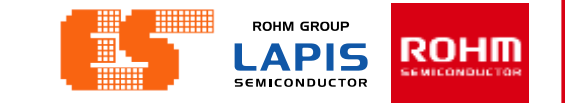

|             | Table 1-4 Main Function List |                       |                          |          |                                           |                             |                           |                       |                              |                                               |                                               |                                                   |                                          |                        |                               |                         |  |  |  |   |
|-------------|------------------------------|-----------------------|--------------------------|----------|-------------------------------------------|-----------------------------|---------------------------|-----------------------|------------------------------|-----------------------------------------------|-----------------------------------------------|---------------------------------------------------|------------------------------------------|------------------------|-------------------------------|-------------------------|--|--|--|---|
|             | Pin                          |                       |                          | Inte     | Interrupt Timer                           |                             |                           | Serial                |                              |                                               | Analog                                        |                                                   |                                          |                        |                               |                         |  |  |  |   |
| Part number | Total pin-counts             | Power pin counts      | Reset Input pinInput pin | I/O port | LED drive port (shared with the I/O port) | Internal interrupt [source] | External interrupt [port] | Functional Timer [ch] | 16bit General I Timer*1 [ch] | Full-duplex UART or Synchronous serial*2 [ch] | I <sup>2</sup> C bus unit (Master/Slave) [ch] | I <sup>2</sup> C bus interface (Master only) [ch] | 10bit Successive type A/D converter [ch] | Analog comparator [ch] | Analog comparator [input pin] | 8bit D/A converter [ch] |  |  |  |   |
| ML62Q1323   |                              |                       |                          |          |                                           |                             |                           |                       |                              |                                               |                                               |                                                   |                                          |                        |                               |                         |  |  |  |   |
| ML62Q1324   | 16                           |                       |                          | 12       | 11                                        |                             |                           |                       |                              |                                               |                                               |                                                   | 6                                        |                        |                               |                         |  |  |  |   |
| ML62Q1325   |                              |                       |                          |          |                                           |                             |                           |                       |                              | 23                                            |                                               |                                                   | 4                                        |                        |                               |                         |  |  |  | 0 |
| ML62Q1333   |                              | 20<br>3 1<br>24<br>32 |                          |          |                                           | 20                          |                           |                       | -                            |                                               |                                               |                                                   |                                          |                        |                               | Ŭ                       |  |  |  |   |
| ML62Q1334   | 20                           |                       |                          | 16       | 15                                        |                             |                           |                       |                              |                                               |                                               |                                                   |                                          |                        |                               |                         |  |  |  |   |
| ML62Q1335   |                              |                       | 1                        |          |                                           |                             | R                         | 4                     |                              | 2                                             | 1                                             | 1                                                 |                                          | 1                      | 2                             |                         |  |  |  |   |
| ML62Q1345   |                              |                       | '                        |          |                                           |                             | Ŭ                         | -                     |                              | ~                                             | '                                             | '                                                 |                                          | '                      | ~                             |                         |  |  |  |   |
| ML62Q1346   | 24                           |                       |                          | 20       | 19                                        |                             |                           |                       |                              |                                               |                                               |                                                   | 8                                        |                        |                               |                         |  |  |  |   |
| ML62Q1347   |                              |                       |                          |          |                                           | 25                          |                           |                       | 6                            |                                               |                                               |                                                   |                                          |                        |                               | 1                       |  |  |  |   |
| ML62Q1365   |                              |                       |                          |          |                                           | 20                          |                           |                       | 0                            |                                               |                                               |                                                   |                                          |                        |                               | '                       |  |  |  |   |
| ML62Q1366   | 32                           |                       |                          | ĺ        |                                           |                             |                           |                       | 28                           | 27                                            |                                               |                                                   |                                          |                        |                               |                         |  |  |  |   |
| ML62Q1367   |                              |                       |                          |          |                                           |                             |                           |                       |                              |                                               |                                               |                                                   |                                          |                        |                               |                         |  |  |  |   |

. . . . .

-

...

. . .

Pichet Sriphomma pichet@es.co.th

© 2017 ROHM Semiconductor (Thailand) Co., Ltd. © 2017 LAPIS Semiconductor Co., Ltd. All rights reserved P. 67

### **INTRODUCTION : LAPIS ML62Q1367**

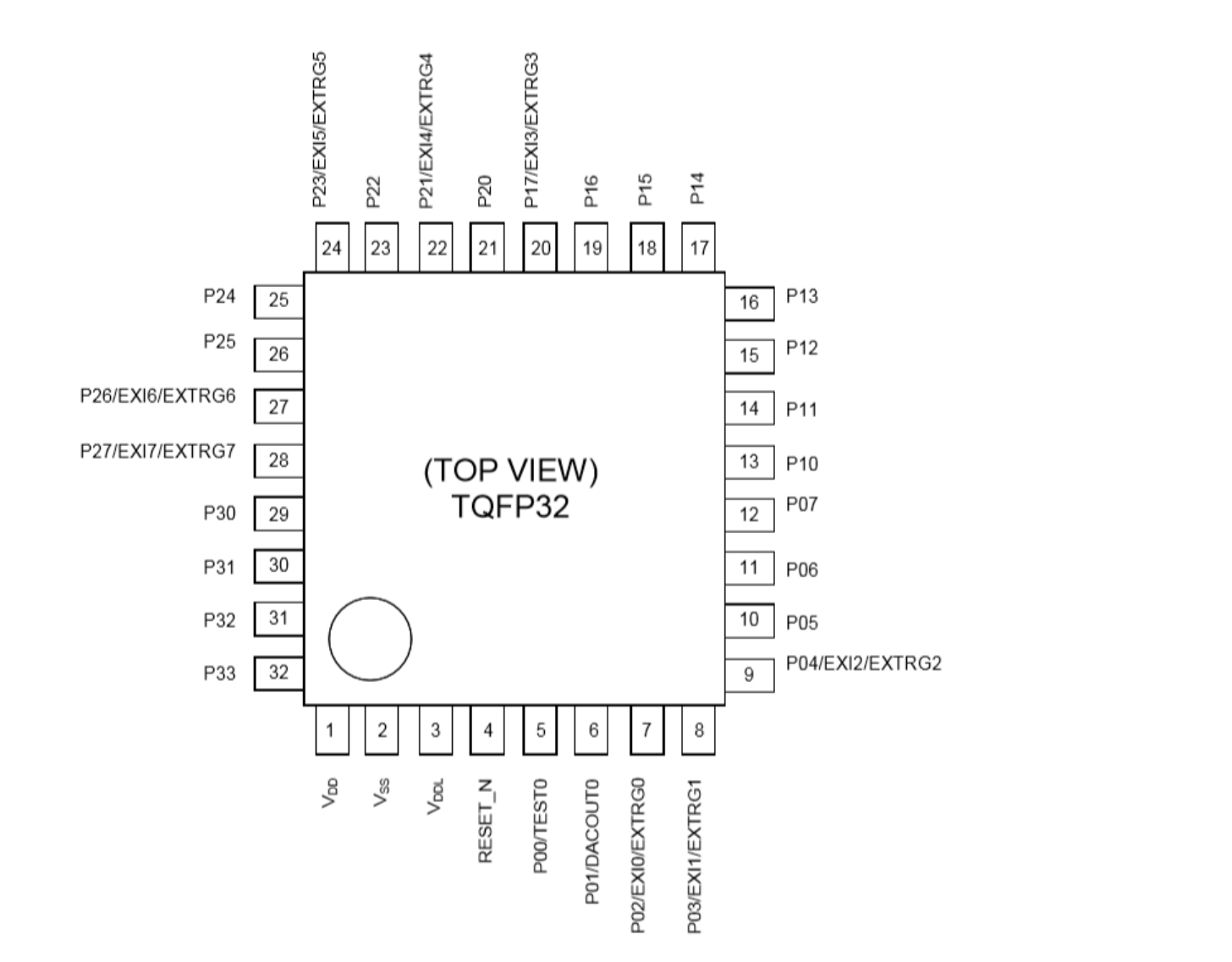

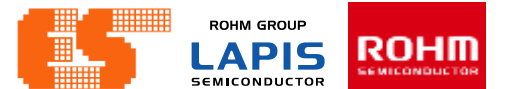

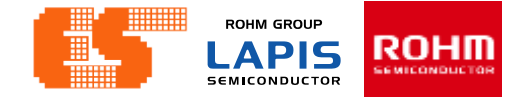

# 1.1 SYSTEM CLOCK

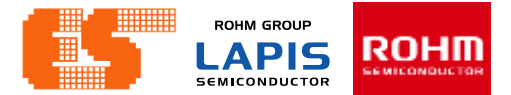

### **Clock Generation Circuit**

Table 6-1 Clocks generated by the clock generation circuit

| Clock Name              | Symbol    | Description                                                                                                    |
|-------------------------|-----------|----------------------------------------------------------------------------------------------------|
| Low-speed clock         | LSCLK     | Low speed clock for peripherals (32.768kHz)                                                                                |
| Simplified RTC clock*1  | RTCCLK    | Low speed clock for the simplified RTC (32.768kHz)                                                                         |
| High-speed clock        | HSCLK     | High speed clock for peripherals (Max. 24MHz)                                                                              |
| System clock            | SYSTEMCLK | CPU operating clock (32.768kHz or Max. 24MHz)<br>The maximum frequency depends on the CPU operation mode(See<br>Table 6-2) |
| Low-speed output clock  | OUTLSCLK  | Low speed output from a general port (32.768kHz)                                                                           |
| High-speed output clock | OUTHSCLK  | High speed output from an general port (Max. 12MHz)                                                                        |
| WDT clock               | WDTCLK    | Clock for the watch dog timer (1.024kHz)                                                                                   |

\*<sup>1</sup> Available on the ML62Q1500 and ML62Q1700 group

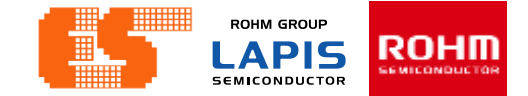

### **Clock Generation Circuit**

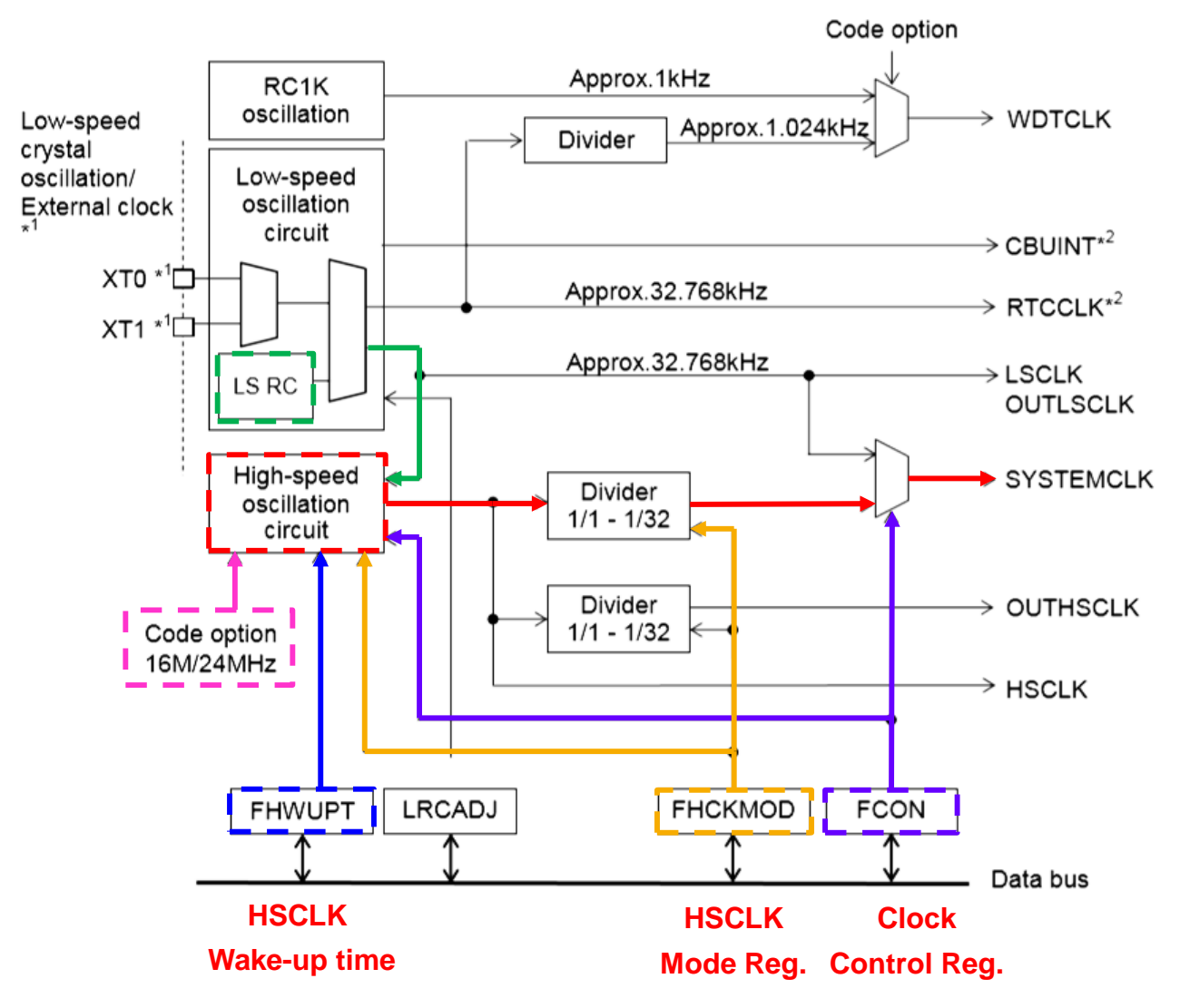

Pichet Sriphomma pichet@es.co.th

P. 71
### Code Options (ML621367.ASM)

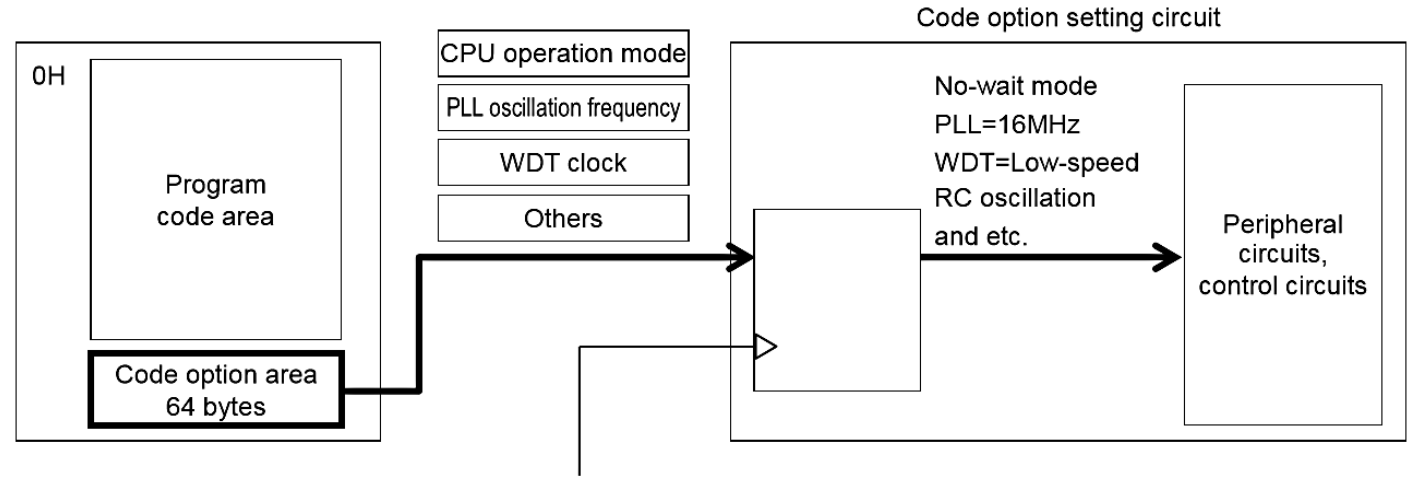

Updated at power-on detection reset,

or any other system reset

| ML62Q1300 | grou | р |
|-----------|------|---|
|-----------|------|---|

| Program<br>Product name memory space Code |                      |                      | Address  |          |          |  |  |  |  |  |  |  |
|-------------------------------------------|----------------------|----------------------|----------|----------|----------|--|--|--|--|--|--|--|
| Product name                              | memory space<br>size | Code Option area     | CODEOP2  | CODEOP1  | CODEOP0  |  |  |  |  |  |  |  |
| ML62Q1323/1333                            | 16K byte             | 0x0:3FC0 to 0x0:3FFF | 0x0:3FD4 | 0x0:3FD2 | 0x0:3FD0 |  |  |  |  |  |  |  |
| ML62Q1324/1334                            | 24K byte             | 0x0:5FC0 to 0x0:5FFF | 0x0:5FD4 | 0x0:5FD2 | 0x0:5FD0 |  |  |  |  |  |  |  |
| ML62Q1325/1335/1345<br>/1365              | 32K byte             | 0x0:7FC0 to 0x0:7FFF | 0x0:7FD4 | 0x0:7FD2 | 0x0:7FD0 |  |  |  |  |  |  |  |
| ML62Q1346/1366                            | 48K byte             | 0x0:BFC0 to 0x0:BFFF | 0x0:BFD4 | 0x0:BFD2 | 0x0:BFD0 |  |  |  |  |  |  |  |
| ML62Q1347/1367                            | 64K byte             | 0x0:FFC0 to 0x0:FFFF | 0x0:FFD4 | 0x0:FFD2 | 0x0:FFD0 |  |  |  |  |  |  |  |

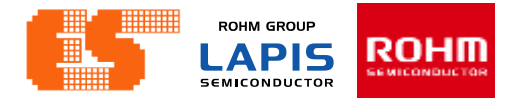

### Code Options (ML621367.ASM)

#### 26.2.1 Code Options 0 (CODEOP0)

This is the symbol assigned to address in the code option area of the program memory space (different from the special function registers (SFR)).

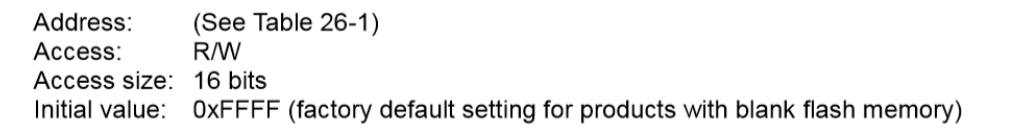

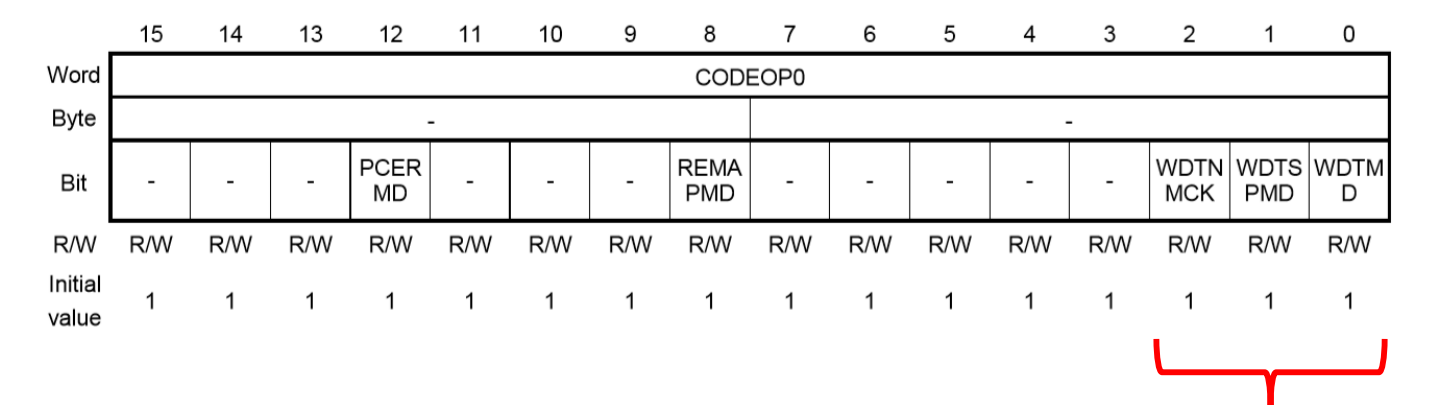

**WDT** 

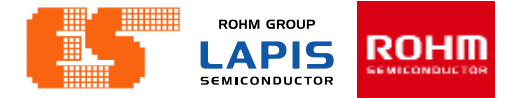

### Code Options (ML621367.ASM)

| Bit No.  | Bit symbol<br>name | Description                                                                                                    |
|----------|--------------------|----------------------------------------------------------------------------------------------------|
| 15 to 13 | -                  | Reserved bits                                                                                                    |
| 12       | PCERMD             | <ul> <li>This bit is used to choose to enable/disable the unused ROM area access reset.</li> <li>See Chapter 29.3.2 "Unused ROM Area Access Reset Function" for the unused ROM area access reset.</li> <li>0: Unused ROM area access reset disabled</li> <li>1: Unused ROM area access reset enabled (initial value)</li> </ul> |
| 11 to 9  | -                  | Reserved bits                                                                                                    |
| 8        | REMAPMD            | This bit is used to choose to enable/disable the remapping function (software remap or hardware remap) operation.                                                                                                    |
|          |                    | See Chapter 2.7 "Remapping Function" for details of the remapping function.                                                                                                    |
|          |                    | 0: Remapping function operation enabled                                                                                                    |
|          |                    | 1: Remapping function operation disabled (initial value)                                                                                                    |
| 8        | REMAPMD            | This bit is used to choose to enable/disable the remapping function (software remap or hardware remap) operation.                                                                                                    |
|          |                    | See Chapter 2.7 "Remapping Function" for details of the remapping function.                                                                                                    |
|          |                    | 0: Remapping function operation enabled                                                                                                    |
|          |                    | 1: Remapping function operation disabled (initial value)                                                                                                    |
| 7 to 3   | -                  | Reserved bits                                                                                                    |
| 2        | WDTNMCK            | This bit is used to choose the watchdog timer (WDT) operation clock.                                                                                                    |
|          |                    | 0: Clock with divided frequency (1.024 kHz) of low-speed oscillation clock (32.768 kHz)                                                                                                    |
|          |                    | 1: Watchdog timer RC1K oscillation clock (initial value)                                                                                                    |
|          |                    | See Chapter 10 "Watchdog Timer" for details of the watchdog timer.                                                                                                    |
| 1        | WDTSPMD            | Set this bit to "0".                                                                                                    |
| 0        | WDTMD              | <ul> <li>This bit is used to choose to enable/disable the watchdog timer (WDT) operation.</li> <li>0: WDT operation disabled</li> <li>1: WDT operation enabled (initial value)</li> </ul>                                                                                                    |

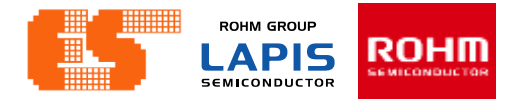

### Code Options (ML621367.ASM)

#### 26.2.2 Code Options 1 (CODEOP1)

This is the symbol assigned to address in the code option area of the program memory space (different from the special function registers (SFR)).

Address:(See Table 26-1)Access:R/WAccess size:16 bitsInitial value:0xFFFF (factory default setting for products with blank flash memory)

|                  | 15  | 14  | 13  | 12  | 11  | 10  | 9   | 8   | 7    | 6   | 5   | 4   | 3          | 2          | 1          | 0          |
|------------------|-----|-----|-----|-----|-----|-----|-----|-----|------|-----|-----|-----|------------|------------|------------|------------|
| Word             |     |     |     |     |     |     |     | COD | EOP1 |     |     |     |            |            |            |            |
| byte             |     |     |     |     | -   |     |     |     |      |     |     |     | -          |            |            |            |
| Bit              | -   | -   | -   | -   | -   | -   | -   | -   | -    | -   | -   | -   | PLLMD<br>1 | PLLMD<br>0 | CPUM<br>D1 | CPUM<br>D0 |
| R/W              | R/W | R/W | R/W | R/W | R/W | R/W | R/W | R/W | R/W  | R/W | R/W | R/W | R/W        | R/W        | R/W        | R/W        |
| Initial<br>value | 1   | 1   | 1   | 1   | 1   | 1   | 1   | 1   | 1    | 1   | 1   | 1   | 1          | 1          | 1          | 1          |

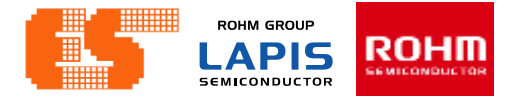

### Code Options (ML621367.ASM)

| 3 2  | PLI MD1 | These bits are | used to choose the                | PIL reference frequency       |                              |  |  |  |  |  |  |  |  |  |
|------|---------|----------------|-----------------------------------|-------------------------------|------------------------------|--|--|--|--|--|--|--|--|--|
| 0, 2 | PLLMD0  | 00: Do not     | use                               |                               |                              |  |  |  |  |  |  |  |  |  |
|      |         | 01: Do not     | use                               |                               |                              |  |  |  |  |  |  |  |  |  |
|      | _       |                | ference frequency="               | 24 MHz                        |                              |  |  |  |  |  |  |  |  |  |
|      |         | 10: T LL TO    | ference frequency=                | 16 MHz (initial value)        |                              |  |  |  |  |  |  |  |  |  |
|      |         |                | table shows the rela              | ation between the PLL referen | ace frequency and the        |  |  |  |  |  |  |  |  |  |
|      |         | maximum ope    | rating frequency of               | CPU and peripheral circuits   | ice frequency and the        |  |  |  |  |  |  |  |  |  |
|      |         | PLL            | stating nequency of               | Maximum operating from        |                              |  |  |  |  |  |  |  |  |  |
|      |         | reference      |                                   | Maximum operating nequ        | lency                        |  |  |  |  |  |  |  |  |  |
|      |         | frequency      | Peripheral circuit                | CPU (wait mode)               | CPU (no-wait mode)           |  |  |  |  |  |  |  |  |  |
|      |         | 24MHz          | 24MHz                             | 24MHz                         | 6MHz                         |  |  |  |  |  |  |  |  |  |
|      |         | 16MHz          | 16MHz                             | 16MHz                         | 8MHz                         |  |  |  |  |  |  |  |  |  |
|      |         | See Chapter :  | 2 "CPU and Memory                 | / Space" and Appendix C "Ins  | truction Execution Cycle" fo |  |  |  |  |  |  |  |  |  |
|      |         | the CPU oper   | ation modes (wait m               | node and no-wait mode).       |                              |  |  |  |  |  |  |  |  |  |
| 1, 0 | CPUMD1, | These bits are | e used to choose the              | e CPU operation mode.         |                              |  |  |  |  |  |  |  |  |  |
|      | CPUMD0  | 00: Prohib     | 00: Prohibited to use (wait mode) |                               |                              |  |  |  |  |  |  |  |  |  |
|      |         | 01: Wait m     | 01: Wait mode                     |                               |                              |  |  |  |  |  |  |  |  |  |
|      |         | 10: Prohib     | ited to use (no-wait              | mode)                         |                              |  |  |  |  |  |  |  |  |  |
|      |         | 11: No-wa      | it mode (initial value            |                               |                              |  |  |  |  |  |  |  |  |  |

### Code Options (ML621367.ASM)

| cseg #0<br>dw | at OffcOh<br>Offffh | ; add<br>: 0ff | ress<br>c0h |                 |         |         | CODEOP1 | CODEOP0 |
|---------------|---------------------|----------------|-------------|-----------------|---------|---------|---------|---------|
| dw<br>dw      | 0ffffh<br>0ffffh    | ; 0ff          | c2h         |                 |         | Address | FFD2    | FFD0    |
| dw            | Øffffh              | ; 0ff          | c6h         |                 |         |         |         |         |
| dw            | 0ffffh              | ; 0ff          | c8h         |                 |         | Value   | FFF9    | FFF9    |
| dw            | 0ffffh              | ; 0ff          | cah         |                 |         |         |         |         |
| dw            | 0ffffh              | ; 0ff          | cch         |                 |         |         |         |         |
| dw            | 0ffffh              | ; 0ff          | ceh         |                 |         |         |         |         |
| cseg #0       | at 0ffd0h           | ; add          | ress        |                 |         |         |         |         |
| wt            | 0fff9h              | ; 0ff          | d0h         | ;Disable WDT in | STOP mo | de      |         |         |
| cseg #0       | at 0ffd2h           | ; add          | ress        |                 |         |         |         |         |
| dw            | 0fff9h              | ; 0ff          | d2h         | ;PLL=24 MHz and | CPU wai | t mode  |         |         |
| dw            | 0ffffh              | ; 0ff          | d4h         |                 |         |         |         |         |
| dw            | 0ffffh              | ; 0ff          | d6h         |                 |         |         |         |         |
| dw            | Øffffh              | ; 0ff          | d8h         |                 |         |         |         |         |
| dw            | Øffffh              | ; 0ff          | dah         |                 |         |         |         |         |
| dw            | 0ffffh              | ; 0ff          | dch         |                 |         |         |         |         |
| dw            | 0ffffh              | ; 0ff          | deh         |                 |         |         |         |         |

Back to Clock Generation Circuit

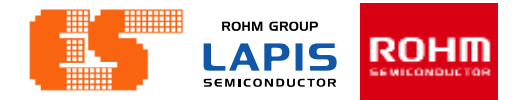

### **Clock Generation Circuit (main.c)**

6.2.4 Clock Control Register (FCON)

FCON is a specific function register (SFR) to control the clock generation circuit and choose the system clock.

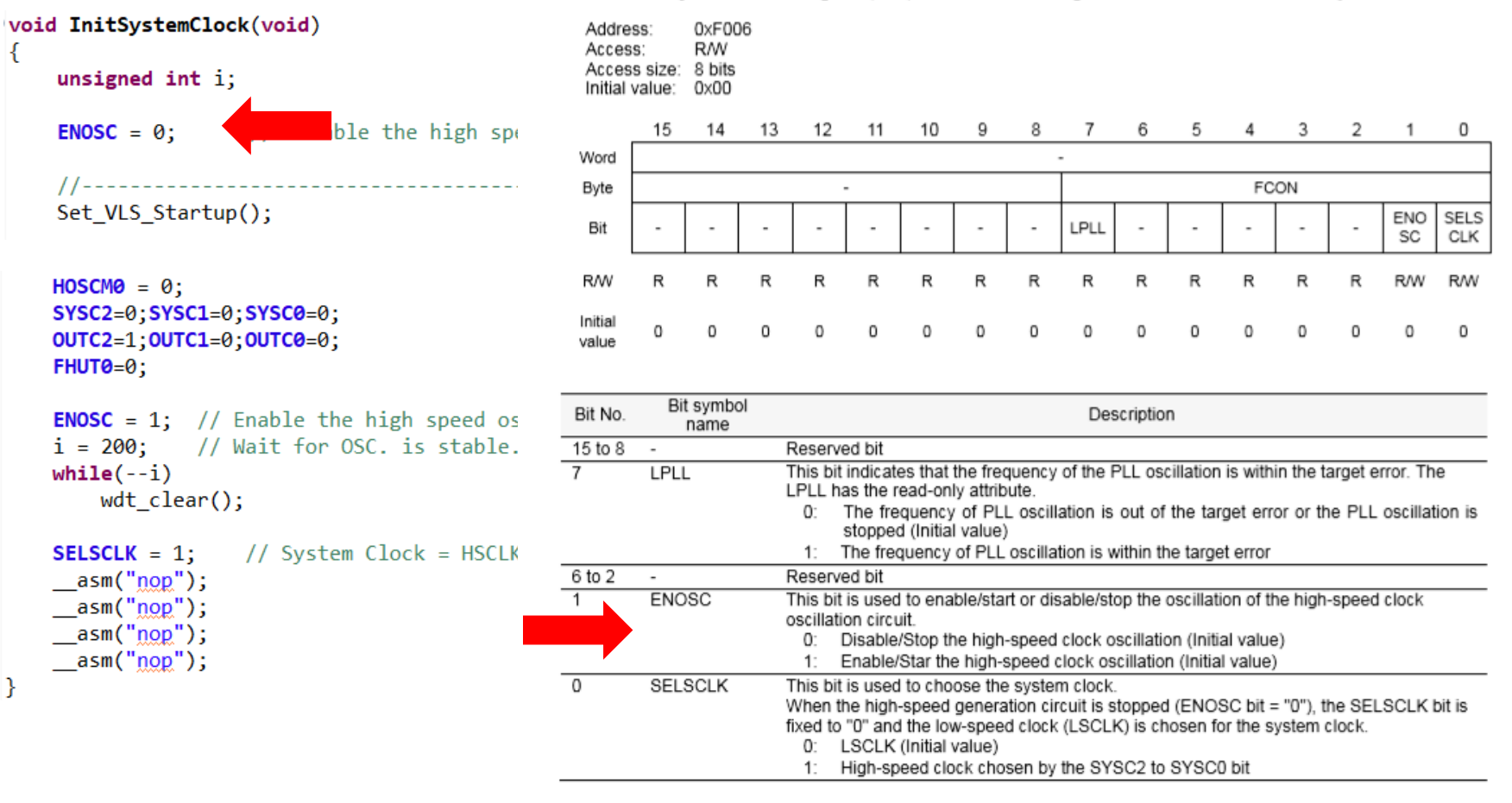

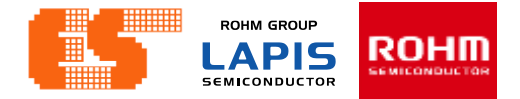

### **Clock Generation Circuit (main.c)**

#### 6.2.2 High-Speed Clock Mode Register (FHCKMOD)

FHCKMOD is a specific function register (SFR) to choose the oscillation mode of the high-speed clock oscillation circuit (PLL oscillation circuit) and the frequency of high-speed clock.

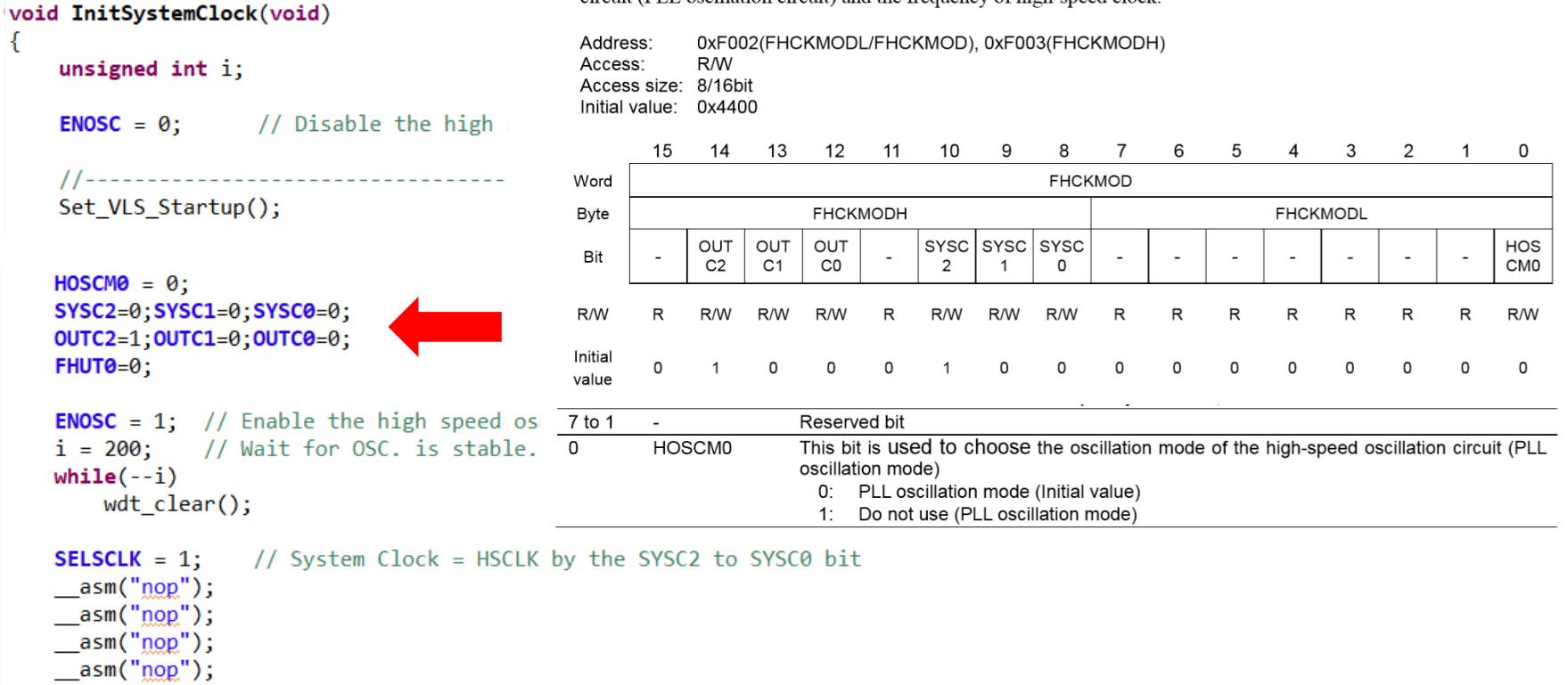

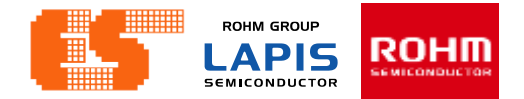

### **Clock Generation Circuit (main.c)**

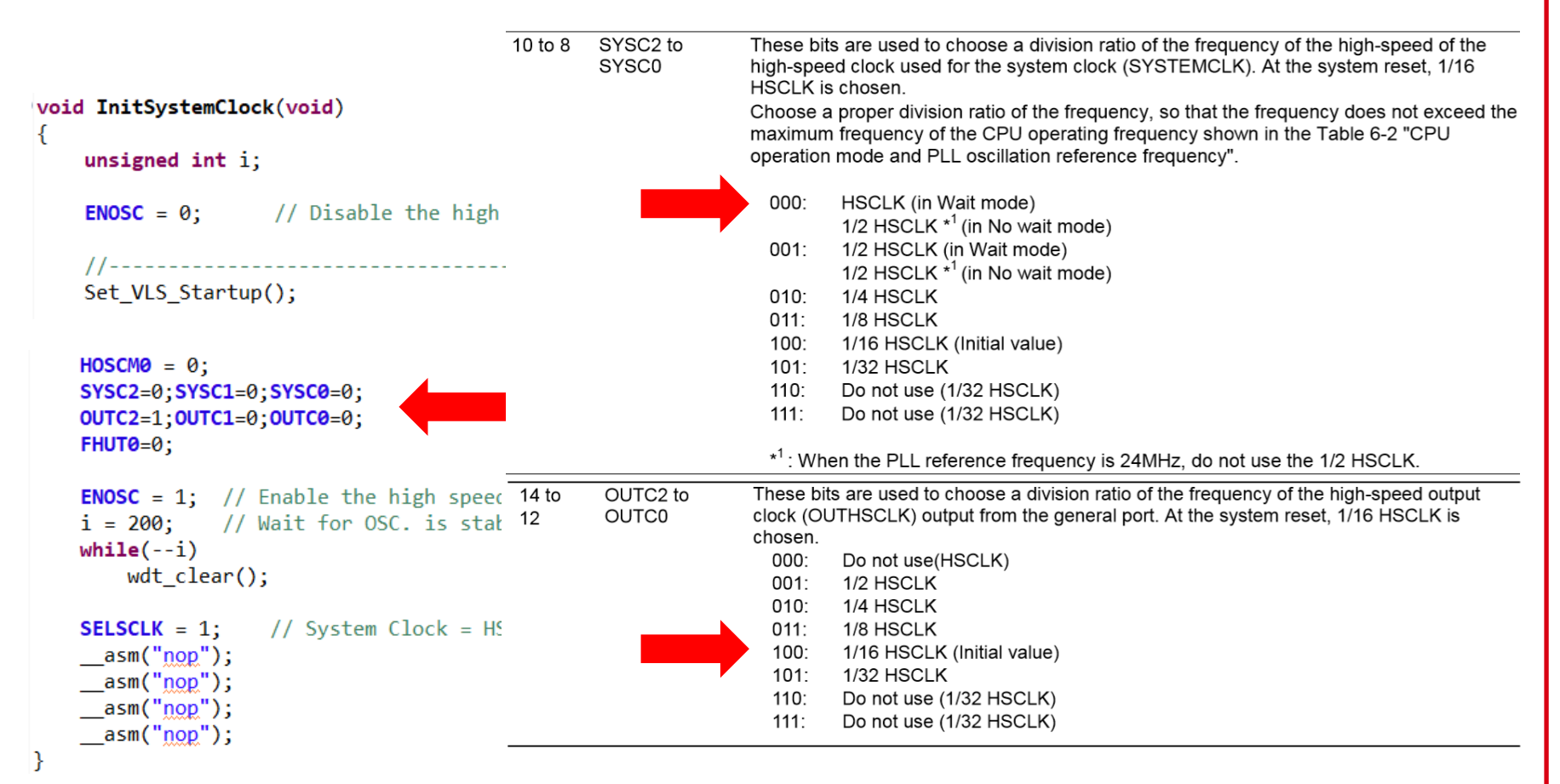

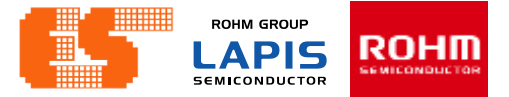

### **Clock Generation Circuit (main.c)**

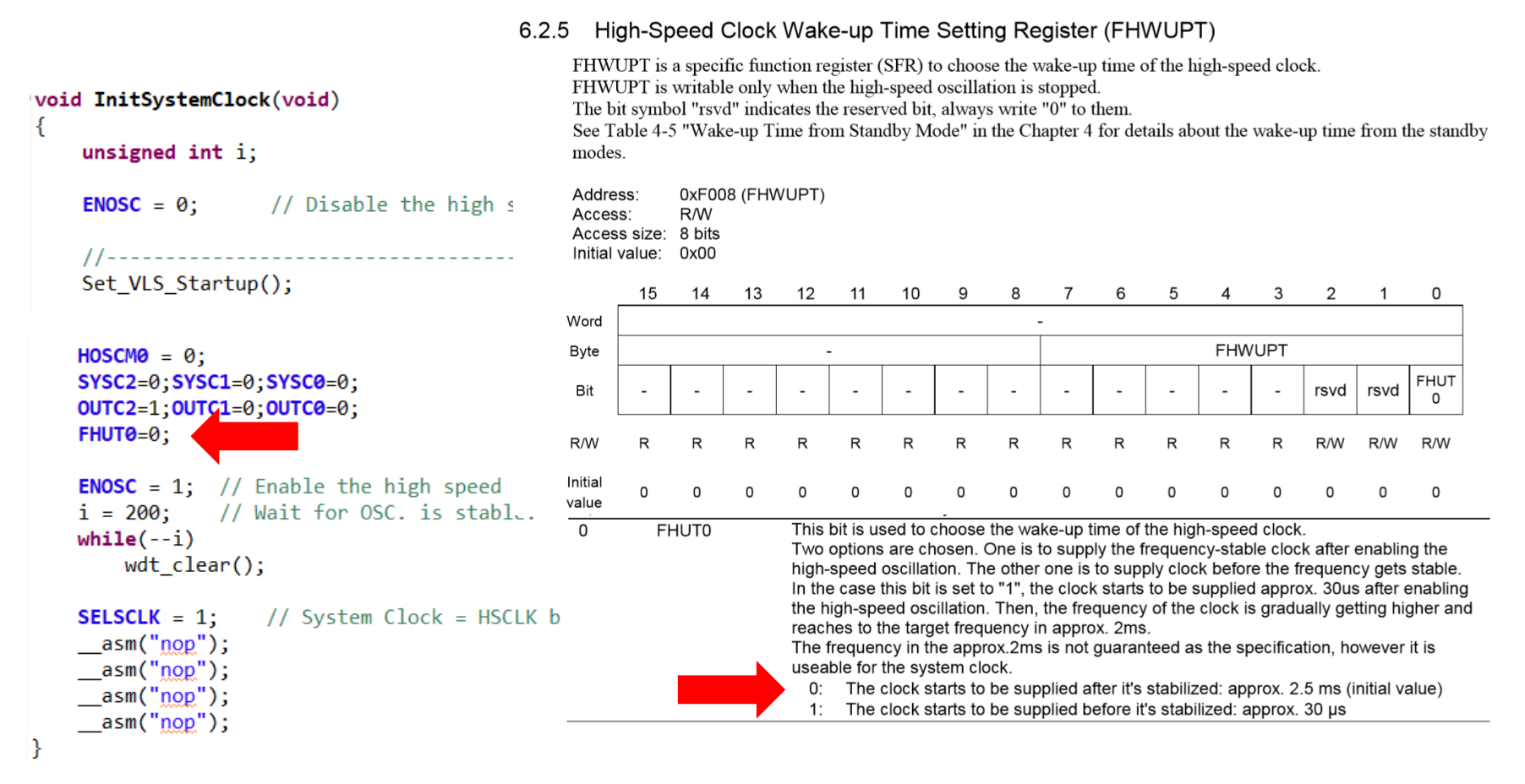

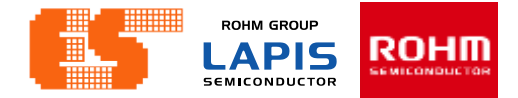

### **Clock Generation Circuit (main.c)**

6.2.4 Clock Control Register (FCON)

FCON is a specific function register (SFR) to control the clock generation circuit and choose the system clock.

| void<br>{   | InitSystemClock(void)<br>unsigned int i;                      | Addre<br>Acces<br>Acces<br>Initial | ss:<br>s:<br>s size:<br>value: | 0×F00<br>R/W<br>8 bits<br>0×00 | 6      |                            |                       |                               |                             |                     |            |                    |                  |                      |                      |                  |          |        |
|-------------|---------------------------------------------------------------|------------------------------------|--------------------------------|--------------------------------|--------|----------------------------|-----------------------|-------------------------------|-----------------------------|---------------------|------------|--------------------|------------------|----------------------|----------------------|------------------|----------|--------|
|             | NOSC = 0; // Disable the high spe                             |                                    | 15                             | 14                             | 13     | 12                         | 11                    | 10                            | 9                           | 8                   | 7          | 6                  | 5                | 4                    | 3                    | 2                | 1        | 0      |
|             | (/                                                            | Word                               |                                |                                |        |                            |                       |                               |                             |                     | -          |                    |                  | 50                   |                      |                  |          |        |
|             | Set VIS Startun():                                            | Byte                               |                                |                                |        |                            | -                     |                               |                             |                     |            |                    |                  | FU                   |                      |                  | 510      | 0510   |
|             |                                                               | Bit                                | -                              | -                              | -      | -                          | -                     | -                             | -                           | -                   | LPLL       | -                  | -                | -                    | -                    | -                | SC       | CLK    |
| H           | OSCM0 = 0;                                                    | R/W                                | R                              | R                              | R      | R                          | R                     | R                             | R                           | R                   | R          | R                  | R                | R                    | R                    | R                | R/W      | R/W    |
| S<br>C<br>F | YSC2=0;SYSC1=0;SYSC0=0;<br>UTC2=1;OUTC1=0;OUTC0=0;<br>HUT0=0; | Initial<br>value                   | 0                              | 0                              | 0      | 0                          | 0                     | 0                             | 0                           | 0                   | 0          | 0                  | 0                | 0                    | D                    | 0                | 0        | 0      |
| E           | NOSC = 1; //                                                  | Bit No.                            | Bi                             | t symbo<br>name                | bl     |                            |                       |                               |                             |                     | Des        | scription          | n                |                      |                      |                  |          |        |
| j           | = 200; // Wait for OSC. is stable.                            | 15 to 8                            | -                              |                                | F      | Reserve                    | ed bit                |                               |                             |                     |            |                    |                  |                      |                      |                  |          |        |
| V           | hile(i)                                                       | 7                                  | LPLI                           | L                              | 1      | his bit<br>PLL h           | indicate<br>as the re | es that<br>ead-on             | the frec<br>Iv attrib       | quency<br>oute.     | of the F   | PLL osc            | illation         | is with              | in the t             | arget e          | rror. Th | e      |
|             | wat_clear();                                                  |                                    |                                |                                |        | 0:                         | The fre               | quency<br>d (Initia           | of PLI                      | L oscil             | lation is  | out of             | the tar          | get err              | or or th             | e PLL            | oscillat | ion is |
| 5           | ELSCLK = 1; // System Clock = HSCLK                           |                                    |                                |                                |        | 1: 1                       | The free              | uency                         | of PLL                      | oscilla             | ition is v | ithin th           | e targe          | t error              |                      |                  |          |        |
| -           | _asm(" <u>nop</u> ");                                         | 6 to 2                             | -                              |                                | F      | Reserve                    | ed bit                |                               |                             |                     |            |                    |                  |                      |                      |                  |          |        |
| -           | _asm("nop");                                                  | 1                                  | ENC                            | sc                             | 0      | nis dit<br>scillati        | is usea<br>on circu   | ito ena<br>iit.               | ible/stai                   | rt or al            | sable/st   | op the (           | oscillati        | on of tr             | ne nign              | -speed           | CIOCK    |        |
| -           | _asm("nop");                                                  |                                    |                                |                                |        | 0: 1                       | Disable               | Stop th                       | ne high                     | -speed              | l clock o  | scillatio          | n (Initia        | al value             | e)                   |                  |          |        |
| –<br>۱      |                                                               | 0                                  | SEL                            | SCLK                           | 1      | 1: 1<br>his bit            | is used               | to cho                        | e nign-s<br>ose the         | speed<br>syste      | m clock os | cillation          | i (initia        | i value;             | )                    |                  |          |        |
| ,           |                                                               | -                                  |                                |                                | v<br>f | Vhen ti<br>ixed to<br>0: 1 | "0" and<br>SCLK       | speed<br>the low<br>(Initial) | genera<br>w-speed<br>value) | ation ci<br>d clock | (LSCLI     | topped<br>() is ch | (ENOS<br>osen fo | SC bit =<br>or the s | = "0"), t<br>ystem ( | he SEL<br>clock. | SCLK I   | bit is |
|             |                                                               |                                    |                                |                                |        | 1. 1                       | iigii-sp              | 000 010                       | A CHU                       | Join by             | aic 01.    | 502 10             | 01000            | / .//                |                      |                  |          |        |

ROHM GROUP ROHII LAPIS SEMICONDUCTOR

### **Clock Generation Circuit (main.c)**

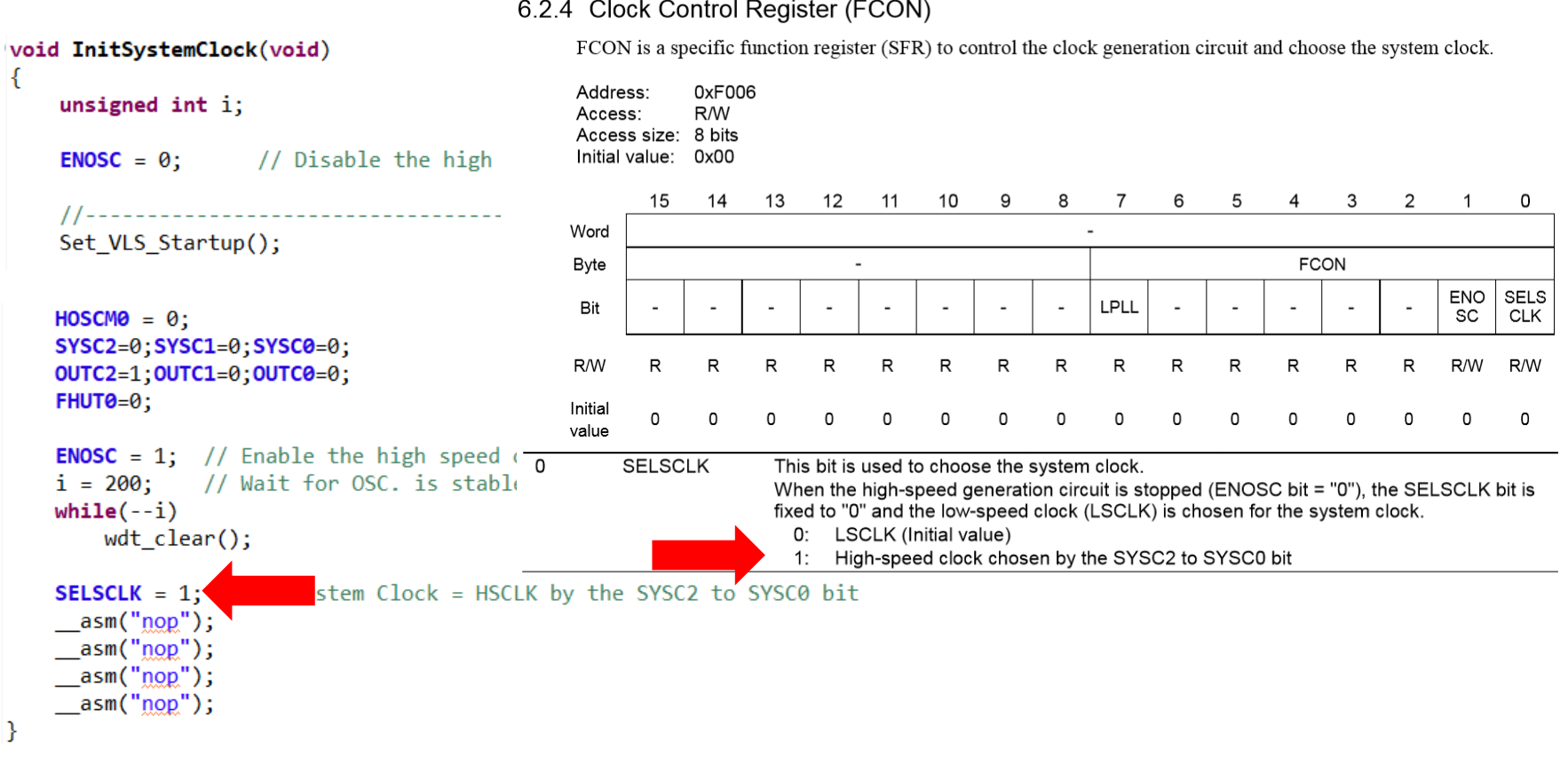

6.2.4 Clock Control Register (FCON)

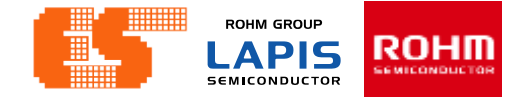

# 1.2 Timer 16-Bit

#### **Timer 16-Bit**

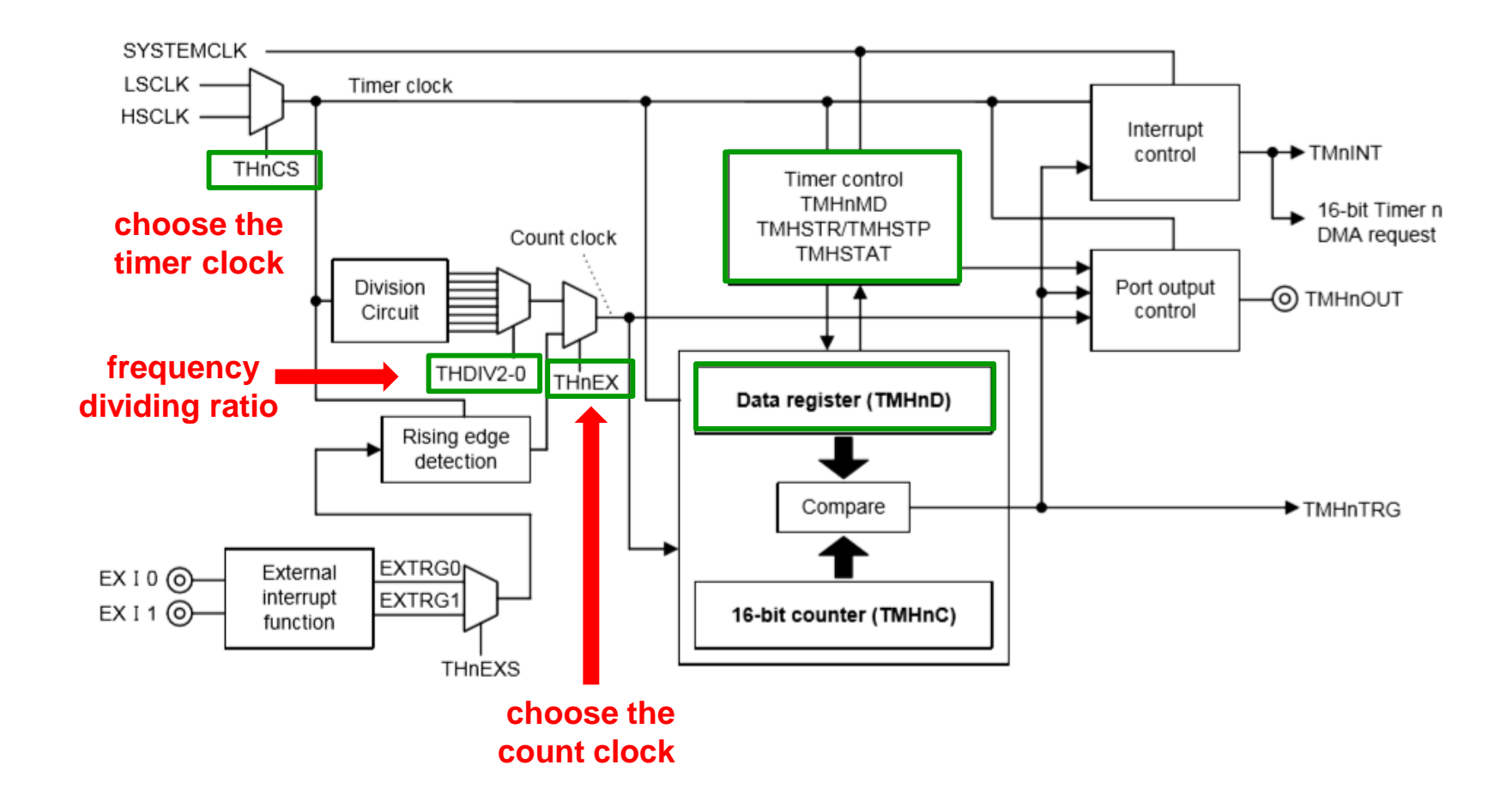

#### Pichet Sriphomma pichet@es.co.th

### **Timer 16-Bit**

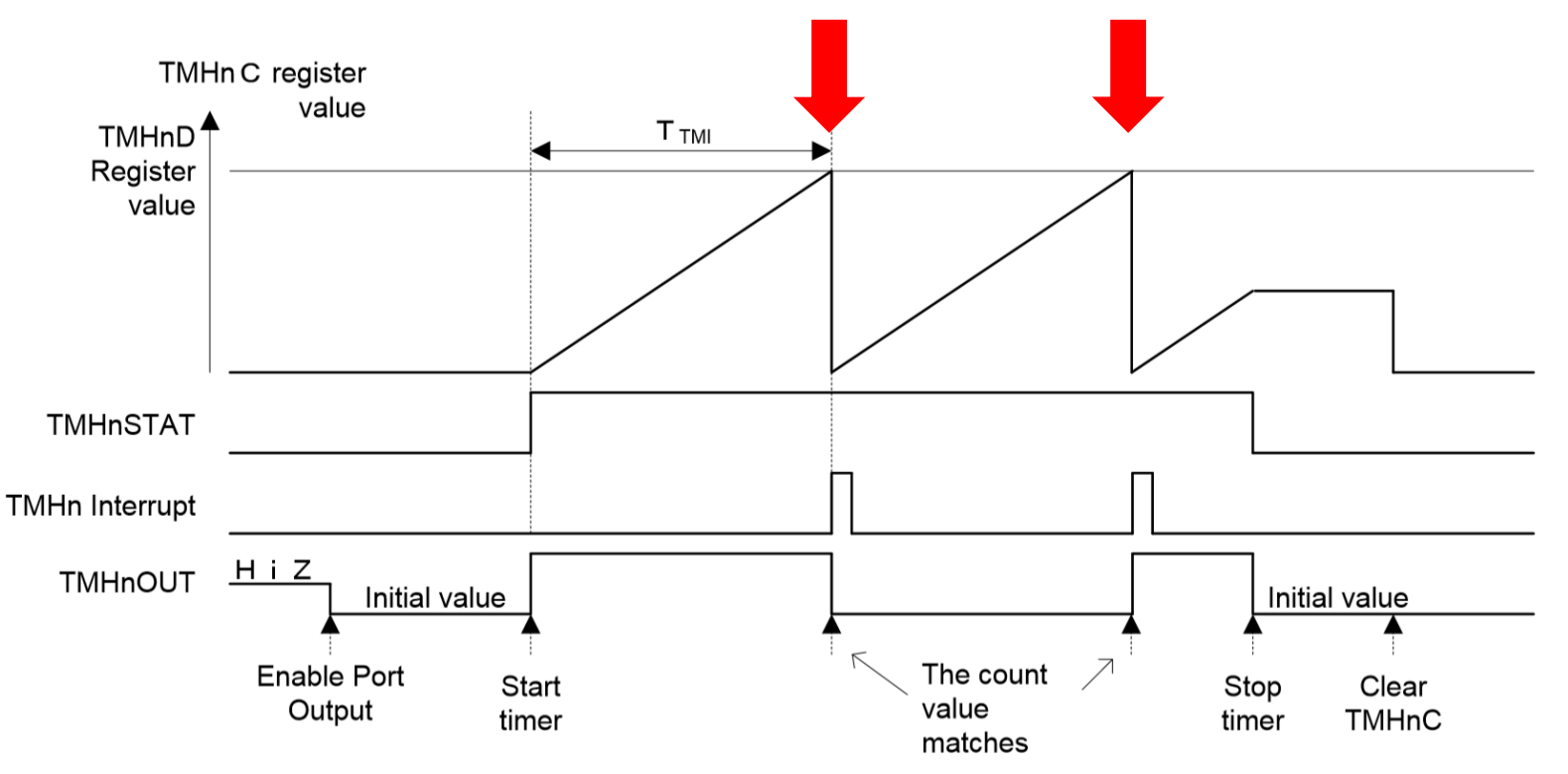

Figure 8-3 Repeat Mode Operation Timing in 16-Bit Timer Mode

Pichet Sriphomma pichet@es.co.th

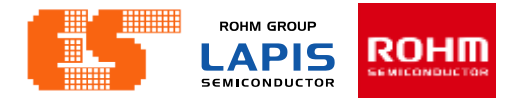

### **Timer 16-Bit**

TMHn Interrupt Frequency = 4 kHz = 0.25 mS

TMHn Interrupt Frequency =  $\frac{\text{HSCLK}}{\text{TMH0D+1}}$ 

```
4 \text{ kHz} = 24 \text{ MHz/TMH0D} + 1
```

TMH0D = 5999

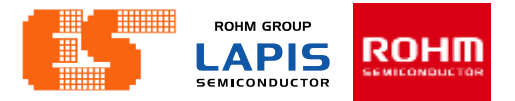

| nitial Timer 16-Rit                         | 8.2.4 16               | -Bit T                     | imer      | n Mo                                                     | de Re                                       | egister                                                    | r (TM                                      | HnMO                                              | DD: n                                                                              | = 0 t                                      | o 7)                                               |                                       |                               |                                |                              |                   |                      |
|---------------------------------------------|------------------------|----------------------------|-----------|----------------------------------------------------------|---------------------------------------------|------------------------------------------------------------|--------------------------------------------|---------------------------------------------------|------------------------------------------------------------------------------------|--------------------------------------------|----------------------------------------------------|---------------------------------------|-------------------------------|--------------------------------|------------------------------|-------------------|----------------------|
|                                             | TMH                    | InMOI                      | O(n = 0)  | 0 to 7) i                                                | is a spe                                    | cific fu                                                   | nction r                                   | register                                          | (SFR)                                                                              | to con                                     | trol the                                           | operati                               | on mod                        | le of 10                       | 5-bit tin                    | ier.              |                      |
| (timer0.c)                                  | Addr                   | ess:                       |           | 0xF320<br>0xF322<br>0xF324                               | (TMH0<br>(TMH1<br>(TMH2                     | MODL/T<br>MODL/T<br>MODL/T                                 | -<br>MH0M<br>MH1M<br>- MH2M                | OD), 0<br>OD), 0<br>OD), 0                        | xF321(<br>xF323(<br>xF325(                                                         |                                            | MODH),<br>MODH),<br>MODH),                         | ,                                     |                               |                                |                              |                   |                      |
| TH0CS=1;<br>TH0EX=0;                        |                        |                            |           | 0xF326<br>0xF328<br>0xF32A<br>0xF32C<br>0xF32C<br>0xF32E | (TMH3)<br>(TMH4)<br>(TMH5<br>(TMH6<br>(TMH7 | NODL/T<br>NODL/T<br>MODL/T<br>MODL/ <sup>-</sup><br>MODL/T | -MH3M<br>-MH4M<br>-MH5M<br>-MH5M<br>       | OD), 0<br>OD), 0<br>IOD), 0<br>IOD), 0<br>IOD), 0 | xF327( <sup>*</sup><br>xF329( <sup>*</sup><br>xF32B(<br>xF32D(<br>xF32D(<br>xF32F( | ГМН3М<br>ГМН4М<br>ТМН5<br>ТМН6<br>ТМН6     | MODH)<br>MODH)<br>MODH)<br>MODH)<br>MODH)<br>MODH) | ,<br>,<br>),                          |                               |                                |                              |                   |                      |
| TH0EXS=0;<br>TH0DIV2=0;TH0DIV1=0;TH0DIV0=0; | Acce<br>Acce<br>Initia | ss:<br>ss size<br>l value: | F<br>6: 6 | R/W<br>B/16 bit<br>Dx0000                                |                                             |                                                            |                                            | ,-                                                |                                                                                    |                                            | ,                                                  |                                       |                               |                                |                              |                   |                      |
| -                                           |                        | 15                         | 14        | 13                                                       | 12                                          | 11                                                         | 10                                         | 9                                                 | 8                                                                                  | 7                                          | 6                                                  | 5                                     | 4                             | 3                              | 2                            | 1                 | 0                    |
| TH08BM = 0;                                 | Word                   |                            |           |                                                          |                                             |                                                            |                                            |                                                   | TMHn                                                                               | MOD                                        |                                                    |                                       |                               |                                |                              |                   |                      |
| THOOST = 0;                                 | Byte                   |                            |           |                                                          | TMHn                                        | MODH                                                       |                                            |                                                   |                                                                                    |                                            |                                                    |                                       | TMHn                          | MODL                           |                              |                   |                      |
| THONEG = 0;                                 | Bit                    | -                          | -         | -                                                        | -                                           | -                                                          | THn<br>NEG                                 | THn<br>OST                                        | THn<br>8BM                                                                         | -                                          | THn<br>DIV2                                        | THn<br>DIV1                           | THn<br>DIV0                   | THn<br>EXS                     | THn<br>EX                    | -                 | THn<br>CS            |
| TMH0D = 5999:                               | R/W                    | R                          | R         | R                                                        | R                                           | R                                                          | R/W                                        | R/W                                               | R/W                                                                                | R                                          | R/W                                                | R/W                                   | R/W                           | R/W                            | R/W                          | R                 | R/W                  |
|                                             | Initial<br>value       | 0                          | 0         | 0                                                        | 0                                           | 0                                                          | 0                                          | 0                                                 | 0                                                                                  | 0                                          | 0                                                  | 0                                     | 0                             | 0                              | 0                            | 0                 | 0                    |
| ETM0 = 1; // Timer 0 interrupt              | en                     |                            |           |                                                          |                                             | clock                                                      | choser                                     | h by the                                          | • THnC                                                                             | S bit.                                     |                                                    |                                       |                               |                                |                              |                   |                      |
| THORUN = 1; // Start Counting               | 1                      | -                          |           |                                                          | Rese                                        | rved bi                                                    | t                                          | -                                                 |                                                                                    |                                            |                                                    |                                       |                               |                                |                              |                   |                      |
|                                             | 0                      | ТН                         | nCS       |                                                          | This<br>0:<br>1:                            | bit is us<br>LSCLK<br>HSCL                                 | ed to o<br>(initia<br><                    | choose<br>I value                                 | the tin<br>)                                                                       | ner clo                                    | ock of th                                          | ne 16-b                               | oit time                      | r n.                           |                              |                   |                      |
|                                             | 2                      | TH                         | nEX       |                                                          | This b<br>0:<br>1:                          | it is use<br>The tim<br>chosen<br>The tim                  | ed to ch<br>er is co<br>by the<br>er is co | oose ti<br>ounted<br>THnDl<br>ounted              | ne cour<br>by the o<br>V2 to 0<br>by the i                                         | it clock<br>clock c<br>bit. (ir<br>ising e | k (THn(<br>hosen<br>hitial va<br>edge of           | CK) of t<br>by the<br>lue)<br>the ext | he 16-b<br>THnCS<br>ternal tr | bit time<br>bit and<br>igger s | r n.<br>d divide<br>ignal de | d by ti<br>etecte | ne ratio<br>d by the |

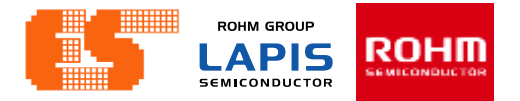

| Timer 16-E                | Bit                      | 6 to 4 | THnDIV2 to | These bits are used to choose frequency dividing ratio for the count clock in the 16-bit timer                                                               |
|---------------------------|--------------------------|--------|------------|----------------------------------------------------------------------------------------------------|
| (timer0.c)                |                          |        |            | 000: No dividing (initial value)<br>001: 1/2 of the timer clock                                                                                              |
| TH0CS=1;<br>TH0EX=0;      |                          |        |            | 010: 1/4 of the timer clock<br>011: 1/8 of the timer clock<br>100: 1/16 of the timer clock<br>101: 1/32 of the timer clock                                   |
| THOEXS=0;                 |                          |        |            | 110: 1/64 of the timer clock<br>111: 1/128 of the timer clock                                                                                                |
| TH08BM = 0;               | IVI-0, <b>MODIVO</b> -0, | 3      | THnEXS     | This bit is used to choose the external trigger supplied as the count clock of the 16-bit timer n.<br>0: EXTRG0 (initial value)<br>1: EXTRG1                 |
| THOOST = 0; $THONEG = 0;$ |                          | 10     | THnNEG     | <ul> <li>This bit is used to choose the output polarity of timer out (TMHnOUT).</li> <li>0: Positive logic (initial level is "L") (initial value)</li> </ul> |
| TMH0D = 5999;             | // Timon Q into          | 9      | THnOST     | This bit is used to choose the operation mode of the 16-bit timer n.<br>0: Repeat timer mode (initial value)                                                 |
| THORUN = 1;               | // Start Counti          | 8      | THn8BM     | 1: One-shot timer mode<br>This bit is used to choose whether the timer works as one 16-bit timer or two channels of 8-bit<br>timer                           |
|                           |                          |        | -          | 0: 16-bit timer mode (initial value)<br>1: 8-bit timer mode                                                                                                  |

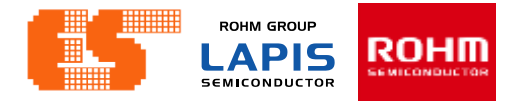

| Timer 16-Bit                    | 8.2.2 10            | 6-Bit T                        | imer                        | n Data               | a Reg                        | gister         | (TMF                | -InD: ι            | n = 0            | to 7)              |                              |                   |                   |                  |                                 |                      |           |
|---------------------------------|---------------------|--------------------------------|-----------------------------|----------------------|------------------------------|----------------|---------------------|--------------------|------------------|--------------------|------------------------------|-------------------|-------------------|------------------|---------------------------------|----------------------|-----------|
| (timer0.c)                      | TM<br>regi<br>In ti | HnD (n<br>ster (TM<br>he 8-bit | = 0 to<br>MHnC).<br>timer n | 7) is a s<br>node, T | pecific<br>MHnD              | function       | on regis<br>0 to 5) | ster (SF<br>is com | R) to s          | et the c<br>o TMH: | ompari<br>nCL (n             | son val $= 0$ to  | ue with<br>5) and | n the 16<br>TMHn | 5-bit tin<br>DH (n <sup>;</sup> | ier n co<br>= 0 to 5 | ounter    |
| TH0CS=1;                        | con                 | pared t                        | o TMH                       | nCH (n               | = 0 to                       | 5).            |                     |                    |                  |                    |                              |                   |                   |                  |                                 |                      |           |
| <b>TH0EX</b> =0;                | Ado                 | lress:                         | 0xF3<br>0xF3                | 300(TMI<br>304(TMI   | H0DL/1<br>H2DL/1             | MHOD           | ), 0xF3<br>), 0xF3  | 01(TMH<br>05(TMH   | HODH),<br>H2DH), | 0xF302<br>0xF306   | 2(TMH <sup>-</sup><br>6(TMH: | 1DL/TN<br>3DL/TN  | 1H1D),<br>1H3D),  | 0xF303<br>0xF307 | 3(TMH1<br>7(TMH3                | DH)<br>DH)           |           |
| TH0EXS=0;                       |                     |                                | 0xF3<br>0xF3                | 308(TM)<br>30C(TM    | H4DL/1<br>H6DL/ <sup>-</sup> | TMH4D<br>TMH6D | ), 0xF3<br>)), 0xF3 | 09(TMH<br>30D(TM   | 44DH),<br>1H6DH) | 0xF30/             |                              | 5DL/TN<br>17DL/TI | 4H5D),<br>MH7D),  | 0xF30            | 3(TMH5<br>F(TMH                 | 5DH)<br>7DH)         |           |
| TH0DIV2=0;TH0DIV1=0;TH0DIV0=0;  | Acc<br>Acc          | ess:<br>ess size               | R/W<br>e: 8/16              | bit                  |                              |                | ,.                  | ,                  | ,                | ,                  | ,                            |                   | ,,                |                  |                                 | ,                    |           |
| TH08BM = 0;                     | Initi               | al value                       | : OxFF                      | FF                   |                              |                |                     |                    |                  |                    |                              |                   |                   |                  |                                 |                      |           |
| TH00ST = 0;                     |                     | 15                             | 14                          | 13                   | 12                           | 11             | 10                  | 9                  | 8                | 7                  | 6                            | 5                 | 4                 | 3                | 2                               | 1                    | 0         |
| THONEG = 0;                     | Word                |                                |                             |                      |                              |                |                     |                    | TM               | HnD                |                              |                   |                   |                  |                                 |                      |           |
|                                 | Byte                |                                |                             |                      | ТМН                          | InDH           |                     |                    |                  |                    |                              |                   | TMH               | InDL             |                                 |                      |           |
| TMH0D = 5999;                   | Bit                 | THnD<br>15                     | THnD<br>14                  | THnD<br>13           | THnD<br>12                   | THnD<br>11     | THnD<br>10          | THnD<br>9          | THnD<br>8        | THnD<br>7          | THnD<br>6                    | THnD<br>5         | THnD<br>4         | THnD<br>3        | THnD<br>2                       | THnD<br>1            | THnl<br>0 |
| <b>ETM0</b> = 1; // Timer 0 int | R/W                 | R/W                            | R/W                         | R/W                  | R/W                          | R/W            | R/W                 | R/W                | R/W              | R/W                | R/W                          | R/W               | R/W               | R/W              | R/W                             | R/W                  | R/W       |
| THORUN = 1; // Start Count      | Initial             | 1                              | 1                           | 1                    | 1                            | 1              | 1                   | 1                  | 1                | 1                  | 1                            | 1                 | 1                 | 1                | 1                               | 1                    | 1         |
|                                 | value               |                                |                             |                      |                              |                |                     |                    |                  |                    |                              |                   |                   |                  |                                 |                      |           |

#### Pichet Sriphomma pichet@es.co.th

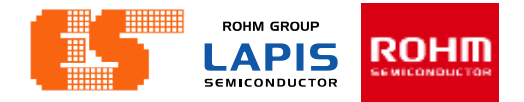

| Timer 16-Bit                     | 5.2.3 Int              | errup                           | t Ena                         | ble R                          | egiste                          | er 23                         | (IE23)                             | )                           |                                   |                              |                                    |                            |                                  |                                  | -                           |                     | -          |
|----------------------------------|------------------------|---------------------------------|-------------------------------|--------------------------------|---------------------------------|-------------------------------|------------------------------------|-----------------------------|-----------------------------------|------------------------------|------------------------------------|----------------------------|----------------------------------|----------------------------------|-----------------------------|---------------------|------------|
| (timer0.c)                       | IE23<br>The l<br>After | is a spe<br>oits are<br>the int | ecific fi<br>unwrit<br>errupt | unction<br>eable w<br>is accep | registe<br>hen the<br>oted, the | r (SFR)<br>e produ<br>e maste | ) to enal<br>cts do n<br>r interru | ble or<br>ot hav<br>upt ena | disable<br>ve the pe<br>able flag | the int<br>cripher<br>g (MIE | errupt fo<br>al circui<br>) of the | or eacl<br>ts and<br>CPU i | n interru<br>they re<br>is reset | ipt requ<br>turn "0<br>to "0", 1 | iest.<br>" for re<br>howeve | ading.<br>er, the a | applicable |
| THØCS=1:                         | each                   | flag of                         | 1E01 19                       | s not res                      | set and                         | remain                        | s "1".                             |                             |                                   |                              |                                    |                            |                                  |                                  |                             |                     |            |
| TH0EX=0;                         | Addr<br>Acce           | ess:<br>ss:                     | 0<br>R                        | xF022(<br>2/W                  | (IE2/IE2                        | 23), OxF                      | 023(IE                             | 3)                          |                                   |                              |                                    |                            |                                  |                                  |                             |                     |            |
| THØEXS=0:                        | Acce<br>Initia         | ss size:<br>  value:            | 8<br>0                        | /16bit<br>x0000                |                                 |                               |                                    |                             |                                   |                              |                                    |                            |                                  |                                  |                             |                     |            |
| THODIV2=0; THODIV1=0; THODIV0=0; |                        | 15                              | 14                            | 13                             | 12                              | 11                            | 10                                 | 9                           | 8                                 | 7                            | 6                                  | 5                          | 4                                | 3                                | 2                           | 1                   | 0          |
| TH088M - 0:                      | Word                   |                                 |                               |                                |                                 |                               |                                    |                             | IE                                | 23                           |                                    |                            |                                  |                                  |                             |                     |            |
| THOOST - 0:                      | Byte                   |                                 |                               |                                | IE                              | 3                             |                                    |                             |                                   |                              |                                    |                            | IE                               | 2                                |                             |                     |            |
| THONEG = 0;                      | Bit                    | ETM1                            | ETM0                          | EFTM<br>1                      | EFTM<br>0                       | EI2C<br>M1                    | EI2C<br>M0                         | -                           | EEXT<br>X                         | -                            | ESAD                               | -                          | ESIU<br>01                       | ESIU<br>00                       | EMC<br>S                    | EDM<br>A            | ECBU       |
| TMH0D = 5999;                    | R/W                    | R/W                             | R/W                           | R/W                            | R/W                             | R/W                           | R/W                                | R                           | R/W                               | R                            | R/W                                | R                          | R/W                              | R/W                              | R/W                         | R/W                 | R/W        |
| ETM0 = 1; Timer 0 int            | Initial<br>value       | 0                               | 0                             | 0                              | 0                               | 0                             | 0                                  | 0                           | 0                                 | 0                            | 0                                  | 0                          | 0                                | 0                                | 0                           | 0                   | 0          |
| THØRUN = 1; // Start Count       | 14                     | ETM                             | 0                             | Т                              | his bit                         | control                       | s to ena                           | able o                      | r disable                         | e the 1                      | 6bit Tim                           | ner 0 in                   | nterrupt                         | (TM0II                           | NT).                        |                     |            |
|                                  |                        |                                 |                               |                                | 0: [                            | Disable                       | the inte                           | errupt                      | (initial v                        | alue)                        |                                    |                            |                                  |                                  |                             |                     |            |
|                                  |                        |                                 |                               |                                | 1: E                            | Enable                        | the inte                           | rrupt                       |                                   |                              |                                    |                            |                                  |                                  |                             |                     |            |

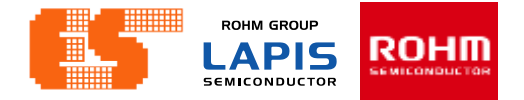

| Timer 16-Bit                                | 8.2.7 16                                                                                                    | -Bit T                             | imer                           | Start                                | Regis                            | ster (1                       | MHS                     | TR)                 |                       |                        |                                  |                    |                   |            |            |            |            |
|---------------------------------------------|----------------------------------------------------------------------------------------------------|------------------------------------|--------------------------------|--------------------------------------|----------------------------------|-------------------------------|-------------------------|---------------------|-----------------------|------------------------|----------------------------------|--------------------|-------------------|------------|------------|------------|------------|
| (timer0.c)                                  | TMF<br>TMF<br>TMF<br>TMF                                                                                                    | ISTR is<br>ISTRL<br>ISTRH<br>ISTRI | s a spec<br>is used<br>is used | tific function<br>in the<br>to stant | nction r<br>16-bit t<br>rt count | egister<br>timer m<br>ing the | (SFR)<br>iode.<br>upper | to conti<br>side 8b | rol to st<br>it count | tart cou<br>ter in the | nting tl<br>ne 8-bit<br>le 8-bit | ie 16-b<br>timer i | it timer<br>node. | n.         |            |            |            |
| TH0CS=1;<br>TH0EX=0;                        | TMF                                                                                                    | ISTR is                            | a writ                         | e-only<br>850                        | register                         | and re                        | turns a                 | lways "             | 0x0000                | )"for re               | ading.                           |                    | lioue.            |            |            |            |            |
| TH0EXS=0;<br>TH0DIV2=0;TH0DIV1=0;TH0DIV0=0; | Acce<br>Acce<br>Initia                                                                                                    | ess:<br>ess size<br>I value:       | vv<br>: 8/16<br>0x00           | bit<br>00                            |                                  |                               |                         |                     |                       |                        |                                  |                    |                   |            |            |            |            |
| TH08BM = 0;<br>TH00ST = 0;                  | Word<br>Byte                                                                                                    | 15                                 | 14                             | 13                                   | 12<br>TMHS                       | 11<br>STRH                    | 10                      | 9                   | 8<br>TMH              | 7<br>STR               | 6                                | 5                  | 4<br>TMHS         | 3<br>STRL  | 2          | 1          | 0          |
| THONEG = 0;                                 | Bit                                                                                                    | TH7H<br>RUN                        | TH6H<br>RUN                    | TH5H<br>RUN                          | TH4H<br>RUN                      | TH3H<br>RUN                   | TH2H<br>RUN             | TH1H<br>RUN         | TH0H<br>RUN           | TH7<br>RUN             | TH6<br>RUN                       | TH5<br>RUN         | TH4<br>RUN        | TH3<br>RUN | TH2<br>RUN | TH1<br>RUN | TH0<br>RUN |
| ETM0 = 1; // Timer 0 int                    | R/W<br>Initial<br>value                                                                                                    | w<br>o                             | W<br>O                         | W<br>O                               | w<br>o                           | W<br>O                        | W<br>O                  | W<br>O              | W<br>O                | W<br>O                 | w<br>o                           | W<br>O             | w<br>o            | W<br>O     | W<br>O     | w<br>o     | W<br>O     |
| THORUN = 1; tart Count:                     | In       THORUN       In the 16bit timer mode, controls the counter of 16bit timer 0         In       the 8bit timer mode, controls the lower side 8bit counter of 16bit timer 2         Writing "0": Invalid |                                    |                                |                                      |                                  |                               |                         |                     |                       |                        |                                  |                    |                   |            |            |            |            |
|                                             | Writing "1": Start counting                                                                                                    |                                    |                                |                                      |                                  |                               |                         |                     |                       |                        |                                  |                    |                   |            |            |            |            |

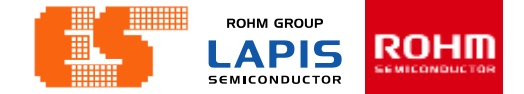

#### **Timer Interrupt (timer0.c)** void Timer0\_Interrupt(void) { static unsigned char tick\_cnt=0; static unsigned int t\_base\_cnt=0; //-----//4000 kHz -> 0.25 mS //count to 16 -> (4000 Hz/16) = 250 Hz //250 Hz -> 4 mS if(++tick cnt >= 16) // Count for 250Hz (4000 { tick cnt = 0;Flag.\_ScanTime=1; } //----- only test -----11 t base cnt++; if(t\_base\_cnt >= (4000\*10)) //if(t base cnt >= 4000) t base cnt = 0;BlinkLED(); }

Timer 16-Bit -> 4 kHz

-> 0.25 mS

Count to 16 ->  $\frac{4000\text{Hz}}{16}$ =250Hz Timer Interrupt -> 250 Hz

->4 mS

### Real Time Clock (timer0.c)

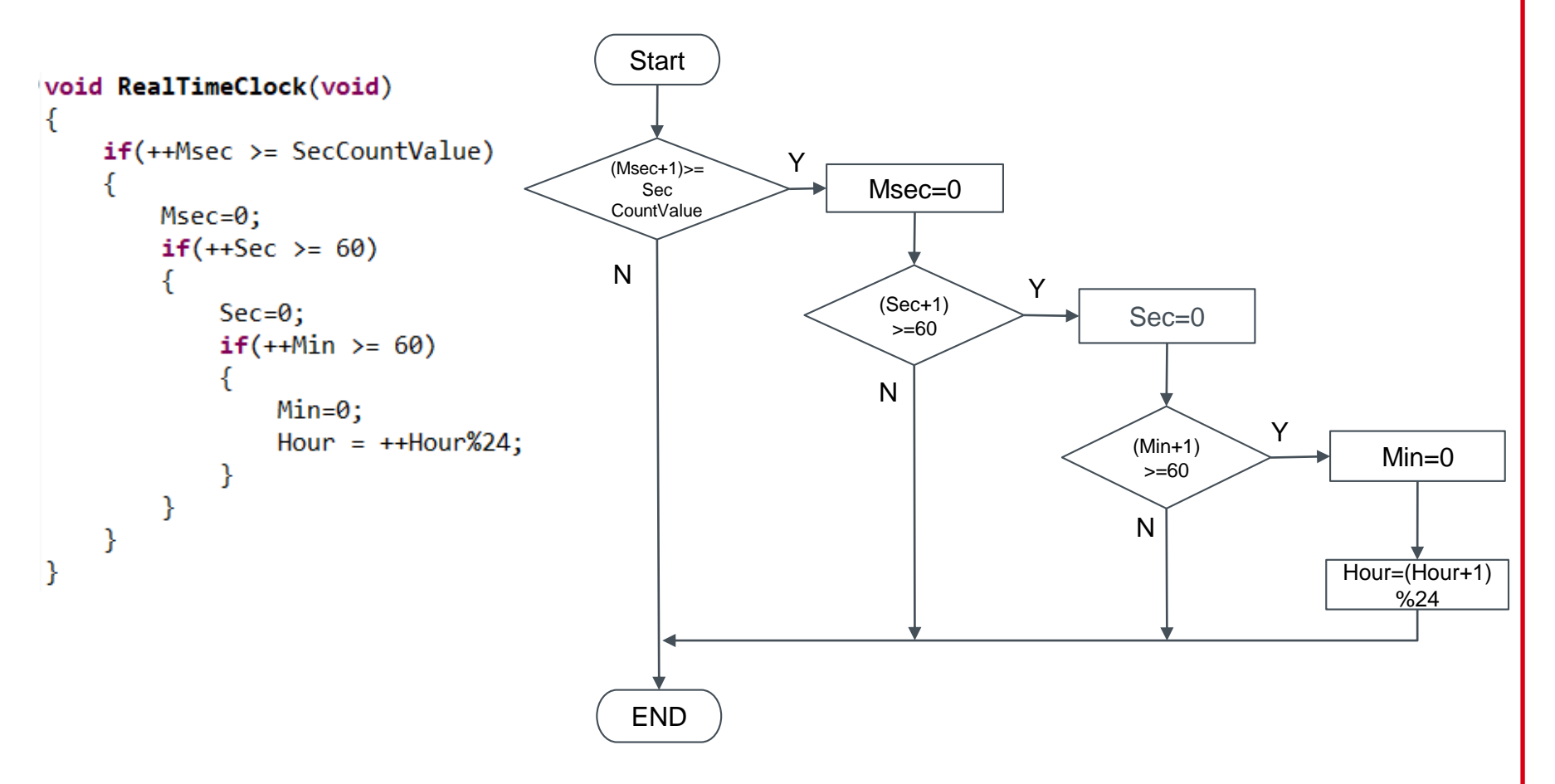

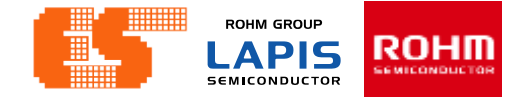

# 1.2 GPIO Port

### Initial Port (main.c)

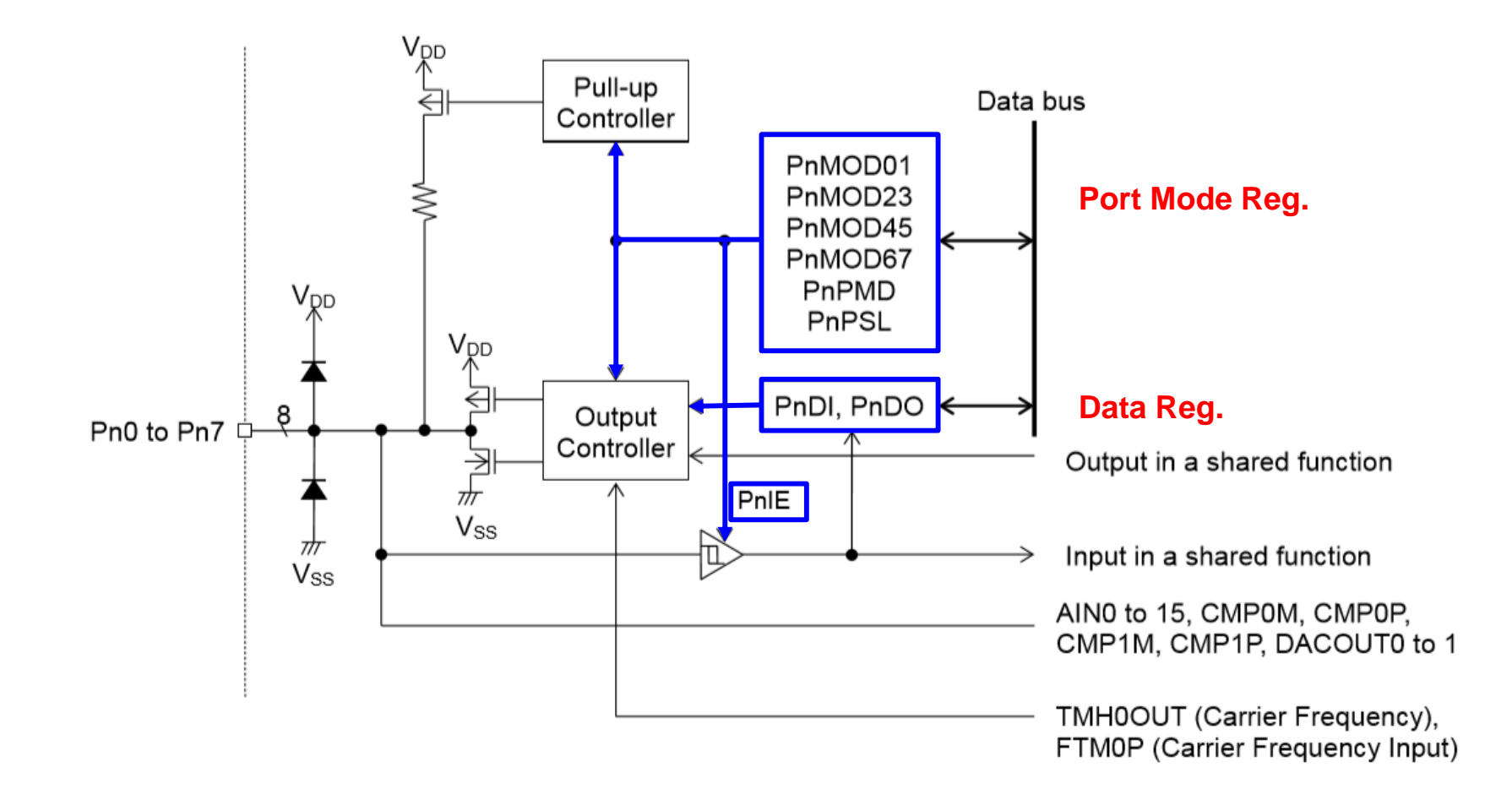

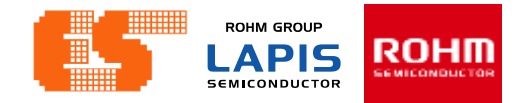

#### **Initial Port (main.c)**

#### void Init\_Port(void)

{

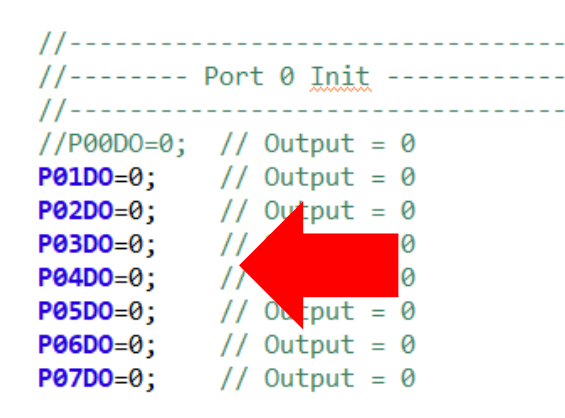

//P00IE=0;P000E=0;P000D=0;P00PU=0; P01IE=0;P010E=0;P010D=0;P01PU=0; P02IE=0;P020E=0;P020D=0;P02PU=0; P03IE=0;P030E=0;P030D=0;P03PU=0; P04IE=0;P040E=0;P040D=0;P04PU=0; P05IE=0;P050E=0;P050D=0;P05PU=0; P06IE=0;P060E=0;P060D=0;P07PU=0;

#### 17.2.2 Port n Data Register (PnD:n=0 to 9, A, B)

PnD is a special function register (SFR) used to read the level of the port n pin and write output data. The input level of the port n pin can be read by reading PnDI in the input mode. Data written to PnDO in the output mode are output to the port n pin. The PnDO is readable.

Enable or disable the input or output by using the port n mode register.

See Table 17-2 "List of Registers / Bits" to check avaible pins and bits.

Wirte "0" to the bits of PnDO register that have no corresponding pin.

The bits of PnDI register that has no corresponding pin always return "0" for reading.

|         | 15     | 14    | 13    | 12    | 11    | 10    | 9     | 8     | 7     | 6     | 5     | 4     | 3     | 2     | 1     | 0     |
|---------|--------|-------|-------|-------|-------|-------|-------|-------|-------|-------|-------|-------|-------|-------|-------|-------|
| Word    | rd PnD |       |       |       |       |       |       |       |       |       |       |       |       |       |       |       |
| Byte    |        |       |       | Pn    | DO    |       |       |       |       |       |       | Pn    | nDI   |       |       |       |
| Bit     | Pn7DO  | Pn6DO | Pn5DO | Pn4DO | Pn3DO | Pn2DO | Pn1DO | Pn0DO | Pn7Dl | Pn6DI | Pn5Dl | Pn4DI | Pn3Dl | Pn2Dl | Pn1DI | Pn0DI |
| R/W     | R/W    | R/W   | R/W   | R/W   | R/W   | R/W   | R/W   | R/W   | R     | R     | R     | R     | R     | R     | R     | R     |
| Initial | 0      | 0     | 0     | 0     | 0     | 0     | 0     | 0     | 1     | 1     | 1     | 1     | 1     | 1     | 1     | 1     |

| Bit<br>No. | Bit symbol<br>name | Description                                             |
|------------|--------------------|---------------------------------------------------------|
| 15 to 8    | Pn7DO to           | This bit is used to set the output level of port n pin. |
|            | Pn0DO              | 0: Output "L" (initial value)                           |
|            |                    | 1: Output "H"                                           |
| 7 to 0     | Pn7DI to           | This bit is used to set the input level of port n pin.  |
|            | Pn0DI              | 0: The input level is "L"                               |
|            |                    | 1: The input level is "H" (Initial value)               |

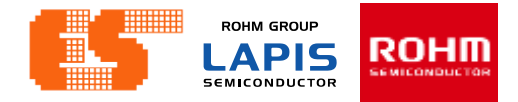

#### Initial Port (main.c)

#### 17.2.3 Port n Mode Register 01 (PnMOD01:n=0 to 9, A, B)

void Init Port(void)

ł

| //               |               |  |  |  |  |  |  |  |  |  |
|------------------|---------------|--|--|--|--|--|--|--|--|--|
| // Port 0 Init   |               |  |  |  |  |  |  |  |  |  |
| //               |               |  |  |  |  |  |  |  |  |  |
| //P00D0=0;       | // Output = 0 |  |  |  |  |  |  |  |  |  |
| <b>P01D0</b> =0; | // Output = 0 |  |  |  |  |  |  |  |  |  |
| P02D0=0;         | // Output = 0 |  |  |  |  |  |  |  |  |  |
| P03D0=0;         | // Output = 0 |  |  |  |  |  |  |  |  |  |
| P04D0=0;         | // Output = 0 |  |  |  |  |  |  |  |  |  |
| P05D0            | // Output = 0 |  |  |  |  |  |  |  |  |  |
| P06D0=           | // Output = 0 |  |  |  |  |  |  |  |  |  |
| P07D0            | // Output = 0 |  |  |  |  |  |  |  |  |  |
|                  |               |  |  |  |  |  |  |  |  |  |

//P00IE-0;P000E=0;P000D=0;P00PU=0; - / / **P011E**=0; **P010E**=0; **P010D**=0; **P01PU**=0; P02IE=0; P02OE=0; P02OD=0; P02PU=0; **P03IE**=0; **P030E**=0; **P030D**=0; **P03PU**=0; **P04IE**=0; **P040E**=0; **P040D**=0; **P04PU**=0; P05IE=0; P05OE=0; P05OD=0; P05PU=0; **P06IE**=0; **P060E**=0; **P060D**=0; **P06PU**=0; **P07IE**=0; **P070E**=0; **P070D**=0; **P07PU**=0;

11

11

11

11

11

11

11

//P00MD3=0;P00MD2=0;P00MD1=0;P00MD0=0; P01MD3=0; P01MD2=0; P01MD1=0; P01MD0=0; P02MD3=0; P02MD2=0; P02MD1=0; P02MD0=0; P03MD3=0; P03MD2=0; P03MD1=0; P03MD0=0; P04MD3=0; P04MD2=0; P04MD1=0; P04MD0=0; P05MD3=0; P05MD2=0; P05MD1=0; P05MD0=0; P06MD3=0; P06MD2=0; P06MD1=0; P06MD0=0; **P07MD3**=0; **P07MD2**=0; **P07MD1**=0; **P07MD0**=0; //-----

PnMOD01 is a special function register (SFR) to choose the input/output mode, input/output status, and shared function of Pn0 pin and Pn1 pin.

See Table 17-2 "List of Registers / Bits" to check avaible pins and bits.

Wirte "0" to the bits of PnMOD01 register that have no corresponding pin.

|                  | 15            | 14         | 13         | 12         | 11    | 10       | 9       | 8         | 7          | 6          | 5          | 4          | 3     | 2     | 1     | 0     |
|------------------|---------------|------------|------------|------------|-------|----------|---------|-----------|------------|------------|------------|------------|-------|-------|-------|-------|
| Word             | PnMOD01       |            |            |            |       |          |         |           |            |            |            |            |       |       |       |       |
| Byte             | PnMOD1 PnMOD0 |            |            |            |       |          |         |           |            |            |            |            |       |       |       |       |
| Bit              | Pn1MD<br>3    | Pn1MD<br>2 | Pn1MD<br>1 | Pn1MD<br>0 | Pn10D | Pn1PU    | Pn10E   | Pn1IE     | Pn0MD<br>3 | Pn0MD<br>2 | Pn0MD<br>1 | Pn0MD<br>0 | Pn0OD | Pn0PU | Pn0OE | Pn0IE |
| R/W              | R/W           | R/W        | R/W        | R/W        | R/W   | R/W      | R/W     | R/W       | R/W        | R/W        | R/W        | R/W        | R/W   | R/W   | R/W   | R/W   |
| Initial<br>value | 0             | 0          | 0          | 0          | 0     | 0        | 0       | 0         | 0          | 0          | 0          | 0          | 0     | *     | 0     | *     |
| * .T1            | a initia      | 1          | of DOC     | TT and     | DOODI | I for th | a Danto | in 1111 . | and ath    | on hita    | ana "0"    |            |       |       |       |       |

 $\therefore$  I ne initial value of POOLE and POOPU for the Porto is "1" and other bits are "0".

| 9 | Pn1OE | This bit is used to enable the output of Pn1 pin |
|---|-------|--------------------------------------------------|
|   |       | 0: Disable the output (initial value)            |
|   |       | 1: Enable the output                             |
| 8 | Pn1IE | This bit is used to enable the input of Pn1 pin  |
|   |       | 0: Disable the input (initial value)             |
|   |       | 1: Enable the input                              |

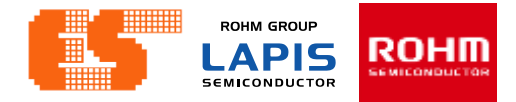

### Initial Port (main.c)

void Init\_Port(void)

//-----

{

#### 17.2.3 Port n Mode Register 01 (PnMOD01:n=0 to 9, A, B)

PnMOD01 is a special function register (SFR) to choose the input/output mode, input/output status, and shared function of Pn0 pin and Pn1 pin.

See Table 17-2 "List of Registers / Bits" to check avaible pins and bits.

Wirte "0" to the bits of PnMOD01 register that have no corresponding pin.

| //               | Port 0 Init            |              | 15        | 14       | 13       | 12        | 11       | 10        | 9          | 8        | 7         | 6        | 5        | 4        | 3       | 2        | 1        | 0       |
|------------------|------------------------|--------------|-----------|----------|----------|-----------|----------|-----------|------------|----------|-----------|----------|----------|----------|---------|----------|----------|---------|
| //               | // 0 / 0               | Word         |           |          |          |           |          |           |            | PnM      | OD01      |          |          |          |         |          |          |         |
| //P00D0=0;       | // Output = 0          | Byte         |           |          |          | PnM       | OD1      |           |            |          |           |          |          | PnM      | OD0     |          |          |         |
| P02D0=0;         | // Output = 0          | Dit          | Pn1MD     | Pn1MD    | Pn1MD    | Pn1MD     | Pn10D    | Pn1PI I   | Pn10E      | Pn1IF    | Pn0MD     | Pn0MD    | Pn0MD    | Pn0MD    | Pn0OD   | Pn0PU    | Pn0OE    | Pn0IE   |
| P03D0=0;         | // Output = 0          | Dit          | 3         | 2        | 1        | 0         |          |           | 11102      |          | 3         | 2        | 1        | 0        | 1 11000 | 1 1101 0 | INCOL    | 1 11012 |
| P04D0=0;         | // Output = 0          | R/W          | R/W       | R/W      | R/W      | R/W       | R/W      | R/W       | R/W        | R/W      | R/W       | R/W      | R/W      | R/W      | R/W     | R/W      | R/W      | R/W     |
| P05D0=0;         | // Output              | Initial      | 0         | 0        | 0        | 0         | 0        | 0         | 0          | 0        | 0         | 0        | 0        | 0        | 0       | *        | 0        | *       |
| <b>P06D0</b> =0; | // Output              | value        |           |          |          |           |          |           |            |          |           |          |          | Ū        | Ū       |          | •        |         |
| <b>P07D0</b> =0; | // Output              | * :11        | ne initia | il value | e of POC | ole and   | POOPU    | for the   | e Porto    | 1S "1" a | and oth   | er bits  | are "0". |          |         |          |          |         |
|                  |                        | -            | Pn10      | D        | Th       | is bit is | used c   | hoose t   | he outp    | out type | of Pn1    | pin.     |          |          |         |          |          |         |
| //P001E=0;F      | 000E=0;0000.0;         | P00P0=0; /,  |           |          | An       | LED is    | direct   | y drive-  | able by    | enlarg   | ing the   | current  | t when t | the N-c  | hannel  | open d   | rain out | tput    |
| POILE=0;POI      | OE = 0; POIDD = 0; PO. | 1PU=0; /,    |           |          | mo       | ode is cł | nosen.   |           |            |          |           |          |          |          |         |          |          |         |
| P021E=0,P02      | OE 0, P020D=0, P0      | 2PU=0; /,    |           |          | Se       | e the da  | ata she  | et for d  | etails a   | bout th  | e curre   | nt drive | ability. |          |         |          |          |         |
| POSIE=0, POS     | DE=0, P050D=0, P0      | ADU_0; /,    |           |          |          | 0: CM     | 1OS ou   | tput (in  | itial valu | ue)      |           |          |          |          |         |          |          |         |
| P041E=0;P04      | OE_0; P040D=0; P04     | 4PU=0; /,    |           |          |          | 1: N-c    | hanne    | lopen     | drain ou   | utput    |           |          |          |          |         |          |          |         |
| POSTE=0, POS     | 0E-0.P050D-0.P0        | SPU=0, //    | Pn1P      | U        | Т        | his bit i | s usec   | l to ena  | able the   | e intern | al pull-  | up resi  | istor of | Pn1 pi   | n.      |          |          |         |
| P07TE-0.P07      | 0E-0.P000D-0.P0        | 7PII-0· //   |           |          | Т        | he inte   | rnal pu  | ıll-up re | esistor    | can be   | enable    | ed on fo | ollowin  | g cond   | tions o | f the p  | ort.     |         |
| 10/12-0,10/      |                        | // //        |           |          |          | The in    | put is   | enable    | d and t    | he out   | put is d  | isableo  | d on the | e port   |         |          |          |         |
| //P00MD3-0.      |                        | -0.00000-0.  |           |          |          | The in    | put is   | enable    | d and t    | he N-c   | hannel    | open     | drain o  | utput is | chose   | n on th  | e port   |         |
| P01MD3=0.P0      | 1MD2=0.P01MD1=0        | • P01MD0=0 • |           |          |          | 0: V      | Vithout  | a pull-   | up resi    | stor (ir | nitial va | lue)     |          |          |         |          |          |         |
| P02MD3=0;P0      | 2MD2=0; P02MD1=0       | : P02MD0=0:  |           |          |          | 1: V      | Vith a p | oull-up   | resisto    | r        |           |          |          |          |         |          |          |         |
| P03MD3=0:P0      | 3MD2=0: P03MD1=0       | : P03MD0=0:  |           |          |          |           |          |           |            |          |           |          |          |          |         |          |          |         |
| P04MD3=0; P0     | 4MD2=0; P04MD1=0       | ; P04MD0=0;  |           |          | Т        | he con    | ditions  | of the    | port ar    | e spec   | ified by  | Pn1IE    | E, Pn1C  | DE and   | Pn10l   | D bit.   |          |         |
| P05MD3=0;P0      | 5MD2=0; P05MD1=0       | ; P05MD0=0;  |           |          |          | 10X:      | :        | Setting   | of Pn1     | PU bit   | is ena    | ole      |          |          |         |          |          |         |
| P06MD3=0;P0      | 06MD2=0; P06MD1=0      | ; P06MD0=0;  |           |          |          | 111:      | :        | Setting   | of Pn1     | PU bit   | is ena    | ole      |          |          |         |          |          |         |
| P07MD3=0;P0      | 7MD2=0; P07MD1=0       | ; P07MD0=0;  |           |          |          | Other     | s:       | Setting   | of Pn1     | PU bit   | is disa   | ble      |          |          |         |          |          |         |
| //               |                        |              |           |          |          | X: 0 o    | r 1 (do  | n't care  | e)         |          |           |          |          |          |         |          |          |         |

#### Pichet Sriphomma pichet@es.co.th

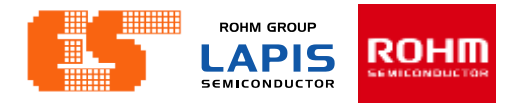

#### Initial Port (main.c)

void Init\_Port(void)

//-----

{

#### 17.2.3 Port n Mode Register 01 (PnMOD01:n=0 to 9, A, B)

PnMOD01 is a special function register (SFR) to choose the input/output mode, input/output status, and shared function of Pn0 pin and Pn1 pin.

See Table 17-2 "List of Registers / Bits" to check avaible pins and bits.

Wirte "0" to the bits of PnMOD01 register that have no corresponding pin.

| //           | Port 0 Init          |                        | 15        | 14       | 13     | 12         | 11                | 10       | 9           | 8         | 7         | 6         | 5        | 4       | 3       | 2        | 1         | 0       |
|--------------|----------------------|------------------------|-----------|----------|--------|------------|-------------------|----------|-------------|-----------|-----------|-----------|----------|---------|---------|----------|-----------|---------|
| //           |                      | Word                   |           |          |        |            |                   |          |             | PnM       | OD01      |           |          |         |         |          |           |         |
| //P00D0=0;   | // Output = 0        | Byte                   |           |          |        | PnM        | OD1               |          |             |           |           |           |          | PnM     | IOD0    |          |           |         |
| P01D0=0;     | // Output = 0        |                        | Pn1MD     | Pn1MD    | Pn1MD  | Pn1MD      |                   |          | D 405       | D 415     | Pn0MD     | Pn0MD     | Pn0MD    | Pn0MD   |         |          | D 005     | D 015   |
| P02D0=0,     | // Output = 0        | Bit                    | 3         | 2        | 1      | 0          | Ph1OD             | PhiPU    | PhiOE       | Phile     | 3         | 2         | 1        | 0       | Phuod   | Phopo    | Phuoe     | Phote   |
| P04D0=0:     | // Output = 0        | R/W                    | R/W       | R/W      | R/W    | R/W        | R/W               | R/W      | R/W         | R/W       | R/W       | R/W       | R/W      | R/W     | R/W     | R/W      | R/W       | R/W     |
| P05D0=0;     | // Output = 0        | Initial                | -         |          |        | •          | •                 |          |             |           |           |           |          |         |         |          |           |         |
| P06D0=0;     | // Output = 0        | value                  | 0         | U        | 0      | 0          | 0                 | U        | 0           | 0         | 0         | 0         | 0        | U       | 0       | Ŷ        | 0         | ^       |
| P07D0=0;     | // Output = 0        | * :Tl                  | ne initia | ıl value | of P00 | IE and     | P00PU             | for the  | e Port0     | is "1" :  | and oth   | er bits a | are "0". |         |         |          |           |         |
|              |                      |                        | Pn1M      | D3 to    | Th     | nis bit is | used t            | to choc  | se the      | shared    | d functio | on of P   | n1 pin.  |         |         |          |           |         |
| //P00IE=0;F  | P000E=0;P000D=0;P0   | 0PU=0; //              | Pn1M      | D0       | Fo     | or the de  | etails o          | f the sl | hared fu    | unctior   | n, see T  | able 1-   | 7 "ML6   | 32Q13(  | )0 Grou | ıp Pin l | _ist", Ta | ble 1-8 |
| P01IE=0; P01 | LOE=0;P010D=0;P01P   | <b>U</b> =0; //        | 1         |          | "N     | 1L62Q1     | 500 Gr            | roup Pi  | n List" :   | and Ta    | able 1-9  | "ML62     | 2Q1700   | ) Group | Pin Li  | st".     |           |         |
| P02IE=0;P02  | 20E=0;P020D=0;P02P   | <b>U</b> =0; //        | 1         |          |        | 0000:      | Prim              | nary fui | nction (    | initial v | /alue)    |           |          |         |         |          |           |         |
| P03IE=0;P03  | 30E=0; P030D=0; P03P | <b>U</b> =0; //        | 1         |          |        | 0001:      | 2 <sup>nd</sup> f | unctior  | า           |           | -         |           |          |         |         |          |           |         |
| P04IE=0;P04  | 40E=0;P040D=0;P04P   | <b>U</b> =0; //        | 1         |          |        | 0010:      | 3 <sup>rd</sup> f | unctior  | ı           |           |           |           |          |         |         |          |           |         |
| P05IE=0;P05  | 50E=0;P050D=0;P05P   | <b>U</b> =0; //        | 1         |          |        | 0011:      | 4 <sup>th</sup> f | unction  | 1           |           |           |           |          |         |         |          |           |         |
| P06IE=0;P00  | 50E=0;P060D=0;P06P   | <b>U</b> =0; //        | 1         |          |        | 0100:      | 5 <sup>th</sup> f | unction  | ì           |           |           |           |          |         |         |          |           |         |
| P07IE=0;P07  | 70E=0;P070D=0;P07P   | <b>U</b> =0; //        | 1         |          |        | 0101:      | 6 <sup>th</sup> f | unction  | 1           |           |           |           |          |         |         |          |           |         |
|              |                      |                        |           |          |        | 0110:      | 7 <sup>th</sup> f | unction  | ì           |           |           |           |          |         |         |          |           |         |
| //P00MD3=0;  | ;P00MD2=0;P00MD1=0   | ;P00MD0=0;             |           |          |        | 0111:      | 8 <sup>th</sup> f | unction  | ì           |           |           |           |          |         |         |          |           |         |
| P01MD3=0;P0  | 01MD2=0;P01MD1=0;P   | <b>01MD0</b> =0;       |           |          |        | 1XXX:      | Do r              | not use  | )<br>(Prima | arv fun   | ction)    |           |          |         |         |          |           |         |
| P02MD3=0;P0  | 02MD2=0;P02MD1=0;P   | <mark>02MD0</mark> =0; |           |          |        | X: 0 or    | 1 (don            | 't care) |             | ,         | ,         |           |          |         |         |          |           |         |
| P03MD3=0;P0  | 03MD2=0;P03MD1=0;P   | 03MD0=0;               |           |          |        |            | `                 | ,        |             |           |           |           |          |         |         |          |           |         |
| P04MD3=0;P0  | 04MD2=0;P04MD1=0;P   | 04MD0=0;               |           |          |        |            |                   |          |             |           |           |           |          |         |         |          |           |         |
| P05MD3=0;P0  | 05MD2=0; P05MD1=0; P | 05MD0=0;               |           |          |        |            |                   |          |             |           |           |           |          |         |         |          |           |         |
| P06MD3=0;P0  | 06MD2=0;P06MD1=0;P   | 06MD0=0;               |           |          |        |            |                   |          |             |           |           |           |          |         |         |          |           |         |
| P07MD3=0;P0  | 07MD2=0; P07MD1=0; P | 07MD0=0;               |           |          |        |            |                   |          |             |           |           |           |          |         |         |          |           |         |

//-----

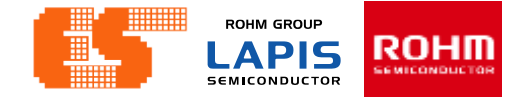

# 2. UART

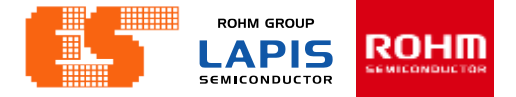

### **Import Project**

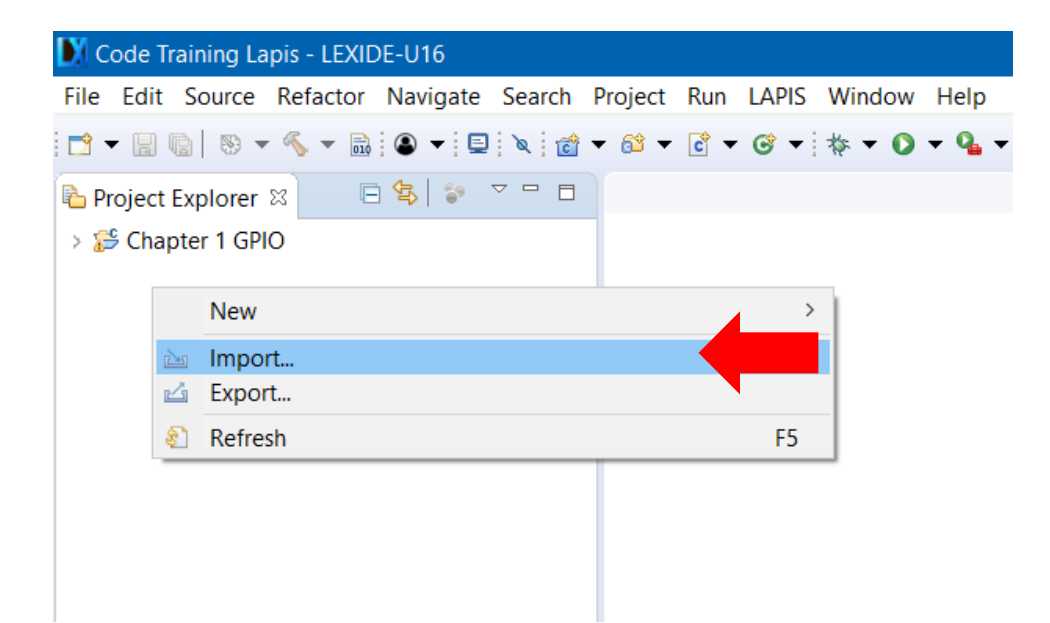

Right-click on project Explorer and select Import.

### **Chapter 2 UART**

### **Import Project**

| Mimport – 🗆 🗙                                                                                                    |  |
|----------------------------------------------------------------------------------------------------|--|
| Select<br>Create new projects from an archive file or directory.                                                                                                    |  |
| Select an import wizard:                                                                                                    |  |
| type filter text                                                                                                    |  |
| <ul> <li>Control Control Contrelation Control Control Control Control Control Control Cont</li></ul> |  |
| ? < Back Next > Finish Cancel                                                                                                    |  |

Select General and choose Existing Projects into Workspace. Click Next.

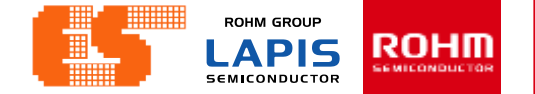

### **Import Project**

| M Import                                     |                    |             |        |        | — |              |
|----------------------------------------------|--------------------|-------------|--------|--------|---|--------------|
| Import Projects<br>Select a directory to sea | rch for existing f | Eclipse pro | jects. |        |   |              |
| Select root directory:                       |                    |             |        |        | ~ | Browse       |
| ○ Select archive file:                       |                    |             |        |        | ~ | Browse       |
| Projects:                                    |                    |             |        |        |   |              |
|                                              |                    |             |        |        |   | Select All   |
|                                              |                    |             |        |        |   | Deselect All |
|                                              |                    |             |        |        |   | Refresh      |
|                                              |                    |             |        |        |   |              |
|                                              |                    |             |        |        |   |              |
|                                              |                    |             |        |        |   |              |
| Options                                      |                    |             |        |        |   |              |
| Search for nested pro                        | ojects<br>orkspace |             |        |        |   |              |
| Hide projects that alr                       | eady exist in the  | e workspac  | e      |        |   |              |
| Working sets                                 |                    |             |        |        |   |              |
| Add project to work                          | ing sets           |             |        |        |   | New          |
| Working sets:                                |                    |             |        |        | / | Select       |
|                                              |                    |             |        |        |   |              |
| ?                                            | < Back             | Nex         | t >    | Finish |   | Cancel       |

LEXIDE up the new window. Click Browse.. at Select root directory. Choose "Chapter 2 UART" in Folder window.

| 8  | Browse For Folder                               | × |  |  |  |  |  |  |  |
|----|-------------------------------------------------|---|--|--|--|--|--|--|--|
|    | Select root directory of the projects to import |   |  |  |  |  |  |  |  |
|    |                                                 |   |  |  |  |  |  |  |  |
|    | > 🔜 Desktop                                     | ^ |  |  |  |  |  |  |  |
|    | > 🖹 Documents                                   |   |  |  |  |  |  |  |  |
|    | > 🖊 Downloads                                   |   |  |  |  |  |  |  |  |
|    | > 📐 Favorites                                   |   |  |  |  |  |  |  |  |
|    | ✓                                               |   |  |  |  |  |  |  |  |
|    | 🗸 📙 Code Training Lapis                         |   |  |  |  |  |  |  |  |
| _  | > 📙 .metadata                                   |   |  |  |  |  |  |  |  |
|    | > 📕 Chapter 1 GPIO                              |   |  |  |  |  |  |  |  |
|    | 🗸 📜 Chapter 2 UART                              |   |  |  |  |  |  |  |  |
| d  | .settings                                       |   |  |  |  |  |  |  |  |
| t¢ | > 📙 Debug                                       |   |  |  |  |  |  |  |  |
| a  | source files                                    |   |  |  |  |  |  |  |  |
|    | > 📕 Chapter 3 ADC                               |   |  |  |  |  |  |  |  |
| w  | > 📙 Chapter 4 I2C                               |   |  |  |  |  |  |  |  |
|    | RemoteSystemsTempFiles                          |   |  |  |  |  |  |  |  |
|    | L                                               |   |  |  |  |  |  |  |  |
|    | Folder: Chapter 2 UART                          |   |  |  |  |  |  |  |  |
|    | Make New Folder OK Cancel                       |   |  |  |  |  |  |  |  |

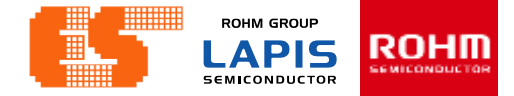

### **Import Project**

| M Import                                                                 |                                          |                    |                | —          |                                       |
|--------------------------------------------------------------------------|------------------------------------------|--------------------|----------------|------------|---------------------------------------|
| Import Projects<br>Select a directory to sea                             | rch for existing E                       | clipse projects.   |                |            |                                       |
| <ul> <li>Select root directory:</li> <li>Select archive file:</li> </ul> | C:\Users\pichet                          | \lexide\Code Train | ning Lapis\Cha | ptei ~     | Browse<br>Browse                      |
| Projects:                                                                |                                          |                    |                |            |                                       |
| Chapter 2 UART (C                                                        | C:\Users\pichet\\                        | exide\Code Trainii | ng Lapis\Chapt | ter 2 U/ [ | Select All<br>Deselect All<br>Refresh |
| Search for nested pro                                                    | ojects<br>orkspace<br>ready exist in the | workspace          |                |            |                                       |
| Working sets                                                             | ing sets                                 |                    |                |            | New<br>Select                         |
| ?                                                                        | < Back                                   | Next >             | Finish         |            | Cancel                                |

After choosing Project Click Finish.

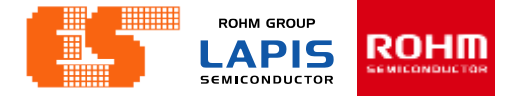

### **Import Project**

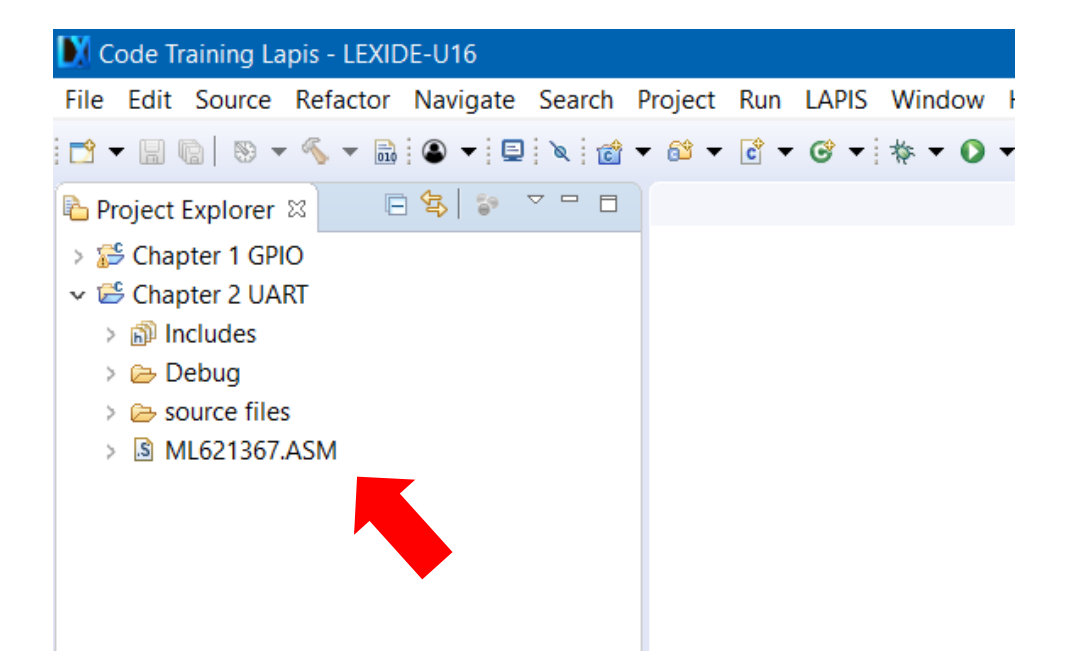

Then appear the project on Project Explorer.

### **Chapter 2 UART**

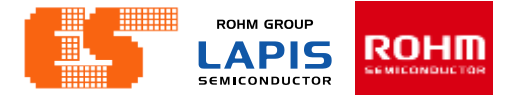

#### **Check Device**

| 🔰 Code Training La                                     | pis - LEXIDE-U16                                          |                                                   |     |
|--------------------------------------------------------|-----------------------------------------------------------|---------------------------------------------------|-----|
| File Edit Source                                       | Refactor Navigate Search P                                | Project Run LAPIS Window                          | / H |
| 🖻 🕶 🔚 🕼 🖌 🕶                                            | 🔨 🕶 🗟 💌 📮 🔌 📸 🕶                                           | • 🚳 🕶 🖻 🕶 🎯 🕶 🔯 🕶 🖸                               | •   |
| Project Explorer<br>> 🍰 Chapter 1 GPI<br>🗸 🔁 Chapter 2 | x                                                         |                                                   |     |
| > 🗊 Include<br>> 🗁 Debug                               | Go Into                                                   |                                                   |     |
| > 🗁 source<br>> 📓 ML621                                | Open in New Window<br>Show in Local Terminal              | >                                                 |     |
|                                                        | Copy<br>Paste<br>Delete<br>Remove from Context            | Ctrl+C<br>Ctrl+V<br>Delete<br>Ctrl+Alt+Shift+Down |     |
|                                                        | Move<br>Rename                                            | F2                                                |     |
| 29<br>2                                                | Import<br>Export                                          |                                                   |     |
|                                                        | Clean and Build Project<br>Build Project<br>Clean Project |                                                   |     |
| 8                                                      | Refresh<br>Close Project<br>Close Unrelated Projects      | F5                                                |     |
|                                                        | Build Configurations<br>Build Targets                     | >                                                 |     |
|                                                        | Index                                                     | >                                                 |     |
|                                                        | Show in Remote Systems view<br>Run As                     | >                                                 |     |
|                                                        | Debug As                                                  | >                                                 |     |
|                                                        | Profile As                                                | >                                                 |     |
|                                                        | Team<br>Compare With                                      | >                                                 |     |
|                                                        | Restore from Local History                                | ,                                                 | nso |
| *                                                      | Run C/C++ Code Analysis                                   |                                                   | tim |
|                                                        | Configure                                                 | >                                                 |     |
|                                                        | Properties                                                | Alt+Enter                                         |     |

Right-click on a project folder and select [Properties] .

#### Pichet Sriphomma pichet@es.co.th
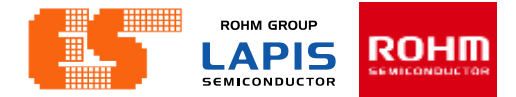

Choose LEXIDE-U16 Settings

#### **Select Device**

| N Properties for Chapter                                                                                                    | 1 GPIO                                                                                                    | – <b>D X</b>           |
|----------------------------------------------------------------------------------------------------|----------------------------------------------------------------------------------------------------|------------------------|
| type filter text                                                                                                    | LEXIDE-U16 Settings                                                                                                    | ↓ ↓ ↓ ▼                |
| <ul> <li>&gt; Resource<br/>Builders</li> <li>&gt; C/C++ Build<br/>Build Variables<br/>Environment<br/>Logging<br/>Settings<br/>Tool Chain Editor</li> <li>&gt; C/C++ General</li> <li>C/C++ General</li> <li>LEXIDE-U16 Settings</li> <li>Project References<br/>Run/Debug Settings</li> <li>&gt; Task Repository</li> <li>WikiText</li> </ul> | Target MCU         Category:       ML62Q1300 ∨         Group:       ML621367 ∨         Toolchain       Always use the latest Toolchain         Version:       V2_01_00 × | Restore Defaults Apply |
| ?                                                                                                    |                                                                                                    | Apply and Close Cancel |

### **Build Project**

| 🐰 Coo      | de Tr     | aining Lapis - LEXIDE-U16                       |              |
|------------|-----------|-------------------------------------------------|--------------|
| ile E      | dit       | Source Refactor Navigate Search Project Run LAR | PIS Windov   |
| <u>9</u> – | 8         | 🗟   🗞 🕶 🚳 🕶 📴 💌 🖳 🔞 🕶 🚱 🕶 🚱                     | - * • C      |
| Proj       | ject      | Explorer 🛛 🕞 🔄 😜 🗢 🗖 🗖                          |              |
| ) 😂        | Chap      | oter 1 GPIO                                     |              |
| es (       | C         | New                                             |              |
| >          |           | Go Into                                         |              |
| 2          |           | Open in New Window                              |              |
| >          |           | Show in Local Terminal                          | >            |
|            | P         | Copy Ctrl+C                                     |              |
|            | Ē         | Paste Ctrl+V                                    |              |
|            | ×         | Delete Delete                                   |              |
|            | <u>\$</u> | Remove from Context Ctrl+Alt+Shift+Down         |              |
|            |           | Move                                            | í            |
|            |           | Rename F2                                       |              |
|            | പ്പ       | Import                                          |              |
|            | 4         | Export                                          |              |
|            |           | Clean and Build Project                         |              |
|            |           | Build Project                                   |              |
|            |           | Clean Project                                   |              |
|            | <u>8</u>  | Ketresh F5<br>Close Project                     |              |
|            |           | Close Unrelated Projects                        |              |
|            |           | Build Configurations                            | >            |
|            |           | Build Targets                                   | >            |
|            |           | Index                                           | >            |
|            |           | Show in Remote Systems view                     | -            |
|            |           | Run As                                          | >            |
|            |           | Debug As                                        | >            |
|            |           | Profile As                                      | >            |
|            |           | Ieam<br>Compare With                            |              |
|            |           | Restore from Local History                      | sks 📮 Co     |
|            | *         | Run C/C++ Code Analysis                         | alay at this |
|            |           | Configure                                       | >            |
|            |           | Properties Alt+Enter                            |              |
|            | _         |                                                 |              |

Right-click on a project folder and select [Build Project] to start the build process.

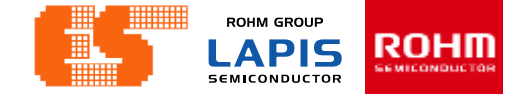

#### **Build Project**

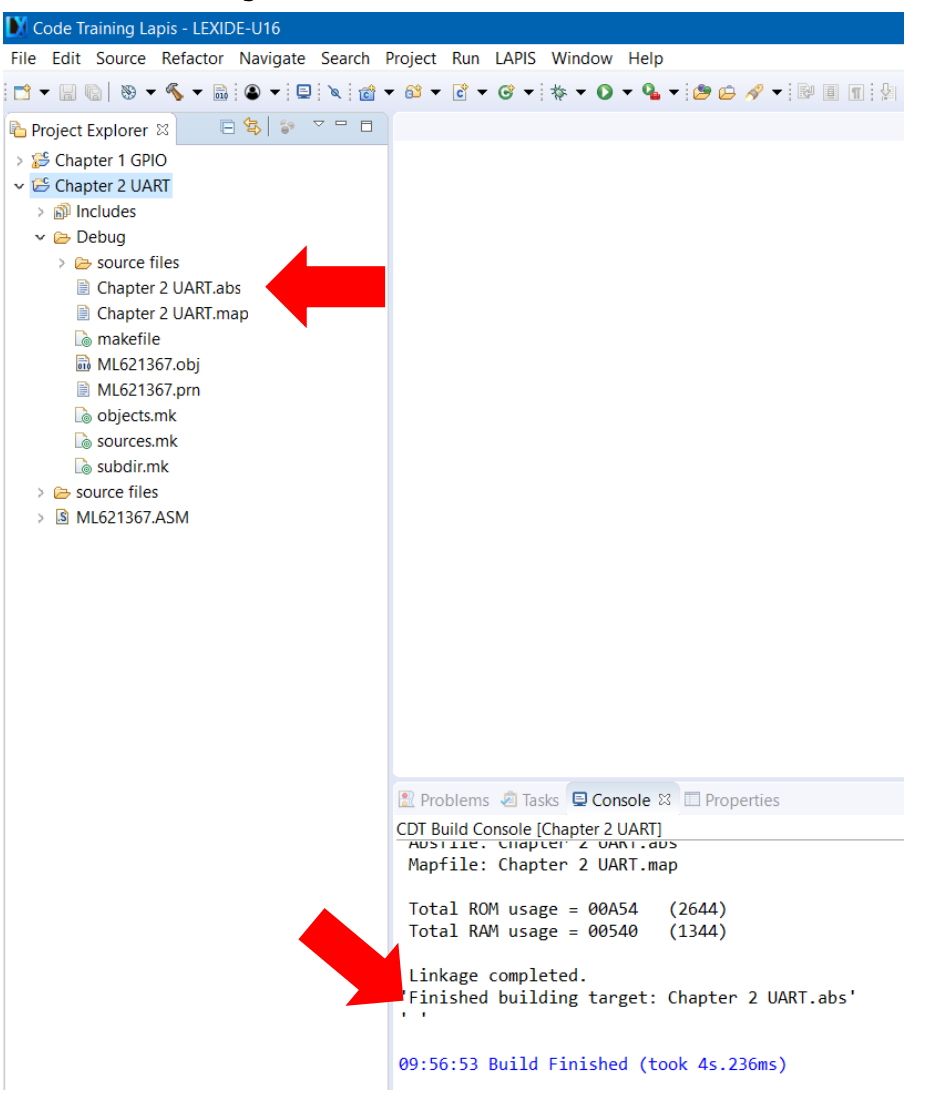

# When the build succeeds , an ABS file is generated.

© 2017 ROHM Semiconductor (Thailand) Co., Ltd. © 2017 LAPIS Semiconductor Co., Ltd. All rights reserved

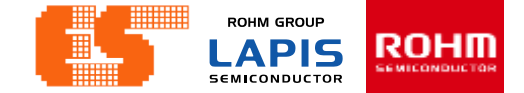

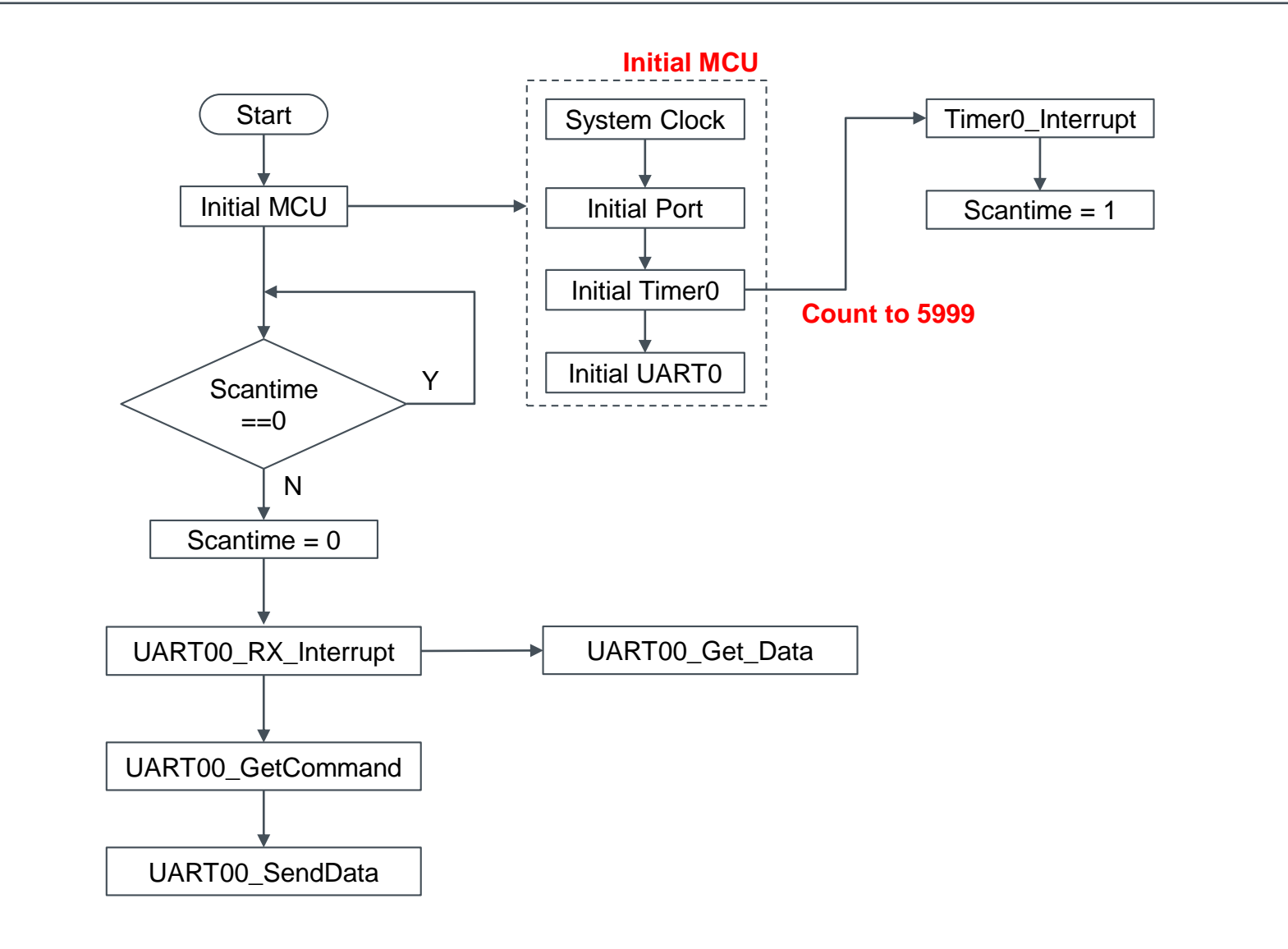

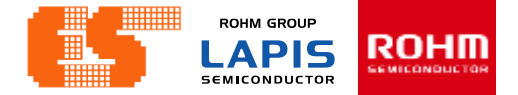

#### UART00\_Get\_Data

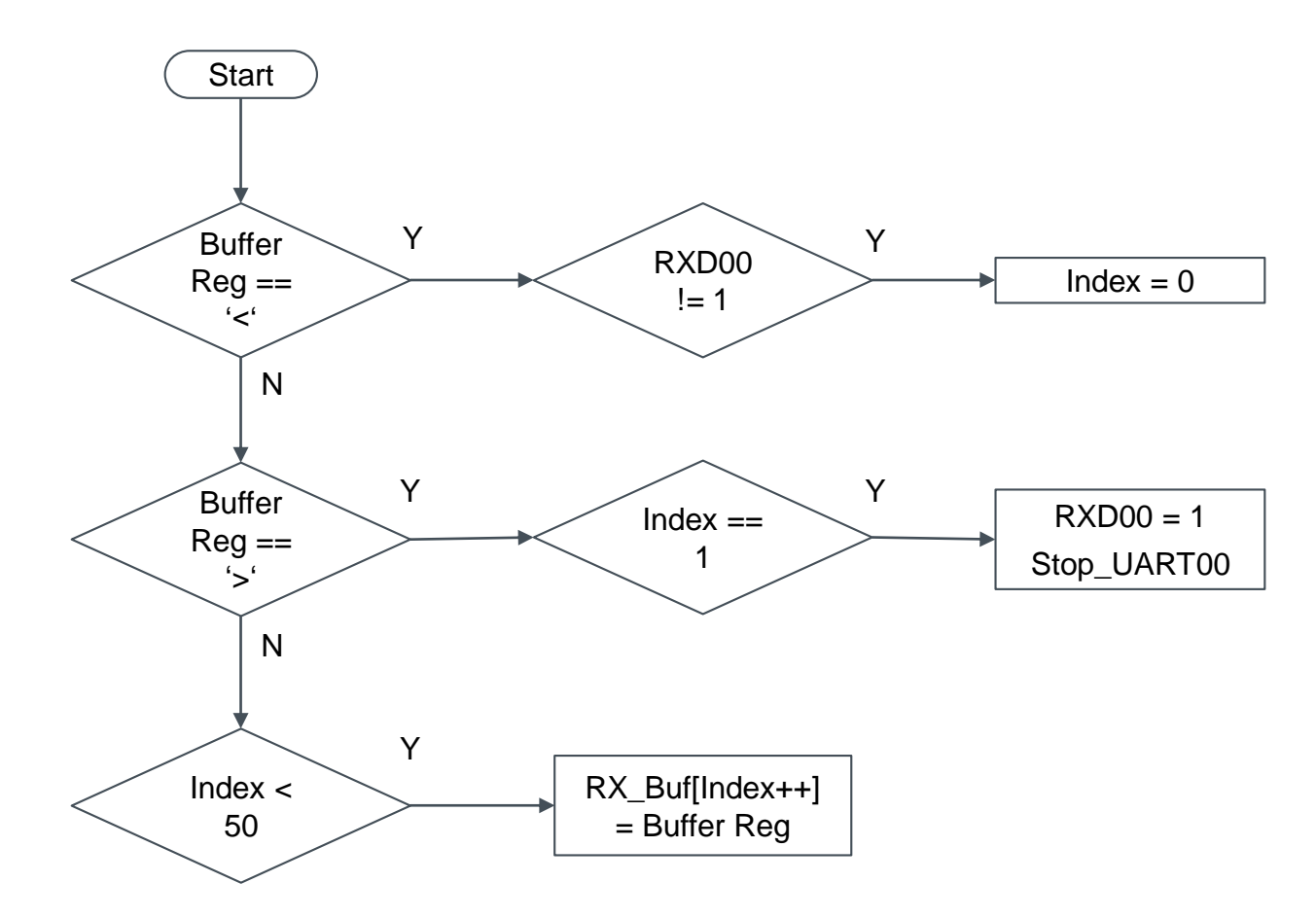

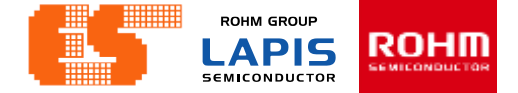

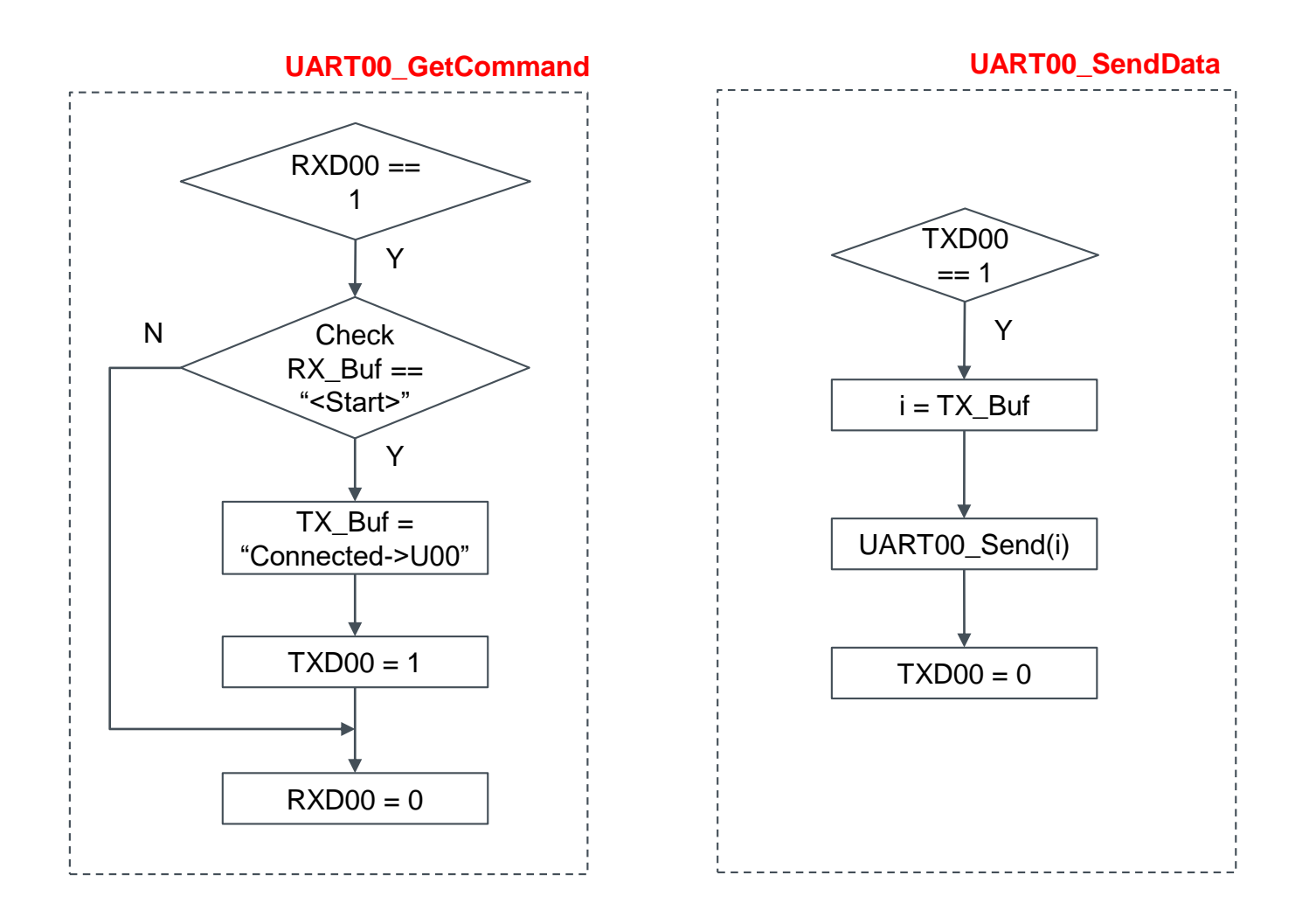

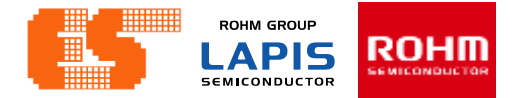

## **General Description**

|             |                  | ML62Q13          | 300 group        |                  |                  | ML62Q150         | 0/ML62Q          | 1700 grou         | C                 |
|-------------|------------------|------------------|------------------|------------------|------------------|------------------|------------------|-------------------|-------------------|
| Channel no. | 16pin<br>product | 20pin<br>product | 24pin<br>product | 32pin<br>product | 48pin<br>product | 52pin<br>product | 64pin<br>product | 80 pin<br>product | 100pin<br>product |
| 0           | •                | •                | •                | •                | •                | •                | •                | •                 | •                 |
| 1           | •                | •                | •                | •                | •                | •                | •                | •                 | •                 |
| 2           | -                | -                | -                | —                | _                | -                | -                | •                 | •                 |
| 3           | -                | -                | _                | —                | -                | -                | _                | •                 | •                 |
| 4           | -                | -                | -                | _                | -                | -                | -                | •                 | •                 |
| 5           | -                | -                | -                | _                | -                | -                | _                | •                 | •                 |

•: Available -: Unavailable

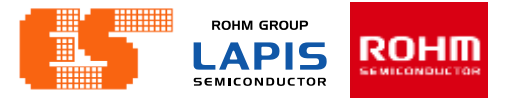

#### **Features**

| Serial Communication mode   | Operation mode               | Features                                                                                                    |
|-----------------------------|------------------------------|----------------------------------------------------------------------------------------------------|
| Synchronous Serial I/O Port | 8-bit mode                   | <ul> <li>Max. 6ch (Both SSIO and UART are unavailable to use in the same channel)</li> <li>Master mode / Slave mode</li> <li>MSB first / LSB first</li> </ul>                                                                                                    |
| (3310)                      | 16-bit mode                  | <ul> <li>8bit / 16bit data length</li> <li>Self-test function using the master and slave modes.</li> <li>For the self-test functions, see Chapter 29 "Safety Function."</li> </ul>                                                                                                    |
| UART mode                   | Half-duplex<br>communication | <ul> <li>5-bit/6-bit/7-bit/8-bit data length</li> <li>Odd parity/even parity/0 parity/1 parity/and no parity</li> <li>One stop bit/Two stop bits</li> <li>Positive logic/negative logic for communication logic</li> <li>MSB first / LSB first</li> <li>Wide range of communication speed <ul> <li>1bps to 4,800bps (Clock frequency is 32.768kHz)</li> <li>600bps to 3Mbps (Clock frequency is 24MHz)</li> <li>300bps to 2Mbps(Clock frequency is 16MHz)</li> </ul> </li> </ul> |
|                             | Full-duplex<br>communication | <ul> <li>Built-in baud rate generator for each channel</li> <li>One channel is usable as two channels of half-duplex communication UART</li> <li>Parity error flag, overrun error flag, framing error flag, transmission buffer status flag, reception buffer status flag</li> <li>Self-test function using transmission and reception For the self-test functions, see Chapter 29 "Safety Function."</li> </ul>                                                                 |

Table 11-2 Features of the Serial Communication

## Configuration

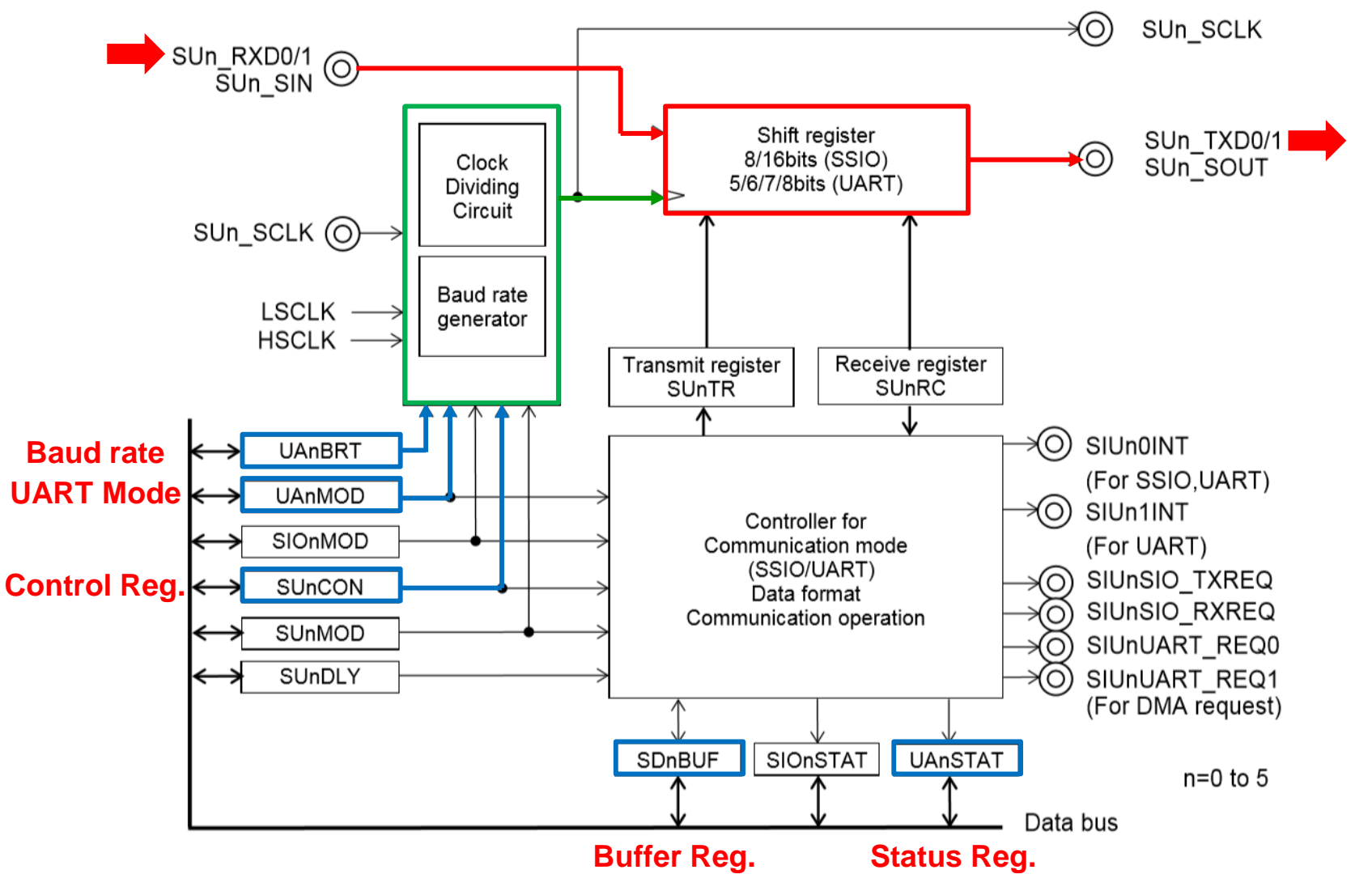

© 2017 ROHM Semiconductor (Thailand) Co., Ltd. © 2017 LAPIS Semiconductor Co., Ltd. All rights reserved

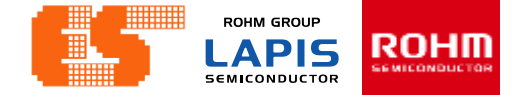

## List of Pins

|             |           |     |                       |                     |                         |               | ML620<br>gro   | Q1300<br>Dup   |                  |                | ML<br>ML       | .62Q15<br>.62Q17<br>group | 500<br>700     |                 |
|-------------|-----------|-----|-----------------------|---------------------|-------------------------|---------------|----------------|----------------|------------------|----------------|----------------|---------------------------|----------------|-----------------|
| Channel no. | Pin name  | Sh  | ared port             | Setting<br>register | Setting value           | 16pin product | 20 pin product | 24 pin product | ► 32 pin product | 48 pin product | 52 pin product | 64 pin product            | 80 pin product | 100 pin product |
|             |           | P03 | 2 <sup>nd</sup> Func. | P0MOD3              | 0001_XXXX <sup>*1</sup> | •             | •              | •              | •                | ٠              | ٠              | ٠                         | •              | •               |
| _           | 300_17.00 | P13 | 2 <sup>nd</sup> Func. | P1MOD3              | 0001_XXXX <sup>*1</sup> | •             | •              | •              | •                | •              | ٠              | ٠                         | •              | •               |
|             |           | P02 | 2 <sup>nd</sup> Func. | P0MOD2              | 0001_XXXX <sup>*2</sup> | •             | •              | •              | •                | •              | ٠              | ٠                         | •              | •               |
|             |           | P07 | 3 <sup>rd</sup> Func. | P0MOD7              | 0010_XXXX <sup>*2</sup> | -             | -              | -              | •                | •              | •              | ٠                         | •              | •               |
| <b>_</b>    | 300_KAD0  | P12 | 2 <sup>nd</sup> Func. | P1MOD2              | 0001_XXXX <sup>*2</sup> | -             | -              | •              | •                | •              | •              | •                         | •              | •               |
| _           |           | P17 | 3 <sup>rd</sup> Func. | P1MOD7              | 0010_XXXX <sup>*2</sup> | •             | •              | •              | •                | •              | •              | •                         | •              | •               |
| 0           |           | P03 | 3 <sup>rd</sup> Func. | P0MOD3              | 0010_XXXX <sup>*1</sup> | •             | •              | •              | •                | •              | •              | •                         | •              | •               |
|             |           | P10 | 2 <sup>nd</sup> Func. | P1MOD0              | 0001_XXXX <sup>*1</sup> | -             | -              | -              | •                | •              | •              | •                         | •              | •               |
|             | 500_IXDI  | P13 | 3 <sup>rd</sup> Func. | P1MOD3              | 0010_XXXX <sup>*1</sup> | •             | •              | •              | •                | •              | •              | •                         | •              | •               |
|             |           | P20 | 2 <sup>nd</sup> Func. | P2MOD0              | 0001_XXXX <sup>*1</sup> | •             | •              | •              | •                | •              | •              | •                         | •              | •               |
|             |           | P07 | 2 <sup>nd</sup> Func. | P0MOD7              | 0001_XXXX*2             | -             | -              | -              | •                | •              | •              | •                         | •              | •               |
|             |           | P17 | 2 <sup>nd</sup> Func. | P1MOD7              | 0001_XXXX <sup>*2</sup> | •             | •              | •              | •                | •              | •              | •                         | •              | •               |
|             |           |     |                       |                     |                         |               | 1              |                |                  |                |                |                           |                |                 |

## **Combination of UART port**

#### • Full-duplex communication

| Innut/outru      | it nin   | <u> </u> | mbination 1 | Buffe         | r register        |            |                 |  |  |
|------------------|----------|----------|-------------|---------------|-------------------|------------|-----------------|--|--|
| input/outpu      | it pin   |          | mpination 1 | SDnBUFL       | SDnE              | BUFH       |                 |  |  |
| SUn_RX           | (D       | S        | Un_RXD0     | Received data | Transm            | nit data   |                 |  |  |
| SUn_TX           | (D       | S        | Un_TXD1     | (SUn_RXD0)    | (SUn_             | TXD1)      |                 |  |  |
|                  |          |          |             |               |                   | n=0 to 5   | 5               |  |  |
| Half-duplex c    | ommunica | tion     |             |               |                   |            |                 |  |  |
| nout/output pin  | Combinat | ion 1    | Combination | ,             | register          |            |                 |  |  |
| nput/output pin  | Combinat |          | Combination | SDnBL         | IFL               | 5          | SDnBUFH         |  |  |
| SUn_RXD          | SUn_RX   | (D0      | SUn_RXD1    |               | eive data         | UART       | n1 Receive data |  |  |
| <br>_            |          |          |             |               |                   |            | SUN_RXUT)       |  |  |
| SUn_TXD SUn_TXD1 |          |          | SUn_TXD0    | (SUn_T)       | Smit data<br>(D0) | (SUn_TXD1) |                 |  |  |
|                  |          |          |             |               |                   |            | n=0 to E        |  |  |

#### **Channel 0**

n=0 to 5

#### **Channel 1**

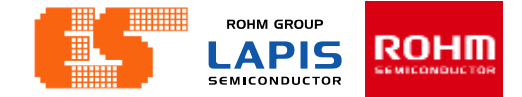

#### **Transfer Data Format**

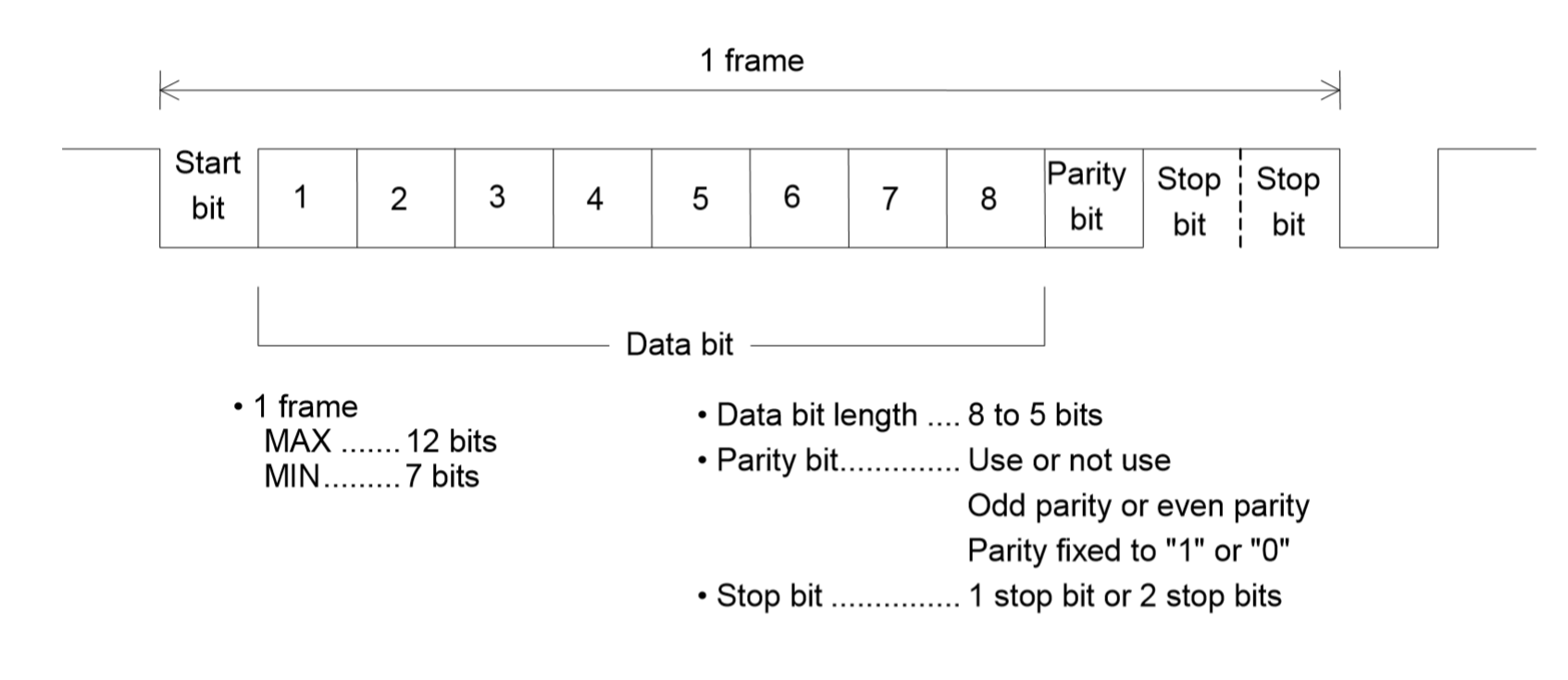

Figure 11-12 Format of Positive Logic Input/Output (LSB First)

## Concept

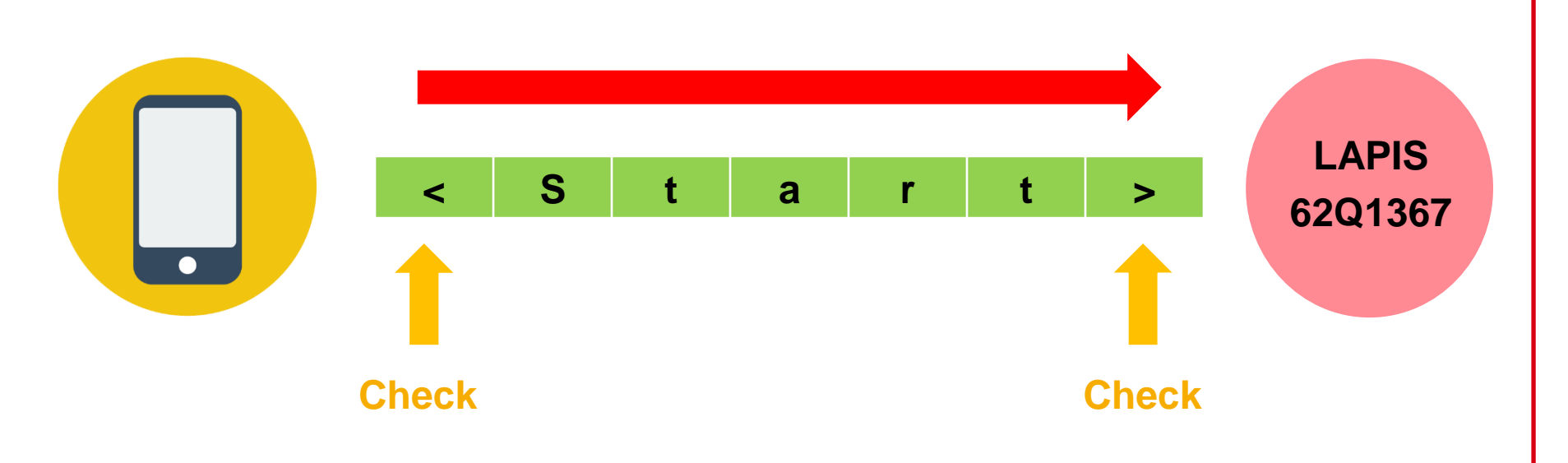

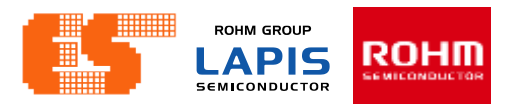

## Concept

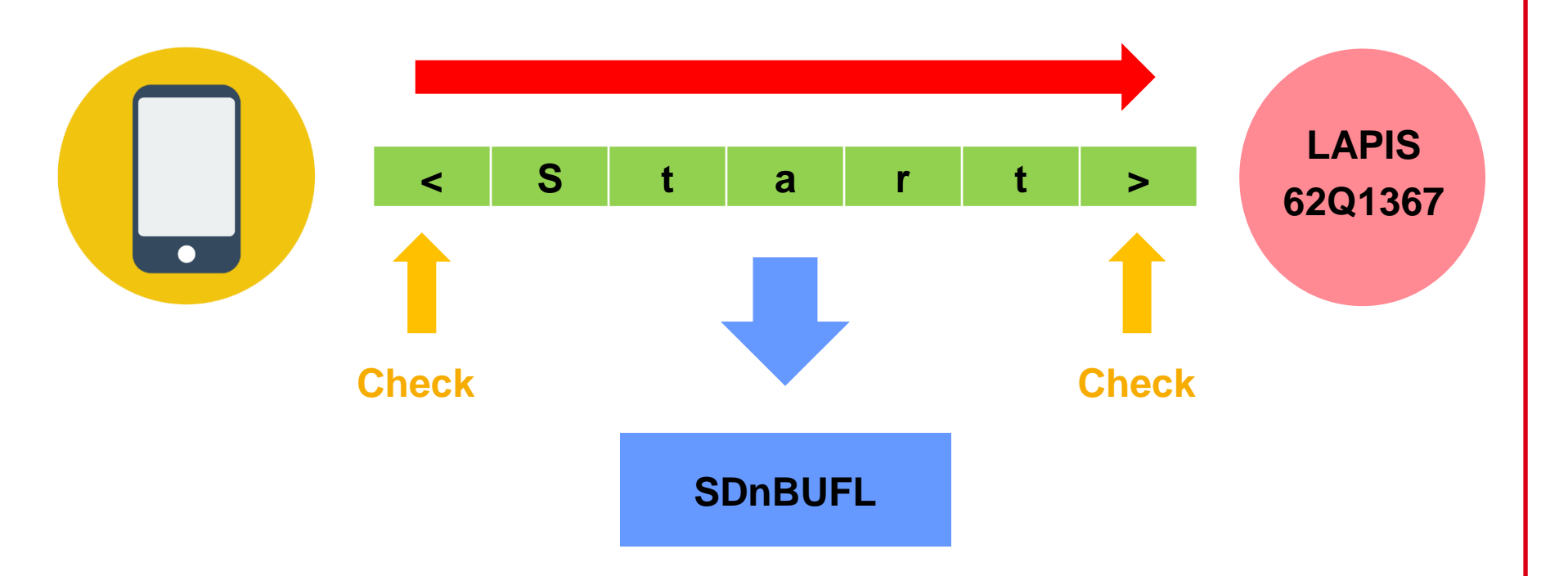

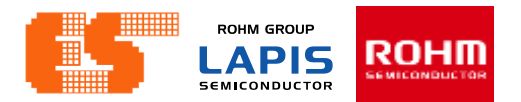

## Concept

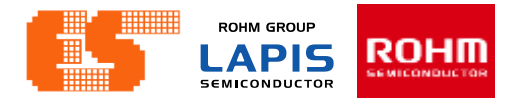

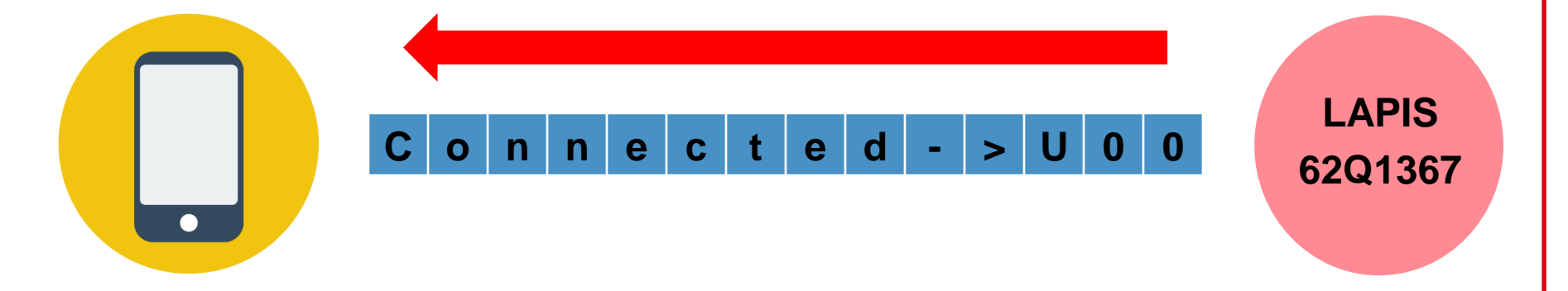

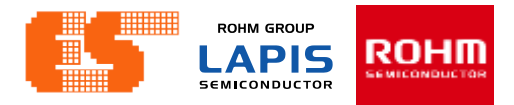

Disable the input (initial value)

Enable the input

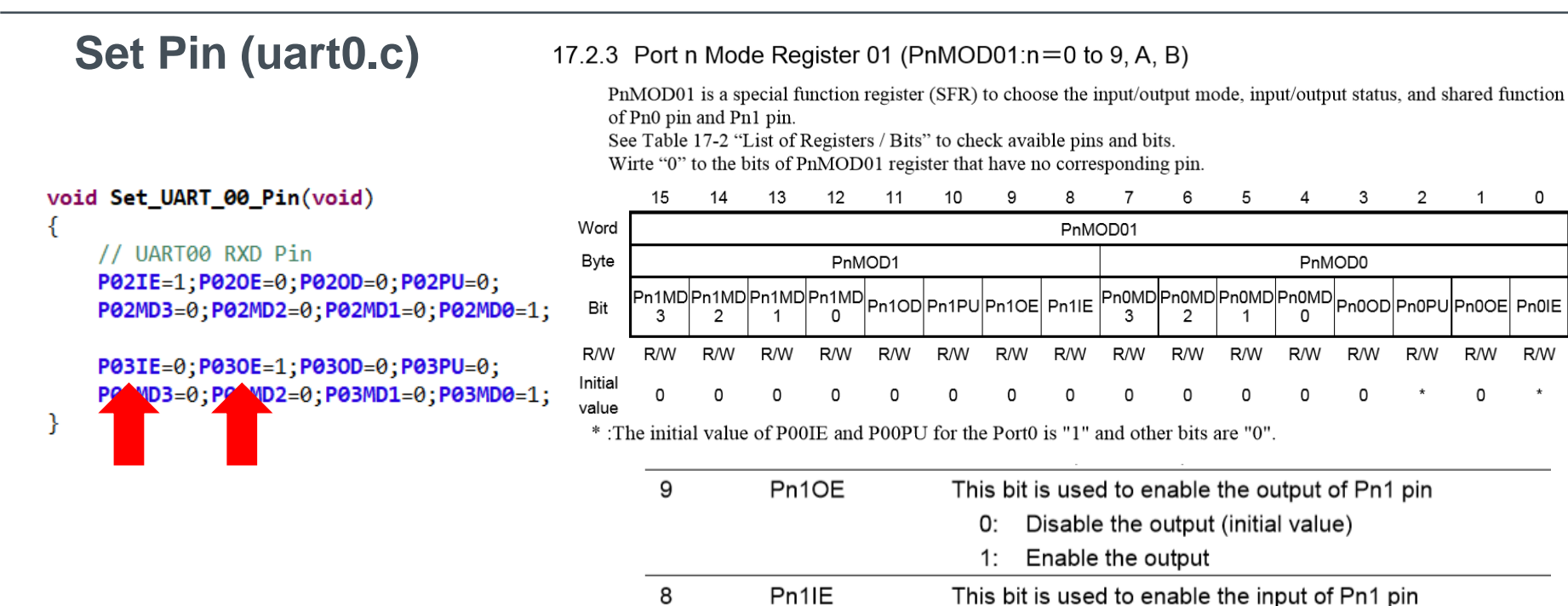

0: 1: 0

R/W

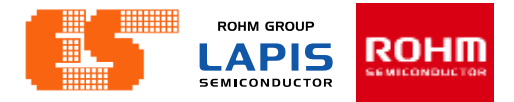

| S   | et Pin (uart0.c)                                                         | 17.2.3        | 3 Por                                    | t n Mo                                      | ode Re                                         | gister                      | r 01 (                          | PnMC                                | D01:r                             | n=0 t                            | o 9, A                           | , B)                       |            |            |           |          |         |         |
|-----|--------------------------------------------------------------------------|---------------|------------------------------------------|---------------------------------------------|------------------------------------------------|-----------------------------|---------------------------------|-------------------------------------|-----------------------------------|----------------------------------|----------------------------------|----------------------------|------------|------------|-----------|----------|---------|---------|
|     |                                                                          |               | PnMOD<br>of Pn0 p<br>See Tab<br>Wirte "0 | 001 is a<br>oin and<br>le 17-2<br>)" to the | special f<br>Pn1 pin.<br>"List of<br>e bits of | unction<br>Registe<br>PnMOI | n regist<br>ers / Bi<br>D01 reg | er (SFR)<br>ts" to ch<br>gister tha | ) to cho<br>neck ava<br>at have i | ose the<br>lible pir<br>no corre | input/or<br>is and b<br>espondin | utput m<br>its.<br>ng pin. | iode, inp  | out/outp   | out statu | s, and s | hared f | inction |
| voi | d Set_UART_00_Pin(void)                                                  |               | 15                                       | 14                                          | 13                                             | 12                          | 11                              | 10                                  | 9                                 | 8                                | 7                                | 6                          | 5          | 4          | 3         | 2        | 1       | 0       |
| {   |                                                                          | Word          |                                          |                                             |                                                |                             |                                 |                                     |                                   | PnM                              | DD01                             |                            |            |            |           |          |         |         |
|     | // UART00 RXD Pin                                                        | Byte          |                                          |                                             |                                                | PnM                         | OD1                             |                                     |                                   |                                  |                                  |                            |            | PnM        | OD0       | ,        |         |         |
|     | P02IE=1;P02OE=0;P02OD=0;P02PU=0;<br>P02MD3=0;P02MD2=0;P02MD1=0;P02MD0=1; | Bit           | Pn1MD<br>3                               | Pn1MD<br>2                                  | Pn1MD<br>1                                     | Pn1MD<br>0                  | Pn1OD                           | Pn1PU                               | Pn10E                             | Pn1IE                            | Pn0MD<br>3                       | Pn0MD<br>2                 | Pn0MD<br>1 | Pn0MD<br>0 | Pn0OD     | Pn0PU    | Pn0OE   | Pn0IE   |
|     | PARTE-0. PARCE-1. PARCO-0. PARDIL-0.                                     | R/W           | R/W                                      | R/W                                         | R/W                                            | R/W                         | R/W                             | R/W                                 | R/W                               | R/W                              | R/W                              | R/W                        | R/W        | R/W        | R/W       | R/W      | R/W     | R/W     |
|     | P03MD3=0:P03MD2=0, 3MD1=0, 3MD0=1:                                       | Initial       | 0                                        | 0                                           | 0                                              | 0                           | 0                               | 0                                   | 0                                 | 0                                | 0                                | 0                          | 0          | 0          | 0         | *        | 0       | *       |
| }   | · · · · · · · · · · · · · · · · · · ·                                    | value<br>* :T | he initia                                | al value                                    | e of P00                                       | IE and                      | P00PU                           | U for the                           | e Port0                           | is "1" a                         | and oth                          | er bits a                  | are "0".   |            |           |          |         |         |
|     |                                                                          | Pn1           | OD                                       | -                                           | This bit                                       | is used                     | choo                            | se the d                            | output t                          | vpe of                           | Pn1 pi                           | n.                         |            |            |           |          |         |         |
|     |                                                                          |               |                                          | /                                           | An LED                                         | is dire                     | ctly dr                         | ive-able                            | e by enl                          | arging                           | the cu                           | rrent w                    | hen the    | N-cha      | annel o   | pen dr   | ain out | put     |
|     |                                                                          |               |                                          | r                                           | mode is                                        | chose                       | n.                              |                                     |                                   |                                  |                                  |                            |            |            |           |          |         |         |
|     |                                                                          |               |                                          |                                             | See the                                        | data s                      | heet fo                         | or detai                            | ls abou                           | t the c                          | urrent o                         | trive al                   | bility.    |            |           |          |         |         |
|     |                                                                          |               |                                          |                                             | 1: N                                           | Join Contraction            | nel op                          | en draii                            | value)<br>n outpu                 | t                                |                                  |                            |            |            |           |          |         |         |
|     |                                                                          | Pn1           | PU                                       |                                             | This b                                         | it is us                    | ed to                           | enable                              | the int                           | ernalı                           | oull-up                          | resist                     | or of P    | n1 pin     |           |          |         |         |
|     |                                                                          |               |                                          |                                             | The in                                         | ternal                      | pull-u                          | p resist                            | tor can                           | be en                            | abled                            | on follo                   | owing      | conditi    | ons of    | the po   | ort.    |         |
|     |                                                                          |               |                                          |                                             | The                                            | input i                     | s ena                           | bled ar                             | nd the                            | output                           | is disa                          | bled o                     | on the p   | oort       |           |          |         |         |
|     |                                                                          |               |                                          |                                             | The                                            | input i                     | s ena                           | bled ar                             | nd the I                          | N-char                           | nnel op                          | en dra                     | ain outp   | out is c   | hosen     | i on th  | e port  |         |
|     |                                                                          |               |                                          |                                             | 0:                                             | Withc                       | out a p                         | ull-up                              | resisto                           | r (initia                        | l value                          | e)                         |            |            |           |          |         |         |
|     |                                                                          |               |                                          |                                             | 1:                                             | With                        | a pull-                         | up resi                             | istor                             |                                  |                                  |                            |            |            |           |          |         |         |
|     |                                                                          |               |                                          |                                             | The co                                         | onditio                     | ns of t                         | the por                             | t are s                           | pecifie                          | d by P                           | n1IE, I                    | Pn1OE      | and P      | n10D      | bit.     |         |         |
|     |                                                                          |               |                                          |                                             | 10X                                            | :                           | Sett                            | ing of F                            | Pn1PU                             | bit is e                         | enable                           |                            |            |            |           |          |         |         |
|     |                                                                          |               |                                          |                                             | 111                                            | :                           | Sett                            | ing of F                            | Pn1PU                             | bit is e                         | enable                           |                            |            |            |           |          |         |         |
|     |                                                                          |               |                                          |                                             | Oth                                            | ers:                        | Sett                            | ing of F                            | Pn1PU                             | bit is o                         | disable                          | •                          |            |            |           |          |         |         |
|     |                                                                          |               |                                          |                                             | X: 0                                           | or 1 ((                     | don't d                         | care)                               |                                   |                                  |                                  |                            |            |            |           |          |         | _       |

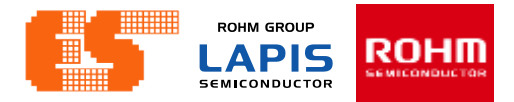

| Set Pin (uart0.c)                                                                    | 17.2.3                    | 8 Port                                                                                                    | n Mc         | ode Re                                                                                      | egiste                                                                                                    | r 01 (l                                                                                                    | PnMC                                                                                              | D01:                                       | n=0 t                                     | o 9, A                                    | , B)                       |                         |                |                     |             |          |         |
|--------------------------------------------------------------------------------------|---------------------------|----------------------------------------------------------------------------------------------------|--------------|---------------------------------------------------------------------------------------------|----------------------------------------------------------------------------------------------------|----------------------------------------------------------------------------------------------------|---------------------------------------------------------------------------------------------------|--------------------------------------------|-------------------------------------------|-------------------------------------------|----------------------------|-------------------------|----------------|---------------------|-------------|----------|---------|
|                                                                                      | F<br>C<br>S<br>V          | PnMOD01 is a special function register (SFR) to choose the input/output mode, input/output status, and shared function<br>of Pn0 pin and Pn1 pin.<br>See Table 17-2 "List of Registers / Bits" to check avaible pins and bits.<br>Wirte "0" to the bits of PnMOD01 register that have no corresponding pin. |              |                                                                                             |                                                                                                    |                                                                                                    |                                                                                                   |                                            |                                           |                                           |                            |                         |                | unction             |             |          |         |
|                                                                                      |                           | 15                                                                                                    | 14           | 13                                                                                          | 12                                                                                                    | 11                                                                                                    | 10                                                                                                | 9                                          | 8                                         | 7                                         | 6                          | 5                       | 4              | 3                   | 2           | 1        | 0       |
| <pre>oid Set_UART_00_Pin(void)</pre>                                                 | Word                      |                                                                                                    |              |                                                                                             |                                                                                                    |                                                                                                    |                                                                                                   |                                            | PnM                                       | OD01                                      |                            |                         |                |                     |             |          |         |
|                                                                                      | Byte                      |                                                                                                    |              |                                                                                             | PnM                                                                                                    | IOD1                                                                                                    |                                                                                                   |                                            |                                           |                                           |                            |                         | Pn№            | 10D0                |             |          |         |
| // UARI00 RXD Pin<br>P02IE=1;P02OE=0;P02OD=0;P02PU=0;                                | Bit                       | Pn1MD<br>3                                                                                                    | Pn1MD<br>2   | Pn1MD<br>1                                                                                  | Pn1MD<br>0                                                                                                    | Pn10D                                                                                                    | Pn1PU                                                                                             | Pn10E                                      | Pn1IE                                     | Pn0MD<br>3                                | Pn0MD<br>2                 | Pn0MD<br>1              | Pn0ME<br>0     | Pn0OD               | Pn0PU       | Pn0OE    | Pn0IE   |
| P02MD3=0;P02MD2=0;P02MD1=0;P02MD0=1;                                                 | R/W                       | R/W                                                                                                    | R/W          | R/W                                                                                         | R/W                                                                                                    | R/W                                                                                                    | R/W                                                                                               | R/W                                        | R/W                                       | R/W                                       | R/W                        | R/W                     | R/W            | R/W                 | R/W         | R/W      | R/W     |
| <pre>P03IE=0;P03OE=1;P03OD=0;P03PU=0;<br/>P03MD3=0;P03MD2=0;P03MD1=0;P03MD0=1;</pre> | Initial<br>value<br>* :T1 | 0<br>he initia                                                                                                    | 0<br>I value | 0<br>e of P00                                                                               | 0<br>DE and                                                                                                    | 0<br>P00Pt                                                                                                    | 0<br>J for th                                                                                     | 0<br>e Port0                               | 0<br>is "1" a                             | 0<br>and oth                              | 0<br>er bits               | 0<br>are "0".           | 0              | 0                   | *           | 0        | *       |
|                                                                                      | Pn1<br>Pn1                | MD3 to<br>MD0                                                                                                    |              | This bi<br>For the<br>"ML62<br>000<br>001<br>001<br>010<br>010<br>011<br>011<br>1XX<br>X: 0 | it is use<br>e detail<br>Q1500<br>0: F<br>1: 2<br>0: 3<br>1: 4<br>0: 5<br>1: 6<br>0: 7<br>1: 8<br>(X: E<br>or 1 (c | ed to c<br>ls of th<br>Group<br>Primary<br><sup>nd</sup> func<br><sup>th</sup> func<br><sup>th</sup> func<br><sup>th</sup> func<br><sup>th</sup> func<br><sup>th</sup> func<br>t <sup>th</sup> func<br>t <sup>th</sup> func<br>t <sup>th</sup> func<br>t <sup>th</sup> func | hoose<br>e share<br>o Pin L<br>function<br>tion<br>tion<br>tion<br>tion<br>tion<br>use (P<br>are) | the sha<br>ed func<br>ist" and<br>on (init | ared fu<br>tion, s<br>d Table<br>ial valu | nction<br>ee Tab<br>≥ 1-9 "N<br>ie)<br>n) | of Pn1<br>ble 1-7<br>ML62Q | pin.<br>"ML62<br>1700 C | Q1300<br>Эroup | ) Group<br>Pin List | Pin L<br>". | ist", Ta | ble 1-8 |

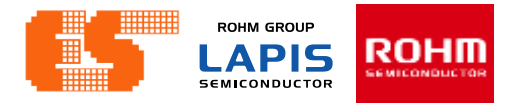

# Start ,Stop UART (uart0.c)

| <pre>void Stop_UART00(void) </pre> | Д<br>Д      |
|------------------------------------|-------------|
| 1<br>U00EN = 0; // 5               | II          |
| }                                  | Wo          |
| //                                 | Ву          |
| <pre>void Start_UART00(void)</pre> | В           |
| {                                  | R/          |
| unsigned char i;                   | lnit<br>val |
| i = SD0BUFL; // F                  |             |
| <b>UA00STAT</b> = 0xff;            |             |
| <b>U00EN</b> = 1; // 5             |             |
| }                                  |             |
|                                    |             |
|                                    |             |

#### 11.2.5 Serial Communication Unit n Control Register (SUnCON)

SUnCON is a specific function register (SFR) to control the serial communication unit.

| Addro<br>Acce<br>Acce<br>Initial | ess:<br>ss:<br>ss size<br>value: | :   | 0xF606(<br>0xF627(<br>0xF666(<br>0xF687(<br>R/W<br>8/16bit<br>0x0000 | SU0CC<br>SU1CC<br>SU3CC<br>SU4CC             | ONL/SU<br>ONH), (<br>ONL/SU<br>ONH), (                       | 0CON<br>1xF646<br>13CON<br>1xF6A6                                 | ), 0xF6(<br>(SU2CC<br>), 0xF66<br>(SU5CC                | 07(SU0<br>DNL/SU<br>07(SU3<br>DNL/SU                    | CONH)<br>I2CON)<br>CONH)<br>J5CON          | ), 0xF62<br>), 0xF64<br>), 0xF68<br>), 0xF68 | 26(SU1<br>47(SU2<br>36(SU4<br>A7(SU5 | CONL/<br>CONH<br>CONL/<br>SCONF | /SU1CC<br>),<br>/SU4CC<br>I) | DN),<br>DN), |           |      |
|----------------------------------|----------------------------------|-----|----------------------------------------------------------------------|----------------------------------------------|--------------------------------------------------------------|-------------------------------------------------------------------|---------------------------------------------------------|---------------------------------------------------------|--------------------------------------------|----------------------------------------------|--------------------------------------|---------------------------------|------------------------------|--------------|-----------|------|
|                                  | 15                               | 14  | 13                                                                   | 12                                           | 11                                                           | 10                                                                | 9                                                       | 8                                                       | 7                                          | 6                                            | 5                                    | 4                               | 3                            | 2            | 1         | 0    |
| Nord                             |                                  |     |                                                                      |                                              |                                                              |                                                                   |                                                         | SUn                                                     | CON                                        |                                              |                                      |                                 |                              |              |           |      |
| Byte                             |                                  |     |                                                                      | SUnC                                         | ONH                                                          |                                                                   |                                                         |                                                         |                                            |                                              |                                      | SUn                             | CONL                         |              |           |      |
| Bit                              | -                                | -   | -                                                                    | -                                            | _                                                            | -                                                                 | Un1E<br>N                                               | -                                                       | Ι                                          | -                                            | -                                    | -                               | -                            | -            | Un0E<br>N | SnEN |
| R/W                              | R                                | R   | R                                                                    | R                                            | R                                                            | R                                                                 | R/W                                                     | R                                                       | R                                          | R                                            | R                                    | R                               | R                            | R            | R/W       | R/W  |
| nitial<br>/alue                  | 0                                | 0   | 0                                                                    | 0                                            | 0                                                            | 0                                                                 | 0                                                       | 0                                                       | 0                                          | 0                                            | 0                                    | 0                               | 0                            | 0            | 0         | 0    |
|                                  | Un                               | 0EN |                                                                      | This<br>• UA<br>0:<br>1:<br>• UA<br>0:<br>1: | bit is u<br>NRT Fu<br>Stop<br>Star<br>NRT Ha<br>Stop<br>Star | sed to<br>III-dupl<br>the U<br>the U<br>alf-dup<br>the U<br>the U | enable<br>ex moo<br>IARTn<br>IARTn<br>Iex moo<br>IARTn0 | e the U<br>de<br>comm<br>comm<br>de<br>) comn<br>) comn | ARTn<br>unicatio<br>unicatio<br>nunication | comm<br>on (Init<br>on<br>tion (In<br>tion   | unicati<br>ial valu<br>itial va      | on in t<br>ıe)<br>lue)          | he UAF                       | RT mo        | de.       |      |

SSIO mode

The Un0EN bit is unwritable.

- 0: Unused
- 1: Unused

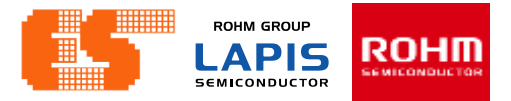

void Config\_UART\_00(void)

unsigned char i;

Set\_UART\_00\_Pin();
Stop\_UART00();

//UA00MOD -> UART00 Mode U00I0 = 0; U00CK1=1;U00CK0=0; // Delec U00RSS = 0; // Value U00LG1=0;U00LG0=0; // 8-bit U00PT2=0;U00PT1=0;U00PT0=0; U00STP = 0; // 1 stop bi U00NEG = 0; // Positive U00DIR = 0; // LSB first

```
// 9600 bps Baud Rate Settir
UA00BRT = 0x09c1; // E
UA00BRC = 0x04; // Baud
// 115,200 bps Baud Rate Set
// UA00BRT = 0x00cf; // E
// UA00BRC = 0x02; // Baud
```

```
Set_UART00_RX();
//Set_UART00_TX();
```

}

UAn0MOD is a specific function register (SFR) to set the mode in UARTn0 full-duplex communication mode and half-duplex communication mode.

| Address:                                  | 0xF60C(UA00MODL/UA00CON), 0xF60D(UA00MODH),<br>0xF62C(UA10MODL/UA10MOD), 0xF62D(UA10MODH),<br>0xF64C(UA20MODL/UA20CON), 0xF64D(UA20MODH),<br>0xF66C(UA30MODL/UA30MOD), 0xF66D(UA30MODH),<br>0xF68C(UA40MODL/UA40CON), 0xF68D(UA40MODH), |
|-------------------------------------------|----------------------------------------------------------------------------------------------------|
| Access:<br>Access size:<br>Initial value: | 0xF6AC(UA50MODL/UA50MOD), 0xF6AD(UA50MODH)<br>R/W<br>8/16bit<br>0x0000                                                                                                    |

|                  | 15         | 14         | 13         | 12         | 11         | 10         | 9          | 8          | 1          | 6 | 5 | 4     | 3    | 2          | 1          | 0         |
|------------------|------------|------------|------------|------------|------------|------------|------------|------------|------------|---|---|-------|------|------------|------------|-----------|
| Word             |            |            |            |            |            |            |            | UAnC       | MOD        |   |   |       |      |            |            |           |
| Byte             |            |            |            | UAn0I      | MODH       |            |            |            |            |   |   | UAn0I | NODL |            |            |           |
| Bit              | Un0D<br>IR | Un0N<br>EG | Un0S<br>TP | Un0P<br>T2 | Un0P<br>T1 | Un0P<br>T0 | Un0L<br>G1 | Un0L<br>G0 | Un0R<br>SS | Ι | Ι | _     | _    | Un0C<br>K1 | Un0C<br>K0 | Un0I<br>O |
| R/W              | R/W        | R/W        | R/W        | R/W        | R/W        | R/W        | R/W        | R/W        | R/W        | R | R | R     | R    | R/W        | R/W        | R/W       |
| Initial<br>value | 0          | 0          | 0          | 0          | 0          | 0          | 0          | 0          | 0          | 0 | 0 | 0     | 0    | 0          | 0          | 0         |

| Un0CK1 to | This bit is used to choose base clock of baud rate generator in UARTn0 full-duplex and                                                                                                    |
|-----------|----------------------------------------------------------------------------------------------------|
| Un0CK0    | half-duplex mode.                                                                                                    |
|           | 00: LSCLK (initial value)                                                                                                    |
|           | 01: Do not use (LSCLK)                                                                                                    |
|           | 10: HSCLK                                                                                                    |
|           | 11: Do not use (HSCLK)                                                                                                    |
| Un0IO     | This bit is used to choose the transmission mode or reception mode in UARTn0 full-duplex and half-duplex mode. When the full-duplex communication mode is chosen, this bit is fixed to "1" and the UART performs as the reception mode. |
|           | 0: Transmission mode (Initial value)                                                                                                    |
|           | 1: Reception mode                                                                                                    |

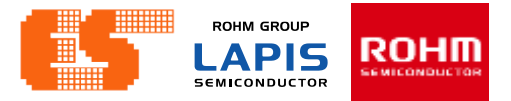

Un0RSS

void Config\_UART\_00(void)

unsigned char i;

Set\_UART\_00\_Pin(); Stop\_UART00();

```
UA00BRT = 0x09c1; // E
UA00BRC = 0x04; // Baud
// 115,200 bps Baud Rate Set
// UA00BRT = 0x00cf; // E
// UA00BRC = 0x02; // Baud
```

```
Set_UART00_RX();
//Set_UART00_TX();
```

}

UAn0MOD is a specific function register (SFR) to set the mode in UARTn0 full-duplex communication mode and half-duplex communication mode.

| Address:                                  | 0xF60C(UA00MODL/UA00CON), 0xF60D(UA00MODH),<br>0xF62C(UA10MODL/UA10MOD), 0xF62D(UA10MODH),<br>0xF64C(UA20MODL/UA20CON), 0xF64D(UA20MODH)  |
|-------------------------------------------|----------------------------------------------------------------------------------------------------|
|                                           | 0xF66C(UA30MODL/UA30MOD), 0xF66D(UA30MODH),<br>0xF66C(UA30MODL/UA30MOD), 0xF66D(UA30MODH),<br>0xF68C(UA40MODL/UA40CON), 0xF68D(UA40MODH), |
| Access:<br>Access size:<br>Initial value: | 0xF6AC(UA50MODL/UA50MOD), 0xF6AD(UA50MODH)<br>R/W<br>8/16bit<br>0x0000                                                                    |

|                 | 15         | 14         | 13         | 12         | 11         | 10         | 9          | 8          | 1          | 6 | 5 | 4     | 3    | 2          | 1          | 0         |
|-----------------|------------|------------|------------|------------|------------|------------|------------|------------|------------|---|---|-------|------|------------|------------|-----------|
| Word            |            |            |            |            |            |            |            | UAnC       | MOD        |   |   |       |      |            |            |           |
| Byte            |            |            |            | UAn0I      | MODH       |            |            |            |            |   |   | UAn0I | MODL |            |            |           |
| Bit             | Un0D<br>IR | Un0N<br>EG | Un0S<br>TP | Un0P<br>T2 | Un0P<br>T1 | Un0P<br>T0 | Un0L<br>G1 | Un0L<br>G0 | Un0R<br>SS | Ι | Ι | -     | -    | Un0C<br>K1 | Un0C<br>K0 | Un0l<br>O |
| R/W             | R/W        | R/W        | R/W        | R/W        | R/W        | R/W        | R/W        | R/W        | R/W        | R | R | R     | R    | R/W        | R/W        | R/W       |
| nitial<br>/alue | 0          | 0          | 0          | 0          | 0          | 0          | 0          | 0          | 0          | 0 | 0 | 0     | 0    | 0          | 0          | 0         |

This bit is used to choose sampling timing of the reception data in UARTn0 full-duplex and half-duplex mode.

0: (Values set to UAn0BRTH and UAn0BRTL registers)/2 (initial value)

1: {(Values set to UAn0BRTH and UAn0BRTL registers)/2} -1

Un0LG1 toThis bit is used to choose the communication data length in UARTn0 full-duplex andUn0LG0half-duplex mode.

00: 8-bit length (Initial value)

01: 7-bit length

10: 6-bit length

11: 5-bit length

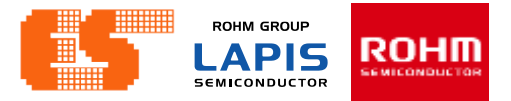

void Config\_UART\_00(void)

unsigned char i;

{

}

Set\_UART\_00\_Pin(); Stop\_UART00();

| //UA00MOD -> UART00  | Мос  | le                |
|----------------------|------|-------------------|
| <b>U00IO</b> = 0;    | //   | Recei             |
| U00CK1=1;U00CK0=0;   | //   | Selec             |
| U00RSS = 0;          | 11   | Value             |
| U00LG1=0;U00LG0=0;   | //   | 8-bit             |
| U00PT2=0;U00PT1=0;U0 | 90P1 | <mark>0=0;</mark> |
| U00STP = 0;          | L st | top bi            |
| <b>U00NEG</b> = 0;   | osi  | itive             |
| U00DIR = 0;          | SB   | first             |

```
// 9600 bps Baud Rate Settir
UA00BRT = 0x09c1; // E
UA00BRC = 0x04; // Baud
// 115,200 bps Baud Rate Set
// UA00BRT = 0x00cf; // E
// UA00BRC = 0x02; // Baud
```

```
Set_UART00_RX();
//Set_UART00_TX();
```

UAn0MOD is a specific function register (SFR) to set the mode in UARTn0 full-duplex communication mode and half-duplex communication mode.

| Addr<br>Acce<br>Acce<br>Initia | Address:0xF60C(UA00MODL/UA00CON), 0xF60D(UA00MODH),<br>0xF62C(UA10MODL/UA10MOD), 0xF62D(UA10MODH),<br>0xF64C(UA20MODL/UA20CON), 0xF64D(UA20MODH),<br>0xF66C(UA30MODL/UA30MOD), 0xF66D(UA30MODH),<br>0xF68C(UA40MODL/UA40CON), 0xF68D(UA40MODH),<br>0xF6AC(UA50MODL/UA50MOD), 0xF6AD(UA50MODH)Access:R/WAccess size:8/16bit<br>0x000 |                   |            |            |            |            |            |            |            |        |          |         |        |            |            |           |
|--------------------------------|----------------------------------------------------------------------------------------------------|-------------------|------------|------------|------------|------------|------------|------------|------------|--------|----------|---------|--------|------------|------------|-----------|
|                                | 15                                                                                                    | 14                | 13         | 12         | 11         | 10         | 9          | 8          | 7          | 6      | 5        | 4       | 3      | 2          | 1          | 0         |
| Word                           |                                                                                                    |                   |            |            |            |            |            | UAn0       | MOD        |        |          |         |        |            |            |           |
| Byte                           |                                                                                                    | UAn0MODH UAn0MODL |            |            |            |            |            |            |            |        |          |         |        |            |            |           |
| Bit                            | Un0D<br>IR                                                                                                    | Un0N<br>EG        | Un0S<br>TP | Un0P<br>T2 | Un0P<br>T1 | Un0P<br>T0 | Un0L<br>G1 | Un0L<br>G0 | Un0R<br>SS | -      | -        | -       | -      | Un0C<br>K1 | Un0C<br>K0 | Un0l<br>O |
| R/W                            | R/W                                                                                                    | R/W               | R/W        | R/W        | R/W        | R/W        | R/W        | R/W        | R/W        | R      | R        | R       | R      | R/W        | R/W        | R/W       |
| Initial<br>value               | 0                                                                                                    | 0                 | 0          | 0          | 0          | 0          | 0          | 0          | 0          | 0      | 0        | 0       | 0      | 0          | 0          | 0         |
| Un0S                           | STP                                                                                                    |                   | This bi    | t is us    | ed to c    | hoose      | the st     | op bit l   | ength      | in UAF | RTn0 fเ  | ull-dup | lex an | d half-    | duplex     | mode.     |
|                                |                                                                                                    |                   | 0:         | 1 stop     | bit (In    | iitial va  | alue)      |            |            |        |          |         |        |            |            |           |
|                                |                                                                                                    |                   | 1:         | 2 stop     | bit        |            |            |            |            |        |          |         |        |            |            |           |
| Un0F                           | PT2 to                                                                                                    |                   | This bi    | t is us    | ed to c    | hoose      | the pa     | arity bit  | in UA      | RTn0   | full-dup | olex an | d half | -duple:    | x mode     | Э.        |
| Un0F                           | РТ0                                                                                                    |                   | 000        | : No       | o parity   | / bit (in  | nitial va  | alue)      |            |        |          |         |        |            |            |           |
|                                |                                                                                                    |                   | 001        | : 00       | dd pari    | ty         |            |            |            |        |          |         |        |            |            |           |
|                                |                                                                                                    |                   | 010        | : No       | o parity   | / bit      |            |            |            |        |          |         |        |            |            |           |
|                                |                                                                                                    |                   | 011        | : E\       | /en pa     | rity       |            |            |            |        |          |         |        |            |            |           |

- 100: No parity bit
- 101: Parity bit is fixed to "1"
- 110: No parity bit
- 111: Parity bit is fixed to "0"

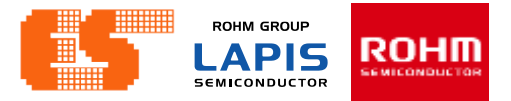

void Config\_UART\_00(void)

unsigned char i;

Set\_UART\_00\_Pin();
Stop\_UART00();

| //UA00MOD -> UART00                 | Mod  | e     |
|-------------------------------------|------|-------|
| <b>U00IO</b> = 0;                   | //   | Recei |
| U00CK1=1;U00CK0=0;                  | 11   | Selec |
| U00RSS = 0;                         | 11   | Value |
| <b>U00LG1</b> =0; <b>U00LG0</b> =0; | 11   | 8-bit |
| U00PT2=0;U00PT1=0;U0                | 90PT | 0=0;  |
| <b>U00STP</b> = 0; // 1             | l st | op bi |
| <b>U00NEG</b> = 0;                  | osi  | tive  |
| <b>U00DIR</b> = 0; // l             | SB   | first |
|                                     |      |       |
|                                     |      |       |

```
// 9600 bps Baud Rate Settir
UA00BRT = 0x09c1; // E
UA00BRC = 0x04; // Baud
// 115,200 bps Baud Rate Set
// UA00BRT = 0x00cf; // E
// UA00BRC = 0x02; // Baud
```

UAn0MOD is a specific function register (SFR) to set the mode in UARTn0 full-duplex communication mode and half-duplex communication mode.

| Address:                                  |    | 0xF60C(<br>0xF62C(<br>0xF64C(<br>0xF66C(<br>0xF68C(<br>0xF68C( | UA00N<br>UA10N<br>UA20N<br>UA30N<br>UA30N<br>UA30N | NODL/U<br>NODL/U<br>NODL/U<br>NODL/U<br>NODL/U<br>MODL/U | JA00CC<br>JA10MC<br>JA20CC<br>JA30MC<br>JA40CC<br>JA50M | ON), 0)<br>OD), 0;<br>ON), 0)<br>OD), 0;<br>ON), 0)<br>OD), 0 | <pre><f60d(\ th="" xf62d(\="" xf64d(\="" xf66d(\="" xf68d(\="" xf6ad(\="" xf6ad(\)="" xf7ad(\)="" xf7ad(\)<=""><th>UA00M<br/>UA10M<br/>UA20M<br/>UA30M<br/>UA40M<br/>(UA50M</th><th>ODH),<br/>ODH),<br/>ODH),<br/>ODH),<br/>ODH),<br/>10DH)</th><th></th><th></th><th></th><th></th></f60d(\></pre> | UA00M<br>UA10M<br>UA20M<br>UA30M<br>UA40M<br>(UA50M | ODH),<br>ODH),<br>ODH),<br>ODH),<br>ODH),<br>10DH) |   |   |   |  |
|-------------------------------------------|----|----------------------------------------------------------------|----------------------------------------------------|----------------------------------------------------------|---------------------------------------------------------|---------------------------------------------------------------|----------------------------------------------------------------------------------------------------|-----------------------------------------------------|----------------------------------------------------|---|---|---|--|
| Access:<br>Access size:<br>Initial value: |    | R/W<br>8/16bit<br>0x0000                                       |                                                    |                                                          |                                                         |                                                               |                                                                                                    |                                                     |                                                    |   |   |   |  |
| 15                                        | 14 | 13                                                             | 12                                                 | 11                                                       | 10                                                      | q                                                             | 8                                                                                                    | 7                                                   | 6                                                  | 5 | 4 | 3 |  |

| Word    |            |            |            |            |            |            |            | UAn0       | MOD        |   |   |   |   |            |            |           |
|---------|------------|------------|------------|------------|------------|------------|------------|------------|------------|---|---|---|---|------------|------------|-----------|
| Byte    |            |            |            | UAn0I      | MODH       |            |            | UAn0MODL   |            |   |   |   |   |            |            |           |
| Bit     | Un0D<br>IR | Un0N<br>EG | Un0S<br>TP | Un0P<br>T2 | Un0P<br>T1 | Un0P<br>T0 | Un0L<br>G1 | Un0L<br>G0 | Un0R<br>SS | Ι | - | - | _ | Un0C<br>K1 | Un0C<br>K0 | Un0l<br>O |
| R/W     | R/W        | R/W        | R/W        | R/W        | R/W        | R/W        | R/W        | R/W        | R/W        | R | R | R | R | R/W        | R/W        | R/W       |
| Initial | 0          | 0          | 0          | 0          | 0          | 0          | 0          | 0          | 0          | 0 | 0 | 0 | 0 | 0          | 0          | 0         |

Un0DIR This bit is used to choose the communication direction in UARTn0 full-duplex and half-duplex mode.

0: LSB first (Initial value)

1: MSB first

1: Negative logic

| Un0NEG | This b | it is used to choose logic of the data output in UARTn0 full-duplex and half-duplex |
|--------|--------|-------------------------------------------------------------------------------------|
|        | mode.  |                                                                                     |
|        | 0:     | Positive logic (Initial value)                                                      |

Set UART00 RX();

```
//Set UART00 TX();
```

}

0

2

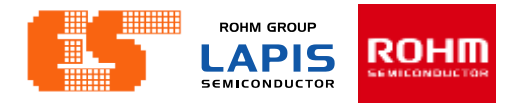

## Config UART (uart0.c)

void Config\_UART\_00(void)

unsigned char i;

```
Set_UART_00_Pin();
Stop_UART00();
```

UA00BRC = 0x02; // Baud

11

}

```
UAn0BRT and UAn0BRC can be calculated by the following formulae.
```

UARTn0 Baud Rate Register (UAn0BRT)

 $UAn0BRT = \frac{Base clock frequency (Hz)}{Baud rate (bps) - 1}$ 

UARTn0 Baud Rate Adjustment Register (UAn0BRC)

UAn0BRC =  $\frac{\text{Base clock frequency (Hz) \% Baud rate (bps)} \times 8}{\text{Baud rate (bps)}}$ 

In Addition you can use table lists the count values for typical baud rates.

Set\_UART00\_RX();
//Set UART00 TX();

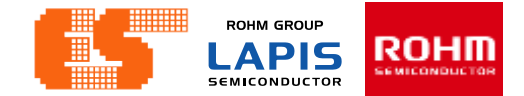

## lists the count values for typical baud rates

| Pasa alaak              | Paud rata  | UAn0BRT | UAn0BRC | Actual       |
|-------------------------|------------|---------|---------|--------------|
| Base clock              | Daug rate  | UAn1BRT | UAn1BRC | baud rate    |
|                         | 1,200bps   | 0x4E13  | 0x04    | 1199.99bps   |
|                         | 2,400bps   | 0x2709  | 0x02    | 2399.99bps   |
|                         | 4,800bps   | 0x1384  | 0x01    | 4799.99bps   |
| Approx. 24 MHz          | 9,600bps   | 0x09C1  | 0x04    | 9600.23bps   |
| (approx. 23.986176 MHz) | 19,200bps  | 0x04E0  | 0x02    | 19200.46bps  |
|                         | 38,400bps  | 0x026F  | 0x05    | 38400.92bps  |
|                         | 57,600bps  | 0x019F  | 0x03    | 57607.14bps  |
|                         | 115,200bps | 0x00CF  | 0x02    | 115179.71bps |

#### Table 11-7 Count Values for Typical Baud Rates (1/2)

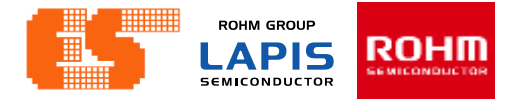

## Set UART00 TX ,RX (uart0.c)

#### 11.2.8 UARTn0 Mode Register (UAn0MOD) void Set\_UART00\_TX(void) UAn0MOD is a specific function register (SFR) to set the mode in UARTn0 full-duplex communiction mode and ł half-duplex communication mode. Stop UART00(); Address: 0xF60C(UA00MODL/UA00CON), 0xF60D(UA00MODH), 00010 = 0;0xF62C(UA10MODL/UA10MOD), 0xF62D(UA10MODH), 0xF64C(UA20MODL/UA20CON), 0xF64D(UA20MODH), **OSIU00** = 0; // C10xF66C(UA30MODL/UA30MOD), 0xF66D(UA30MODH), $\mathbf{ESIU00} = 0;$ Di 0xF68C(UA40MODL/UA40CON), 0xF68D(UA40MODH), 0xF6AC(UA50MODL/UA50MOD), 0xF6AD(UA50MODH) //SUOCON -> Serial Co Access: R/W Access size: 8/16bit Start UART00(); Initial value: 0x0000 } 15 14 13 12 11 10 9 8 7 6 5 4 3 2 1 0 UAn0MOD Word void Set\_UART00\_RX(void) UAn0MODH UAn0MODL Byte Un0D Un0N Un0S Un0P Un0P Un0P Un0L Un0L Un0R Un0C Un0C Un0I Bit \_ IR EG TP T2 T1 T0 G1 G0 SS K0 K1 0 Stop UART00(): R/W R/W R/W R/W R/W R/W R/W R/W R/W R R R R R/W R/W R/W R/W U00I0 = 1;Initial 0 0 0 0 0 0 0 0 0 0 0 0 0 0 0 0 value OSIU00 = 0;C1 ESIU00 = 1;// En Un0IO This bit is used to choose the transmission mode or reception mode in UARTn0 full-duplex and half-duplex mode. When the full-duplex communication mode is chosen, this bit is fixed to "1" and the UART performs as the reception mode. //SUOCON -> Serial Co Transmission mode (Initial value) 0: Start UART00(); 1: Reception mode

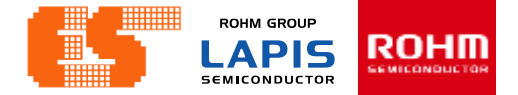

## Set UART00 TX ,RX (uart0.c)

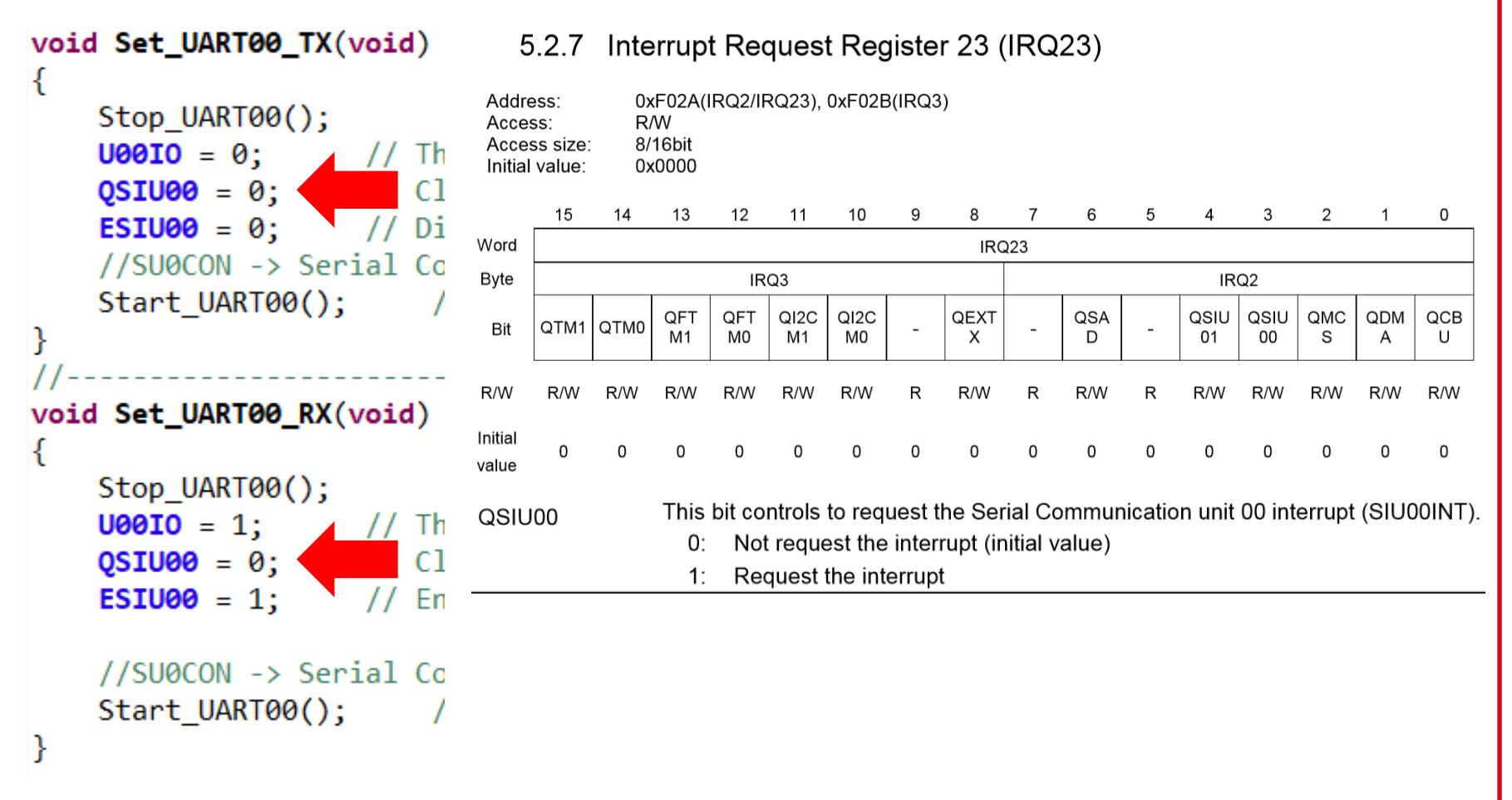

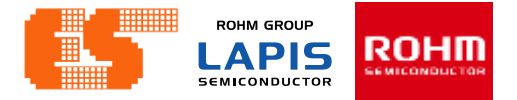

## Set UART00 TX ,RX (uart0.c)

#### void Set\_UART00\_TX(void) ł Stop UART00(); **U00I0** = 0; // Th QSIU00 = 0; // Cl ESIU00 = 0; Di //SU0CON -> Serial Co Start UART00(); } void Set\_UART00\_RX(void) Stop UART00(); **U00I0** = 1; // Th QSIU00 = 0; // C1 **ESIU00** = 1; En //SUOCON -> Serial Co Start UART00();

#### 5.2.3 Interrupt Enable Register 23 (IE23)

IE23 is a specific function register (SFR) to enable or disable the interrupt for each interrupt request. The bits are unwriteable when the products do not have the peripheral circuits and they return "0" for reading. After the interrupt is accepted, the master interrupt enable flag (MIE) of the CPU is reset to "0", however, the applicable each flag of IE01 is not reset and remains "1".

| Addre<br>Acces<br>Acces<br>Initial | ess:<br>ss:<br>ss size:<br>value: | 0><br>R/<br>8/<br>0> | (F022 (<br>/W<br>16bit<br>(0000 | IE2/IE2           | 23), 0xF          | 023(IE            | 3)                   |                     |               |         |       |            |            |          |          |        |
|------------------------------------|-----------------------------------|----------------------|---------------------------------|-------------------|-------------------|-------------------|----------------------|---------------------|---------------|---------|-------|------------|------------|----------|----------|--------|
|                                    | 15                                | 14                   | 13                              | 12                | 11                | 10                | 9                    | 8                   | 7             | 6       | 5     | 4          | 3          | 2        | 1        | 0      |
| Vord                               |                                   |                      |                                 |                   |                   |                   |                      | IE:                 | 23            |         |       |            |            |          |          |        |
| Byte                               |                                   |                      |                                 | IE                | 3                 |                   |                      |                     |               |         |       | IE         | 2          |          |          |        |
| Bit                                | ETM1                              | ETM0                 | EFTM<br>1                       | EFTM<br>0         | EI2C<br>M1        | EI2C<br>M0        | -                    | EEXT<br>X           | -             | ESAD    | -     | ESIU<br>01 | ESIU<br>00 | EMC<br>S | EDM<br>A | ECBU   |
| R/W                                | R/W                               | R/W                  | R/W                             | R/W               | R/W               | R/W               | R                    | R/W                 | R             | R/W     | R     | R/W        | R/W        | R/W      | R/W      | R/W    |
| nitial<br>⁄alue                    | 0                                 | 0                    | 0                               | 0                 | 0                 | 0                 | 0                    | 0                   | 0             | 0       | 0     | 0          | 0          | 0        | 0        | 0      |
| ESIL                               | 100                               |                      | This b<br>0:                    | it conti<br>Disab | rols to<br>le the | enable<br>interru | e or dis<br>pt (init | able th<br>ial valu | ie Ser<br>ie) | ial Com | munic | cation ι   | unit 00    | interru  | ıpt (SII | JOOINT |

1: Enable the interrupt

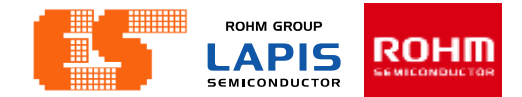

#### Get Command (uart0.c)

```
void UART00_GetData(void)
{
   unsigned char i;
                                                 Read Buffer
    i = SD0BUFL; //Serial communicatior
   if(i=='<')
                                               Check symbol '<'
    {
       if(!Flag. RXD00)
           RXD00 Index = 0;
                                     Set Index Array of UART00 RX Buf = 0
    }
   else if(i=='>')
                                               Check symbol '>'
    Ł
       if(RXD00 Index)
                                             Set Flag RXD00 = 1
           Flag. RXD00 = 1;
           Stop UART00();
        }
    }
    else if(RXD00_Index < RXD00_BUF_NUM)</pre>
                                           Send Data from Buffer to Array
       UART00 RX Buf[RXD00 Index++] = i;
                                           UARTOO RX Buf
}
```

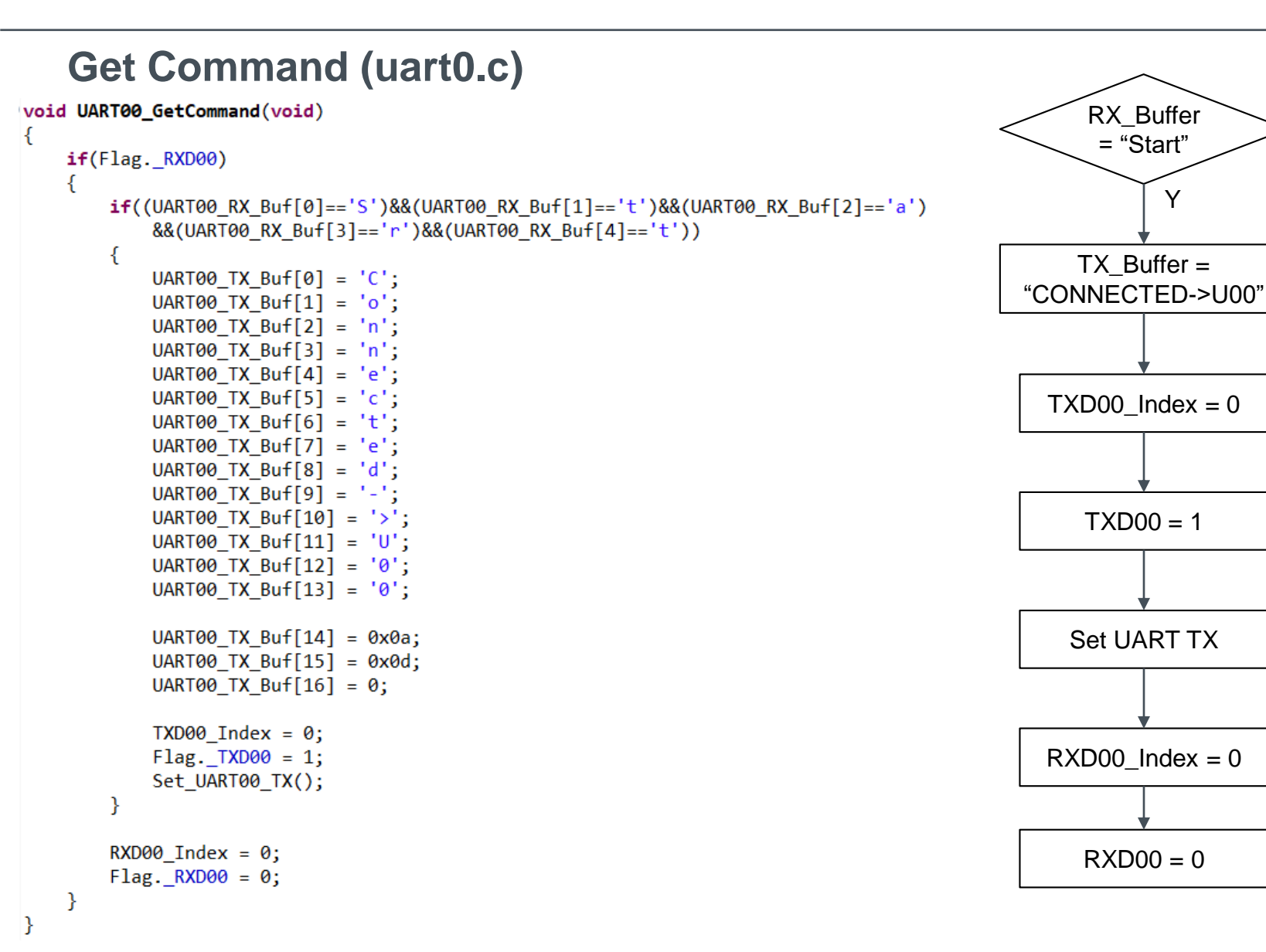

## UART00 Send Data (uart0.c)

```
void UART00_SendData(void)
{
                                                                               Ν
                                                                   TXD0
    unsigned int i=0;
                                                                                           index = 0
                                                                  0 == 1
     if(Flag._TXD00)
     {
         i = UART00 TX Buf[TXD00 Index++];
                                                            i = TX_Buffer[index]
         if((TXD00_Index < TXD00_BUF_NUM)&&(i!=0))</pre>
             UART00_Send(i);
                                                                  ſndex ≷
                                                                              Ν
         else
                                                                  50 and
         {
                                                                   i!=0
             Flag. TXD00 = 0;
             Set UART00 RX();
                                                                   Y
                                                                                         TXD00 = 0 and
                                                                  Send i
     }
                                                                                         Set UART RX
    else
         TXD00_Index = 0;
}
```

## UART00 Send (uart0.c)

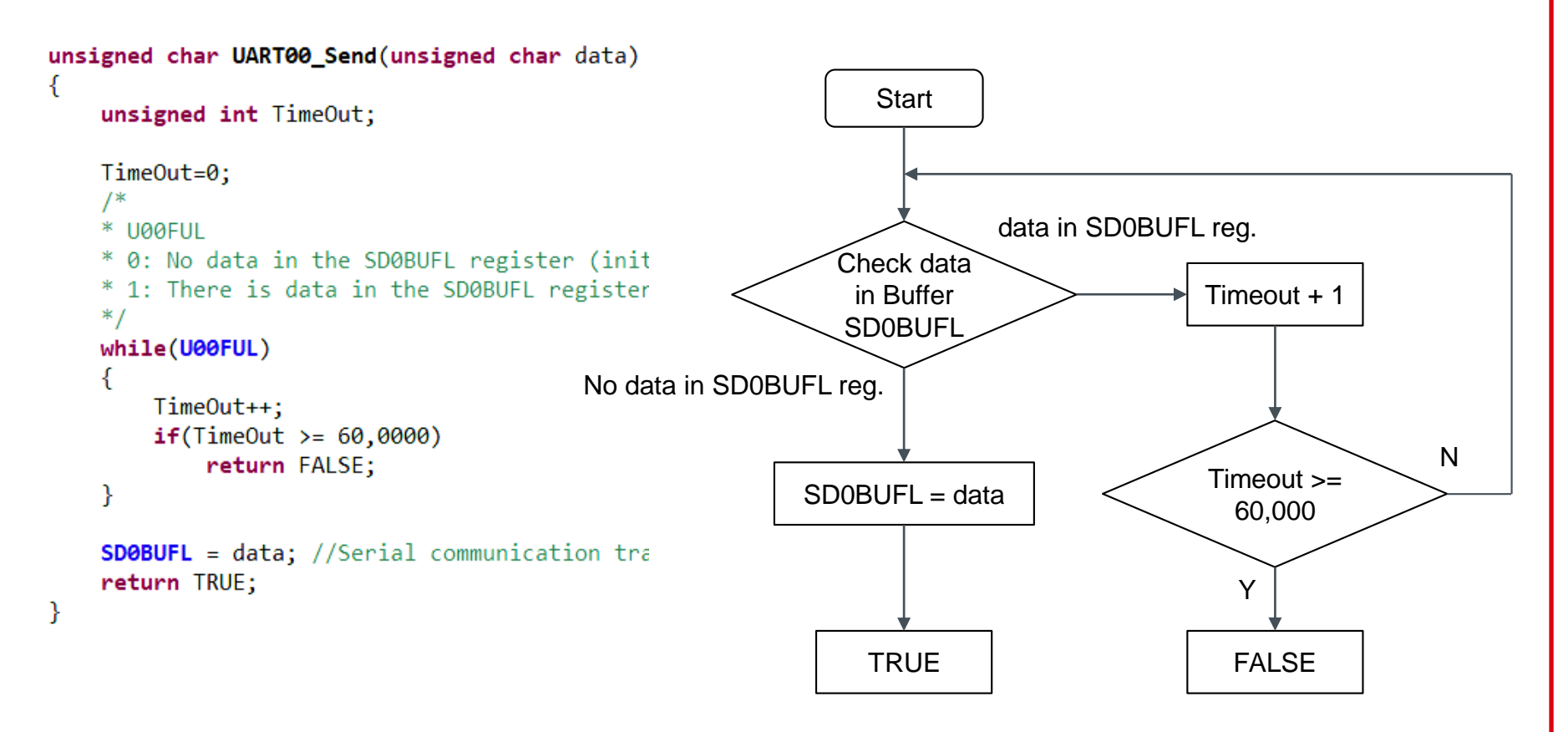

Note : Un0FUL This bit is used to indicate the state of the transmit/receive buffer.

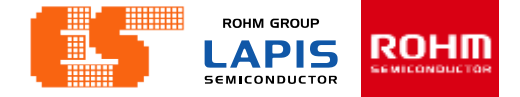

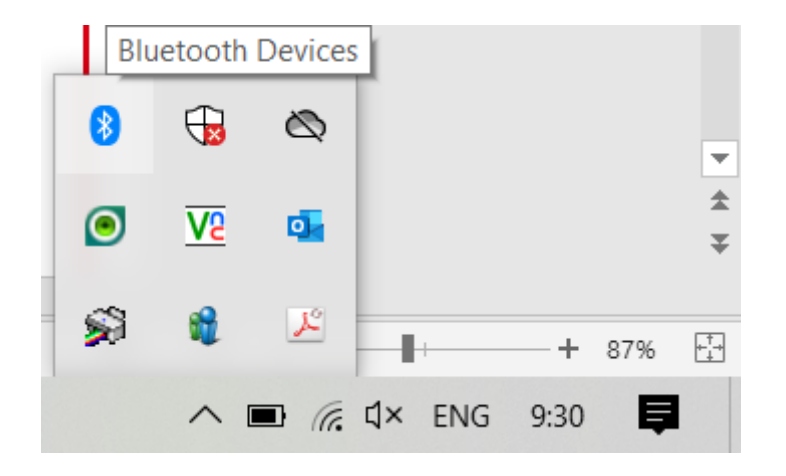

Before launching the program S-TERM. Must connect device. Open Bluetooth & other devices

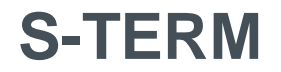

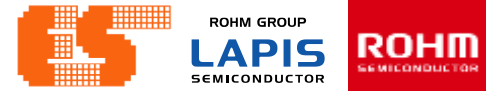

#### Click Add Bluetooth or other device

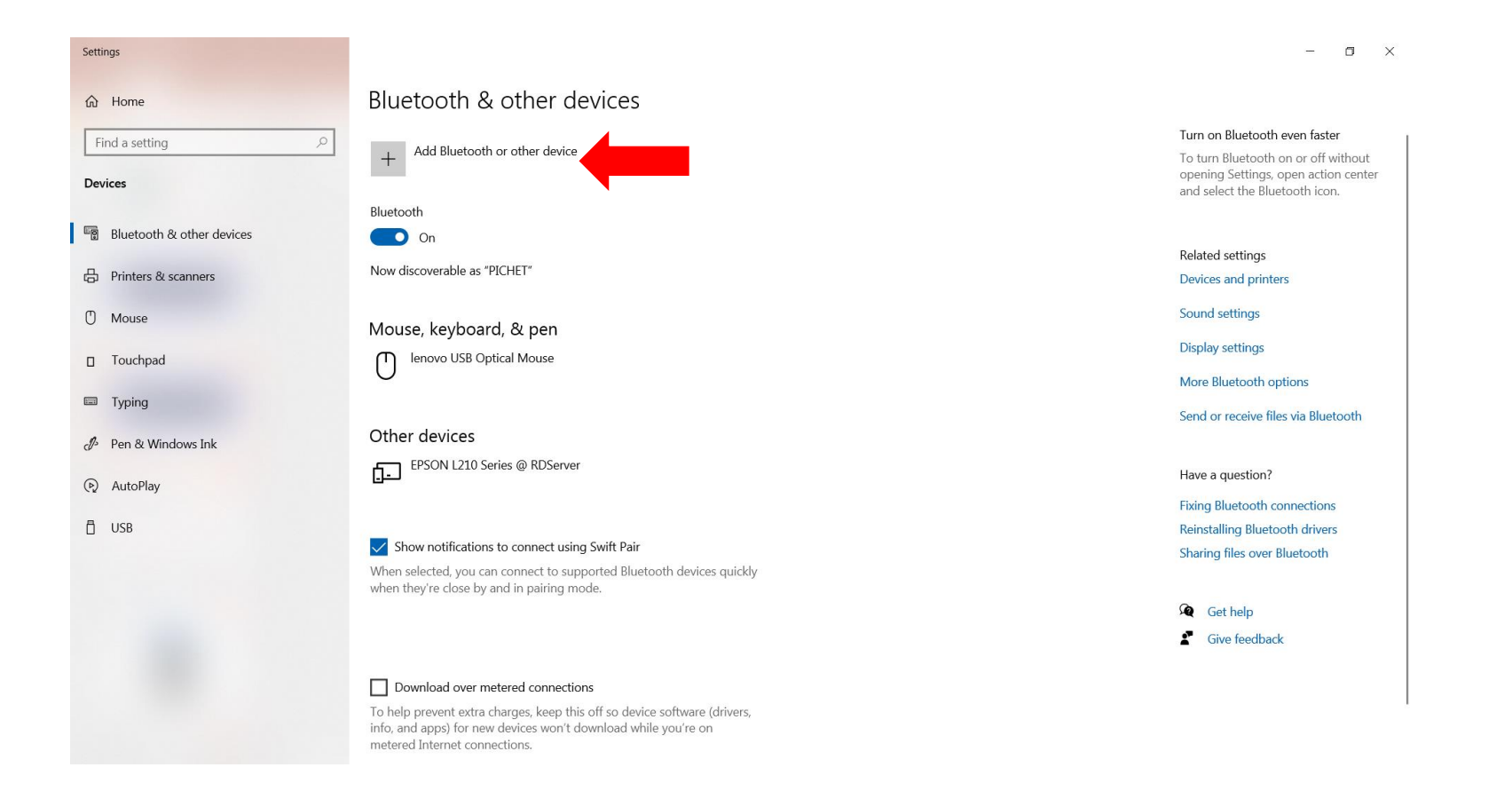

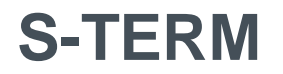

#### Click Bluetooth and select device

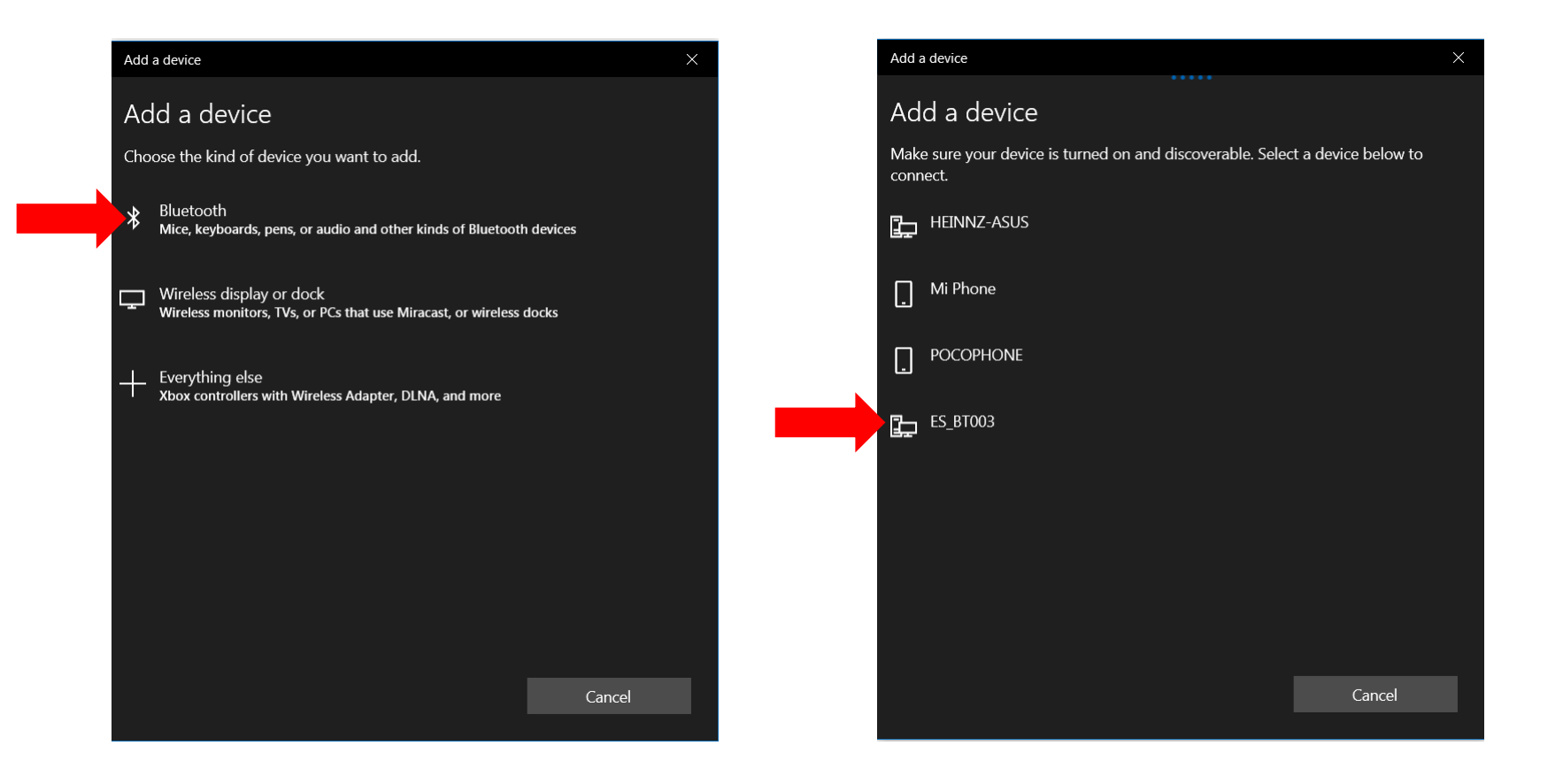

**S-TERM** 

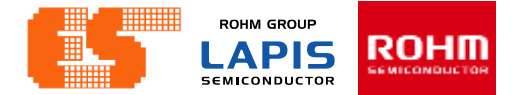

#### Wait for connecting..

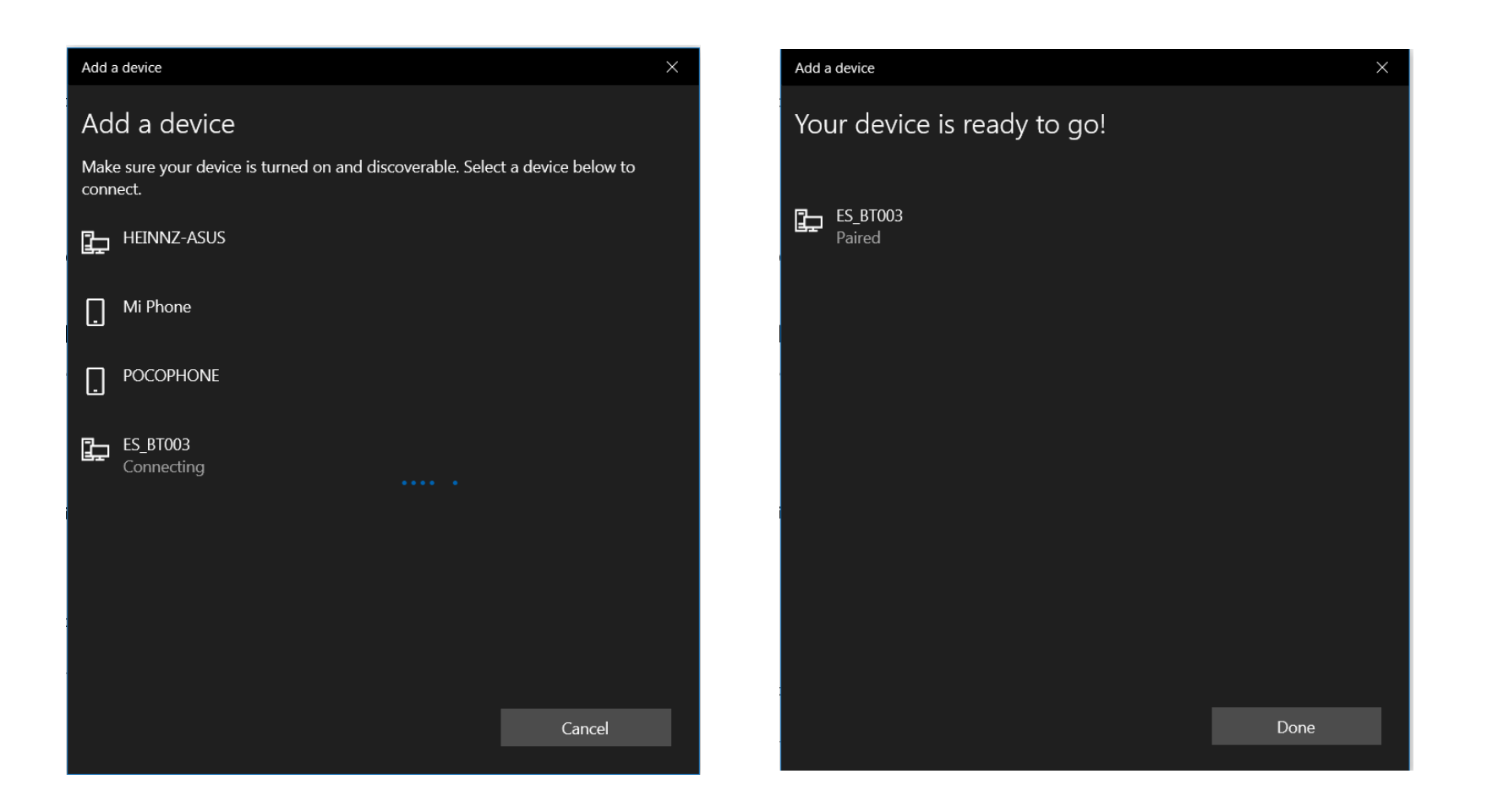
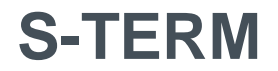

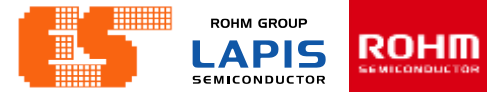

#### Show device connected

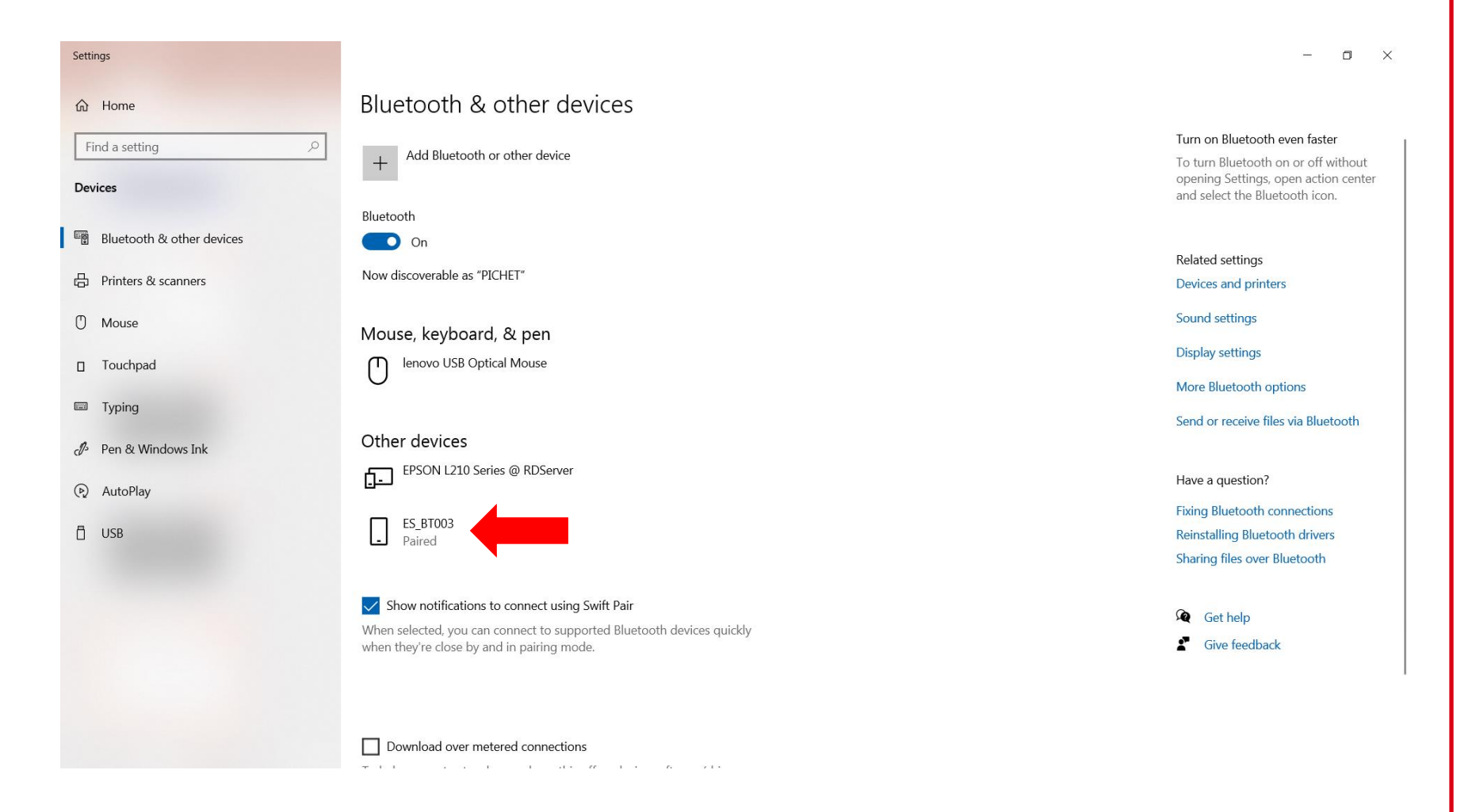

#### Pichet Sriphomma pichet@es.co.th

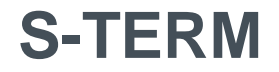

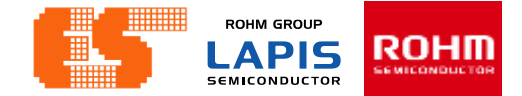

#### **Open Program S-TERM**

| File Mode Option                                                                                                    |    |
|----------------------------------------------------------------------------------------------------|----|
|                                                                                                    |    |
| Comport : 🚾 Baudrate : 1200 🗸 Data bit : 8 🗸 Stop bit : 1 🗸 Parity : None 🗸 Open port Close port                                                                                                    |    |
| Reset       Tx:       0       Reset       View:       Ascii       >       New line at :       CR       _       Send type :       Ascii       >       Send type :       Ascii       _       Show macro |    |
| Console                                                                                                    |    |
|                                                                                                    |    |
|                                                                                                    |    |
|                                                                                                    |    |
|                                                                                                    |    |
|                                                                                                    |    |
|                                                                                                    |    |
|                                                                                                    |    |
|                                                                                                    |    |
|                                                                                                    |    |
|                                                                                                    |    |
|                                                                                                    |    |
|                                                                                                    |    |
|                                                                                                    |    |
| For clear console Press key 'F11' in console or press button 'Clear console' >> Cl                                                                                                    | ar |
|                                                                                                    |    |
| Data send : Send Data                                                                                                    |    |
| S-TERM v3.0 Disconnected DCD(1) RX(2) TX(3) DTR(4) DSR(6) RTS(7) CTS(8) RI(9) www.silaresearch.com                                                                                                    |    |

#### Pichet Sriphomma pichet@es.co.th

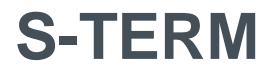

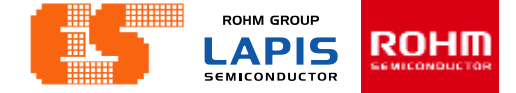

| 💒 S-TERM v3.0                                                  |
|----------------------------------------------------------------|
| File Mode Option                                               |
| Comport : COM7 V Baudrate : 1200 V                             |
| Rx:     0     Reset     Tx:     0     Reset     View:     Asci |
| Console                                                        |

#### Select Comport

| 💒 S-TERM v3.0                           |            |                                               |    |            |           |
|-----------------------------------------|------------|-----------------------------------------------|----|------------|-----------|
| File Mode Option                        |            |                                               |    |            |           |
| Comport : COM7 🗸 🔁                      | Baudrate : | 1200<br>1200                                  | ~  | Data bit : | 8 ~       |
| Rx:         0         Reset         Tx: | 0 Re       | 4800<br>9600<br>19200<br>38400                | As | cii        | ✓ New lin |
| Console                                 |            | 57600<br>115200<br>128000<br>230400<br>460800 |    |            |           |
|                                         |            |                                               |    |            |           |
|                                         |            |                                               |    |            |           |

Select Baudrate. This workshop select 9600.

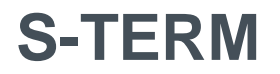

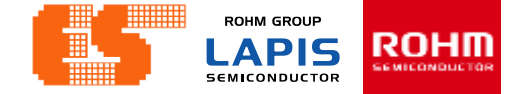

| Baudrate : 1200 | ∠ Data bit : 8 | ✓ Stop bit : 1     |
|-----------------|----------------|--------------------|
| 0 Reset View :  | Ascii 🗸        | New line at : CR 🗸 |
|                 | Ascii<br>Hex   |                    |
|                 | Ascii + Hex    |                    |
|                 |                |                    |

| 💒 S-TERM v3.0       |                        |
|---------------------|------------------------|
| File Mode Option    |                        |
| 🔄 Open port F2      |                        |
| Close port F3       | Baudrate : 1200 V Data |
| Send file F4        |                        |
| Save to file Ctrl+S | 0 Reset View : Ascii   |
| Exit Ctrl+End       |                        |
| Console             |                        |
|                     |                        |

Select view type. This workshop select Ascii.

#### Click File and select Open port.

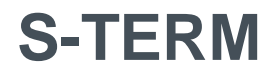

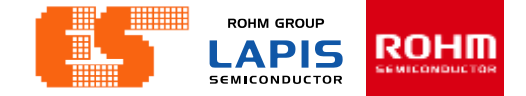

| S-TERM v3.0                                                                                                    | - 0 X                                                                                 |
|----------------------------------------------------------------------------------------------------|---------------------------------------------------------------------------------------|
| File Mode Option                                                                                                    |                                                                                       |
| Comport :         COM7         Image: Baudrate :         9600         Data bit :         8         Stop bit :         1         Parity :         None         Open port                                          | Close port                                                                            |
| Rx:     0     Reset     View:     Ascii     v     New line at :     CR     CR     Show none charaters       Send type:     Ascii     v     New line at :     CR     CR     Send type :     Ascii     Send type : | CR LF ETX Show macro                                                                  |
| Console                                                                                                    |                                                                                       |
|                                                                                                    |                                                                                       |
|                                                                                                    |                                                                                       |
|                                                                                                    |                                                                                       |
|                                                                                                    |                                                                                       |
|                                                                                                    |                                                                                       |
|                                                                                                    |                                                                                       |
|                                                                                                    |                                                                                       |
|                                                                                                    |                                                                                       |
|                                                                                                    |                                                                                       |
|                                                                                                    |                                                                                       |
|                                                                                                    |                                                                                       |
|                                                                                                    |                                                                                       |
|                                                                                                    | For clear console Press key 'F11' in console or press button 'Clear console' >> Clear |
|                                                                                                    |                                                                                       |
| Data send : Send Data                                                                                                    |                                                                                       |
| S-TERM v3.0 Port open. DCD(1) RX(2) TX(3) DTR(4) DSR(6) RTS(7) CTS(8) RI(9) www.silaresearch.com                                                                                                    |                                                                                       |
|                                                                                                    |                                                                                       |

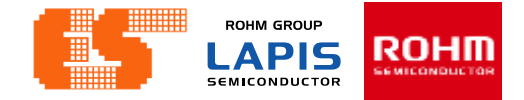

| Data send : <start></start>                                                                                                    |  |
|----------------------------------------------------------------------------------------------------|--|
| S-TERM v3.0       Port open.       DCD(1)       RX(2)       TX(3)       DTR(4)       DSR(6)       RTS(7)       CTS(8)       RI(9)       www.silaresearch.com         Image: Comparison of the state of the state |  |

Print message "<Start>". After that click Send Data.

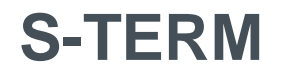

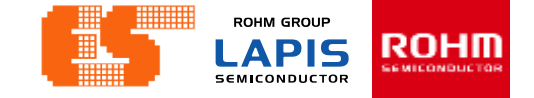

| S-TERM v3.0    | n       |                 |              |             |              |                      |                  |    |
|----------------|---------|-----------------|--------------|-------------|--------------|----------------------|------------------|----|
| Comport : COM7 |         | Baudrate : 9600 | ✓ Data       | a bit : 8 🗸 | Stop bit : 1 | ✓ Parity :           | None 🗸           |    |
| Rx : 39 Rese   | et Tx : | 14 Reset        | View : Ascii | → New line  | e at : CR 🗸  | Show none Scharaters | end type : Ascii | `` |
|                | 19      |                 |              |             |              |                      |                  |    |
| Connected->U9  |         |                 |              |             |              |                      |                  |    |
|                |         |                 |              |             |              |                      |                  |    |
|                |         |                 |              |             |              |                      |                  |    |
|                |         |                 |              |             |              |                      |                  |    |
|                |         |                 |              |             |              |                      |                  |    |
|                |         |                 |              |             |              |                      |                  |    |
|                |         |                 |              |             |              |                      |                  |    |
|                |         |                 |              |             |              |                      |                  |    |
| Data send : <  | rt>     |                 |              |             |              | Send D               | ata              |    |

After Send message "<Start>" to MCU Board. After that MCU Board return Message "Connected->U00"

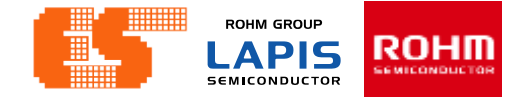

# 3. ADC

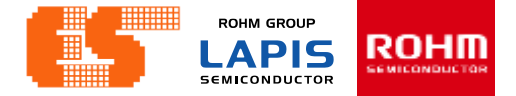

### **Import Project**

| 🚺 Code T  | Frain  | ing La          | pis - LEXIC     | DE-U16   |        |             |              |        |     |     |      | _    |
|-----------|--------|-----------------|-----------------|----------|--------|-------------|--------------|--------|-----|-----|------|------|
| File Edit | Sc     | ource           | Refactor        | Navigate | Search | Project     | Run          | LAPIS  | Win | dow | Help |      |
| 📑 🗝 🖫     | G      | • 🛞             | · 🔨 🗕 🗟         | ۹ 🗕      | 🔌 💣    | - 🚳 -       | <b>c</b> –   | 6 -    | ☆ ◄ | • • | - 9  | • 10 |
| Project   | Exp    | lorer           | 8 E             | <b>4</b> | ~      |             |              |        |     |     |      |      |
| > 🎏 Cha   | pter   | 1 GPI           | 0               |          |        |             |              |        |     |     |      |      |
| > 😤 Cha   | pter   | · 2 UAI         | RT              |          |        |             |              |        |     |     |      |      |
|           |        | New             |                 |          |        |             |              | >      |     |     |      |      |
|           |        | Go Int          | o               |          |        |             |              |        |     |     |      |      |
|           |        | Open            | in New Wi       | ndow     |        |             |              |        |     |     |      |      |
|           |        | Show            | in Local Te     | rminal   |        |             |              | >      |     |     |      |      |
| Ē         |        | Сору            |                 |          |        |             | C            | Ctrl+C |     |     |      |      |
| [         |        | Paste           |                 |          |        |             | (            | Ctrl+V |     |     |      |      |
| 1         | ₩<br>8 | Delete          | e<br>ve from Co | ntevt    | C      | `trl+∆lt+   | L<br>Shift+l | Down   |     |     |      |      |
|           |        | Source          | e               | intext   |        | an er and e | Jinter       | >      |     |     |      |      |
|           |        | Move.           |                 |          |        |             |              |        |     |     |      |      |
|           |        | Renan           | ne              |          |        |             |              | F2     |     |     |      |      |
| i         | 2      | Impor           | t               |          |        |             |              |        |     |     |      |      |
| 12        | 4      | Export          | t               |          |        |             |              |        |     |     |      |      |
|           |        | Clean           | and Build       | Project  |        |             |              |        |     |     |      |      |
|           |        | Build I         | Project         |          |        |             |              |        |     |     |      |      |
|           | 5      | Clean<br>Dofror | Project         |          |        |             |              |        |     |     |      |      |
| •         | ¢      | rienes<br>Close | Project         |          |        |             |              | FD     |     |     |      |      |
|           |        | Close           | Inrelated       | Projects |        |             |              |        |     |     |      |      |

Right-click on project Explorer and select Import.

# **Import Project**

| Mumport – – – ×                                                                                                    |   |
|----------------------------------------------------------------------------------------------------|---|
| Select<br>Create new projects from an archive file or directory.                                                                                                    |   |
| Select an import wizard:                                                                                                    |   |
| type filter text                                                                                                    |   |
| <ul> <li>Ceneral</li> <li>Archive File</li> <li>Existing Projects into Workspace</li> <li>File System</li> <li>Preferences</li> <li>Projects from Folder or Archive</li> <li>C/C++</li> <li>Install</li> <li>LAPIS</li> </ul> |   |
| ? < Back Next > Finish Cancel                                                                                                    | ] |

Select General and choose Existing Projects into Workspace. Click Next.

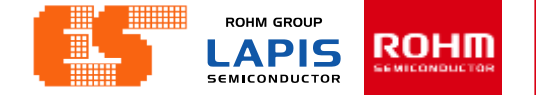

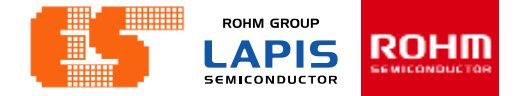

### **Import Project**

| M Import                  |                      |                |        | - 🗆    | ×       |
|---------------------------|----------------------|----------------|--------|--------|---------|
| Import Projects           |                      |                |        |        |         |
| Select a directory to sea | rch for existing Ecl | ipse projects. |        |        |         |
| Select root directory     |                      |                |        | × Brov | wse     |
| Select archive file:      |                      |                |        | Brow   | NSP     |
| Projects:                 |                      |                |        | DION   | ¥30     |
| -                         |                      |                |        | Sele   | ct All  |
|                           |                      |                |        | Desel  | ect All |
|                           |                      |                |        | Ref    | resh    |
|                           |                      |                |        |        |         |
|                           |                      |                |        |        |         |
|                           |                      |                |        |        |         |
|                           |                      |                |        |        |         |
| Ortions                   |                      |                |        |        |         |
| Options                   | piects               |                |        |        |         |
| Copy projects into w      | orkspace             |                |        |        |         |
| Hide projects that all    | ready exist in the w | orkspace       |        |        |         |
| Working sets              |                      |                |        |        |         |
| Add project to work       | ing sets             |                |        | New    |         |
| Working sets:             |                      |                |        | Selec  | t       |
|                           |                      |                |        |        |         |
|                           |                      |                |        |        |         |
|                           |                      |                |        |        |         |
| ?                         | < Back               | Next >         | Finish | Can    | cel     |

LEXIDE up the new window. Click Browse.. at Select root directory. Choose "Chapter 3 ADC" in Folder window.

| Browse For Folder                               |    | ×      |
|-------------------------------------------------|----|--------|
| Select root directory of the projects to import |    |        |
|                                                 |    |        |
| > 🖶 Downloads                                   |    | ^      |
| > 📐 Favorites                                   |    |        |
| 🗸 📙 lexide                                      |    |        |
| 🗸 📙 Code Training Lapis                         |    |        |
| > 📜 .metadata                                   |    |        |
| > 📜 Chapter 1 GPIO                              |    |        |
| > 📙 Chapter 2 UART                              |    |        |
| ✓ ▲ Chapter 3 ADC                               |    |        |
| .settings                                       |    |        |
| > 📙 Debug                                       |    |        |
| source files                                    |    |        |
| > 📜 Chapter 4 I2C                               |    |        |
| RemoteSystemsTempFiles                          |    |        |
| > 📙 Test                                        |    |        |
| > 📙 workspace                                   |    |        |
| <b>N</b> 1.1.1                                  |    | ~      |
| Folder: Chapter 3 ADC                           |    |        |
|                                                 |    |        |
| Make New Folder                                 | ОК | Cancel |
|                                                 |    |        |

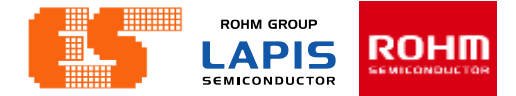

### **Import Project**

| M Import                                     |                    |                    |                | —      |          | ×     |
|----------------------------------------------|--------------------|--------------------|----------------|--------|----------|-------|
| Import Projects<br>Select a directory to sea | rch for existing E | clipse projects.   |                |        |          |       |
| Select root directory:                       | C:\Users\pichet    | \lexide\Code Train | ing Lapis\Chap | otei ~ | Browse   | e     |
| Select archive file:                         |                    |                    |                | ~      | Browse   | e     |
| Projects:                                    |                    |                    |                |        |          |       |
| Chapter 3 ADC (C                             | :\Users\pichet\le  | xide\Code Training | Lapis\Chapte   | r 3 AD | Select   | All   |
|                                              |                    |                    |                | [      | Deselect | t All |
|                                              |                    |                    |                | [      | Refres   | h     |
|                                              |                    |                    |                |        |          |       |
| <                                            |                    |                    |                | >      |          |       |
| Options                                      | niects             |                    |                |        |          |       |
| Copy projects into w                         | orkspace           |                    |                |        |          |       |
| Hide projects that all                       | ready exist in the | workspace          |                |        |          |       |
| Working sets                                 |                    |                    |                |        |          |       |
| Add project to work                          | ting sets          |                    |                |        | New      |       |
| Working sets:                                |                    |                    |                | $\sim$ | Select   |       |
|                                              |                    |                    |                |        |          |       |
| ?                                            | < Back             | Next >             | Finish         |        | Cance    | I     |

After choosing Project Click Finish.

# **Import Project**

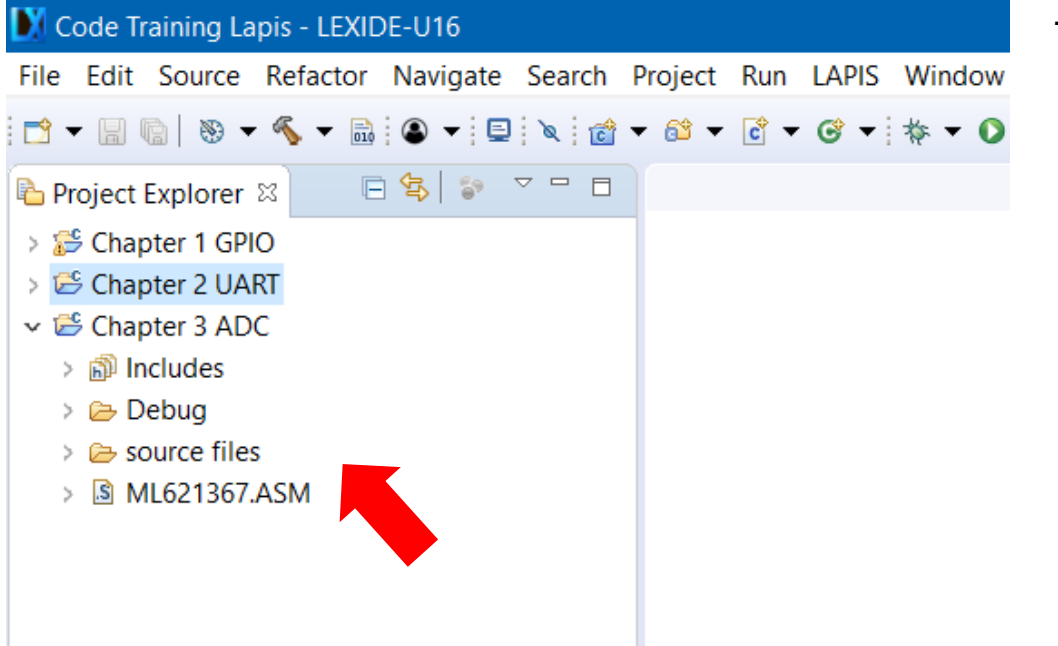

Then appear the project on Project Explorer.

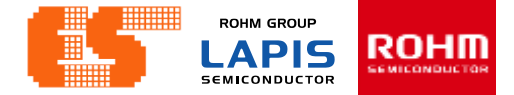

#### **Check Device**

| 🔰 Code Trainin                                                   | ig La             | pis - LEXIDE-U16                                                                                                  |                         |            |
|------------------------------------------------------------------|-------------------|----------------------------------------------------------------------------------------------------|-------------------------|------------|
| File Edit Sou                                                    | rce               | Refactor Navigate Search F                                                                                        | Project Run LAPIS Windo | w Help     |
| 📑 🗕 🖪 👘 🕴                                                        | § •               | 🔨 🕶 🗟 🕶 📮 🔌 👩 🗸                                                                                                   | • 🚳 • 🖻 • 🞯 • 🕸 • (     | D - 🤷 - I  |
| Project Explo<br>> 5 Chapter 1<br>> 5 Chapter 2<br>x 5 Chapter 3 | GPI<br>GPI<br>UAI | x                                                                                                    |                         |            |
| > 🔊 Include                                                      |                   | New                                                                                                    | >                       |            |
| > 🗁 Debug                                                        |                   | Go Into                                                                                                    |                         |            |
| > 🗁 source<br>> 🗟 ML621                                          |                   | Open in New Window<br>Show in Local Terminal                                                                      | >                       |            |
|                                                                  |                   | Сору                                                                                                    | Ctrl+C                  |            |
|                                                                  | Ē                 | Paste                                                                                                    | Ctrl+V                  |            |
|                                                                  | ×                 | Delete                                                                                                    | Delete                  |            |
|                                                                  |                   | Source                                                                                                    | CtrI+AIt+Shitt+Down     |            |
|                                                                  |                   | Rename                                                                                                    | F2                      |            |
|                                                                  | 24<br>24          | Import<br>Export                                                                                                  |                         |            |
|                                                                  | Ł                 | Clean and Build Project<br>Build Project<br>Clean Project<br>Refresh<br>Close Project<br>Close Unrelated Projects | F5                      |            |
|                                                                  |                   | Build Configurations                                                                                              | >                       |            |
|                                                                  |                   | Build Targets                                                                                                    | >                       | onsole 🛛 🛛 |
|                                                                  |                   | Index                                                                                                    | >                       | 3 ADC]     |
|                                                                  |                   | Show in Remote Systems view                                                                                       |                         |            |
|                                                                  |                   | Run As                                                                                                    | >                       |            |
|                                                                  |                   | Debug As                                                                                                    | >                       |            |
|                                                                  |                   | Team                                                                                                    | >                       |            |
|                                                                  |                   | Compare With                                                                                                    | >                       |            |
|                                                                  |                   | Restore from Local History                                                                                        |                         |            |
|                                                                  | *                 | Run C/C++ Code Analysis                                                                                           |                         |            |
|                                                                  |                   | Configure                                                                                                    | >                       |            |
|                                                                  |                   | Properties                                                                                                    | Alt+Enter               |            |
|                                                                  | _                 |                                                                                                    | <                       | -          |

Right-click on a project folder and select [Properties] .

Pichet Sriphomma pichet@es.co.th

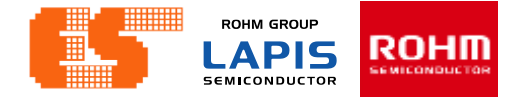

#### **Select Device**

| Properties for Chapter 1 GP                                                                                                    | PIO                                                                                                    | – 🗆 X                  |
|----------------------------------------------------------------------------------------------------|----------------------------------------------------------------------------------------------------|------------------------|
| type filter text                                                                                                    | EXIDE-U16 Settings                                                                                                    | ⟨¬ ▼ □⟩ ▼ ▼            |
| <ul> <li>&gt; Resource<br/>Builders</li> <li>&gt; C/C++ Build</li> <li>Build Variables<br/>Environment<br/>Logging</li> <li>Settings</li> <li>Tool Chain Editor</li> <li>&gt; C/C++ General</li> <li>LEXIDE-U16 Settings</li> <li>Project References<br/>Run/Debug Settings</li> <li>&gt; Task Repository</li> <li>WikiText</li> </ul> | Target MCU<br>Category: ML62Q1000<br>Group: ML62Q1300<br>LS: ML621367<br>Toolchain<br>Always use the latest Toolchain<br>Version: V2_01_00 | Restore Defaults Apply |
| ?                                                                                                    |                                                                                                    | Apply and Close Cancel |

#### Choose LEXIDE-U16 Settings

#### Pichet Sriphomma pichet@es.co.th

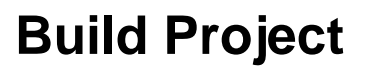

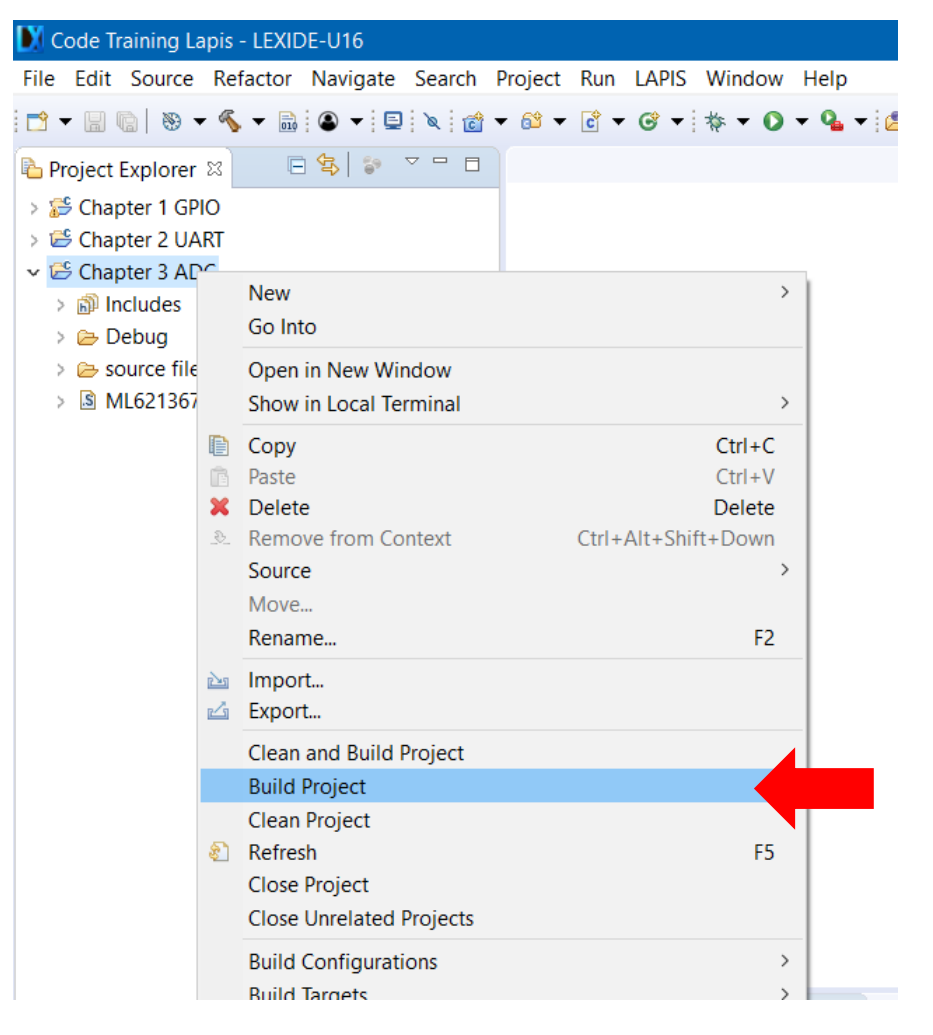

Right-click on a project folder and select [Build Project] to start the build process.

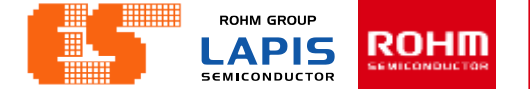

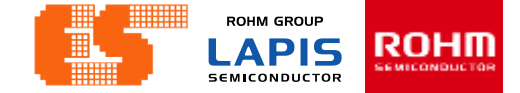

### **Build Project**

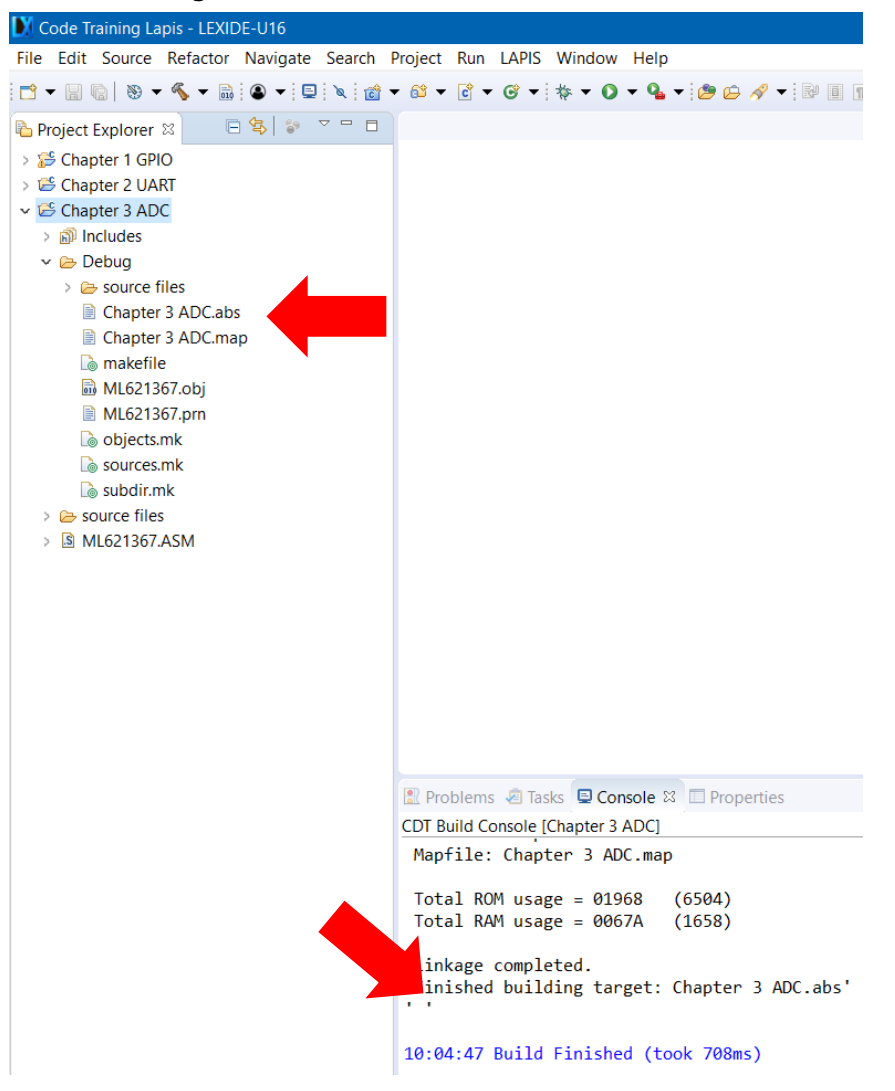

# When the build succeeds , an ABS file is generated.

© 2017 ROHM Semiconductor (Thailand) Co., Ltd. © 2017 LAPIS Semiconductor Co., Ltd. All rights reserved

#### Pichet Sriphomma pichet@es.co.th

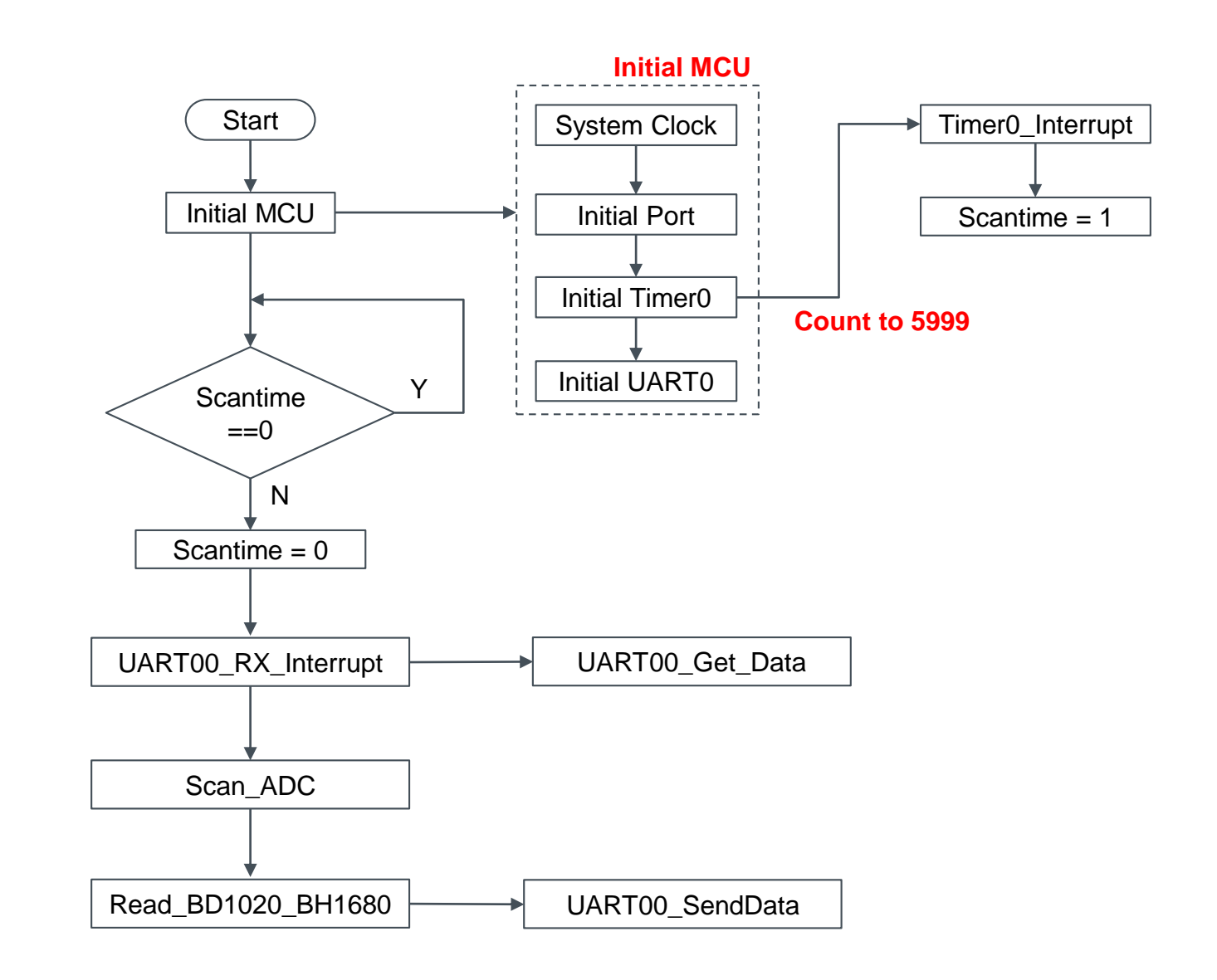

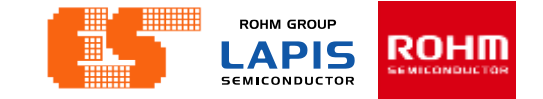

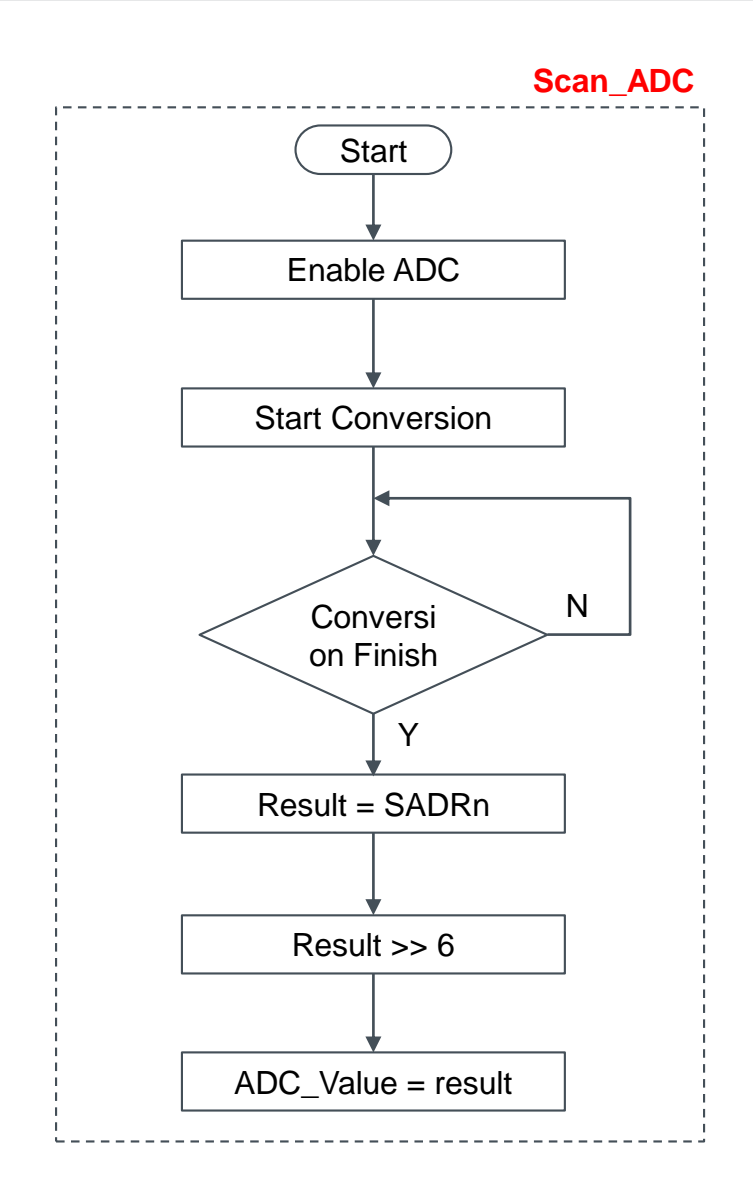

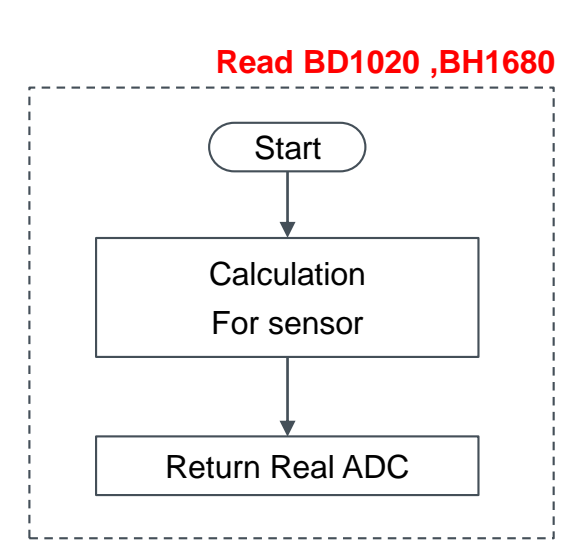

#### Pichet Sriphomma pichet@es.co.th

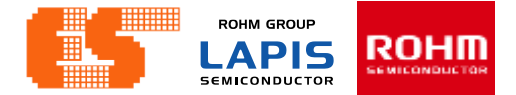

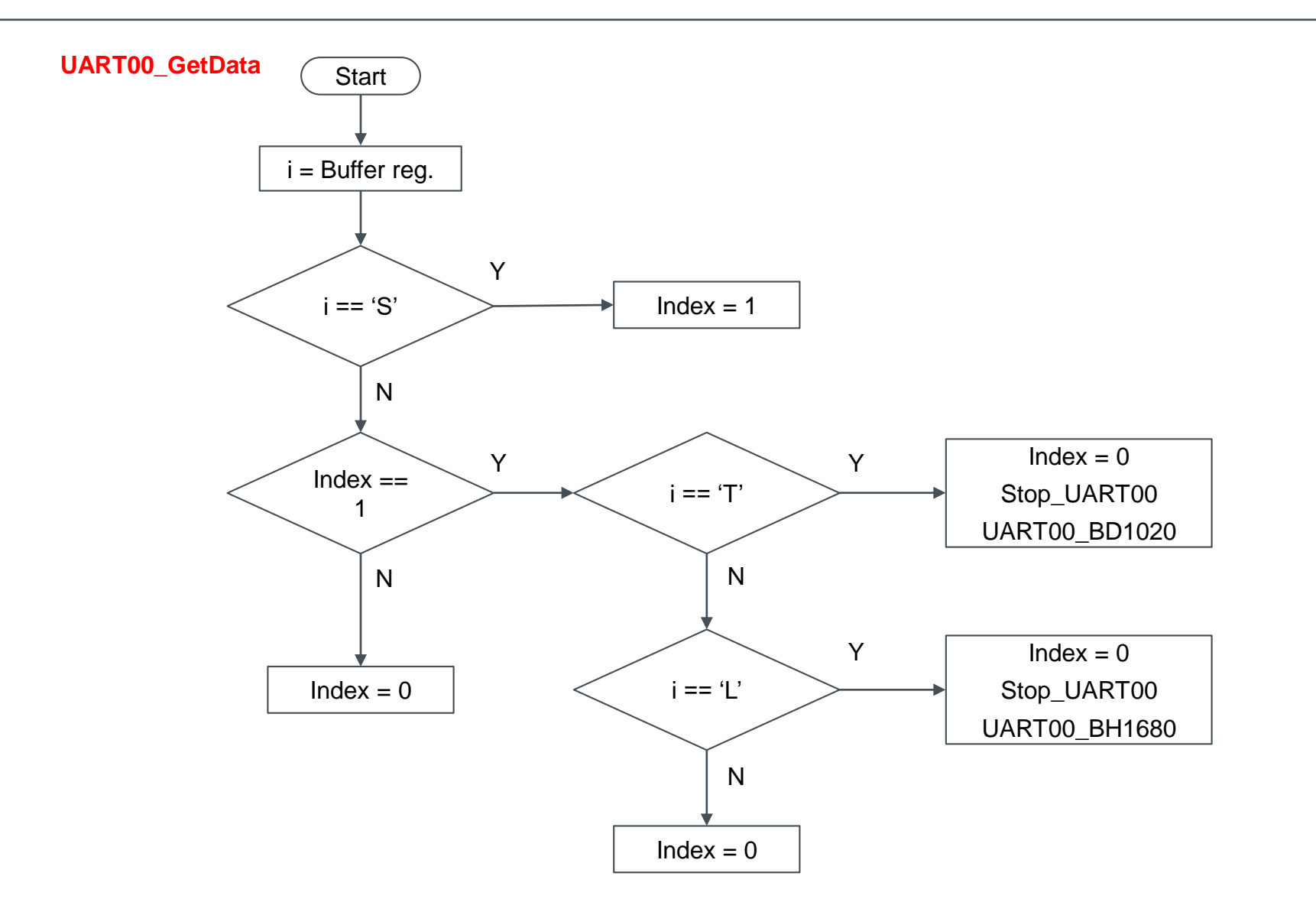

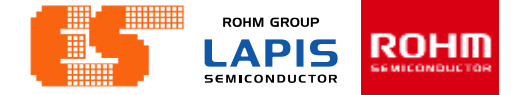

# **General Description**

| Channel |                  | ML62Q13          | 300 group        |                  | ML62Q1500 / ML62Q1700 group |                  |                  |                  |                   |  |  |  |  |  |  |  |
|---------|------------------|------------------|------------------|------------------|-----------------------------|------------------|------------------|------------------|-------------------|--|--|--|--|--|--|--|
| no.     | 16pin<br>product | 20pin<br>product | 24pin<br>product | 32pin<br>product | 48pin<br>product            | 52pin<br>product | 64pin<br>product | 80pin<br>product | 100pin<br>product |  |  |  |  |  |  |  |
| 0       | •                | •                | •                | •                | •                           | •                | •                | •                | •                 |  |  |  |  |  |  |  |
| 1       | •                | •                | •                | •                | •                           | •                | •                | •                | •                 |  |  |  |  |  |  |  |
| 2       | •                | •                | •                | •                | •                           | •                | •                | •                | •                 |  |  |  |  |  |  |  |
| 3       | •                | •                | •                | •                | •                           | •                | •                | •                | •                 |  |  |  |  |  |  |  |
| 4       | -                | •                | •                | •                | •                           | •                | •                | •                | •                 |  |  |  |  |  |  |  |
| 5       | -                | •                | •                | •                | •                           | •                | •                | •                | •                 |  |  |  |  |  |  |  |
| 6       | •                | •                | •                | •                | •                           | •                | •                | •                | •                 |  |  |  |  |  |  |  |
| 7       | •                | •                | •                | •                | •                           | •                | •                | •                | •                 |  |  |  |  |  |  |  |
| 8       | -                | -                | -                | -                | •                           | •                | •                | •                | •                 |  |  |  |  |  |  |  |
| 9       | -                | -                | -                | _                | •                           | •                | •                | •                | •                 |  |  |  |  |  |  |  |
| 10      | -                | -                | -                | -                | •                           | •                | •                | •                | •                 |  |  |  |  |  |  |  |
| 11      | -                | -                | -                | -                | •                           | •                | •                | •                | •                 |  |  |  |  |  |  |  |
| 12      | -                | -                | -                | -                | -                           | -                | -                | •                | •                 |  |  |  |  |  |  |  |
| 13      | -                | -                | -                | -                | -                           | -                | -                | •                | •                 |  |  |  |  |  |  |  |
| 14      | -                | -                | -                | -                | -                           | -                | -                | •                | •                 |  |  |  |  |  |  |  |
| 15      | -                | -                | -                | -                | -                           | -                | -                | •                | •                 |  |  |  |  |  |  |  |

•: Available -: Unavailable

# **General Description**

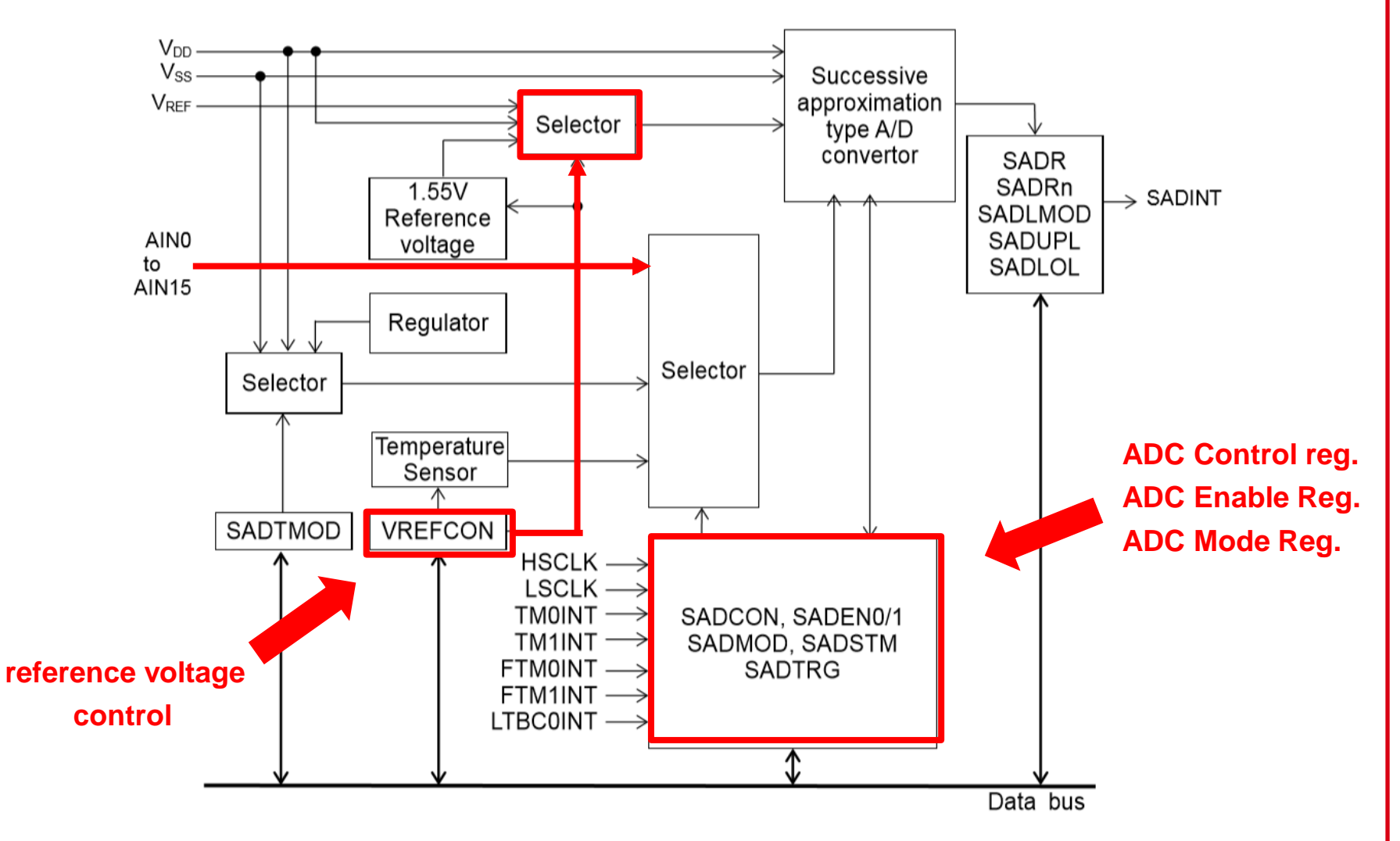

# **General Description**

|    | Channel        |          |             |                       |               |                  |                  | ML620<br>gro     | ຊ1300<br>ວັບp    | L                |                  | ML62Q1500<br>ML62Q1700<br>group |                  |                   |   |  |  |  |
|----|----------------|----------|-------------|-----------------------|---------------|------------------|------------------|------------------|------------------|------------------|------------------|---------------------------------|------------------|-------------------|---|--|--|--|
|    | Channel<br>no. | Pin name | Shared port | Setting<br>Register   | Setting value | 16pin<br>product | 20pin<br>product | 24pin<br>product | 32pin<br>product | 48pin<br>product | 52pin<br>product | 64pin<br>product                | 80pin<br>product | 100pin<br>product |   |  |  |  |
|    | 0              | AIN0     | P17         | 8 <sup>th</sup> Func. | P1MOD7        | 0111_0000        | •                | •                | •                | •                | ٠                | •                               | •                | •                 | • |  |  |  |
|    | 1              | AIN1     | P20         | 8 <sup>th</sup> Func. | P2MOD0        | 0111_0000        | •                | •                | •                | •                | ٠                | •                               | ٠                | •                 | • |  |  |  |
|    | 2              | AIN2     | P21         | 8 <sup>th</sup> Func. | P2MOD1        | 0111_0000        | •                | •                | •                | •                | ٠                | •                               | ٠                | •                 | • |  |  |  |
| .[ | 3              | AIN3     | P22         | 8 <sup>th</sup> Func. | P2MOD2        | 0111_0000        | •                | •                | •                | •                | ٠                | •                               | •                | •                 | • |  |  |  |
|    | 4              | AIN4     | P24         | 8 <sup>th</sup> Func. | P2MOD4        | 0111_0000        | -                | •                | •                | •                | ٠                | •                               | •                | •                 | • |  |  |  |
|    | 5              | AIN5     | P25         | 8 <sup>th</sup> Func. | P2MOD5        | 0111_0000        | -                | •                | •                | •                | ٠                | •                               | •                | •                 | • |  |  |  |
|    | 6              | AIN6     | P26         | 8 <sup>th</sup> Func. | P2MOD6        | 0111_0000        | •                | •                | •                | •                | ٠                | •                               | •                | •                 | • |  |  |  |
|    | 7              | AIN7     | P27         | 8 <sup>th</sup> Func. | P2MOD7        | 0111_0000        | •                | •                | •                | •                | ٠                | •                               | •                | •                 | • |  |  |  |
|    | 8              | AIN8     | P65         | 8 <sup>th</sup> Func. | P6MOD5        | 0111_0000        | -                | -                | -                | -                | •                | •                               | •                | •                 | • |  |  |  |
|    | 9              | AIN9     | P66         | 8 <sup>th</sup> Func. | P6MOD6        | 0111_0000        | -                | -                | -                | -                | •                | •                               | •                | •                 | • |  |  |  |
|    | 10             | AIN10    | P43         | 8 <sup>th</sup> Func. | P4MOD3        | 0111_0000        | -                | -                | -                | -                | •                | •                               | •                | •                 | • |  |  |  |

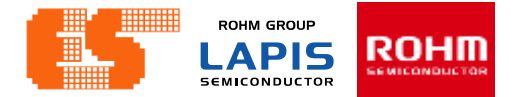

# **SA-ADC Result Register n**

| Channel                                   |
|-------------------------------------------|
| The conversion result of channel 0 (AIN0) |
| The conversion result of channel 1 (AIN1) |
| The conversion result of channel 2 (AIN2) |
| The conversion result of channel 3 (AIN3) |
| The conversion result of channel 4 (AIN4) |
| The conversion result of channel 5 (AIN5) |
| The conversion result of channel 6 (AIN6) |
| The conversion result of channel 7 (AIN7) |
|                                           |

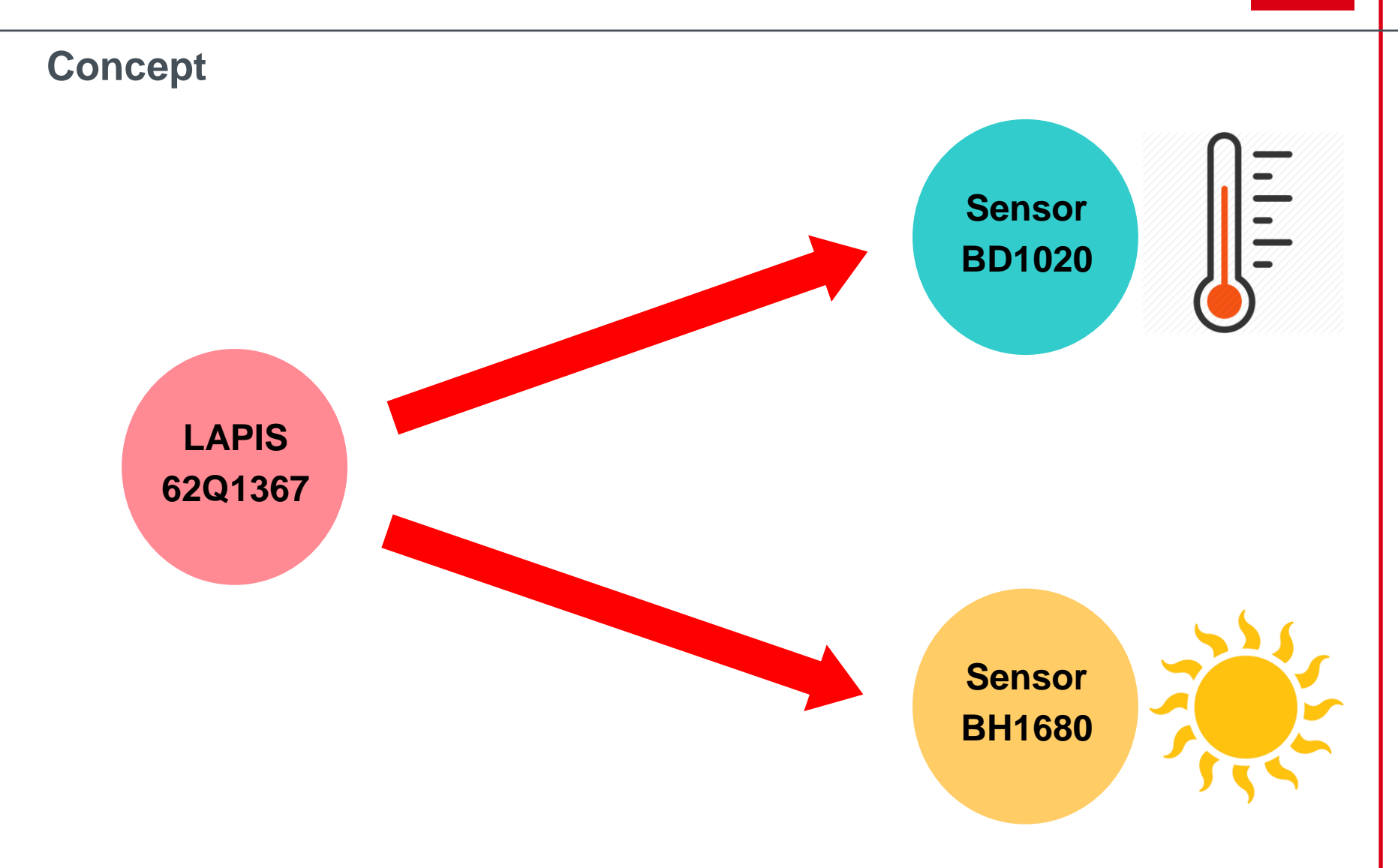

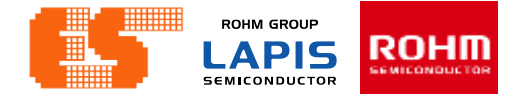

# Concept

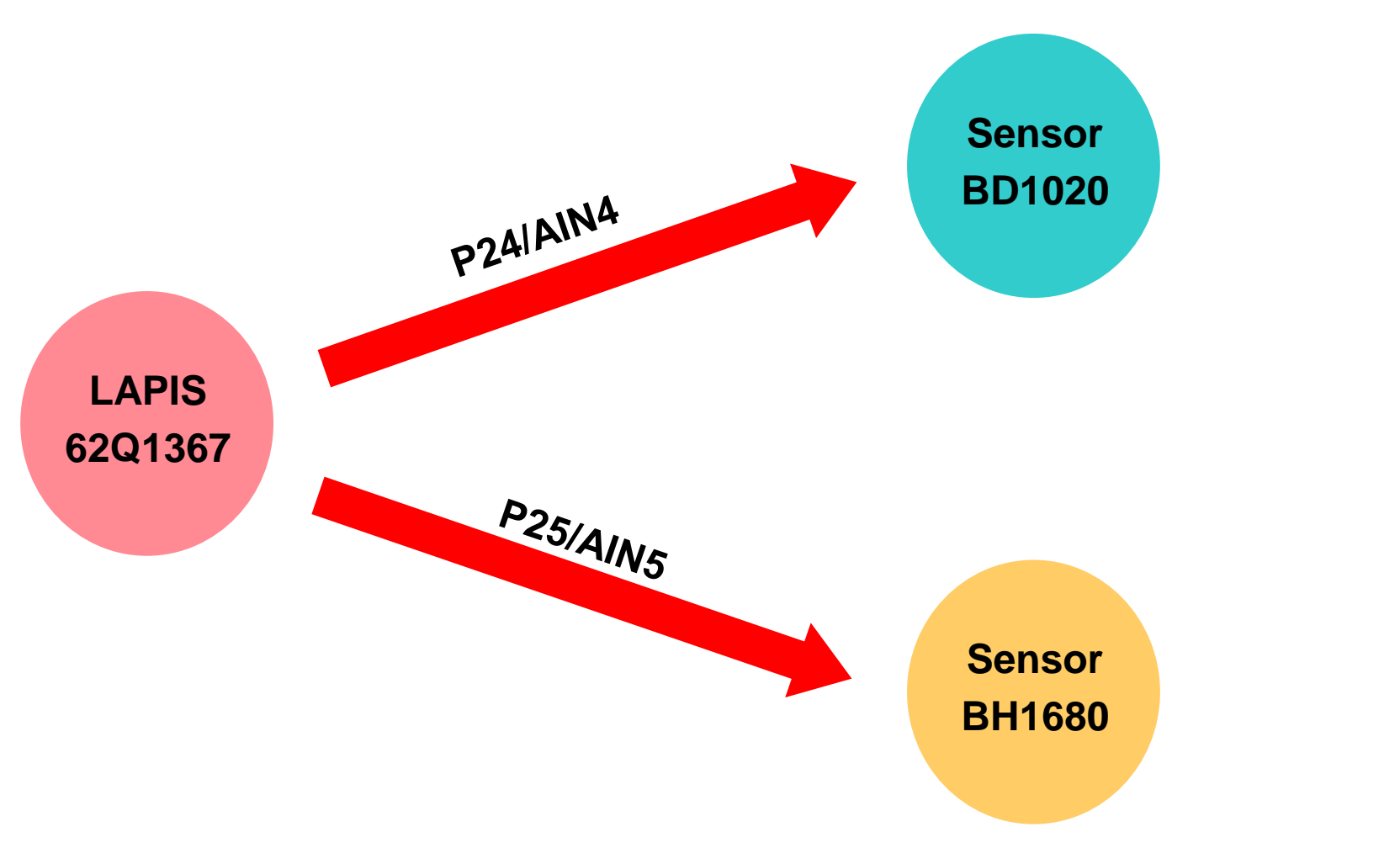

# Concept

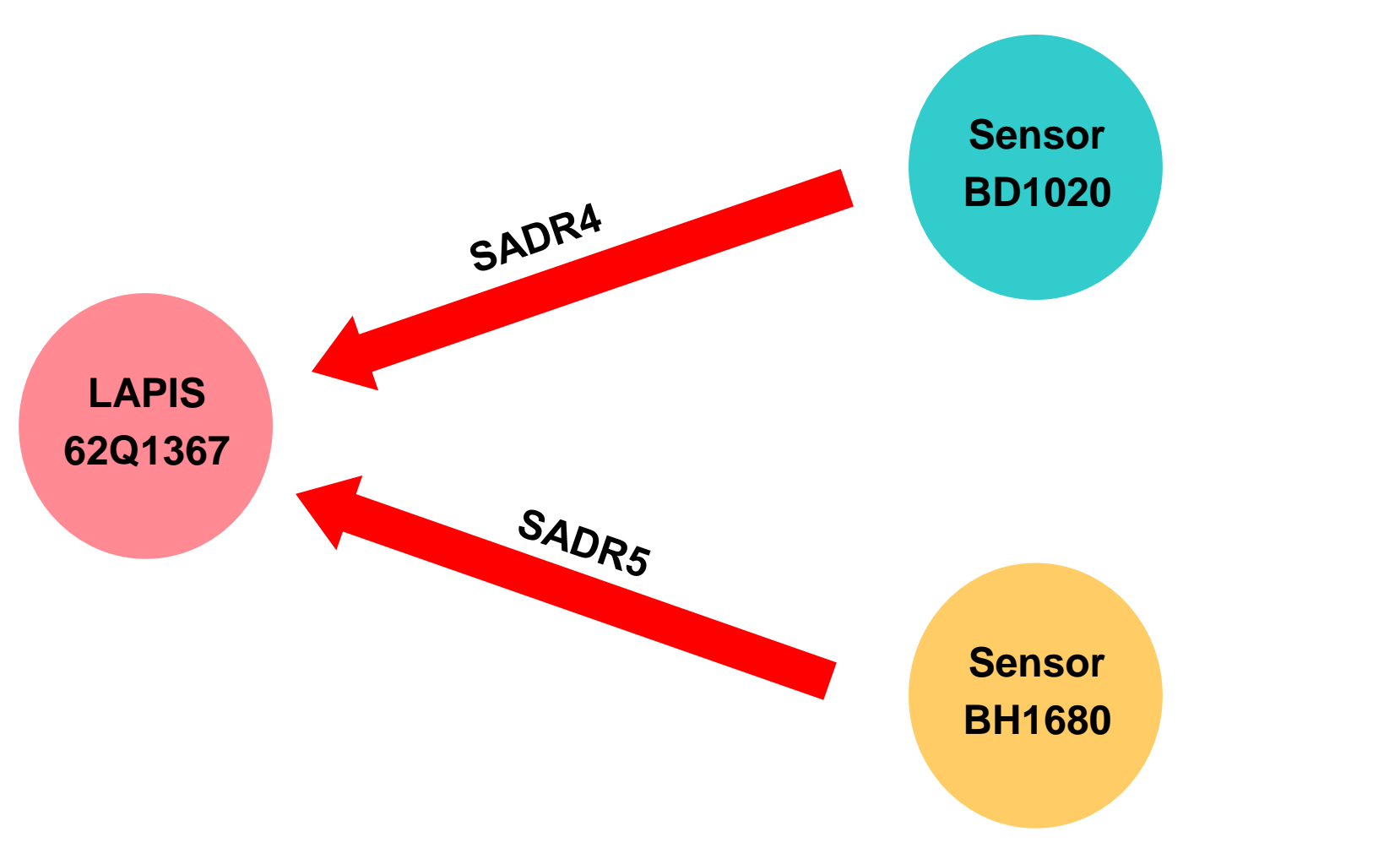

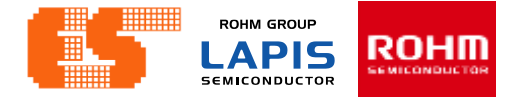

# BH1680FVC

This IC can detect the illuminance from 0lx to 50000lx. Supply voltage operates from 2.4V to 5.5V. Supply Current1 ( Operate ) 75  $\mu$ A.

| Illuminance detection range [lx] | Gain Mode   |
|----------------------------------|-------------|
| ~100                             | H-Gain Mode |
| ~1,000                           | M-Gain Mode |
| ~50,000                          | L-Gain Mode |

M-Gain mode

$$V_{iout} = 0.61 \times 10^{-6} \times E_v \times R1$$

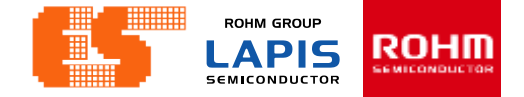

# BD1020HFV

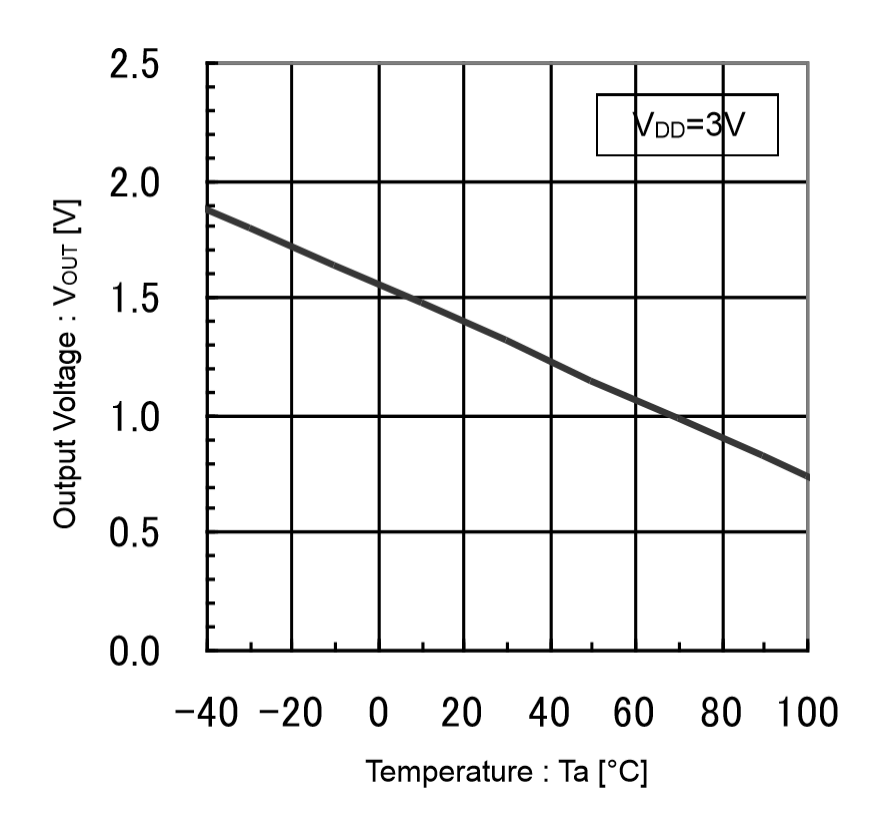

# Temperature Sensitivity $(V_{SE})$

Slope = 
$$\frac{1-1.9}{70-(-40)}$$

Slope = 
$$-8.1818 \times 10^{-3}$$

Slope 
$$\approx -8.2 [mV/C]$$

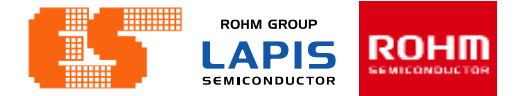

# BD1020HFV

#### **Electrical Characteristics**

(Unless otherwise specified, V<sub>DD</sub>=3.0V, Ta=25°C)

| Baramatar                      | Symbol            |       | Limit |       | Linit | Conditions                     |
|--------------------------------|-------------------|-------|-------|-------|-------|--------------------------------|
| Farameter                      | Symbol            | Min   | Тур   | Max   | Unit  | Conditions                     |
|                                |                   | -     | -     | ±1.5  |       | Ta = 30°C                      |
| Accuracy                       | Тасс              | -     | -     | ±2.5  | °C    | Ta = 100°C                     |
|                                |                   | -     | -     | ±2.5  |       | Ta = -30°C                     |
| Temperature Sensitivity        | V <sub>SE</sub>   | -8.4  | -8.2  | -8.0  | mV/°C |                                |
| Supply Current                 | ls                | -     | 4.0   | 7.0   | μA    |                                |
| Output Voltage                 | Vout              | 1.288 | 1.300 | 1.312 | V     | Ta = 30°C                      |
| Output Voltage Line Regulation | $\Delta V$ outvdd | -     | -     | 4     | mV    | V <sub>DD</sub> = 2.4V to 5.5V |
| Output Voltage Load Regulation | $\Delta V$ outrl  | -     | -     | 1     | mV    | Difference of IOUT: 0µA/0.7µA  |

# BD1020HFV

#### **Output Voltage**

Find linear equations :

At  $T_a = 30 \text{ C} \ V_{out} = 1.3 \text{ V}$   $y - y_0 = m(x - x_0)$   $V_{out} - V_{out30C} = V_{SE} (T_a - T_{a30C})$  $V_{out} = V_{SE} (T_a - T_{a30C}) + V_{out30C}$ 

 $V_{out}[mV] = -8.2[mV/C](T_a[C]-30[C])+1300[mV]$ 

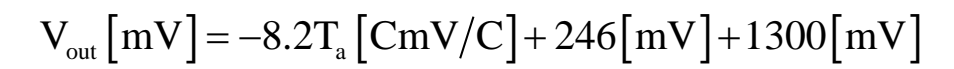

$$V_{out}[mV] = -8.2T_{a}[CmV/C] + 1546[mV]$$

$$T_{a}\left[C\right] = \frac{V_{out}\left[mV\right] - 1546\left[mV\right]}{-8.2\left[mV/C\right]}$$

$$T_{a}[C] = \frac{(-V_{out}[V] \times 1000) + 1546[mV]}{8.2[mV/C]}$$

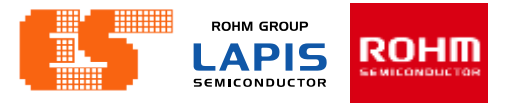

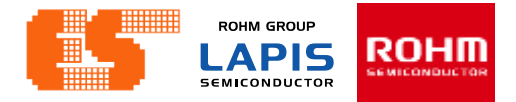

| Set ADC Pin (adc.c)                                                      | 17.2                      | .3 Pc                             | ort n N                                    | lode F                                                                                                | Regist                                                                                                    | er 01                                                                                                    | (PnM                                                                                      | OD01:                                                  | n=0                                    | to 9, A                            | А, B)                          |                        |                 |                   |          |          |         |
|--------------------------------------------------------------------------|---------------------------|-----------------------------------|--------------------------------------------|----------------------------------------------------------------------------------------------------|----------------------------------------------------------------------------------------------------|----------------------------------------------------------------------------------------------------|-------------------------------------------------------------------------------------------|--------------------------------------------------------|----------------------------------------|------------------------------------|--------------------------------|------------------------|-----------------|-------------------|----------|----------|---------|
|                                                                          |                           | PnMC<br>of Pn0<br>See Ta<br>Wirte | DO1 is<br>pin and<br>able 17-<br>"0" to th | a specia<br>l Pn1 pi<br>2 "List o<br>he bits c                                                        | l function.<br>n.<br>of Regist<br>of PnMO                                                                                                    | on regis<br>sters / B<br>DD01 re                                                                                                    | iter (SFI<br>its" to c<br>egister ti                                                      | R) to ch<br>check av<br>hat have                       | oose the<br>aible pi<br>no corr        | e input/d<br>ins and i<br>respond  | output n<br>bits.<br>ling pin. | node, in               | put/outŗ        | out statu         | s, and s | hared fi | nction  |
| void Set_ADC_Pin4(void)                                                  |                           |                                   |                                            |                                                                                                    |                                                                                                    |                                                                                                    |                                                                                           |                                                        |                                        | -                                  |                                | -                      |                 |                   |          |          |         |
|                                                                          |                           | 15                                | 14                                         | 13                                                                                                    | 12                                                                                                    | 11                                                                                                    | 10                                                                                        | 9                                                      | 8                                      | 1                                  | ь                              | 5                      | 4               | 3                 | 2        | 1        | 0       |
| P241E=0;P240E=0;P240D=0;P24P0=0;                                         | Word                      |                                   |                                            |                                                                                                    |                                                                                                    |                                                                                                    |                                                                                           |                                                        | PnM                                    | DD01                               |                                |                        |                 |                   |          |          |         |
| r24+105=0,r24+102=1,r24+101=1,r24+100=1,                                 | Byte                      |                                   |                                            |                                                                                                    | PnM                                                                                                    | OD1                                                                                                    |                                                                                           |                                                        |                                        |                                    |                                |                        | PnM             | OD0               |          |          |         |
| //                                                                       | Bit                       | Pn1MD<br>3                        | Pn1MD<br>2                                 | Pn1MD<br>1                                                                                            | Pn1MD<br>0                                                                                                    | Pn10D                                                                                                    | Pn1PU                                                                                     | Pn10E                                                  | Pn1IE                                  | Pn0MD<br>3                         | Pn0MD<br>2                     | Pn0MD<br>1             | Pn0MD<br>0      | Pn0OD             | Pn0PU    | Pn0OE    | Pn0IE   |
| Void Set_ADC_PinS(Void)                                                  | R/W                       | R/W                               | R/W                                        | R/W                                                                                                   | R/W                                                                                                    | R/W                                                                                                    | R/W                                                                                       | R/W                                                    | R/W                                    | R/W                                | R/W                            | R/W                    | R/W             | R/W               | R/W      | R/W      | R/W     |
| P25IE=0;P250E=0;P250D=0;P25PU=0;<br>P25MD3=0;P25MD2=1;P25MD1=1;P25MD0=1; | Initial<br>value<br>* ·T1 | 0<br>De initis                    | 0<br>al value                              | 0<br>of P00                                                                                           | 0<br>IF and                                                                                                    | 0                                                                                                    | 0<br>L for the                                                                            | 0<br>e Port0                                           | 0<br>is "1" a                          | 0<br>and oth                       | 0<br>er bits :                 | 0<br>are "0"           | 0               | 0                 | *        | 0        | *       |
| }                                                                        | Pn1Ml<br>Pn1Ml            | D3 to<br>D0                       | ΤΙ<br>Γ«<br>"Ν                             | his bit i<br>or the o<br>/L62Q<br>0000:<br>0010:<br>0011:<br>0100:<br>0101:<br>0110:<br>0111:<br>1XXX | s used<br>letails<br>1500 (<br>2 <sup>nc</sup><br>3 <sup>rd</sup><br>4 <sup>th</sup><br>5 <sup>th</sup><br>6 <sup>th</sup><br>7 <sup>th</sup><br>8 <sup>th</sup> | d to che<br>of the<br>Group<br>imary f<br>function<br>function<br>function<br>function<br>function<br>function<br>function<br>function<br>function | pose the<br>shared<br>Pin Lis<br>function<br>on<br>on<br>on<br>on<br>on<br>on<br>se (Prin | ne shai<br>d functi<br>st" and<br>n (initia<br>mary fu | red fun<br>ion, se<br>Table<br>I value | ction c<br>e Table<br>1-9 "M<br>e) | of Pn1<br>e 1-7 "<br>L62Q1     | pin.<br>ML62C<br>700 G | 21300<br>roup P | Group<br>in List' | Pin Li:  | st", Tal | ble 1-8 |

X: 0 or 1 (don't care)

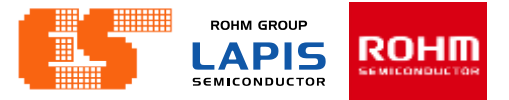

| Initial ADC (adc.c)                                                            | 23.2.14S                        | A-AD                                                  | C Re                | eferen                        | ce Vo                        | oltage                      | e Con                          | trol R           | egiste               | er (VF                | REFC                | ON)                |                      |                     |                    |                  |                    |
|--------------------------------------------------------------------------------|---------------------------------|-------------------------------------------------------|---------------------|-------------------------------|------------------------------|-----------------------------|--------------------------------|------------------|----------------------|-----------------------|---------------------|--------------------|----------------------|---------------------|--------------------|------------------|--------------------|
| <pre>void Init_ADC(void)</pre>                                                 | VRE<br>opera                    | FCON<br>ation of                                      | is a sp<br>f the te | ecial fu<br>mperatu           | nction<br>ire sens           | registe<br>sor,.            | r (SFR)                        | ) used t         | o choos              | se the in             | nternal             | referen            | ce volta             | ige ope             | eration            | and co           | ntrol the          |
| <pre>{     //Set_ADC_Pin0();     //Set_ADC_Pin1();     //Set_ADC_Pin2();</pre> | Addr<br>Acce<br>Acce<br>Initial | Address:<br>Access:<br>Access size:<br>Initial value: |                     | DxF83A<br>R/W<br>Bbit<br>Dx00 | VREF                         | CON)                        |                                |                  |                      |                       |                     |                    |                      |                     |                    |                  |                    |
| <pre>//Set_ADC_Pin3();</pre>                                                   |                                 | 15                                                    | 14                  | 13                            | 12                           | 11                          | 10                             | 9                | 8                    | 7                     | 6                   | 5                  | 4                    | 3                   | 2                  | 1                | 0                  |
| <pre>Set_ADC_Pin4();</pre>                                                     | Word                            |                                                       |                     |                               |                              |                             |                                |                  |                      | -                     |                     |                    |                      |                     |                    |                  |                    |
| <pre>Set_ADC_Pin5();</pre>                                                     | Byte                            |                                                       |                     |                               |                              | -                           |                                |                  |                      |                       |                     |                    | VREF                 | CON                 |                    |                  |                    |
| <pre>//Set_ADC_Pin6(); //Set_ADC_Pin7();</pre>                                 | Bit                             | -                                                     | -                   | -                             | -                            | -                           | -                              | -                | -                    | -                     | -                   | VREFF<br>1         | VREFP<br>0           | -                   | -                  | -                | VREFE<br>N         |
| <pre>//Set_ADC_Pin8();</pre>                                                   | R/W                             | R                                                     | R                   | R                             | R                            | R                           | R                              | R                | R                    | R                     | R                   | R/W                | R/W                  | R                   | R                  | R                | R/W                |
| <pre>//Set_ADC_Pin9();</pre>                                                   | Initial                         | 0                                                     | 0                   | 0                             | 0                            | 0                           | 0                              | 0                | 0                    | 0                     | 0                   | 0                  | 0                    | 0                   | 0                  | 0                | 0                  |
| <pre>//Set_ADC_Pin10();</pre>                                                  | value                           | U                                                     | U                   | 0                             | Ū                            | Ū                           | U                              | 0                | Ū                    | 0                     | Ū                   | Ū                  | U                    | Ū                   | 0                  | 0                | 0                  |
| <pre>//Set_ADC_Pin11(); // VREECON</pre>                                       |                                 | VREFF<br>VREFF                                        | P1,<br>P0           | Th                            | ese bit<br>00: Vo            | s are u<br>oltage i         | sed to o<br>nput fro           | choose<br>om the | e the re<br>VDD p    | ference<br>in (Initia | e voltaç<br>al valu | ge for tl<br>e)    | ne A/D               | conver              | sion.              |                  |                    |
| VREFEN = $0$ : // Pleable                                                      | internal                        |                                                       |                     |                               | 10: Vc                       | oltage i                    | enerat                         | ed by 1          | the inte             | rnal ref              | erence              | e voltad           | e circui             | t (appr             | ox.1.5             | 5V)              |                    |
| VREFP1=0:VREFP0=0:                                                             | ct VDD as                       |                                                       |                     |                               | 11: Do                       | o not us                    | se (Volt                       | tage in          | put fror             | n the V               | DD pir              | ו)                 |                      |                     |                    | ,                |                    |
| ······                                                                         | <u>-</u>                        | -                                                     |                     | Re                            | served                       | l bit                       |                                |                  |                      |                       |                     |                    |                      |                     |                    |                  |                    |
| <pre>// SADMOD SALP = 0; // Single c SACK2=0:SACK1=0:SACK0=0:</pre>            | onversion<br>// At PI           | VREFE                                                 | EN                  | Th<br>sei<br>the              | is bit is<br>nsor. W<br>VREF | used f<br>/hen us<br>EN bit | to enab<br>sing the<br>to "1". | le the<br>intern | operatio<br>al refer | on of in<br>rence v   | ternal<br>oltage    | referen<br>(appro: | ce volta<br>k. 1.55∖ | age and<br>/) or te | d the te<br>mperat | empera<br>ure se | ature<br>nsor, set |
| // Cloc                                                                        | k <u>Peroid</u>                 |                                                       |                     |                               | 0: Di:<br>(In                | sable t<br>nitial va        | he opei<br>lue)                | ration o         | of interr            | nal refe              | rence               | voltage            | and ter              | nperat              | ure sei            | nsor             |                    |
| SASHT3=1;SASHT2=0;SASHT1=1;<br>//                                              | <b>SASHT0=0;</b><br>this sett   |                                                       |                     |                               | 1: Er                        | nable th                    | ne oper                        | ation o          | ot intern            | al refer              | ence \              | /oltage            | and ten              | nperati             | ure ser            | isor             |                    |
| SAINIT = 1; // Discharg                                                        | e sample b                      |                                                       |                     |                               |                              |                             |                                |                  |                      |                       |                     |                    |                      |                     |                    |                  |                    |
| // SADENØ                                                                      |                                 |                                                       |                     |                               |                              |                             |                                |                  |                      |                       |                     |                    |                      |                     |                    |                  |                    |

© 2017 ROHM Semiconductor (Thailand) Co., Ltd. © 2017 LAPIS Semiconductor Co., Ltd. All rights reserved

}

Ir

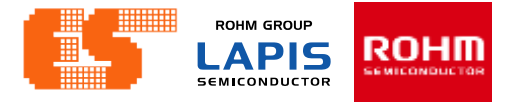

| lai ADC (auc.c)                                                                                                    | 20.2.0 0                           |                                  |                     | Juen                               | eyisi                |                        |                      | <i>(</i> <b>)</b>  |                         |                    |                     |                  |                     |                      |                     |                      |             |
|----------------------------------------------------------------------------------------------------|------------------------------------|----------------------------------|---------------------|------------------------------------|----------------------|------------------------|----------------------|--------------------|-------------------------|--------------------|---------------------|------------------|---------------------|----------------------|---------------------|----------------------|-------------|
| d Init_ADC(void)                                                                                                    | SAD]<br>conve                      | MOD i<br>erter. T                | is a spe<br>The bit | ecial fur<br>symbol                | nction i<br>l "rsvd' | register<br>" means    | (SFR)<br>a reser     | used to<br>ved bit | set the<br>, write      | operat<br>"0" to t | ion mod<br>hose bit | le and<br>ts.    | operati             | ing cloc             | ek frequ            | ency of              | f the A     |
| <pre>//Set_ADC_Pin0(); //Set_ADC_Pin1(); //Set_ADC_Pin2();</pre>                                                                                                    | Addre<br>Acces<br>Acces<br>Initial | ess:<br>ss:<br>ss size<br>value: | C<br>F<br>8<br>0    | 0xF828<br>R/W<br>8/16bit<br>0x0000 | (SADM                | IODL/S <i>i</i>        | ADMOE                | 0), 0xF8           | 829(SA                  | DMOD               | ⊣)                  |                  |                     |                      |                     |                      |             |
| <pre>//Set ADC Pin3();</pre>                                                                                                    |                                    | 15                               | 14                  | 13                                 | 12                   | 11                     | 10                   | 9                  | 8                       | 7                  | 6                   | 5                | 4                   | 3                    | 2                   | 1                    | 0           |
| Set ADC Pin4();                                                                                                    | Word                               |                                  |                     |                                    |                      |                        |                      |                    | SAD                     | MOD                |                     |                  |                     |                      |                     |                      |             |
| Set_ADC_Pin5();                                                                                                    | Byte                               |                                  |                     |                                    | SAD                  | MODH                   |                      |                    |                         |                    |                     |                  | SADI                | MODL                 |                     |                      |             |
| <pre>//Set_ADC_Pin6(); //Set ADC Pin7();</pre>                                                                                                    | Bit                                | rsvd                             | rsvd                | rsvd                               | rsvd                 | rsvd                   | rsvd                 | rsvd               | SAINIT                  | SASHT<br>3         | SASHT<br>2          | SASHT<br>1       | SASHT<br>0          | SACK2                | SACK1               | SACK0                | SALP        |
| <pre>//Set_ADC_Pin8();</pre>                                                                                                    | R/W                                | R/W                              | R/W                 | R/W                                | R/W                  | R/W                    | R/W                  | R/W                | R/W                     | R/W                | R/W                 | R/W              | R/W                 | R/W                  | R/W                 | R/W                  | R/W         |
| <pre>//Set_ADC_Pin9();</pre>                                                                                                    | Initial                            | 0                                | 0                   | 0                                  | 0                    | 0                      | 0                    | 0                  | 0                       | 0                  | 0                   | 0                | 0                   | 0                    | 0                   | 0                    | 0           |
| <pre>//Set_ADC_Pin10();</pre>                                                                                                    | value                              |                                  |                     |                                    |                      |                        |                      |                    |                         |                    |                     |                  |                     |                      |                     |                      |             |
| <pre>//Set_ADC_Pin11();</pre>                                                                                                    |                                    | SACI<br>SACI                     | K2 to<br>K0         | (                                  | These<br>SAD_(       | bits are<br>CLK). S    | used t<br>See Cha    | o choc<br>apter 2  | se the<br>4.3.2 "/      | freque<br>A/D Co   | ncy of t<br>nversio | he A/[<br>n Tim  | D conve<br>e Settii | ersion on<br>ng" for | operatii<br>the ope | ng clocl<br>erating  | k<br>clock, |
| // VREFCON                                                                                                    |                                    |                                  |                     | C                                  |                      | sion tim<br>8MI        | Hz (Init             | ial valu           | e ume.<br>Je)           |                    |                     |                  |                     |                      |                     |                      |             |
| VREFEN = 0; // Disable in                                                                                                    | nternal                            |                                  |                     |                                    | 001:                 | 4MI                    | Hz                   | iai vaic           | )                       |                    |                     |                  |                     |                      |                     |                      |             |
| VREFP1=0;VREFP0=0; // Select                                                                                                    | t VDD as                           |                                  |                     |                                    | 010:                 | 2M                     | Hz                   |                    |                         |                    |                     |                  |                     |                      |                     |                      |             |
|                                                                                                    |                                    |                                  |                     |                                    | 011:                 | 1M                     | Hz                   |                    |                         |                    |                     |                  |                     |                      |                     |                      |             |
| // SADMOD                                                                                                    |                                    |                                  |                     |                                    | 100:                 | 0.5                    | MHz                  |                    |                         |                    |                     |                  |                     |                      |                     |                      |             |
| SALP = 0; // Single                                                                                                    | ersion                             |                                  |                     |                                    | 101:                 | Do                     | not use              | 9                  |                         |                    |                     |                  |                     |                      |                     |                      |             |
| // Clock                                                                                                    | Peroid                             |                                  |                     |                                    | 110:                 | Do<br>32k              | not use<br>Hz        | •                  |                         |                    |                     |                  |                     |                      |                     |                      |             |
| SASHT3=1; SASHT2=0; SASHT1=1; SASHT1=1; SASHT1 | A <b>SHT0=0;</b><br>this set       | SALF                             | D                   | -                                  | This bit<br>channe   | t is used<br>al or cor | d to cho<br>nsecutiv | oose w<br>vely. T  | hether                  | the A/I<br>version | D conve<br>interva  | ersion<br>I time | is perfo<br>in the  | ormed<br>consec      | once o<br>utive s   | nly for e<br>can A/[ | each<br>D   |
| SAINIT = 1; // Discharge                                                                                                    | sample                             |                                  |                     | C                                  | onver:<br>0:         | sion mo<br>Single      | ode is s<br>A/D coi  | pecifie<br>nversio | ed in the<br>on (Initia | e SADS<br>al value | STM reg<br>e)       | gister.          |                     |                      |                     |                      |             |
| // SADENØ                                                                                                    |                                    |                                  |                     |                                    | 1:                   | Consec                 | cutive s             | can A/             | /D conv                 | rsion              |                     |                  |                     |                      |                     |                      |             |

. -

#### © 2017 ROHM Semiconductor (Thailand) Co., Ltd. © 2017 LAPIS Semiconductor Co., Ltd. All rights reserved

}

Ir

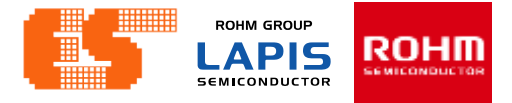

| nit  | ial ADC (adc.c) <sup>23.2</sup>                                                                                 | 2.6 S                                 | A-AD                               | C M                                     | ode R                                                                 | egist                                                     | er (SA                                                     | ADMC                                                      | )<br>(DC                                                 |                                               |                                       |                                          |                                            |                                          |                             |                            |                          |         |
|------|----------------------------------------------------------------------------------------------------|---------------------------------------|------------------------------------|-----------------------------------------|-----------------------------------------------------------------------|-----------------------------------------------------------|------------------------------------------------------------|-----------------------------------------------------------|----------------------------------------------------------|-----------------------------------------------|---------------------------------------|------------------------------------------|--------------------------------------------|------------------------------------------|-----------------------------|----------------------------|--------------------------|---------|
| void | I Init_ADC(void)                                                                                                | SAD<br>conv                           | MOD 1<br>erter. T                  | s a spe<br>he bit                       | symbol                                                                | rsvd"                                                     | register<br>' means                                        | (SFR)<br>a reser                                          | used to<br>ved bit                                       | set the<br>, write                            | operat<br>"0" to t                    | ion mo<br>hose b                         | de and<br>its.                             | operati                                  | ng cloc                     | k frequ                    | ency of                  | the A/D |
| {    | <pre>//Set_ADC_Pin0(); //Set_ADC_Pin1(); //Set_ADC_Pin2();</pre>                                                | Addr<br>Acce<br>Acce<br>Initia        | ess:<br>ss:<br>ss size<br>l value: | (<br>                                   | 0xF828<br>R/W<br>8/16bit<br>0x0000                                    | (SADM                                                     | ODL/SA                                                     | ADMOE                                                     | 0), 0xF8                                                 | 329(SA)                                       | DMOD                                  | H)                                       |                                            |                                          |                             |                            |                          |         |
|      | <pre>//Set_ADC_Pin3();</pre>                                                                                    |                                       | 15                                 | 14                                      | 13                                                                    | 12                                                        | 11                                                         | 10                                                        | 9                                                        | 8                                             | 7                                     | 6                                        | 5                                          | 4                                        | 3                           | 2                          | 1                        | 0       |
|      | <pre>Set_ADC_Pin4();</pre>                                                                                      | Word                                  |                                    |                                         |                                                                       |                                                           |                                                            |                                                           |                                                          | SAD                                           | MOD                                   |                                          |                                            |                                          |                             |                            |                          |         |
|      | <pre>Set_ADC_Pin5();</pre>                                                                                      | Byte                                  |                                    |                                         |                                                                       | SADI                                                      | MODH                                                       |                                                           |                                                          |                                               |                                       |                                          |                                            | SAD                                      | MODL                        |                            |                          |         |
|      | <pre>//Set_ADC_Pin6(); //Set_ADC_Pin7();</pre>                                                                  | Bit                                   | rsvd                               | rsvd                                    | rsvd                                                                  | rsvd                                                      | rsvd                                                       | rsvd                                                      | rsvd                                                     | SAINIT                                        | SASHT<br>3                            | SASHT<br>2                               | SASHT                                      | SASHT<br>0                               | SACK2                       | SACK1                      | SACK0                    | SALP    |
|      | <pre>//Set_ADC_Pin8();</pre>                                                                                    | R/W                                   | R/W                                | R/W                                     | R/W                                                                   | R/W                                                       | R/W                                                        | R/W                                                       | R/W                                                      | R/W                                           | R/W                                   | R/W                                      | R/W                                        | R/W                                      | R/W                         | R/W                        | R/W                      | R/W     |
|      | <pre>//Set_ADC_Pin9(); //Set_ADC_Pin10();</pre>                                                                 | Initial<br>value                      | 0                                  | 0                                       | 0                                                                     | 0                                                         | 0                                                          | 0                                                         | 0                                                        | 0                                             | 0                                     | 0                                        | 0                                          | 0                                        | 0                           | 0                          | 0                        | 0       |
|      | <pre>//Set_ADC_Pin11(); // VREFCON VREFEN = 0; // Disable inter VREFP1=0;VREFP0=0; // Select VE // SADMOD</pre> | IT                                    |                                    | This bi<br>sample<br>conver<br>0:<br>1: | t is use<br>hold<br>sion.<br>Start ti<br>sample<br>Start ti<br>sample | ed to c<br>capaci<br>he A/D<br>e hold<br>he A/D<br>e hold | ontrol v<br>tor on f<br>conve<br>capaci<br>conve<br>capaci | whethe<br>the pre<br>trsion v<br>tor (Ini<br>tor a<br>tor | er or no<br>evious /<br>without<br>tial val<br>after dis | ot to di<br>A/D cc<br>discha<br>ue)<br>scharg | scharg<br>nversi<br>arging<br>ing the | e the e<br>ion, be<br>the ele<br>e elect | electric<br>fore st<br>ectrica<br>rical cl | al char<br>arting t<br>charge<br>narge a | rge ren<br>he nex<br>e accu | nained<br>t SA-A<br>mulate | in the<br>DC<br>d in the |         |
|      | SALP = 0; // Single conver                                                                                      | SASH                                  | IT3 to                             |                                         | These                                                                 | bits ar                                                   | e used                                                     | to set                                                    | the sa                                                   | ampling                                       | , time.                               |                                          |                                            |                                          |                             |                            |                          |         |
|      | SACK2=0; SACK1=0; SACK0=0; // /                                                                                 | SASH                                  | 1T0                                |                                         | See C                                                                 | napter                                                    | 24.3.2                                                     | "A/D (                                                    | Convei                                                   | rsion T                                       | ime Se                                | etting"                                  | for det                                    | tails.                                   |                             |                            |                          |         |
|      | <pre>// Clock Per<br/>SASHT3=1;SASHT2=0;SASHT1=1;SASHT<br/>// this<br/>SAINIT = 1;<br/>// SADEN0</pre>          | roid<br><b>F0=0;</b><br>s set<br>nple | =<br>:t<br>}                       |                                         |                                                                       |                                                           |                                                            |                                                           |                                                          |                                               |                                       |                                          |                                            |                                          |                             |                            |                          |         |
| }    |                                                                                                    |                                       |                                    |                                         |                                                                       |                                                           |                                                            |                                                           |                                                          |                                               |                                       |                                          |                                            |                                          |                             |                            |                          |         |

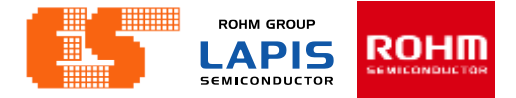

### **Conversion time**

Figure 23-6 shows the operation waveforms when the continuous A/D conversion is performed using channel 0.

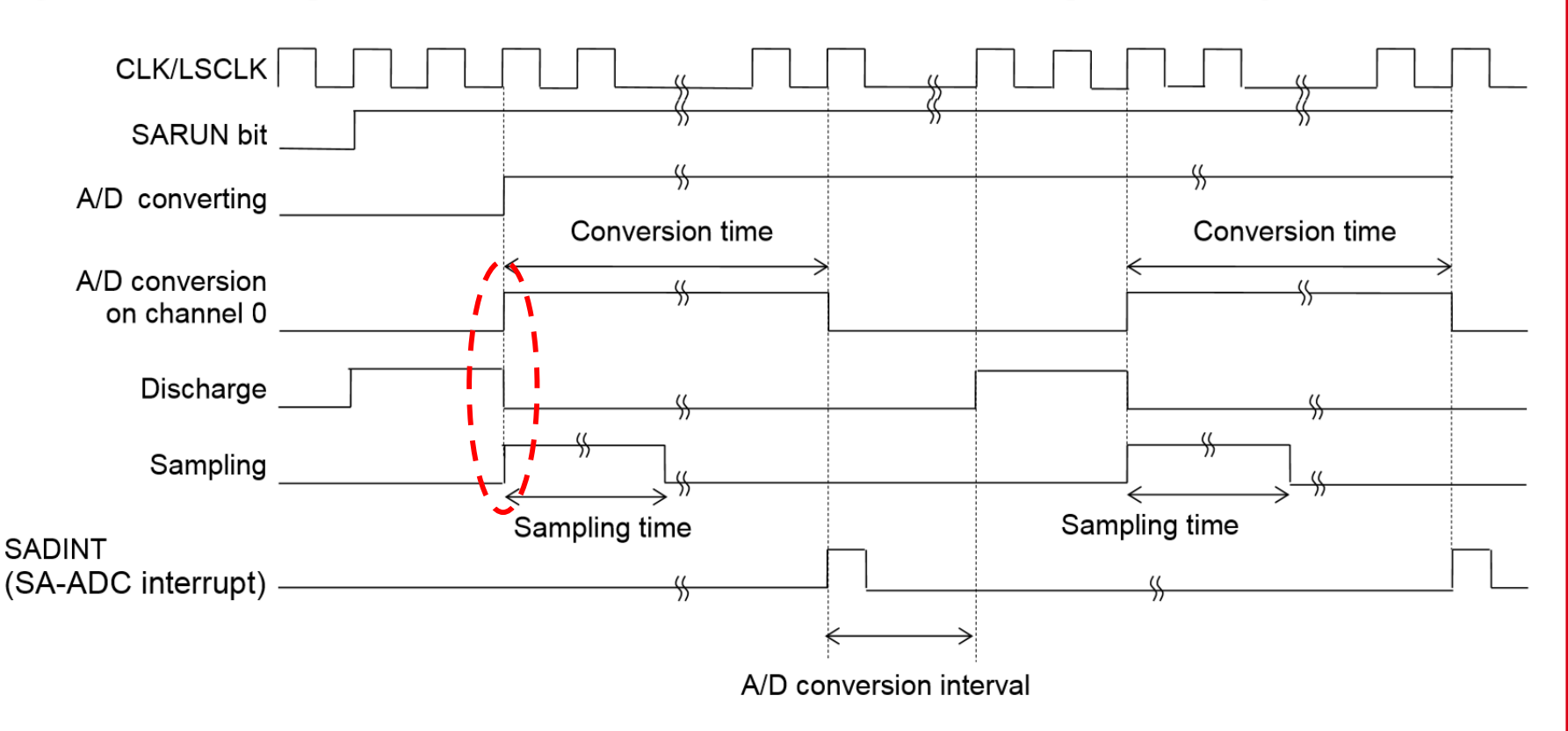
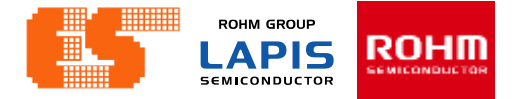

#### **Conversion time**

| Table 23-3 | A/D Conversion | time when using | $V_{\text{DD}}$ or $V_{\text{REF}}$ | pin as | reference voltage |
|------------|----------------|-----------------|-------------------------------------|--------|-------------------|
|------------|----------------|-----------------|-------------------------------------|--------|-------------------|

| SADMOD |   |                                                                                     |        |     | 0           |            |        | Convers    | ion time <sup>*1</sup> |            |            |
|--------|---|-------------------------------------------------------------------------------------|--------|-----|-------------|------------|--------|------------|------------------------|------------|------------|
|        |   | 5AD                                                                                 | NOD    |     | clock count |            |        | SAD        | _CLK                   |            |            |
|        |   | SASH                                                                                | T[3:0] |     |             | 32kHz      | 0.5MHz | 1MHz       | 2MHz                   | 4MHz       | 8MHz       |
|        | 0 | 0                                                                                   | 0      | 0   | 14          | 427 µs     | 28 µs  | Prohibited | Drobibitod             |            |            |
|        | 0 | 0                                                                                   | 0      | 1   | 15          |            | 30 µs  | 15 µs      | FIONDILEU              | Prohibited | Prohibited |
|        | 0 | 0                                                                                   | 1      | 0   | 16          |            | 32 µs  | 16 µs      | 8 µs                   |            | FIOIIDILEU |
|        | 0 | 0         0         1         1           0         1         0         0           | 1      | 17  |             | 34 µs      | 17 µs  | 8.5 µs     | 4.25 µs                |            |            |
|        | 0 |                                                                                     | 0      | 18  |             | 36 µs      | 18 µs  | 9 µs       | 4.5 µs                 | 2.25 µs    |            |
|        | 0 | 1                                                                                   | 0      | 1 1 | 19          | _          | 38 µs  | 19 µs      | 9.5 µs                 | 4.75 μs    | 2.375 µs   |
|        | 0 | 1                                                                                   | 1      | 0   | 20          |            | 40 µs  | 20 µs      | 10 µs                  | 5 µs       | 2.5 µs     |
|        | 0 | 1                                                                                   | 1      | 1   | 21          |            | 42 µs  | 21 µs      | 10.5 µs                | 5.25 µs    | 2.625 µs   |
|        | 1 | 0                                                                                   | 0      | 0   | 29          | Prohibited | 58 µs  | 29 µs      | 14.5 µs                | 7.25 µs    | 3.625 µs   |
|        | 1 | 0                                                                                   | 0      | 1   | 45          |            | 90 µs  | 45 µs      | 22.5 µs                | 11.25 µs   | 5.625 µs   |
|        | 1 | 0                                                                                   | 1      | 0   | 61          |            | 122 µs | 61 µs      | 30.5 µs                | 15.25 µs   | 7.625 µs   |
|        | 1 | 0                                                                                   | 1      | 1   | 77          |            | 154 µs | 77 µs      | 38.5 µs                | 19.25 µs   | 9.625 µs   |
|        | 1 | 1                                                                                   | 0      | 0   | 93          |            | 186 µs | 93 µs      | 46.5 µs                | 23.25 µs   | 11.625 µs  |
|        | 1 | 1         1         0         1           1         1         1         0         1 | 1      | 109 |             | 218 µs     | 109 µs | 54.5 µs    | 27.25 µs               | 13.625 µs  |            |
|        | 1 |                                                                                     | 0      | 125 |             | 250 µs     | 125 µs | 62.5 µs    | 31.25 µs               | 15.625 µs  |            |
|        | 1 | 1                                                                                   | 1      | 1   | 141         |            | 282 µs | 141 µs     | 70.5 µs                | 35.25 µs   | 17.625 µs  |

\*1: The A/D conversion time does not include discharging time (two clocks of the SAD\_CLK) and the clock frequency error.

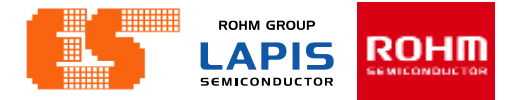

### Sampling time

|   | 240  | MOD     |   | Sample/     |            |        | Sampli     | ng time    |            |            |
|---|------|---------|---|-------------|------------|--------|------------|------------|------------|------------|
|   | SAD  | NOD     |   | hold        |            |        | SAD        | CLK        |            |            |
|   | SASH | IT[3:0] |   | clock count | 32kHz      | 0.5MHz | 1MHz       | 2MHz       | 4MHz       | 8MHz       |
| 0 | 0    | 0       | 0 | 1           | 30 µs      | 2 µs   | Prohibited | Drahibitad |            |            |
| 0 | 0    | 0       | 1 | 2           |            | 4 µs   | 2 µs       | Prohibiled | Prohibited | Drobibited |
| 0 | 0    | 1       | 0 | 3           |            | 6 µs   | 3 µs       | 1.5 µs     |            | Prohibited |
| 0 | 0    | 1       | 1 | 4           |            | 8 µs   | 4 µs       | 2 µs       | 1 µs       |            |
| 0 | 1    | 0       | 0 | 5           |            | 10 µs  | 5 µs       | 2.5 µs     | 1.25 µs    | 0.625 µs   |
| 0 | 1    | 0       | 1 | 6           |            | 12 µs  | 6 µs       | 3 µs       | 1.5 µs     | 0.75 µs    |
| 0 | 1    | 1       | 0 | 7           |            | 14 µs  | 7 µs       | 3.5 µs     | 1.75 µs    | 0.875 µs   |
| 0 | 1    | 1       | 1 | 8           |            | 16 µs  | 8 µs       | 4 µs       | 2 µs       | 1 µs       |
| 1 | 0    | 0       | 0 | 16          | Prohibited | 32 µs  | 16 µs      | 8 µs       | 4 µs       | 2 µs       |
| 1 | 0    | 0       | 1 | 32          |            | 64 µs  | 32 µs      | 16 µs      | 8 µs       | 4 µs       |
| 1 | 0    | 1       | 0 | 48          |            | 96 µs  | 48 µs      | 24 µs      | 12 µs      | 6 µs       |
| 1 | 0    | 1       | 1 | 64          |            | 128 µs | 64 µs      | 32 µs      | 16 µs      | 8 µs       |
| 1 | 1    | 0       | 0 | 80          |            | 160 µs | 80 µs      | 40 µs      | 20 µs      | 10 µs      |
| 1 | 1    | 0       | 1 | 96          |            | 192 µs | 96 µs      | 48 µs      | 24 µs      | 12 µs      |
| 1 | 1    | 1       | 0 | 112         |            | 224 µs | 112 µs     | 56 µs      | 28 µs      | 14 µs      |
| 1 | 1    | 1       | 1 | 128         |            | 256 µs | 128 µs     | 64 µs      | 32 µs      | 16 µs      |

Table 23-5 Sampling time when using  $V_{\text{DD}}$  or  $V_{\text{REF}}$  pin as reference voltage

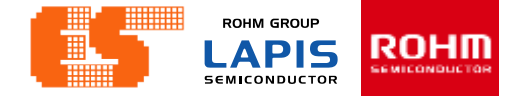

## **Sampling Time Setting**

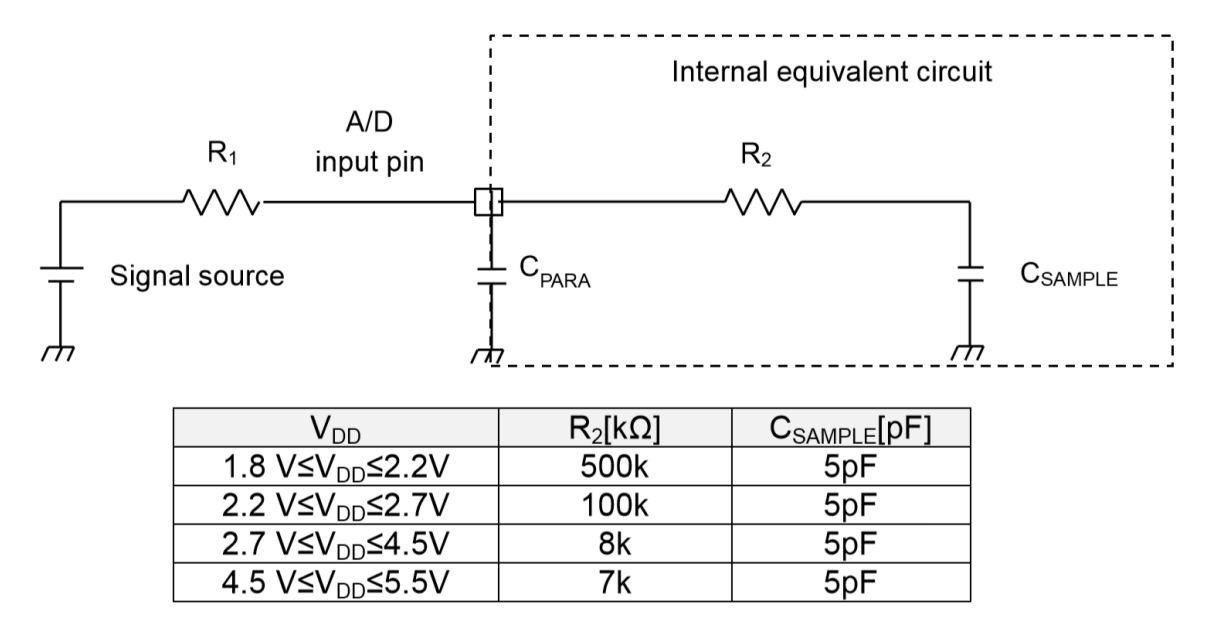

Sampling time  $> 8C_{SAMPLE}R_2$ 

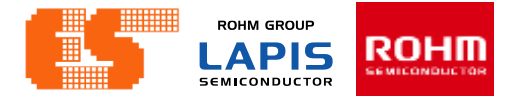

### Scan ADC (adc.c)

```
void ScanADC(void)
{
```

```
static unsigned char index=0;
```

```
//GetADC(0,index);
//GetADC(1,index);
//GetADC(2,index);
//GetADC(3,index);
GetADC(4,index);
GetADC(5,index);
//GetADC(6,index);
//GetADC(6,index);
//GetADC(7,index);
//GetADC(8,index);
//GetADC(9,index);
//GetADC(10,index);
//GetADC(11,index);
```

Receive ADC value from Channel 4,5

}

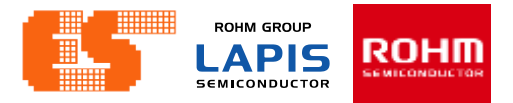

#### Get ADC (adc.c)

void GetADC(unsigned char ch, unsigned char id)

unsigned int result;

{

}

```
SADEN0 = ADC_CH[ch];
SARUN = 1;
__asm("nop");
__asm("nop");
__asm("nop");
__asm("nop");
while(SARUN == 1)
__asm("nop");
```

```
result = Get_ADC_Result(ch);
ADC_Buf[ch][id] = result>>6;
ADC_Value[ch] = Average8(ch);
```

#### 23.2.8 SA-ADC Enable Register 0 (SADEN0)

١

SADEN0 is a special function register (SFR) used to choose channels of the A/D converter and enable/disable the conversion.

| Addr<br>Acce<br>Acce<br>Initia | ess:<br>ess:<br>ess size<br>l value: |                        | 0xF82C<br>R/W<br>8/16bit<br>0x0000        | (SADE                                                                                                    | NOL/SA                                                                                                    | DEN0)                                                                                                    | ), 0xF82                                                                                                    | 2D(SAD                                                                                                    | EN0H)                                                                                                    |                                                                                                    |                                                                                                    |                                                                                                    |                                                                                                    |            |            |            |
|--------------------------------|--------------------------------------|------------------------|-------------------------------------------|----------------------------------------------------------------------------------------------------|----------------------------------------------------------------------------------------------------|----------------------------------------------------------------------------------------------------|----------------------------------------------------------------------------------------------------|----------------------------------------------------------------------------------------------------|----------------------------------------------------------------------------------------------------|----------------------------------------------------------------------------------------------------|----------------------------------------------------------------------------------------------------|----------------------------------------------------------------------------------------------------|----------------------------------------------------------------------------------------------------|------------|------------|------------|
|                                | 15                                   | 14                     | 13                                        | 12                                                                                                    | 11                                                                                                    | 10                                                                                                    | 9                                                                                                    | 8                                                                                                    | 7                                                                                                    | 6                                                                                                    | 5                                                                                                    | 4                                                                                                    | 3                                                                                                    | 2          | 1          | 0          |
| Vord                           |                                      |                        |                                           |                                                                                                    |                                                                                                    |                                                                                                    |                                                                                                    | SAD                                                                                                    | EN0                                                                                                    |                                                                                                    |                                                                                                    |                                                                                                    |                                                                                                    |            |            |            |
| Byte                           |                                      |                        |                                           | SAD                                                                                                    | EN0H                                                                                                    |                                                                                                    |                                                                                                    |                                                                                                    |                                                                                                    |                                                                                                    |                                                                                                    | SAD                                                                                                    | EN0L                                                                                                    |            |            |            |
| Bit                            | SACH1<br>5                           | SACH <sup>·</sup><br>4 | 1 SACH1<br>3                              | SACH1<br>2                                                                                                    | SACH1<br>1                                                                                                    | SACH1<br>0                                                                                                    | SACH0<br>9                                                                                                    | SACH0<br>8                                                                                                    | SACH0<br>7                                                                                                    | SACH0<br>6                                                                                                    | SACH0<br>5                                                                                                    | SACH0<br>4                                                                                                   | SACH0<br>3                                                                                                    | SACH0<br>2 | SACH0<br>1 | SACH0<br>0 |
| R/W                            | R/W                                  | R/W                    | R/W                                       | R/W                                                                                                    | R/W                                                                                                    | R/W                                                                                                    | R/W                                                                                                    | R/W                                                                                                    | R/W                                                                                                    | R/W                                                                                                    | R/W                                                                                                    | R/W                                                                                                    | R/W                                                                                                    | R/W        | R/W        | R/W        |
| nitial<br>/alue                | 0                                    | 0                      | 0                                         | 0                                                                                                    | 0                                                                                                    | 0                                                                                                    | 0                                                                                                    | 0                                                                                                    | 0                                                                                                    | 0                                                                                                    | 0                                                                                                    | 0                                                                                                    | 0                                                                                                    | 0          | 0          | 0          |
|                                | SACH1                                | 15 to<br>10            | Th en S S S S S S S S S S S S S S S S S S | ese bi<br>able/d<br>ACH00<br>ACH02<br>ACH02<br>ACH02<br>ACH02<br>ACH02<br>ACH02<br>ACH02<br>ACH02<br>ACH02<br>ACH12<br>ACH1 | ts are       isable         isable       isable         isable       isable         isable       isable         isable       isable         isable       isable         isable       isable         isable       isable         isable       isable         isable       isable         isable       the         isable       the         isable <tdthe< td="">         isable</tdthe<> | used<br>the con<br>nable con<br>nable con<br>nable con<br>nable con<br>nable con<br>nable con<br>nable con<br>nable con<br>nable con<br>nable con<br>nable con | to cho<br>provers<br>or Disal<br>or Disal<br>or Disal<br>or Disal<br>or Disal<br>or Disal<br>or Disal<br>or Disal<br>or Disal<br>or Disal<br>or Disal<br>or Disal<br>or Disal<br>or Disal<br>or Disal<br>or Disal<br>or Disal<br>or Disal | ose ch<br>ion.<br>ble the<br>ble the ble the<br>ble the ble the<br>ble the ble the<br>ble the ble the ble the<br>ble the ble the ble the<br>ble the ble the bl | A/D co<br>A/D co<br>A/D co<br>A/D co<br>A/D co<br>A/D co<br>A/D co<br>A/D co<br>A/D co<br>A/D co<br>A/D co<br>A/D co<br>A/D co<br>A/D co<br>A/D co<br>A/D co<br>A/D co | n (n=<br>nversio<br>nversio<br>nversio<br>nversio<br>nversio<br>nversio<br>nversio<br>nversio<br>nversio<br>nversio<br>nversio<br>nversio<br>nversio<br>nversio<br>nversio<br>nversio<br>nversio | D to 15<br>on on c<br>on on c | 5) of the<br>hanne<br>hanne<br>hanne<br>hanne<br>hanne<br>hanne<br>hanne<br>hanne<br>hanne<br>hanne<br>hanne | ne A/D<br>  0<br>  1<br>  2<br>  3<br>  4<br>  5<br>  6<br>  7<br>  8<br>  1<br>  1<br>  12<br>  12<br>  12<br>  13<br>  14<br>  15 | conve      | erter a    | nd         |

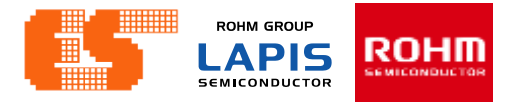

### Get ADC (adc.c)

void GetADC(unsigned char ch, unsigned char id)

unsigned int result;

{

}

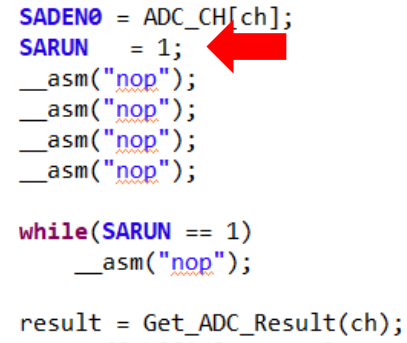

```
result = Get_ADC_Result(ch);
ADC_Buf[ch][id] = result>>6;
ADC_Value[ch] = Average8(ch);
```

#### 23.2.7 SA-ADC Control Register (SADCON)

SADCON is a special function register (SFR) used to control the operation of the A/D converter.

| Addr<br>Acce<br>Acce<br>Initia | ess:<br>ess:<br>ess size:<br>I value: | 0<br>F<br>8<br>0 | )xF82A(<br>R/W<br>5/16bit<br>0x0000 | SADC | ONL/SA | ADCON | I), 0xF8 | 32B(SA | DCON | H) |   |      |      |   |            |           |
|--------------------------------|---------------------------------------|------------------|-------------------------------------|------|--------|-------|----------|--------|------|----|---|------|------|---|------------|-----------|
|                                | 15                                    | 14               | 13                                  | 12   | 11     | 10    | 9        | 8      | 7    | 6  | 5 | 4    | 3    | 2 | 1          | 0         |
| Word                           |                                       |                  |                                     |      |        |       |          | SAD    | CON  |    |   |      |      |   |            |           |
| Byte                           |                                       |                  |                                     | SADO | CONH   |       |          |        |      |    |   | SADO | CONL |   |            |           |
| Bit                            | -                                     | -                | -                                   | -    | -      | -     | -        | -      | -    | -  | - | -    | -    | - | SATGE<br>N | SARU<br>N |
| R/W                            | R                                     | R                | R                                   | R    | R      | R     | R        | R      | R    | R  | R | R    | R    | R | R/W        | R/W       |
| Initial<br>value               | 0                                     | 0                | 0                                   | 0    | 0      | 0     | 0        | 0      | 0    | 0  | 0 | 0    | 0    | 0 | 0          | 0         |

SARUN

This bit is used to start or stop the A/D conversion.

Write "1" to this bit to start the A/D conversion, and "0" to stop it.

When "0" is written to SALP bit and the A/D conversion on the largest number of channel is ended, this SARUN bit is automatically reset to "0".

When "1" is written to SALP, the A/D conversion repeats until the SARUN bit is reset to "0" by the software.

- 0: Stop the A/D conversion (Initial value)
- 1: Start the A/D conversion

ROHM GROUP LAPIS ROHIT SEMICONDUCTOR

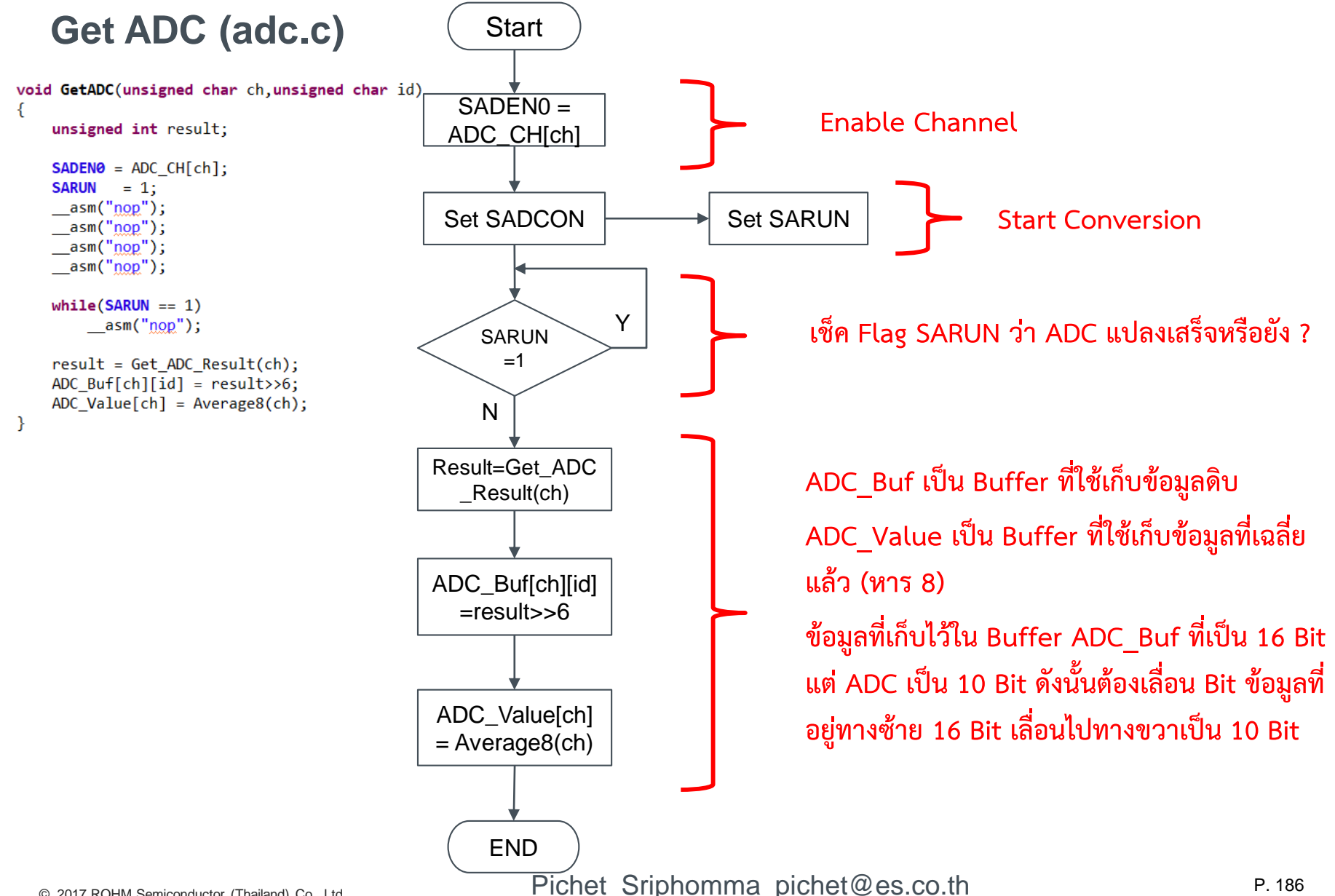

© 2017 ROHM Semiconductor (Thailand) Co., Ltd. © 2017 LAPIS Semiconductor Co., Ltd. All rights reserved

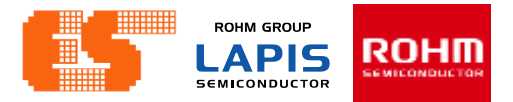

#### Get ADC Result (adc.c)

#### 23.2.2 SA-ADC Result Register n (SADRn : n=0 to 15, 16)

SADRn is a special function register (SFR) used to store the SA-ADC conversion results on channels 0 to 15 and channel 16 (temperature sensor).

The A/D conversion result of each channel can be read from SADRn.

unsigned int Get\_ADC\_Result(unsigned char cm)

```
switch (ch)
{
    case 0: return(SADR0);
    case 1: return(SADR1);
    case 2: return(SADR2);
    case 3: return(SADR3);
    case 4: return(SADR4);
    case 5: return(SADR5);
    case 6: return(SADR5);
    case 7: return(SADR7);
    default: return 0;
```

{

}

| Symbol name | Channel                                   |
|-------------|-------------------------------------------|
| SADR0       | The conversion result of channel 0 (AIN0) |
| SADR1       | The conversion result of channel 1 (AIN1) |
| SADR2       | The conversion result of channel 2 (AIN2) |
| SADR3       | The conversion result of channel 3 (AIN3) |
| SADR4       | The conversion result of channel 4 (AIN4) |
| SADR5       | The conversion result of channel 5 (AIN5) |
| SADR6       | The conversion result of channel 6 (AIN6) |
| SADR7       | The conversion result of channel 7 (AIN7) |
|             |                                           |

| Acce<br>Acce<br>Initia | ess:<br>ess size<br>l value: | F<br>: 8<br>0 | 8<br>/16bit<br>x0000 |     |     |     |    |     |     |    |   |     |     |   |   |   |
|------------------------|------------------------------|---------------|----------------------|-----|-----|-----|----|-----|-----|----|---|-----|-----|---|---|---|
|                        | 15                           | 14            | 13                   | 12  | 11  | 10  | 9  | 8   | 7   | 6  | 5 | 4   | 3   | 2 | 1 | 0 |
| Word                   |                              |               |                      |     |     |     |    | SAI | DRn |    |   |     |     |   |   |   |
| Byte                   |                              |               |                      | SAD | RnH |     |    |     |     |    |   | SAD | RnL |   |   |   |
| Bit                    | d15                          | d14           | d13                  | d12 | d11 | d10 | d9 | d8  | d7  | d6 | - | -   | -   | - | - | - |
| R/W                    | R                            | R             | R                    | R   | R   | R   | R  | R   | R   | R  | R | R   | R   | R | R | R |
| Initial<br>value       | 0                            | 0             | 0                    | 0   | 0   | 0   | 0  | 0   | 0   | 0  | 0 | 0   | 0   | 0 | 0 | 0 |

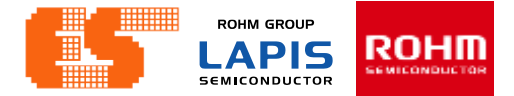

## Average8 (adc.c)

```
unsigned int Average8(unsigned char ch)
{
    unsigned char i;
    unsigned int sum=0;
    for(i=0;i<8;i++)
        sum += ADC_Buf[ch][i];
    return(sum /8);
}</pre>
```

Find the average of ADC value all 8 values

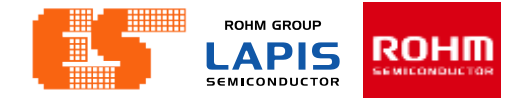

### BD1020 Read (adc.c)

```
void BD1020_Read_Temp(void){
```

```
unsigned int vin;
float TIN;
```

```
Real_ADC4 = TIN;
```

}

 $T_{a}[C] = \frac{(-V_{out}[V] \times 1000) + 1546[mV]}{8.2[mV/C]}$ 

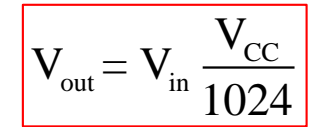

```
© 2017 ROHM Semiconductor (Thailand) Co., Ltd.
© 2017 LAPIS Semiconductor Co., Ltd. All rights reserved
```

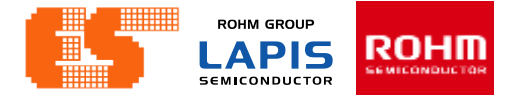

### BH1680 Read (adc.c)

```
void BD1680_Read_ALS(void){
```

unsigned int vin; float EV; float R1 = 11000; float H\_const = 6.1; float M\_const = 0.61;

// Calculations for ALS - BD1680
// Math: ADC\_Voltage = sensorValue \* `(VCC/4096)
// H-Gain Mode: Viout = 6.1\* (10^(-6)) \* EV \*R1
// M-Gain Mode: Viout = 0.61\* (10^(-6)) \* EV \*R1
// L-Gain Mode: Viout = 0.061\* (10^(-6)) \* EV \*R1

EV = (vin\*((float)Vcc/1024)/(R1\*M\_const\*0.000001));

```
//EV = (((vin*((float)Vcc/4096))/R1)/(H_const*0.000001));
Real_ADC5 = EV;
```

}

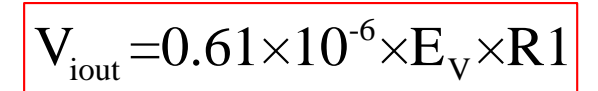

$$E_{\rm v} = \frac{V_{\rm iout}}{0.61 \times 10^{-6} \times R1}$$

$$V_{iout} = V_{in} \frac{V_{CC}}{1024}$$

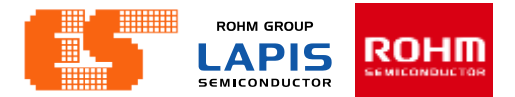

### Concept

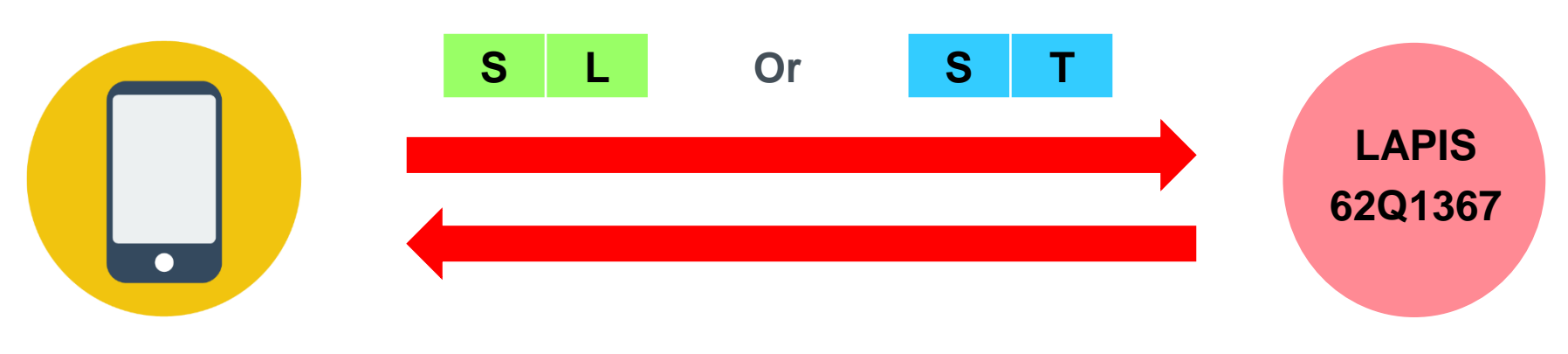

ST,SL <Hundreds – Thousands><Tens><decimal>

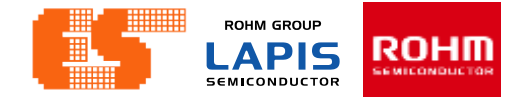

### UART00 BD1020 (uart0.c)

```
void UART00_BD1020(void)
```

```
2 ADC4_int = ADC4_float;
3 ADC4_point = (ADC4_float - ADC4_int)*100;
```

```
4 ADC4_Char_High = (ADC4_int & 0xFF00)>>8;
```

```
5 ADC4_Char_Low = ADC4_int & 0x00FF;
```

```
Clear_Buffer();
```

```
UART00_TX_Buf[0] = ADC4_Char_High;
UART00_TX_Buf[1] = ADC4_Char_Low;
UART00 TX Buf[2] = ADC4 point;
```

```
TXD00_Index = 0;
Flag._TXD00 = 1;
Sensor_Index = 1;
Set UART00 TX();
```

```
RXD00_Index = 0;
//Flag._RXD00 = 0;
```

}

ADC Value of BD1020 (Real\_ADC4) = 30.24 1. ADC4\_float = 30.24

**2.**  $ADC4_int = 30$ 

**Example** 

3. ADC4\_point = (30.24 - 30)\*100 = 24

4. ADC4\_Char\_High = 0x0030 & 0xFF00 = 0x0000

= 0x0000 >> 8 = 0x0000

5. ADC4\_Char\_Low = 0x0030 & 0x00FF = 0x0030

UART\_TX\_Buf[0] = 0 UART\_TX\_Buf[1] = 30 UART\_TX\_Buf[2] = 24

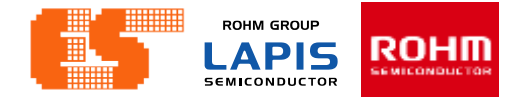

### UART00 BH1680 (uart0.c)

```
void UART00_BH1680(void)
```

```
unsigned int i=0;
  Sensor_Index = 0;
  //*********** Ambient Light Sensor
1 ADC5_float = Real_ADC5;
```

```
2 ADC5 int = ADC5 float;
3 ADC5 point = (ADC5 float - ADC5 int)*100;
```

```
4 ADC5 Char High = (ADC5 int & 0xFF00)>>8;
```

```
5 ADC5_Char_Low = ADC5_int & 0x00FF;
```

```
Clear_Buffer();
```

```
UART00 TX Buf[0] = ADC5 Char High;
UART00 TX Buf[1] = ADC5 Char Low;
UART00 TX Buf[2] = ADC5 point;
TXD00 Index = 0;
Flag. TXD00 = 1;
Sensor Index = 1;
Set UART00 TX();
```

```
RXD00 Index = 0;
//Flag. RXD00 = 0;
```

}

**Example** 

ADC Value of BH1680 (Real ADC5) = 240.68

**1. ADC5** float = 240.68

**2.** ADC5 int = 240

3. ADC5 point =  $(240.68 - 240) \times 100 = 68$ 

4. ADC5 Char High = 0x0240 & 0xFF00 = 0x0200

 $= 0 \times 0200 >> 8 = 0 \times 0002$ 

5. ADC5 Char Low = 0x0240 & 0x00FF = 0x0040

UART TX Buf[0] = 2UART TX Buf[1] = 40UART TX Buf[2] = 68

#### Connection ES-ICD-V1 ,Sensor Shield and Module

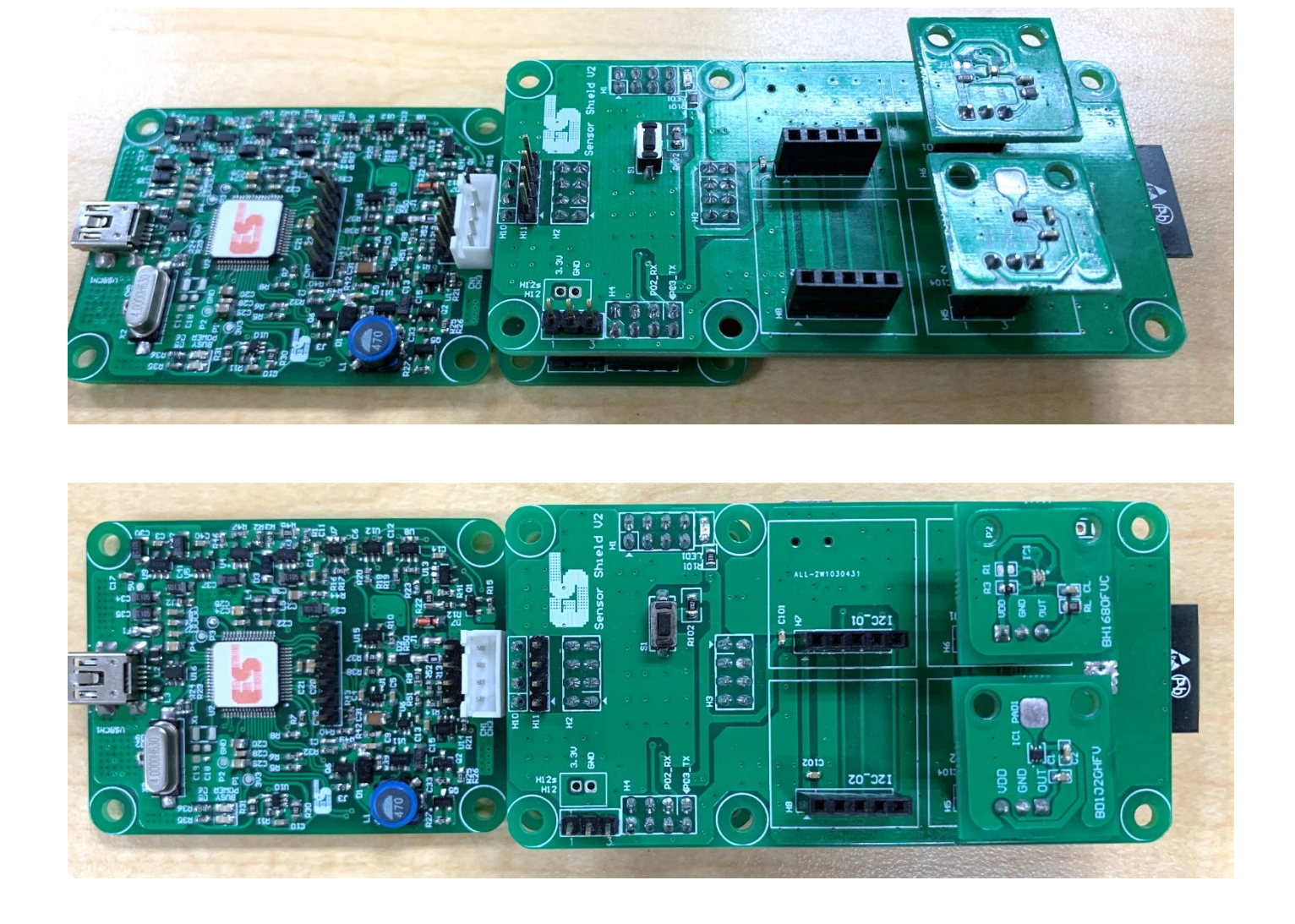

ROHM GROUP

LAPIS

ROHM

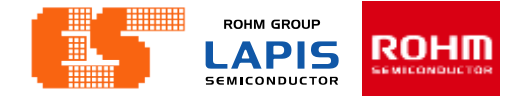

### Using the application

#### Step 1 Connect MCU Board with Bluetooth

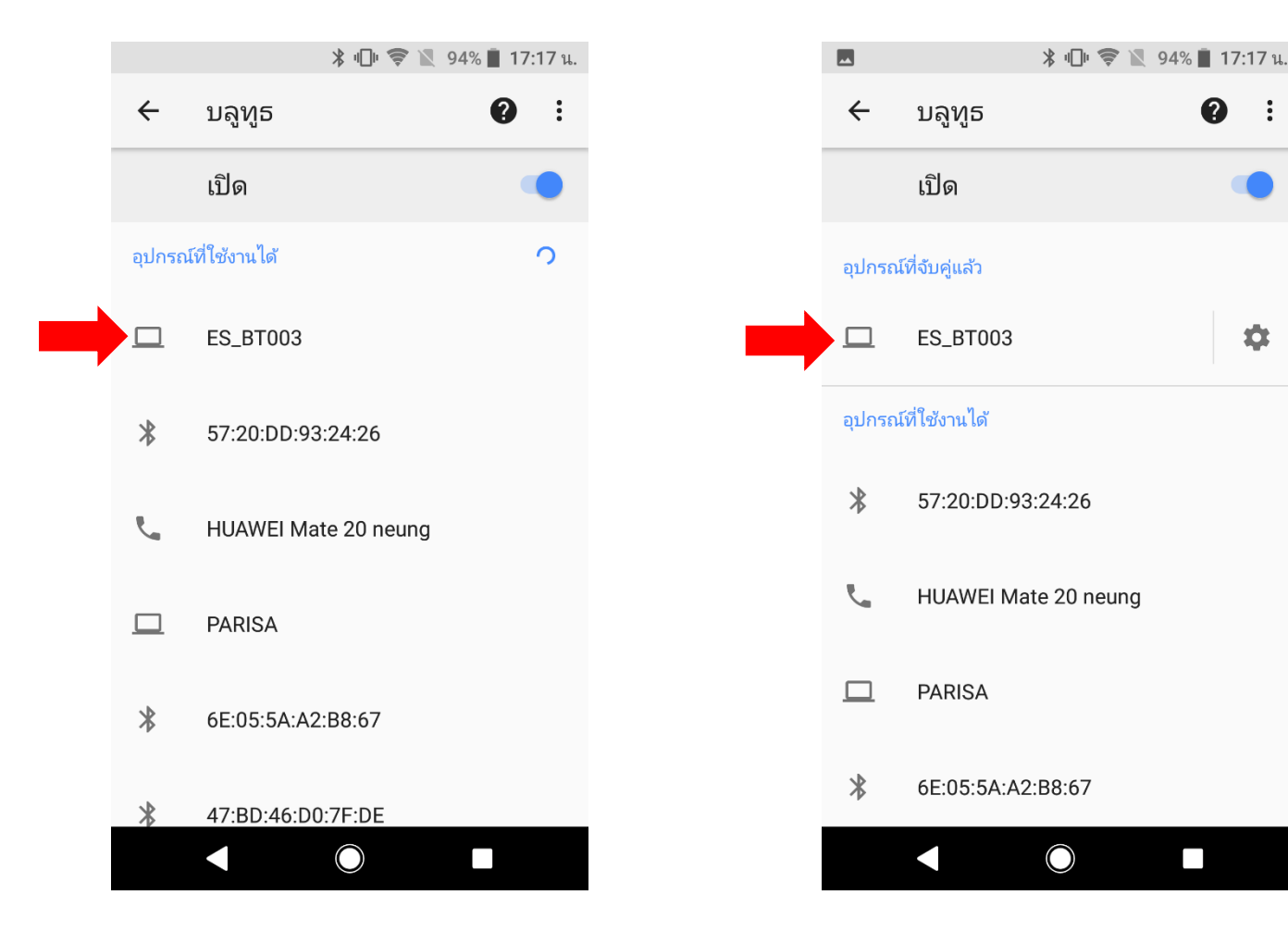

© 2017 ROHM Semiconductor (Thailand) Co., Ltd. © 2017 LAPIS Semiconductor Co., Ltd. All rights reserved

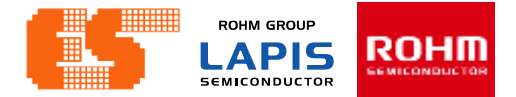

## Using the application

Step 2 Open application and click "Bluetooth Check"

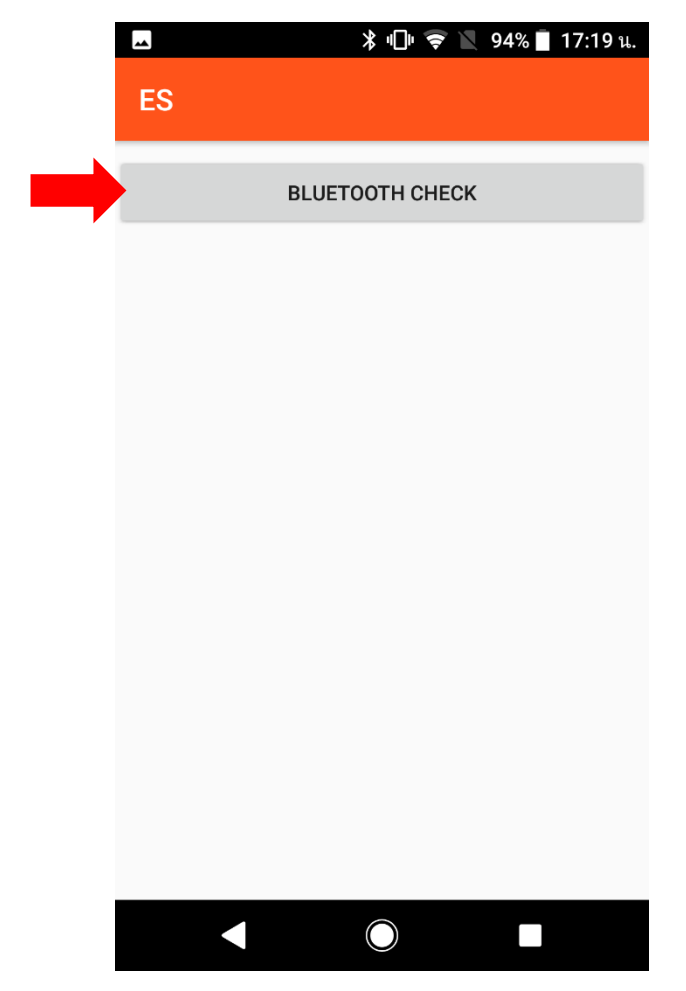

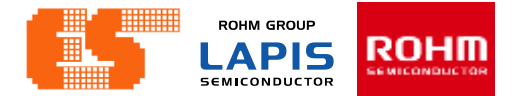

#### Using the application

Step 3 Choose device and connect

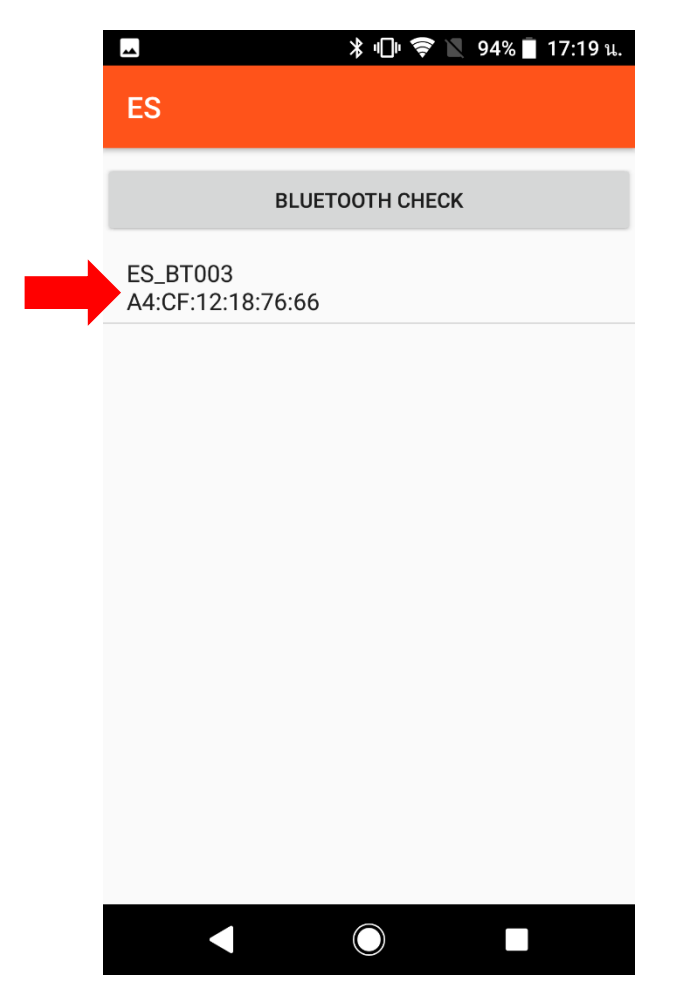

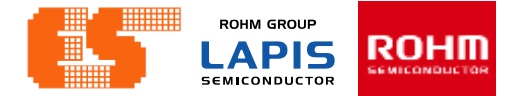

### Using the application

**Step 4** After connected this app Show button to choose

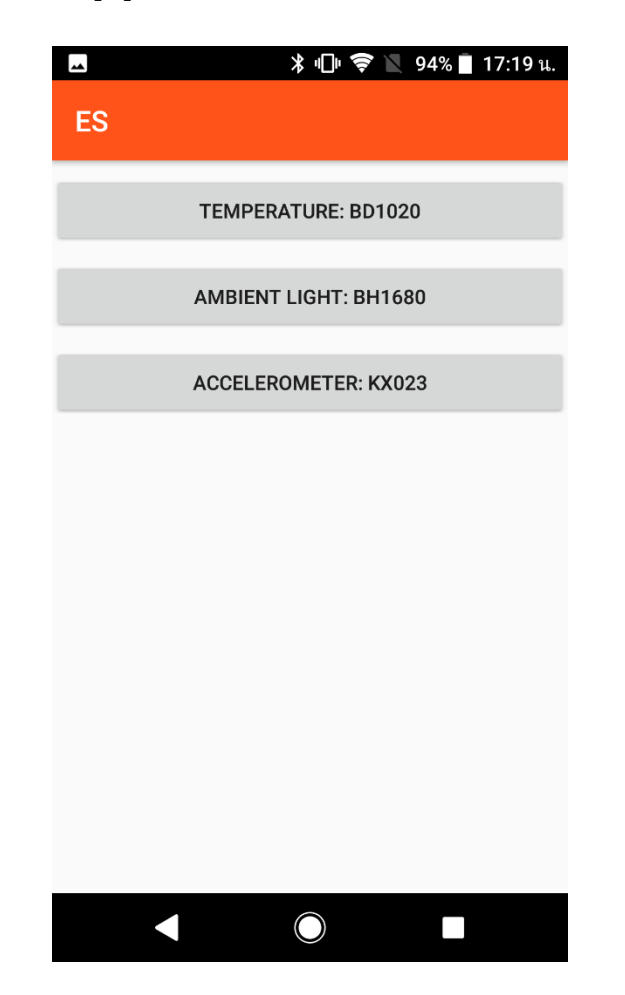

### Using the application

Step 5 if you choose "Temperature : BD1020" this app show Signal graph Of BD1020 (picture 1) but you choose "Ambient Light : BH1680" this app show signal graph of BH1680 (picture 2)

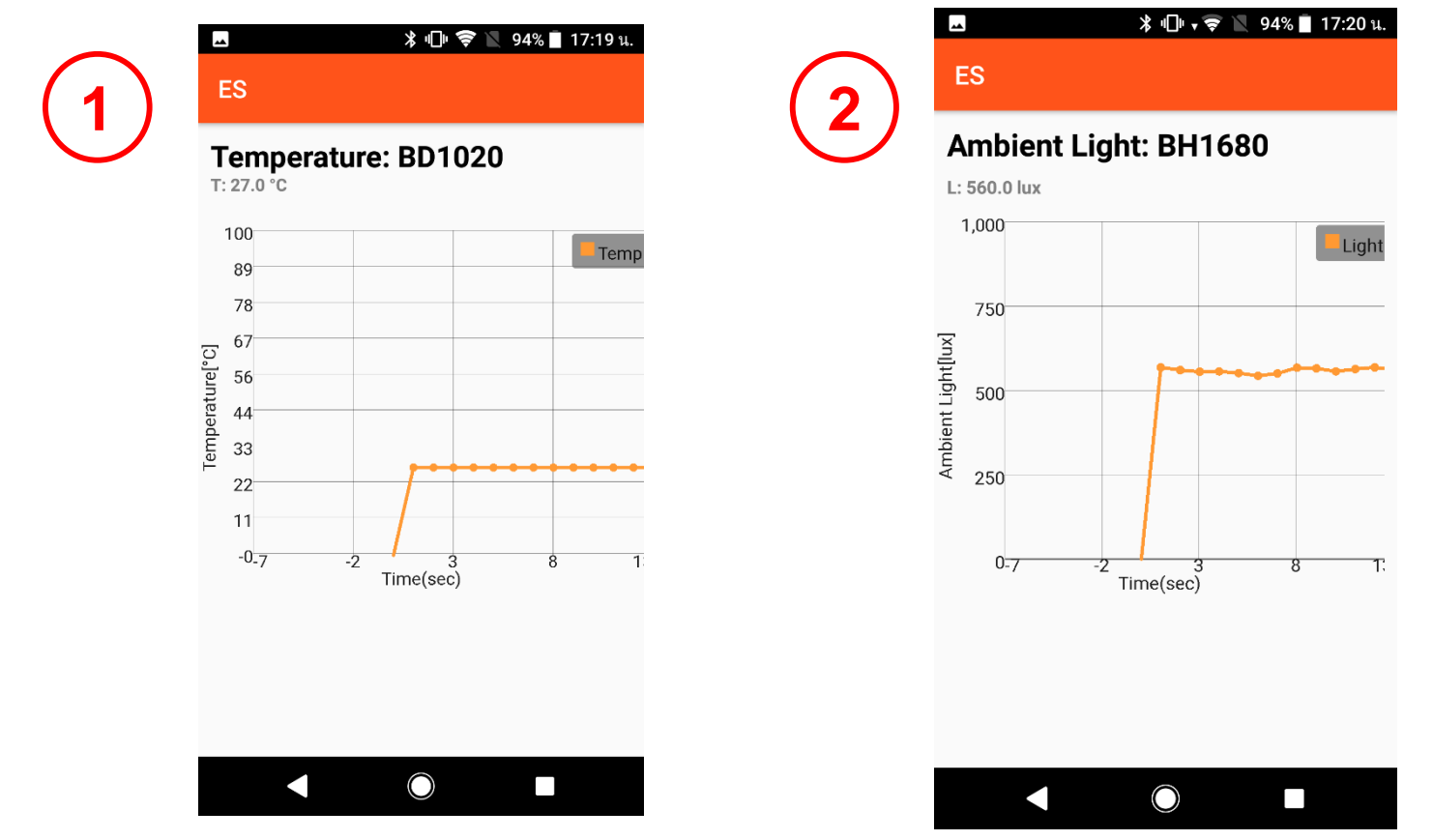

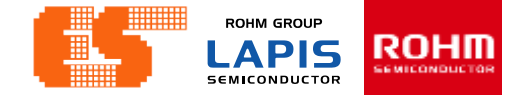

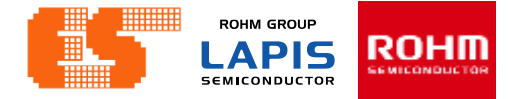

#### **Import Project**

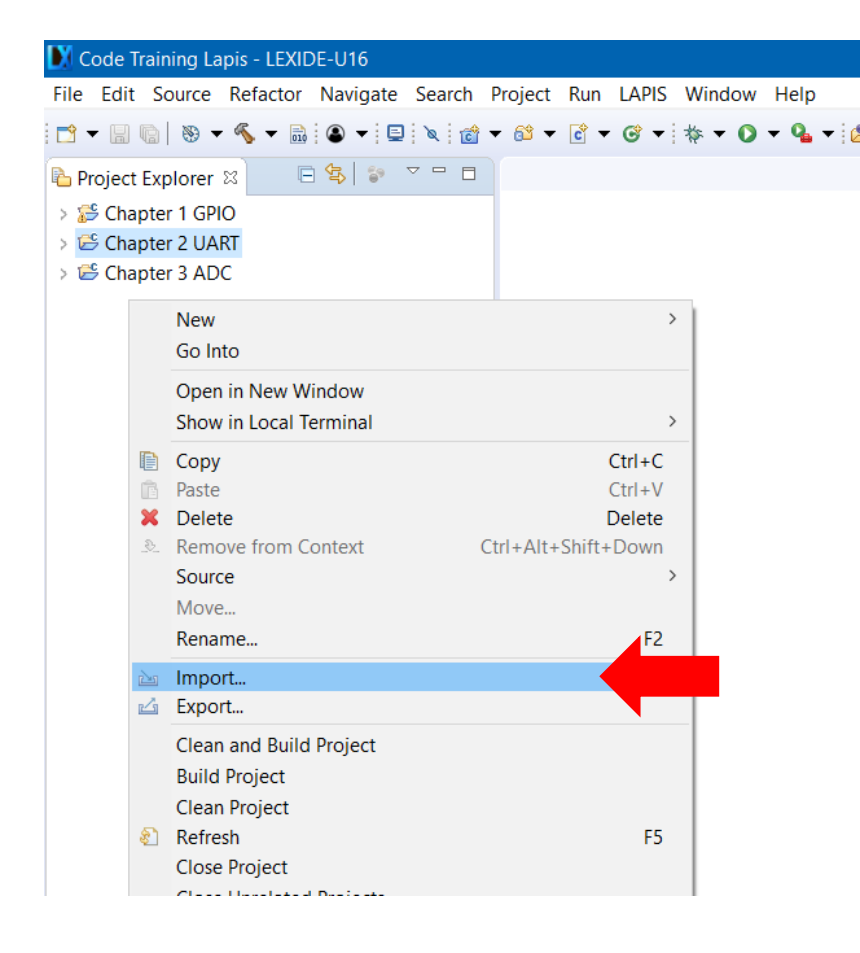

Right-click on project Explorer and select Import.

### **Import Project**

| Milmport – 🗆                                                                                                    | × |
|----------------------------------------------------------------------------------------------------|---|
| Select<br>Create new projects from an archive file or directory.                                                                                                    | 5 |
| Select an import wizard:                                                                                                    |   |
| type filter text                                                                                                    |   |
| <ul> <li>General</li> <li>Archive File</li> <li>Existing Projects into Workspace</li> <li>File System</li> <li>Preferences</li> <li>Projects from Folder or Archive</li> <li>C/C++</li> <li>Install</li> <li>LAPIS</li> </ul> | ~ |
| ? < Back Next > Finish Cancel                                                                                                    |   |

Select General and choose Existing Projects into Workspace. Click Next.

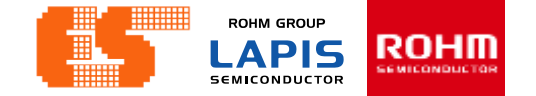

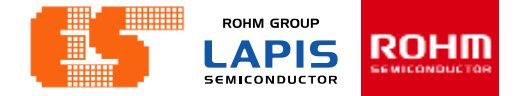

#### **Import Project**

| Import Projects<br>Select a directory to sea                                                                                             | arch for existing Ec                                      | lipse projects. |   | $\square$     |
|----------------------------------------------------------------------------------------------------|-----------------------------------------------------------|-----------------|---|---------------|
| ,                                                                                                    |                                                           |                 |   |               |
| Select root directory:                                                                                                    |                                                           |                 | ~ | Browse        |
| O Select archive file:                                                                                                    |                                                           |                 | ~ | Browse        |
| Projects:                                                                                                    |                                                           |                 |   |               |
|                                                                                                    |                                                           |                 |   | Select All    |
|                                                                                                    |                                                           |                 |   | Deselect All  |
|                                                                                                    |                                                           |                 |   | Refresh       |
|                                                                                                    |                                                           |                 |   |               |
|                                                                                                    |                                                           |                 |   |               |
|                                                                                                    |                                                           |                 |   |               |
|                                                                                                    |                                                           |                 |   |               |
|                                                                                                    |                                                           |                 |   |               |
| Options                                                                                                    |                                                           |                 |   |               |
| Options                                                                                                    | ojects                                                    |                 |   |               |
| Options<br>Search for nested pr<br>Copy projects into w<br>Hide projects that a                                                          | ojects<br>vorkspace<br>Iready exist in the                | workspace       |   |               |
| Options<br>Search for nested pr<br>Copy projects into w<br>Hide projects that a<br>Working sets                                          | ojects<br>vorkspace<br>Iready exist in the t              | workspace       |   |               |
| Options<br>Search for nested pr<br>Copy projects into w<br>Hide projects that a<br>Working sets<br>Add project to wor                    | ojects<br>vorkspace<br>Iready exist in the v              | workspace       |   | New           |
| Options<br>Search for nested pr<br>Copy projects into w<br>Hide projects that al<br>Working sets<br>Add project to work<br>Working sets: | ojects<br>vorkspace<br>Iready exist in the v<br>king sets | workspace       |   | New<br>Select |
| Options<br>Search for nested pr<br>Copy projects into w<br>Hide projects that a<br>Working sets<br>Add project to worl<br>Working sets:  | ojects<br>vorkspace<br>Iready exist in the<br>king sets   | workspace       |   | New<br>Select |
| Options Search for nested pr Copy projects into w Hide projects that a Working sets Add project to worf Working sets:                    | ojects<br>vorkspace<br>Iready exist in the<br>king sets   | workspace       |   | New<br>Select |

LEXIDE up the new window. Click Browse.. at Select root directory. Choose "Chapter 4 I2C" in Folder window.

| E E | Browse For Folder                               | × |
|-----|-------------------------------------------------|---|
|     | Select root directory of the projects to import |   |
| ιR  |                                                 |   |
|     | > 🖊 Downloads                                   | ^ |
|     | > 📙 Favorites                                   |   |
|     | ✓                                               |   |
|     | 🗸 📙 Code Training Lapis                         |   |
|     | > 📙 .metadata                                   |   |
|     | > 📙 Chapter 1 GPIO                              |   |
|     | > 📙 Chapter 2 UART                              |   |
|     | > 📙 Chapter 3 ADC                               |   |
|     | 🗸 📙 Chapter 4 I2C                               |   |
| d   | .settings                                       |   |
| to  | > 📙 Debug                                       |   |
| a   | source files                                    |   |
| -   | RemoteSystemsTempFiles                          |   |
| w   | > 📜 Test                                        |   |
|     | > 📜 workspace                                   |   |
|     |                                                 | • |
|     | Folder: Chapter 4 I2C                           |   |
|     |                                                 |   |
|     | Make New Folder OK Cancel                       |   |
|     |                                                 |   |

### **Import Project**

| 🚺 Import                                                                                  |                    |                    |                     |   |                                | ×               |
|-------------------------------------------------------------------------------------------|--------------------|--------------------|---------------------|---|--------------------------------|-----------------|
| Import Projects<br>Select a directory to sea                                              | rch for existing E | clipse projects.   |                     |   |                                |                 |
| <ul> <li>Select root directory:</li> <li>Select archive file:</li> </ul> Projects:        | C:\Users\pichet    | \lexide\Code Train | ing Lapis\Chapteı   | × | Browse                         | <b></b>         |
| Chapter 4 I2C (C:\                                                                        | Users\pichet\lexi  | de\Code Training   | .apis\Chapter 4 I2( |   | Select A<br>Deselect<br>Refres | All<br>All<br>h |
| <ul> <li>Options</li> <li>Search for nested pro</li> <li>Copy projects into we</li> </ul> | ojects<br>orkspace |                    |                     | > |                                |                 |
| Working sets Add project to work Working sets:                                            | ing sets           | workspace          | ~                   |   | New                            |                 |
| ?                                                                                         | < Back             | Next >             | Finish              |   | Cancel                         |                 |

After choosing Project Click Finish.

## **Import Project**

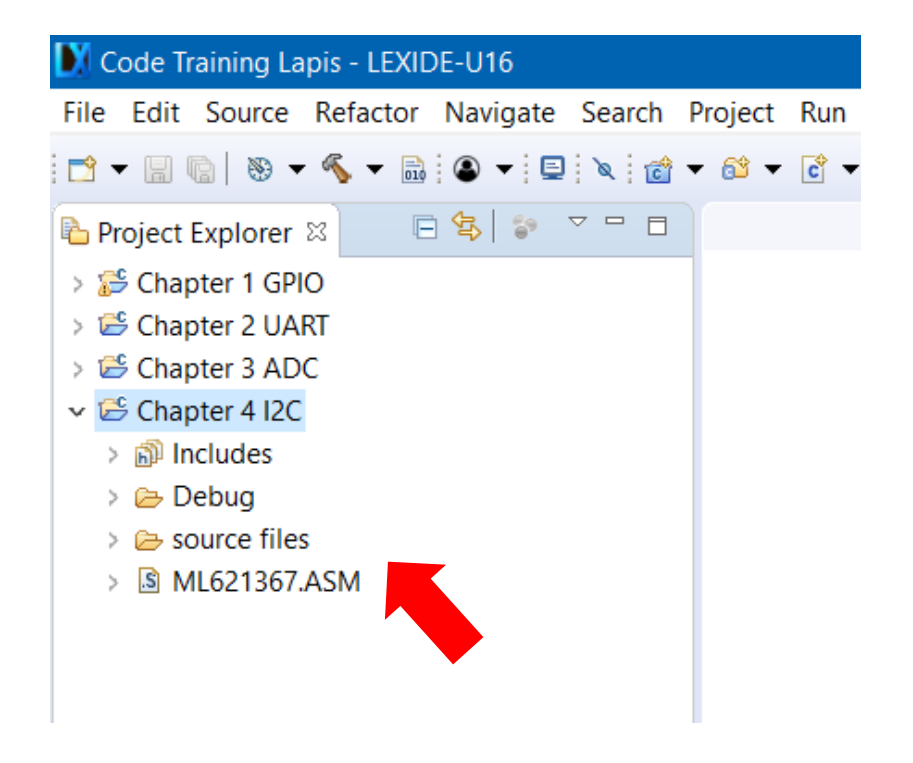

Then appear the project on Project Explorer.

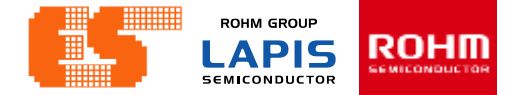

#### **Check Device**

| 🔰 Code     | Trair    | ning Lap         | is - LEXII           | DE-U16            |          |          |         |        |         |        |
|------------|----------|------------------|----------------------|-------------------|----------|----------|---------|--------|---------|--------|
| File Edi   | t S      | ource l          | Refactor             | Navigat           | e Search | Project  | t Run   | LAPIS  | Window  | Help   |
| 📑 🗕 🖪      | 0        | • 🛞              | «S 🗶 🗟               | • ۹               | 🖻 🔌 👔    | 🕯 🕶 🚳 י  | • 🖒 •   | ତ -    | * • 0   | - 9    |
| Projec     | t Exp    | olorer 🛛         | 3 0                  | \$                | ~ - 6    | 3        |         |        |         |        |
| > 🍰 Ch     | apte     | r 1 GPIC         | )                    |                   |          |          |         |        |         |        |
| i > 😂 Chi  | apte     | r 2 UAR          | ſ                    |                   |          |          |         |        |         |        |
| ✓ 2 Ch     | apie     | I S ADC          |                      |                   |          |          |         |        |         |        |
| > 🔊        |          | New<br>Go Into   | 2                    |                   |          |          |         | >      |         |        |
| > 🗁<br>> 🔝 |          | Open i<br>Show i | n New W<br>n Local T | /indow<br>erminal |          |          |         | >      |         |        |
|            |          | Сору             |                      |                   |          |          |         | Ctrl+C |         |        |
|            |          | Paste            |                      |                   |          |          |         | Ctrl+V |         |        |
|            | <u>.</u> | Remov            | e from C             | ontext            |          | Ctrl+Alt | +Shift+ | Down   |         |        |
|            |          | Source           |                      |                   |          |          |         | >      |         |        |
|            |          | Move             |                      |                   |          |          |         | F2     |         |        |
|            | p va     | Import           |                      |                   |          |          |         | 12     | -       |        |
|            | 4        | Export           |                      |                   |          |          |         |        |         |        |
|            |          | Clean a          | and Build            | Project           |          |          |         |        |         |        |
|            |          | Build P          | roject               |                   |          |          |         |        |         |        |
|            | ন্ধ্য    | Refrest          | project<br>h         |                   |          |          |         | F5     |         |        |
|            |          | Close F          | Project              |                   |          |          |         |        |         |        |
|            |          | Close (          | Jnrelated            | l Projects        |          |          |         |        | _       |        |
|            |          | Build C          | onfigura             | tions             |          |          |         | >      | El Cor  | sole ? |
|            |          | Build I          | argets               |                   |          |          |         | >      | apter 4 | 12C]   |
|            |          | Show i           | n Remot              | e Systems         | view     |          |         |        | -       |        |
|            |          | Run As           | ;                    | ,                 |          |          |         | >      |         |        |
|            |          | Debug            | As                   |                   |          |          |         | >      |         |        |
|            |          | Profile          | As                   |                   |          |          |         | >      |         |        |
|            |          | Compa            | are With             |                   |          |          |         |        |         |        |
|            |          | Restor           | e from Lo            | ocal Histo        | ry       |          |         |        |         |        |
|            | *        | Run C/           | C++ Coo              | le Analysi        | S        |          |         | K,     |         |        |
|            |          | Proper           | ties                 |                   |          |          | Alt     | +Enter |         |        |
|            |          | Toper            |                      |                   |          |          | 7.40    | 21100  |         |        |

Right-click on a project folder and select [Properties] .

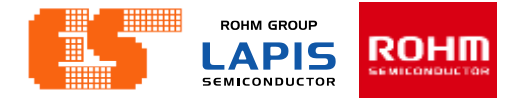

#### **Select Device**

| LEXIDE-U16 Settings                                                                                                    |                        |
|----------------------------------------------------------------------------------------------------|------------------------|
|                                                                                                    |                        |
| Resource<br>Builders<br>C/C++ Build<br>Build Variables<br>Environment<br>Logging<br>Settings<br>Tool Chain Editor<br>C/C++ General<br>LEXIDE-U16 Settings<br>Project References<br>Run/Debug Settings<br>Task Repository<br>WikiText | Restore Defaults Apply |

#### Choose LEXIDE-U16 Settings

#### 

## **Build Project**

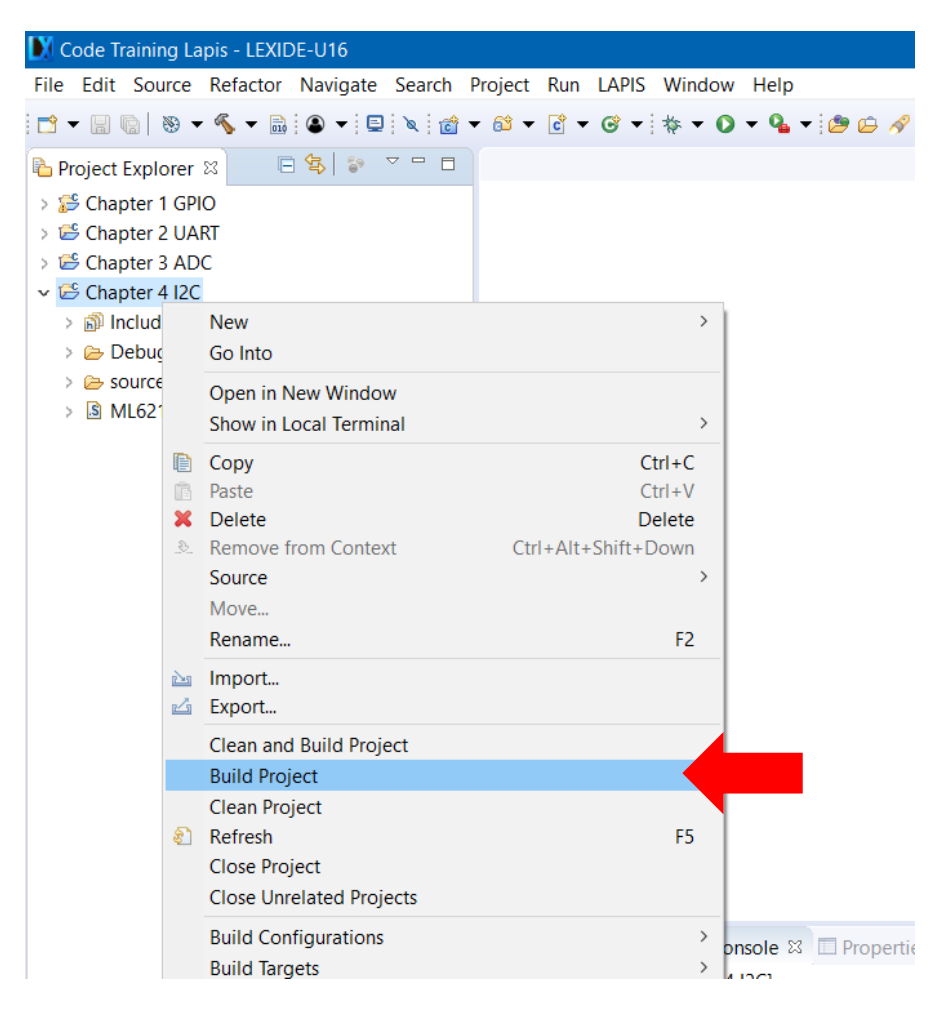

Right-click on a project folder and select [Build Project] to start the build process.

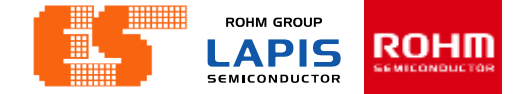

### **Build Project**

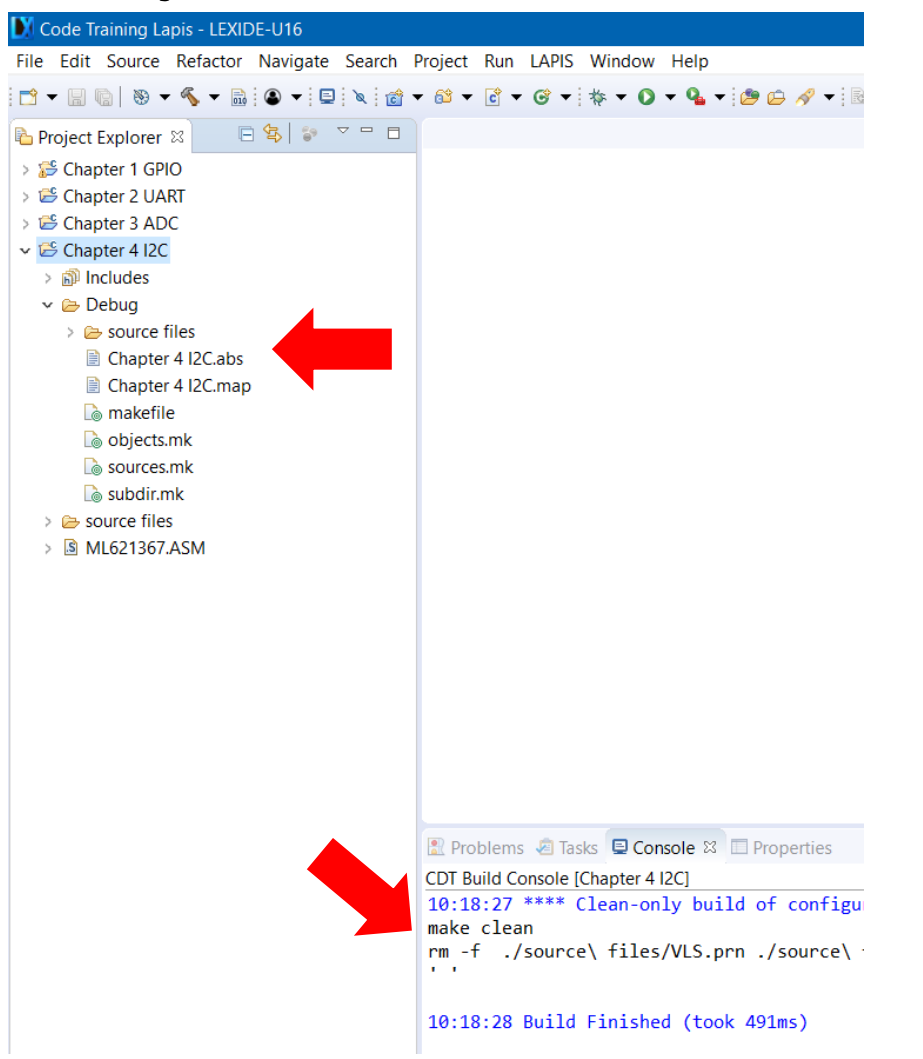

When the build succeeds , an ABS file is generated.

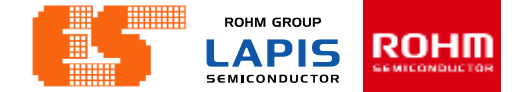

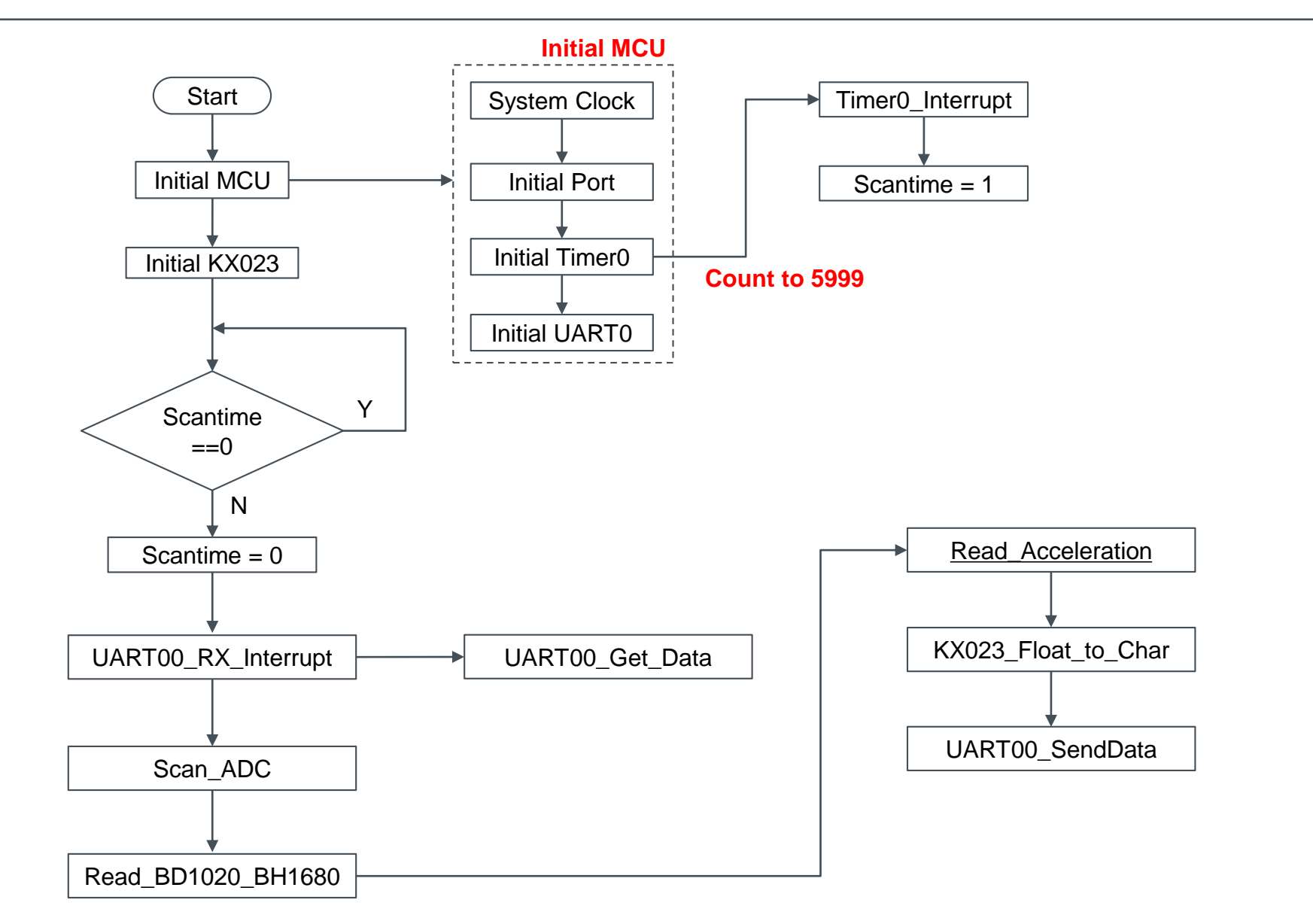

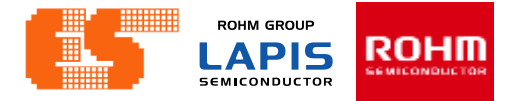

## Initial i2c on (i2c.c)

| #define<br>#define         | SDA_OUT<br>SDA_IN                  | P22D0<br>P22DI |   |
|----------------------------|------------------------------------|----------------|---|
| #define<br>#define         | SDA_DIR_IN<br>SDA_DIR_OUT          | P22IE<br>P220E |   |
| #define<br>#define         | SCL_OUT<br>SCL_IN                  | P23D0<br>P23DI |   |
| #define                    | SCI DTR TN                         | P23TF          |   |
| #define                    | SCL_DIR_OUT                        | P230E          |   |
| void ini                   | tial_i2c_on(void){                 |                |   |
| P22IE                      | =0; P220E=0; P220D=0; P22Pl        | J=1;           | 1 |
| 12510                      | -0,12302-0,12300-0,12310           | -1,            | 7 |
| SDA_DJ<br>SDA_DJ<br>SCL_DJ | IR_IN=0;<br>IR_OUT=1;<br>IR_OUT=1; |                | _ |

#### 17.2.2 Port n Data Register (PnD:n=0 to 9, A, B)

|         | PnD                                                                                    | ) is a sp   | pecial   | functio   | n regis            | ter (SI              | FR) use          | ed to re   | ead the | level    | of the p | port n j | pin and | l write | output | t data. |  |  |
|---------|----------------------------------------------------------------------------------------|-------------|----------|-----------|--------------------|----------------------|------------------|------------|---------|----------|----------|----------|---------|---------|--------|---------|--|--|
|         | The input level of the port n pin can be read by reading PnDI in the input mode.       |             |          |           |                    |                      |                  |            |         |          |          |          |         |         |        |         |  |  |
|         | Data written to PnDO in the output mode are output to the port n pin.                  |             |          |           |                    |                      |                  |            |         |          |          |          |         |         |        |         |  |  |
|         | The PnDO is readable.                                                                  |             |          |           |                    |                      |                  |            |         |          |          |          |         |         |        |         |  |  |
|         | Enable or disable the input or output by using the port n mode register.               |             |          |           |                    |                      |                  |            |         |          |          |          |         |         |        |         |  |  |
|         | See Table 17-2 "List of Registers / Bits" to check avaible pins and bits.              |             |          |           |                    |                      |                  |            |         |          |          |          |         |         |        |         |  |  |
|         | Wir                                                                                    | te "0" 1    | to the l | oits of   | PnDO               | registe              | er that I        | have n     | o corre | espond   | ing pin  | ı.       |         |         |        |         |  |  |
|         | The bits of PnDI register that has no corresponding pin always return "0" for reading. |             |          |           |                    |                      |                  |            |         |          |          |          |         |         |        |         |  |  |
|         | 15                                                                                     | 14          | 13       | 12        | 11                 | 10                   | 9                | 8          | 7       | 6        | 5        | 4        | 3       | 2       | 1      | 0       |  |  |
| Word    | i PnD                                                                                  |             |          |           |                    |                      |                  |            |         |          |          |          |         |         |        |         |  |  |
| Byte    | PnDO                                                                                   |             |          |           |                    |                      |                  |            |         | PnDI     |          |          |         |         |        |         |  |  |
| Bit     | Pn7DO                                                                                  | Pn6DO       | Pn5DO    | Pn4DO     | Pn3DO              | Pn2DO                | Pn1DO            | Pn0DO      | Pn7DI   | Pn6DI    | Pn5DI    | Pn4DI    | Pn3DI   | Pn2DI   | Pn1DI  | Pn0DI   |  |  |
|         |                                                                                        |             |          |           |                    |                      |                  |            |         |          |          |          |         |         |        |         |  |  |
| R/W     | R/W                                                                                    | R/W         | R/W      | R/W       | R/W                | R/W                  | R/W              | R/W        | R       | R        | R        | R        | R       | R       | R      | R       |  |  |
| Initial | 0                                                                                      | 0           | 0        | 0         | 0                  | 0                    | 0                | 0          | 1       | 1        | 1        | 1        | 1       | 1       | 1      | 1       |  |  |
| value   | 0                                                                                      | 0           | 0        | 0         | 0                  | 0                    | 0                | 0          | 1       | 1        | 1        | 1        | 1       | 1       | 1      | '       |  |  |
|         |                                                                                        |             |          |           |                    |                      |                  |            |         |          |          |          |         |         |        |         |  |  |
| Bit     | Bit symbol Description                                                                 |             |          |           |                    |                      |                  |            |         |          |          |          |         |         |        |         |  |  |
| No.     | name                                                                                   |             |          |           |                    |                      |                  |            |         |          |          |          |         |         |        |         |  |  |
| 15 to 8 | Pn7DO to This bit is used to set the output level of port n pin.                       |             |          |           |                    |                      |                  |            |         |          |          |          |         |         |        |         |  |  |
|         | Pn0DO 0: Output "L" (initial value)                                                    |             |          |           |                    |                      |                  |            |         |          |          |          |         |         |        |         |  |  |
|         |                                                                                        |             |          | 1:        | Output             | "H"                  |                  |            |         |          |          |          |         |         |        |         |  |  |
|         | Pn7DI to This bit is used to set the input level of port n pin.                        |             |          |           |                    |                      |                  |            |         |          |          |          |         |         |        |         |  |  |
| 7 to 0  | Pn7                                                                                    | DI to       |          | i nis dit | is used            | 110 361              | and mp           |            |         | ii piii. |          |          |         |         |        |         |  |  |
| 7 to 0  | Pn7<br>Pn0                                                                             | DI to       |          | 0:        | The inp            | ut level             | is "L"           |            | orport  | n pin.   |          |          |         |         |        |         |  |  |
| 7 to 0  | Pn7<br>Pn0                                                                             | DI to<br>DI |          | 0:<br>1:  | The inp<br>The inp | ut level<br>ut level | is "L"<br>is "H" | (Initial v | value)  | n pin.   |          |          |         |         |        |         |  |  |

}

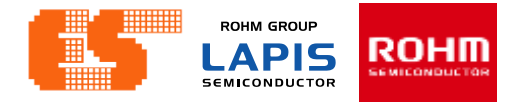

### Initial i2c on (i2c.c)

#### PnMOD01 is a special function register (SFR) to choose the input/output mode, input/output status, and shared function of Pn0 pin and Pn1 pin. See Table 17-2 "List of Registers / Bits" to check avaible pins and bits. #define SDA OUT P22D0 Wirte "0" to the bits of PnMOD01 register that have no corresponding pin. #define SDA IN P22DI 15 14 13 12 11 10 9 8 7 6 5 4 3 2 1 0 Word PnMOD01 #define SDA DIR IN P22IE Byte PnMOD1 PnMOD0 #define SDA DIR OUT P220E Pn0MD Pn0MD Pn0MD Pn0MD Pn1MDPn1MDPn1MDPn1MD Pn1OD Pn1PU Pn1OE Pn1IE Pn0ODPn0PUPn0OE Pn0IE Bit 2 0 3 2 0 3 #define SCL OUT P23D0 #define SCL IN P23DT R/W R/W R/W R/W R/W R/W R/W R/W R/W R/W R/W R/W R/W R/W R/W R/W R/W Initial 0 0 0 0 0 0 0 0 Λ 0 0 0 0 0 value \* The initial value of P00IE and P00PU for the Port0 is "1" and other bits are "0". P23IE #define SCL DIR IN #define SCL DIR OUT P230E Pn10D This bit is used choose the output type of Pn1 pin. An LED is directly drive-able by enlarging the current when the N-channel open drain output mode is chosen. void initial\_i2c\_on(void){ See the data sheet for details about the current drive ability. 0: CMOS output (initial value) 1: N-channel open drain output P22IE=0; P220E=0; P220D=0; P22PU=1; P23IE=0; P230E=0; P230D=0; P23PU=1; Pn1PU This bit is used to enable the internal pull-up resistor of Pn1 pin. The internal pull-up resistor can be enabled on following conditions of the port. The input is enabled and the output is disabled on the port SDA DIR IN=0; The input is enabled and the N-channel open drain output is chosen on the port SDA DIR OUT=1; 0: Without a pull-up resistor (initial value) SCL DIR OUT=1; 1: With a pull-up resistor The conditions of the port are specified by Pn1IE, Pn1OE and Pn1OD bit. 10X: Setting of Pn1PU bit is enable 111: Setting of Pn1PU bit is enable Others: Setting of Pn1PU bit is disable X: 0 or 1 (don't care)

17.2.3 Port n Mode Register 01 (PnMOD01:n=0 to 9, A, B)

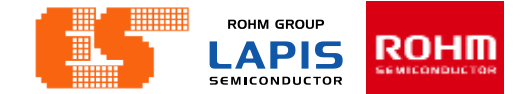

#### i2c start (i2c.c)

| <pre>void i2c_start(void){</pre> |
|----------------------------------|
| SDA_OUT=1;                       |
| SCL_OUT=1;                       |
| i2c_delay();                     |
| SDA_OUT=0;                       |
| i2c_delay();                     |
| SCL_OUT=0;                       |
| }                                |

### i2c stop (i2c.c)

```
void i2c_stop(void){
    i2c_delay();
    SDA_OUT=0;
    i2c_delay();
    SCL_OUT=1;
    i2c_delay();
    SDA_OUT=1;
}
```

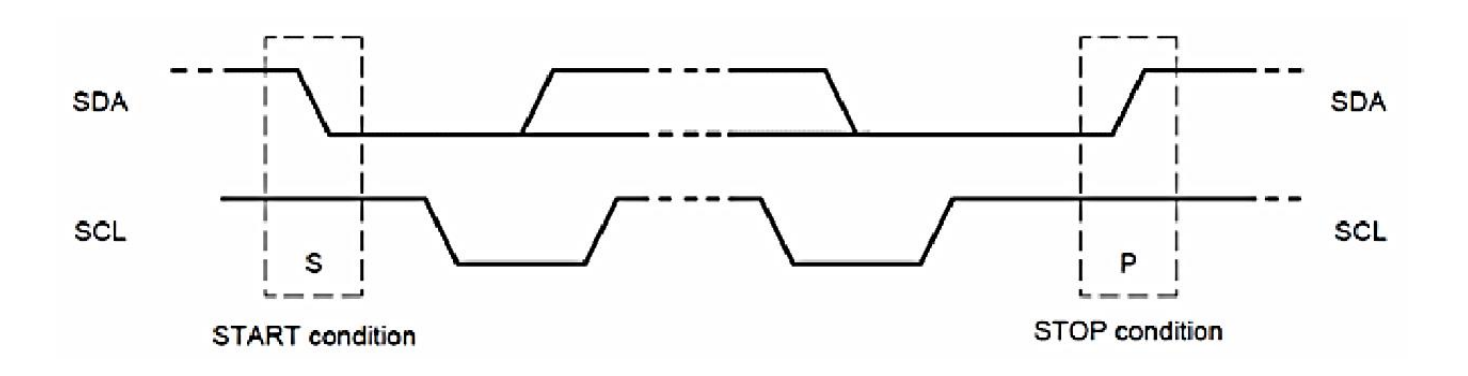

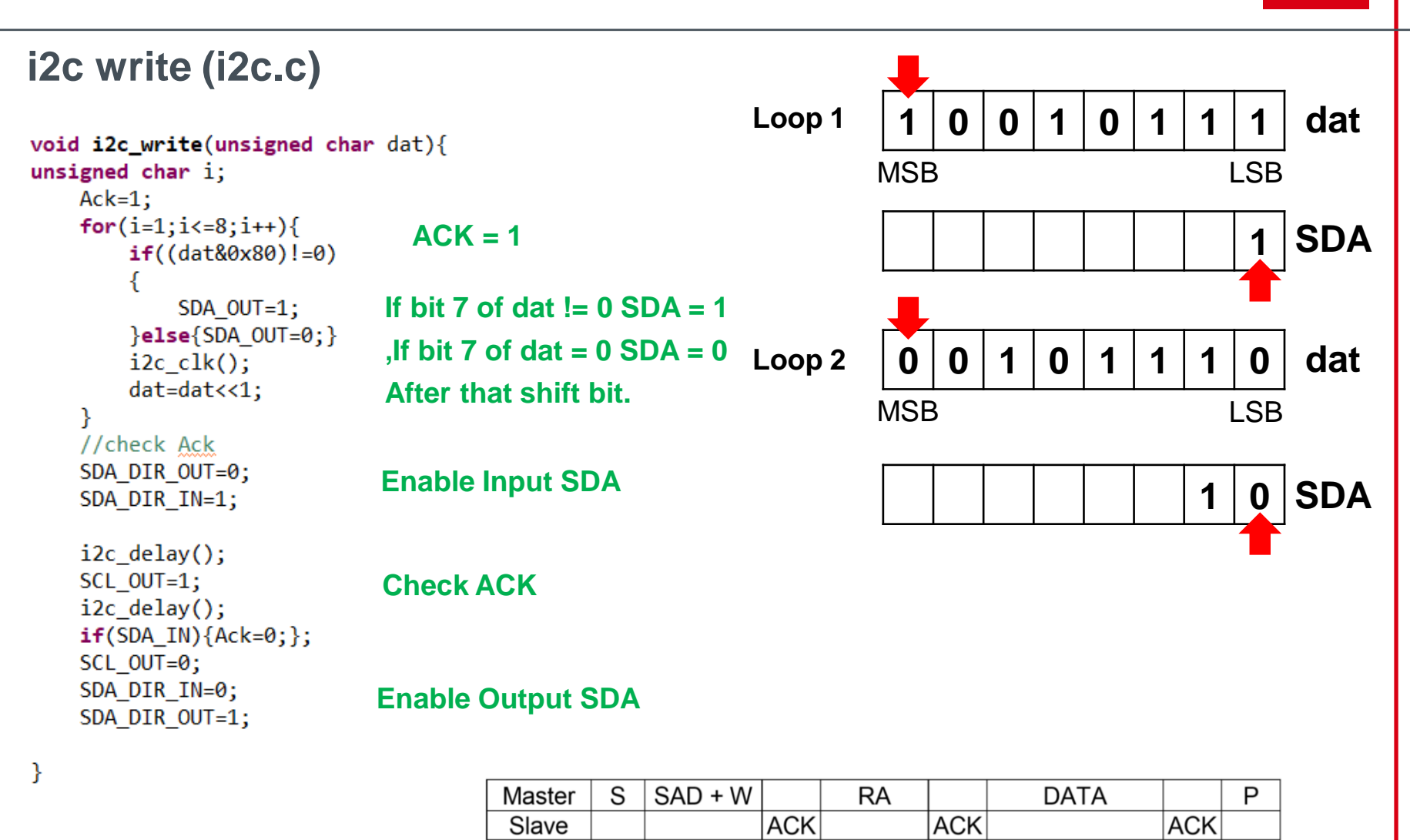

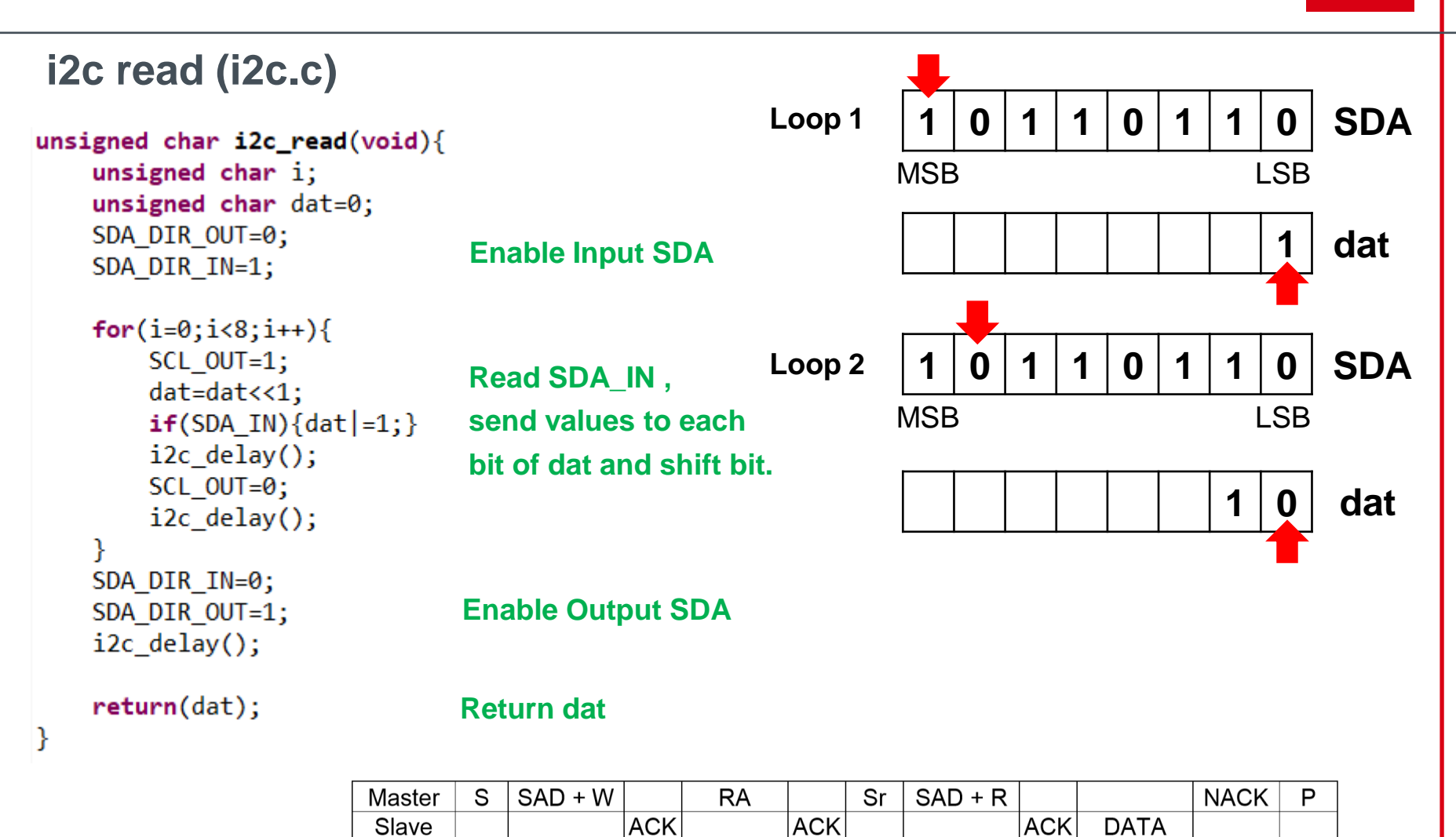
#### i2c ACK NACK (i2c.c)

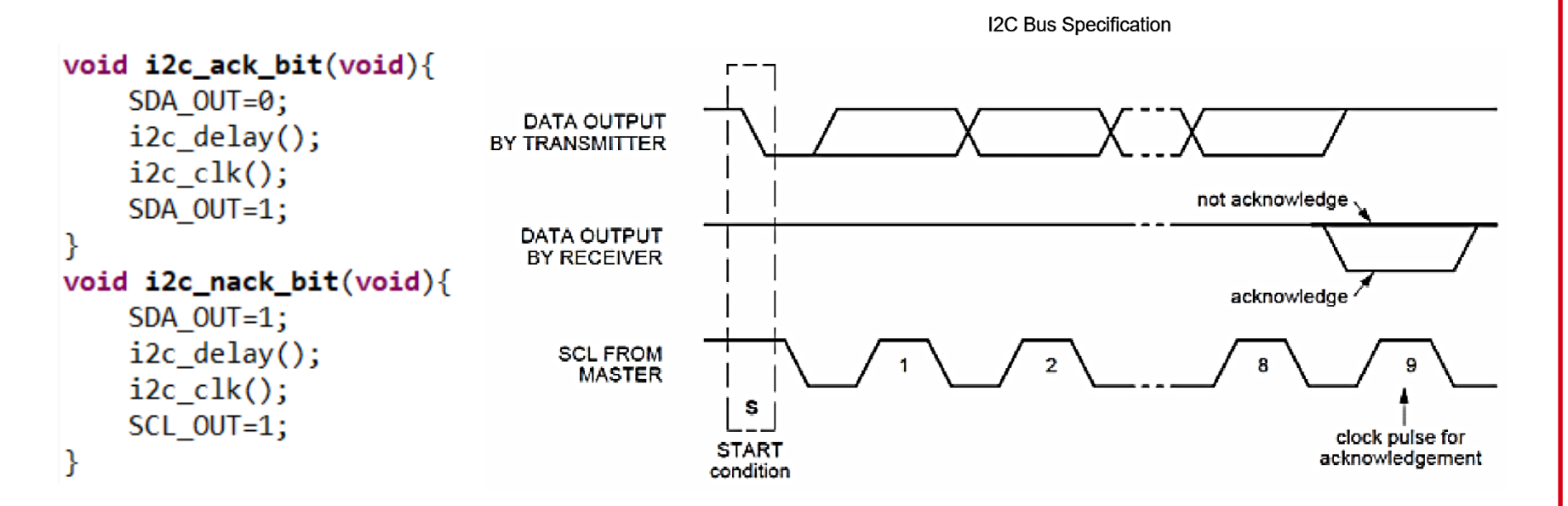

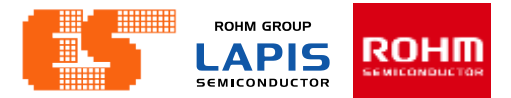

### KX023

- 1. tri-axis +/-2g, +/-4g or +/-8g accelerometer
- 2. Enhanced integrated Directional Tap/Double-TapTM
- , and Device-orientation Algorithms
- 3. Digital I2C up to 3.4 MHz
- 4. Digital 3-wire and 4-wire SPI up to 10 MHz
- 5. Self-test Function

KX023

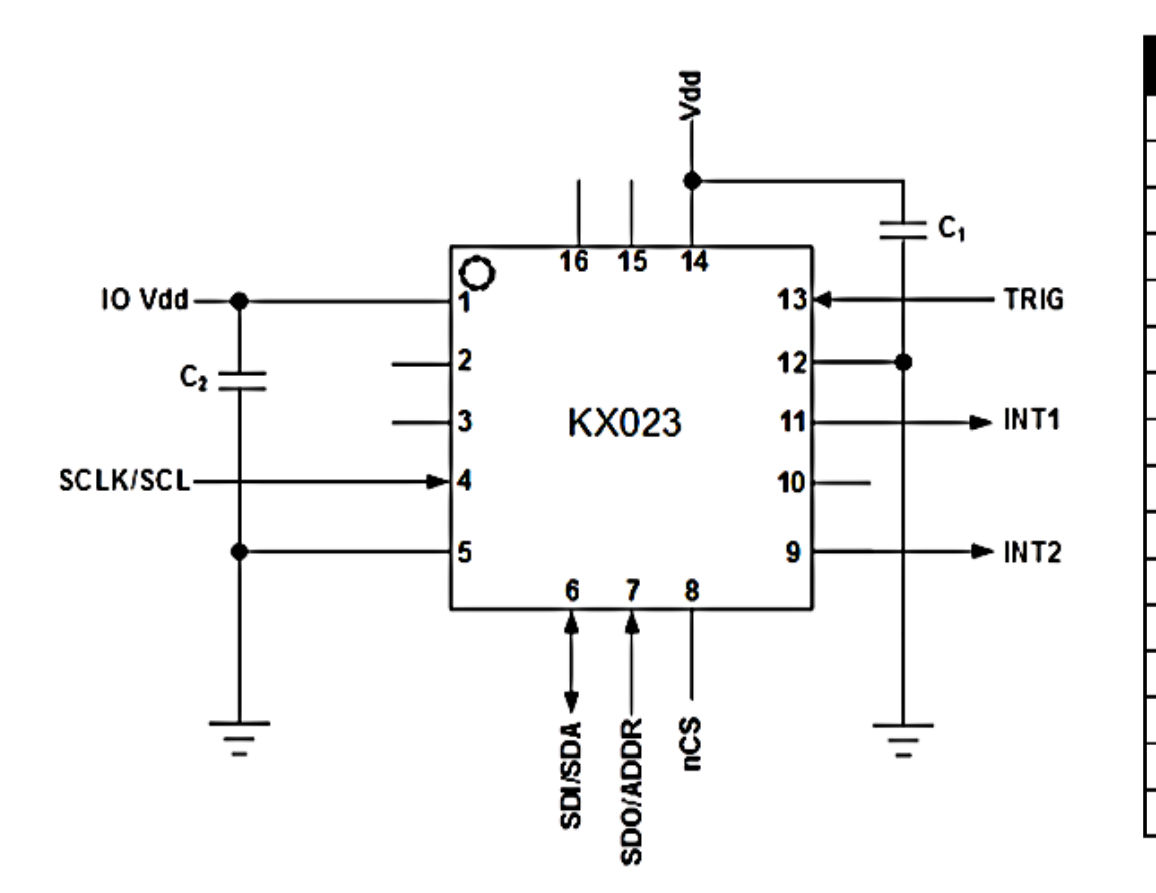

| Pin | Name     |
|-----|----------|
| 1   | IO Vdd   |
| 2   | NC       |
| 3   | NC       |
| 4   | SCLK/SCL |
| 5   | GND      |
| 6   | SDI/SDA  |
| 7   | SDO/ADDR |
| 8   | nCS      |
| 9   | INT2     |
| 10  | NC       |
| 11  | INT1     |
| 12  | GND      |
| 13  | TRIG     |
| 14  | Vdd      |
| 15  | NC       |
| 16  | NC       |

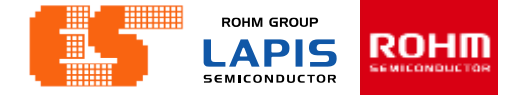

### KX023

| Static            | <u> X/Y/Z OU</u> | itput i | <u> Kespons</u>   | e vers | <u>sus Orie</u> | entat  | on to E | artn's | <u>s surra</u> | ce (1 | <u>g):</u> |     |
|-------------------|------------------|---------|-------------------|--------|-----------------|--------|---------|--------|----------------|-------|------------|-----|
|                   |                  |         | GSEL <sup>2</sup> | 1=0, G | SEL0=           | 0 (± 2 | g)      |        |                |       |            |     |
| Position          | 1                |         | 2                 | 2      |                 | 3      |         | 4      |                |       | 6          |     |
|                   |                  |         |                   |        |                 |        |         |        |                | Тор   |            | 1   |
| Diagram           |                  |         |                   |        |                 |        |         |        | Bottom         |       | Тор        |     |
|                   |                  |         |                   |        |                 |        |         |        |                |       |            |     |
| Resolution (bits) | 16               | 8       | 16                | 8      | 16              | 8      | 16      | 8      | 16             | 8     | 16         | 8   |
| X (counts)        | 0                | 0       | -16384            | -64    | 0               | 0      | 16384   | 64     | 0              | 0     | 0          | 0   |
| Y (counts)        | -16384           | -64     | 0                 | 0      | 16384           | 64     | 0       | 0      | 0              | 0     | 0          | 0   |
| Z (counts)        | 0                | 0       | 0                 | 0      | 0               | 0      | 0       | 0      | 16384          | 64    | -16384     | -64 |
|                   |                  |         |                   |        |                 |        |         |        |                |       |            |     |
| X-Polarity        | 0                |         | -                 | -      |                 |        | +       |        | 0              |       | 0          |     |
| Y-Polarity        | -                | -       |                   | 0      |                 | +      |         | 0      |                | 0     |            |     |
| Z-Polarity        | 0                |         | 0                 |        | 0               |        | 0       |        | +              |       | -          |     |

Static output response = output value×g\_ratio =  $-16384 \times \frac{2}{32768} = -1$ 

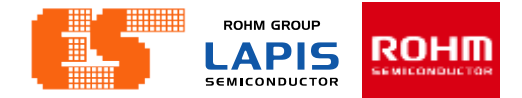

### **KX023 I2C Operation**

The Slave Address associated with the KX023 is 001111X.

X is determined by the assignment of ADDR (pin 7) to GND or IO\_Vdd.

| Term | Definition                |
|------|---------------------------|
| S    | Start Condition           |
| Sr   | Repeated Start Condition  |
| SAD  | Slave Address             |
| W    | Write Bit                 |
| R    | Read Bit                  |
| ACK  | Acknowledge               |
| NACK | Not Acknowledge           |
| RA   | Register Address          |
| Data | Transmitted/Received Data |
| Р    | Stop Condition            |

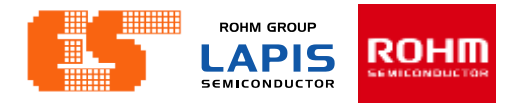

#### Writing to a KX023 8-bit Register

- 1. Master send Start condition (S) and SAD+W ,and the KX023 acknowledges. The KX023 return ACK.
- 2. After ACK Transmission. An 8-bit Register Address (RA) command is transmitted by the Master. The KX023 return ACK.
- 3. After Master receive ACK from KX023. Master Send DATA to KX023.
- 4. The KX023 Return ACK. ,and Waiting to receive Stop condition (P) from Master.

**Sequence 1.** The Master is writing one byte to the Slave.

| Master | S | SAD + W |     | RA |     | DATA |     | Р |
|--------|---|---------|-----|----|-----|------|-----|---|
| Slave  |   |         | ACK |    | ACK |      | ACK |   |

Sequence 2. The Master is writing multiple bytes to the Slave.

| Master | S | SAD + W |     | RA |     | DATA |     | DATA |     | Ρ |
|--------|---|---------|-----|----|-----|------|-----|------|-----|---|
| Slave  |   |         | ACK |    | ACK |      | ACK |      | ACK |   |

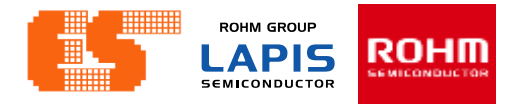

#### Reading from a KX023 8-bit Register

- 1. The Master first transmits a start condition (S) and the appropriate Slave Address (SAD) with the LSB set at '0' to write. The KX023 return ACK.
- 2 The KX023 acknowledges and the Master transmits the 8-bit RA of the register it wants to read.
- 3. The KX023 again acknowledges, and the Master transmits a repeated start condition (Sr).
- 4. After the repeated start condition, the Master addresses the KX023 with a '1' in the LSB (SAD+R) to read.
- 5. The KX023 acknowledges and transmits the data from the requested register.
- 6. The Master does not acknowledge (NACK) it received the transmitted data , and transmits a stop condition to end the data transfer.

**Sequence 3.** The Master is receiving one byte of data from the Slave.

| Master | S | SAD + W |     | RA |     | Sr | SAD + R |     |      | NACK | Ρ |
|--------|---|---------|-----|----|-----|----|---------|-----|------|------|---|
| Slave  |   |         | ACK |    | ACK |    |         | ACK | DATA |      |   |

Sequence 4. The Master is receiving multiple bytes of data from the Slave.

| Master | S | SAD + W |     | RA |     | Sr | SAD + R |     |      | ACK |      | NACK | Ρ |
|--------|---|---------|-----|----|-----|----|---------|-----|------|-----|------|------|---|
| Slave  |   |         | ACK |    | ACK |    |         | ACK | DATA |     | DATA |      |   |

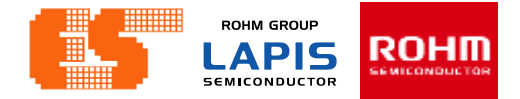

### **KX023 Embedded Registers**

The KX023 has 57 embedded 8-bit registers that are accessible by the user.

XHPL, XHPH, YHPL, YHPH, ZHPL, ZHPH high pass filter accelerometer output. Data is updated at the ODR frequency determined by OWUF in CNTL3.

| Address | Register Name | R/W |
|---------|---------------|-----|
| 00h     | XHPL          | R   |
| 01h     | XHPH          | R   |
| 02h     | YHPL          | R   |
| 03h     | YHPH          | R   |
| 04h     | ZHPL          | R   |
| 05h     | ZHPH          | R   |

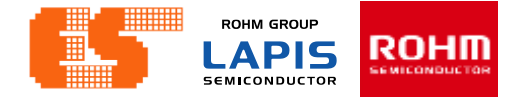

### **KX023 Embedded Registers**

#### XOUTL,XOUTH,YOUTL,YOUTH,ZOUTL,ZOUTH accelerometer output . Data is updated at the ODR frequency determined by OSA in ODCNTL.

| Address | Register Name | R/W |
|---------|---------------|-----|
| 06h     | XOUTL         | R   |
| 07h     | XOUTH         | R   |
| 08h     | YOUTL         | R   |
| 09h     | YOUTH         | R   |
| 0Ah     | ZOUTL         | R   |
| 0Bh     | ZOUTH         | R   |

### **KX023 Embedded Registers**

COTR This register can be used to verify proper integrated circuit functionality. It always has a byte value of 0x55h

WHO\_AM\_I This register can be used for supplier recognition, as it can be factory written to a known byte value. The default value is 0x15h.

| Address | Register Name   | R/W |
|---------|-----------------|-----|
| 0Ch     | COTR            | R   |
| 0Dh     | Kionix Reserved |     |
| 0Eh     | Kionix Reserved |     |
| 0Fh     | Who_AM_I        | R/W |

### Initial KX023 (kx023.c)

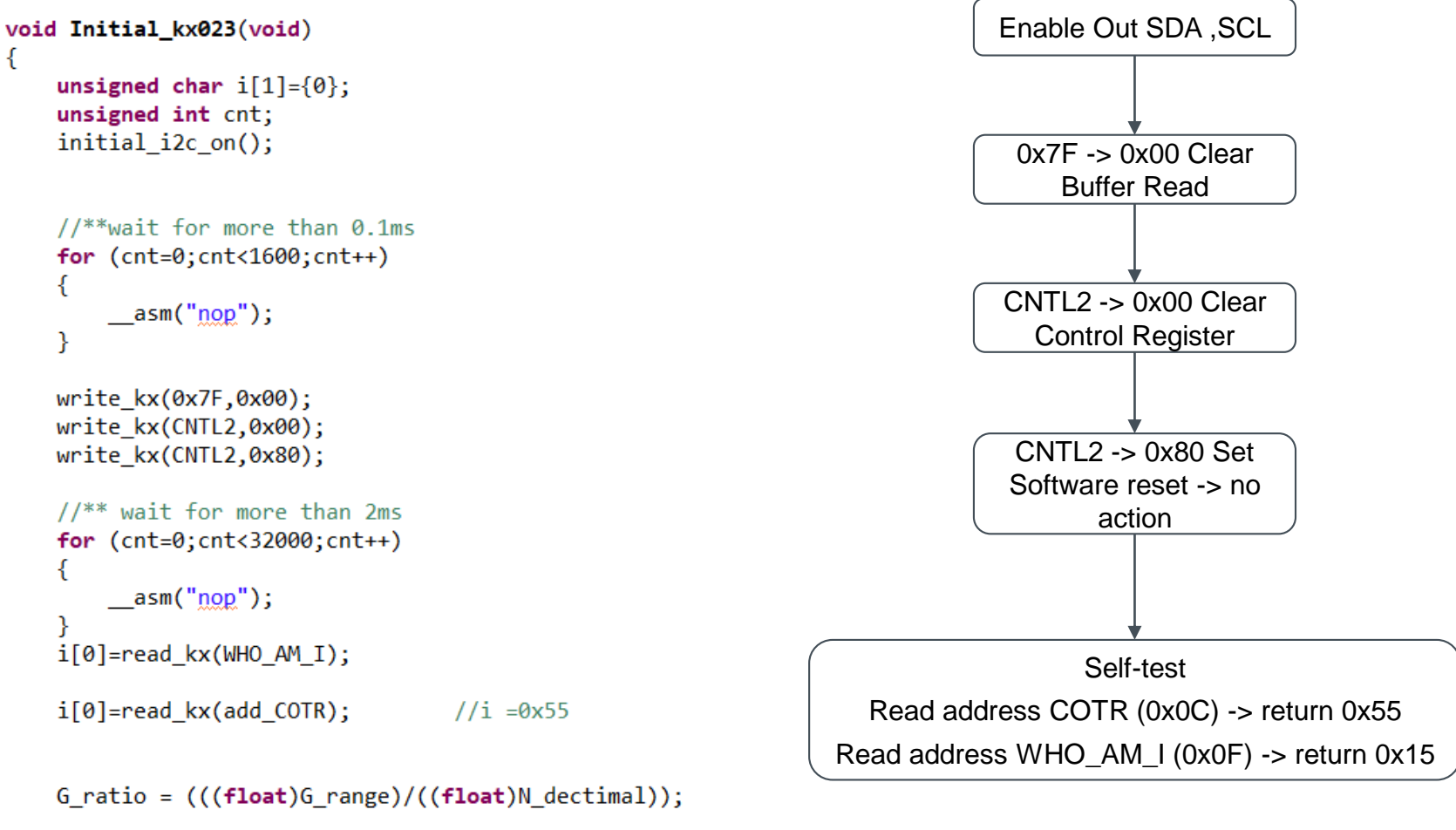

KX112\_Start();

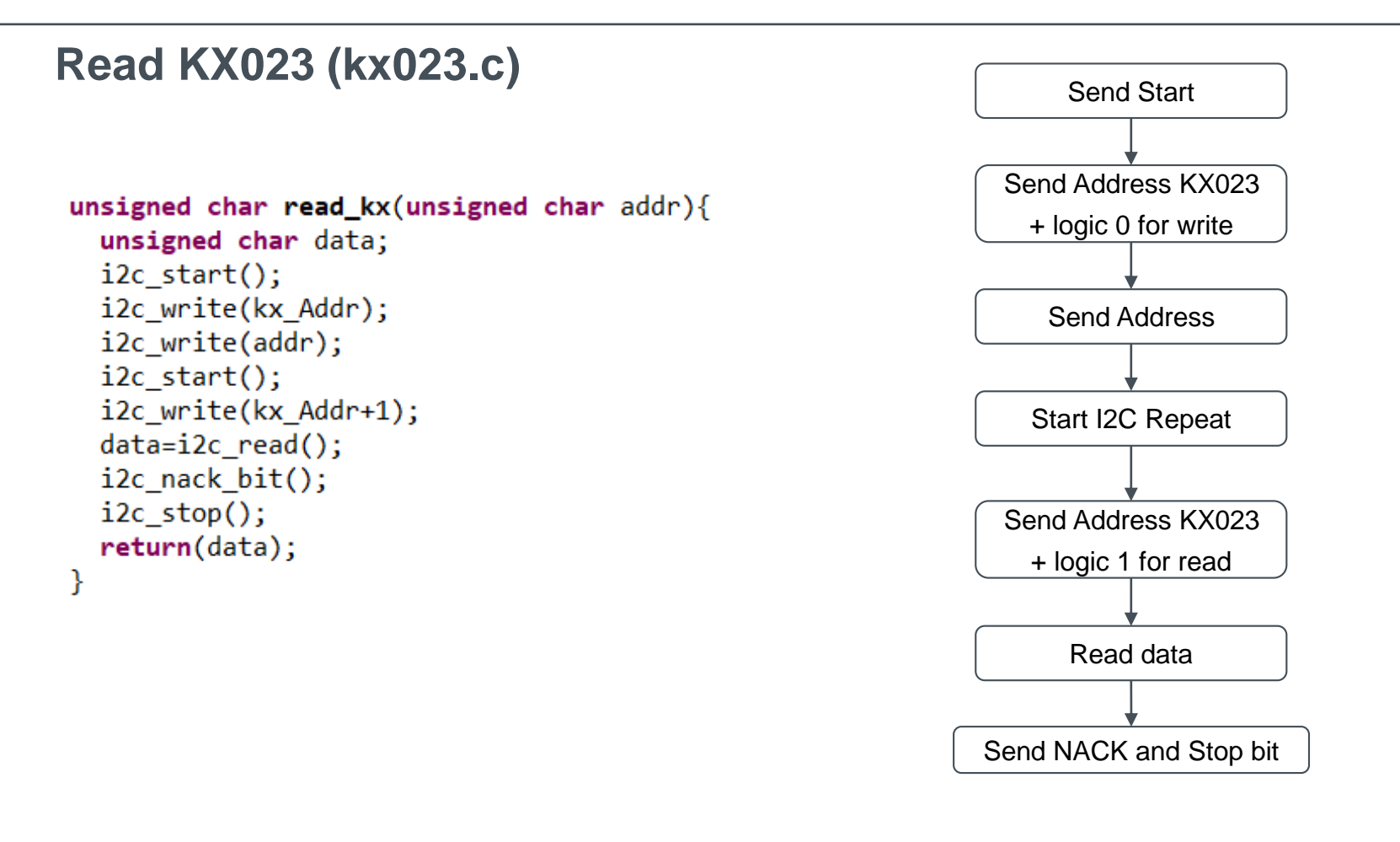

| Master | S | SAD + W |     | RA |     | Sr | SAD + R |     |      | NACK | Ρ |
|--------|---|---------|-----|----|-----|----|---------|-----|------|------|---|
| Slave  |   |         | ACK |    | ACK |    |         | ACK | DATA |      |   |

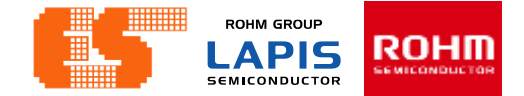

#### Write KX023 (kx023.c)

void write\_kx(unsigned char addr,unsigned char data){

```
unsigned char read;
i2c_start();
i2c_write(kx_Addr);
i2c_write(addr);
i2c_write(data);
i2c_stop();
```

}

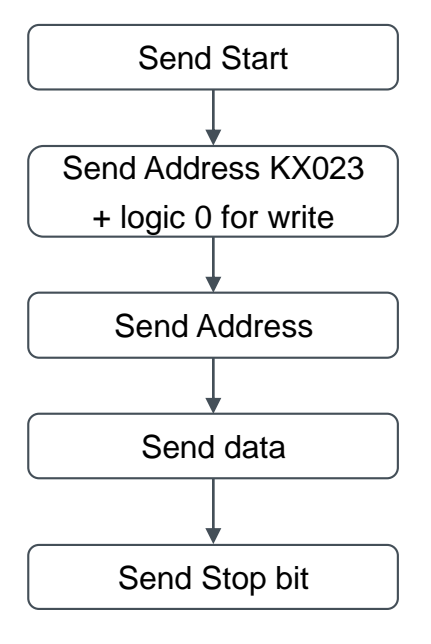

| Master | S | SAD + W |     | RA |     | DATA |     | Ρ |
|--------|---|---------|-----|----|-----|------|-----|---|
| Slave  |   |         | ACK |    | ACK |      | ACK |   |

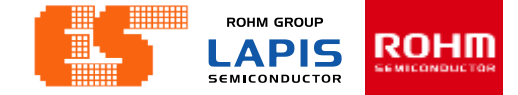

### MulRead KX023 (kx023.c)

unsigned char Mulread\_kx(unsigned char addr,unsigned char \*data,unsigned int size){

unsigned int i,DataLen;

//initial\_i2c\_on();

DataLen = size-1;

```
i2c_start();
i2c_write(kx_Addr);
i2c_write(addr);
i2c_start();
i2c_write(kx_Addr+1);
for(i=0;i<DataLen;i++){
   rdata[i] =i2c_read();
   i2c_ack_bit();
}
```

```
rdata[DataLen] =i2c_read();
i2c_nack_bit();
i2c_stop();
```

```
for(i=0;i<=size;i++){
    *(data+i) = rdata[i];
}</pre>
```

```
return 0;
// initial_i2c_off();
```

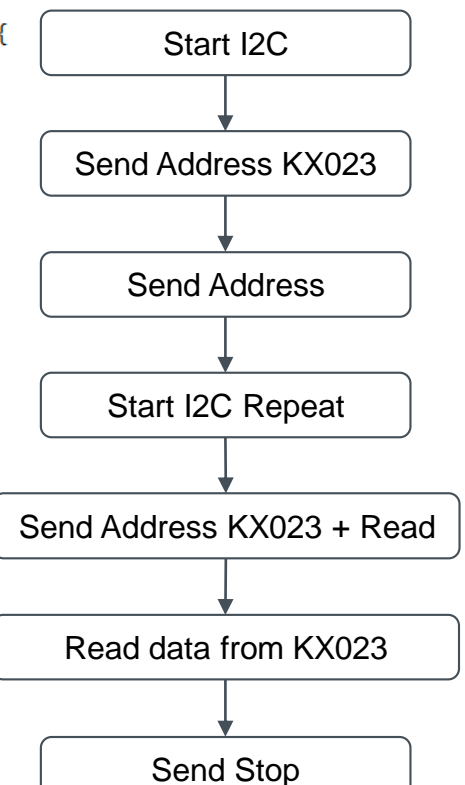

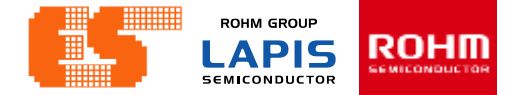

#### Mulwrite KX023 (kx023.c)

void Mulwrite\_kx(unsigned char addr,unsigned char \*data, unsigned int size){
 unsigned int i,DataLen;

```
Start I2C
DataLen = size;
//initial_i2c_on();
                                                                               Send Address KX023
for(i=0;i<size;i++){</pre>
  sdata[i] = *(data+i);
}
                                                                                   Send Address
i2c start();
i2c_write(kx_Addr);
i2c write(addr);
                                                                                    Send data
for(i=0;i<DataLen;i++){</pre>
  i2c write(sdata[i]);
                                                                                    Send Stop
}
i2c_stop();
//initial_i2c_off();
```

}

### KX023 On Off (kx023.c)

```
void Initial_kx_on(void)
{
     initial_i2c_on();
}
void Initial_kx_off(void)
```

```
{
    initial_i2c_off();
}
```

KX023 On

Pull – up

SDA Enable Output

SCL Enable Output

KX023 Off

Not Pull – up

### Read Acceleration (kx023.c)

#### void Read\_Acceleration(void){

```
Mulread kx(0,Acc Read,13);
XHP dec = (Acc Read[1]<<8) Acc Read[0];</pre>
YHP dec = (Acc Read[3]<<8) Acc Read[2];</pre>
ZHP dec = (Acc Read[5]<<8) Acc Read[4];</pre>
XOUT dec = (Acc Read[7]<<8) Acc Read[6];
YOUT dec = (Acc Read[9]<<8) Acc Read[8];
ZOUT dec = (Acc Read[11] << 8) | Acc Read[10];
XHP G = XHP dec*G ratio;
YHP G = YHP dec*G ratio:
ZHP G = ZHP dec*G ratio;
XOUT G = XOUT dec*G ratio;
YOUT G = YOUT dec*G ratio;
ZOUT_G = ZOUT_dec*G_ratio;
//convert signed2unsigned
// XOUT uint = (~((int)XOUT dec))&0x7fff;
// YOUT uint = (~((int)YOUT dec))&0x7fff;
```

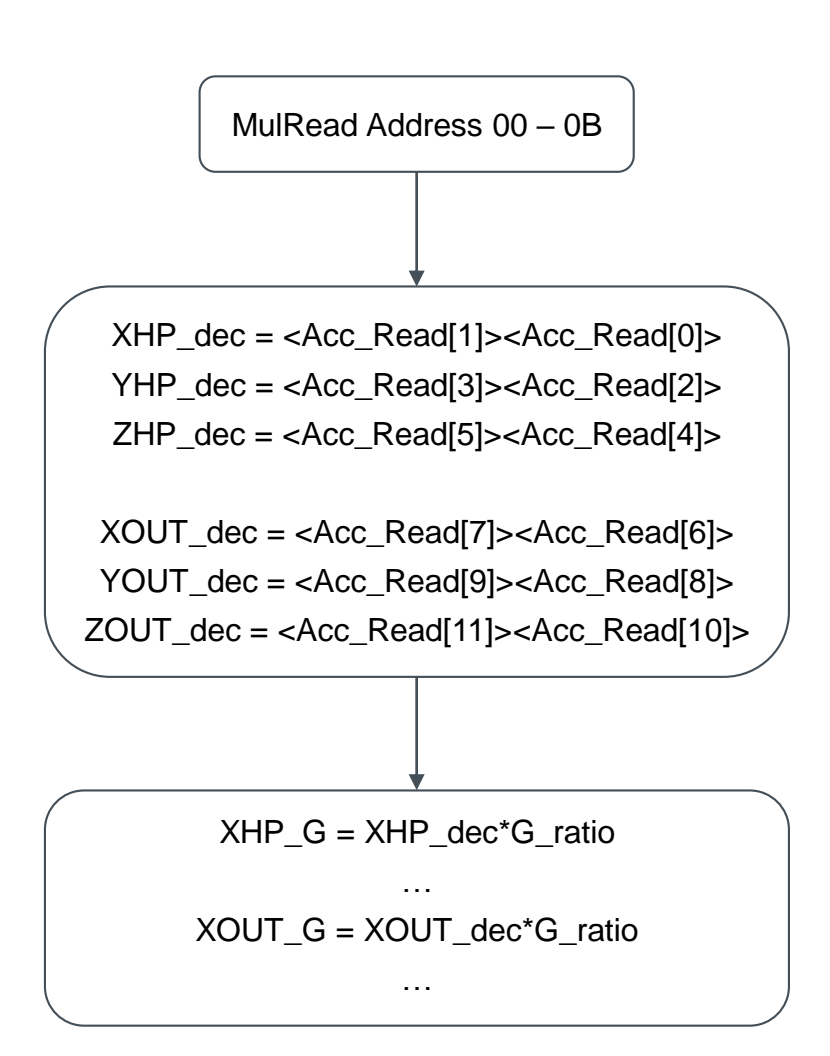

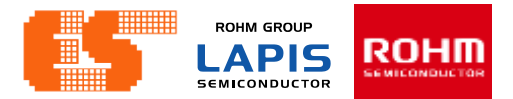

#### Concept

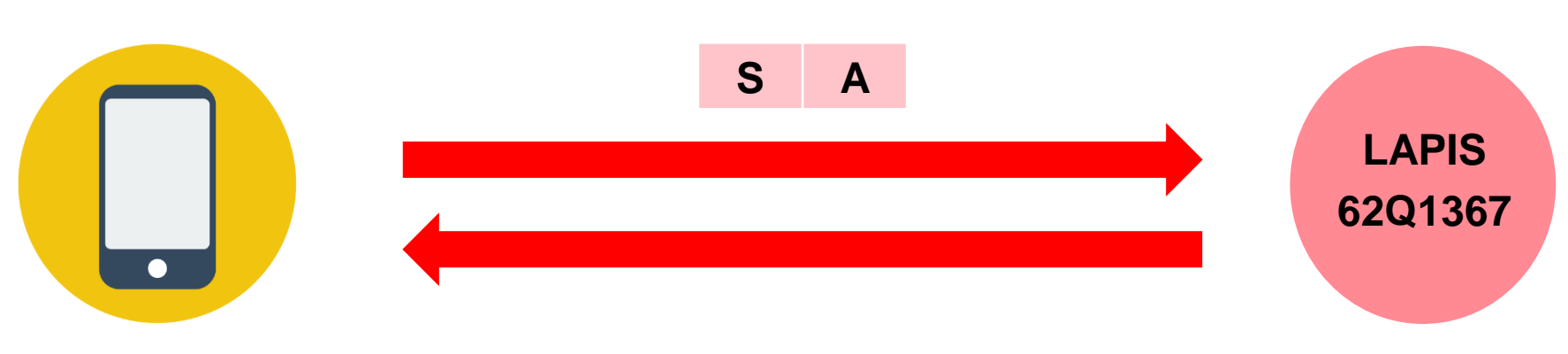

#### XHP,YHP,ZHP < 0,1 >< decimal ><decimal>

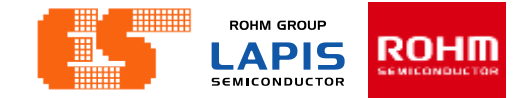

#### KX023\_Float\_to\_Char (uart0.c)

void KX023\_Float\_to\_Char(void)

{

| //*         | ************* Accelerometer Sensor ************                                                                                                    |
|-------------|----------------------------------------------------------------------------------------------------|
| 1           | <pre>kx023_XHP_G_float = XOUT_G;</pre>                                                                                                    |
|             | <pre>if(kx023_XHP_G_float &lt; 0)</pre>                                                                                                    |
| 2<br>3<br>4 | <pre>kx023_XHP_G_float *= -1;<br/>kx023_XHP_G_int = kx023_XHP_G_float;<br/>kx023_XHP_G_char = kx023_XHP_G_int   0x80;</pre>                                                                                                    |
|             | <pre>} else {      kx023_XHP_G_int = kx023_XHP_G_float;       kx023_XHP_G_char = kx023_XHP_G_int &amp; 0x7F; }</pre>                                                                                                    |
| 5<br>6<br>7 | <pre>//kx023_XHP_G_float = kx023_XHP_G_float - kx023_XHP_G_int;<br/>//kx023_XHP_G_point = kx023_XHP_G_float*10000;<br/>kx023_XHP_G_point = (kx023_XHP_G_float - kx023_XHP_G_int)*10000;<br/>kx023_XHP_G_Point_Char_High = (kx023_XHP_G_point &amp; 0xFF00)&gt;&gt;8;<br/>kx023_XHP_G_Point_Char_Low = kx023_XHP_G_point &amp; 0x00FF;</pre> |

#### Example

Value of KX023 (XOUT\_G) = -0.1227

1. XHP\_G\_float = -0.1227

2. XHP\_G\_float = 0.1227

3. XHP\_G\_int = 0x00

4. XHP\_G\_Char = 0x80

5. XHP\_G\_point = (0.1227 - 0)\*10000 = 1227

6. XHP\_G\_Point\_Char\_High = 0x1227 & 0xFF00

= 0x1200

= 0x1200 >> 8 = 0x0012

7. XHP\_G\_Point\_Char\_Low = 0x1227 & 0x00FF

 $= 0 \times 0027$ 

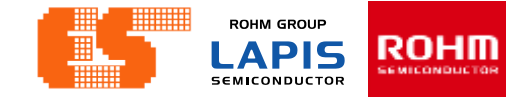

#### KX023\_Float\_to\_Char (uart0.c)

#### 1 kx023\_YHP\_G\_float = YOUT\_G;

#### **Example**

Value of KX023 (YOUT G) = 0.5325

1. YHP\_G\_float = 0.5325

2. YHP\_G\_int = 0

3. YHP\_G\_Char = 0x00

4. YHP\_G\_point = (0.5325 - 0)\*10000 = 5325

5. YHP\_G\_Point\_Char\_High = 0x5325 & 0xFF00

= 0x5300

= 0x5300 >> 8 = 0x0053

6. YHP\_G\_Point\_Char\_Low = 0x5325 & 0x00FF

 $= 0 \times 0025$ 

#### KX023\_Float\_to\_Char (uart0.c)

```
Value of KX023 (ZOUT G) = -0.0827
  kx023 ZHP G float = ZOUT G;
                                                                    1. ZHP G float = -0.0827
  if(kx023_ZHP_G_float < 0)</pre>
  {
                                                                    2. ZHP G float = 0.0827
2
3
      kx023_ZHP_G_float *= -1;
      kx023 ZHP G int = kx023 ZHP G float;
      kx023_ZHP_G_char = kx023_ZHP_G_int | 0x80;
                                                                    3. ZHP G int = 0x00
   }
   else
                                                                    4. ZHP G Char = 0x80
   {
       kx023_ZHP_G_int = kx023_ZHP_G_float;
      kx023 ZHP G char = kx023 ZHP G int & 0x7F;
                                                                    5. ZHP G point = (0.0827 - 0)*10000 = 827
   }
5
6
                                                                    6. ZHP G Point Char High = 0x0827 & 0xFF00
      kx023_ZHP_G_point = (kx023_ZHP_G_float - kx023_ZHP_G_int)*10000
      kx023_ZHP_G_Point_Char_High = (kx023_ZHP_G_point & 0xFF00)>>8;
7
      kx023 ZHP G Point Char Low = kx023 ZHP G point & 0x00FF;
                                                                                                = 0 \times 0800
                                                                                                = 0 \times 0800 >> 8 = 0 \times 0008
                                                                    7. ZHP G Point Char Low = 0x0827 & 0x00FF
                                                                                                = 0 \times 0027
```

**Example** 

#### KX023\_Float\_to\_Char (uart0.c)

```
void UART00_KX023(void)
{
```

```
Sensor Index = 0;
```

```
Clear_Buffer();
```

```
UART00_TX_Buf[0] = kx023_XHP_G_char;
UART00_TX_Buf[1] = kx023_XHP_G_Point_Char_High;
UART00_TX_Buf[2] = kx023_XHP_G_Point_Char_Low;
UART00_TX_Buf[3] = kx023_YHP_G_char;
UART00_TX_Buf[4] = kx023_YHP_G_Point_Char_High;
UART00_TX_Buf[5] = kx023_YHP_G_Point_Char_Low;
UART00_TX_Buf[6] = kx023_ZHP_G_char;
UART00_TX_Buf[6] = kx023_ZHP_G_Point_Char_High;
UART00_TX_Buf[7] = kx023_ZHP_G_Point_Char_Low;
TXD00_TX_Buf[8] = kx023_ZHP_G_Point_Char_Low;
TXD00_Index = 0;
Flag._TXD00 = 1;
Sensor_Index = 2;
Set_UART00_TX();
```

```
RXD00_Index = 0;
//Flag._RXD00 = 0;
```

//}

#### Example

 $UART00_TX_Buf[0] = 0x80$ 

 $UART00_TX_Buf[1] = 0x12$ 

 $UART00_TX_Buf[2] = 0x27$ 

 $UART00_TX_Buf[3] = 0x00$ 

 $UART00_TX_Buf[4] = 0x53$ 

 $UART00_TX_Buf[5] = 0x25$ 

 $UART00_TX_Buf[6] = 0x80$ 

 $UART00_TX_Buf[7] = 0x08$ 

 $UART00_TX_Buf[8] = 0x27$ 

#### Connection ES-ICD-V1 ,Sensor Shield and Module

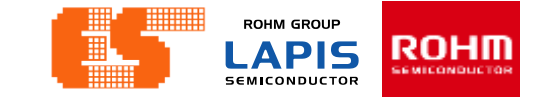

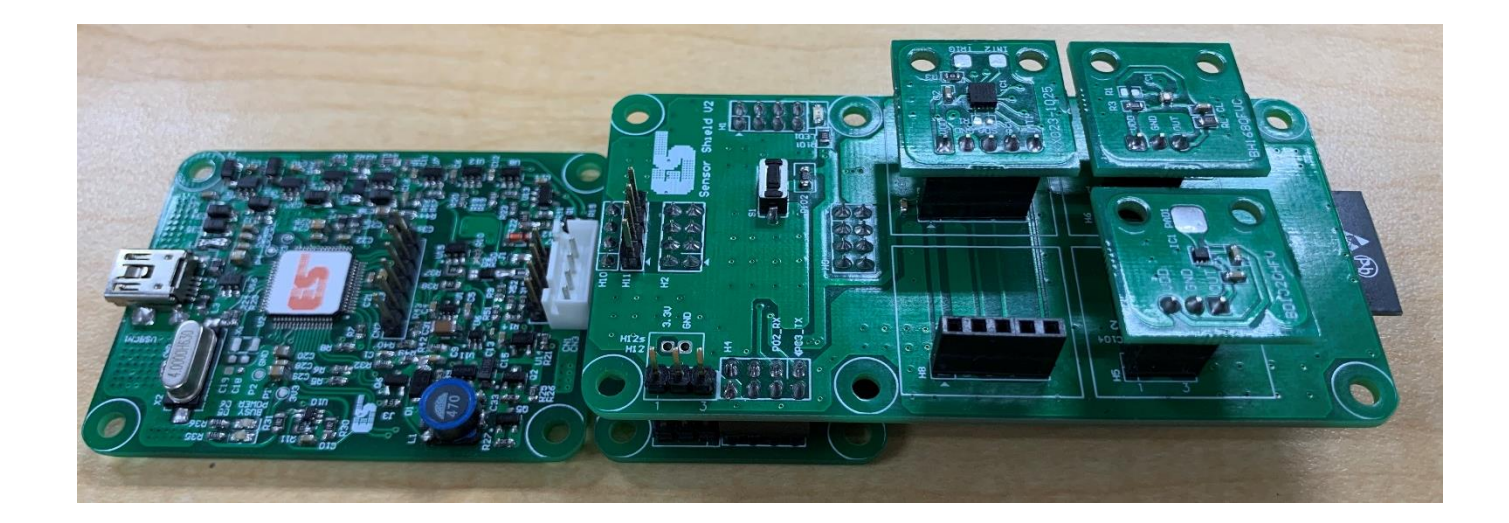

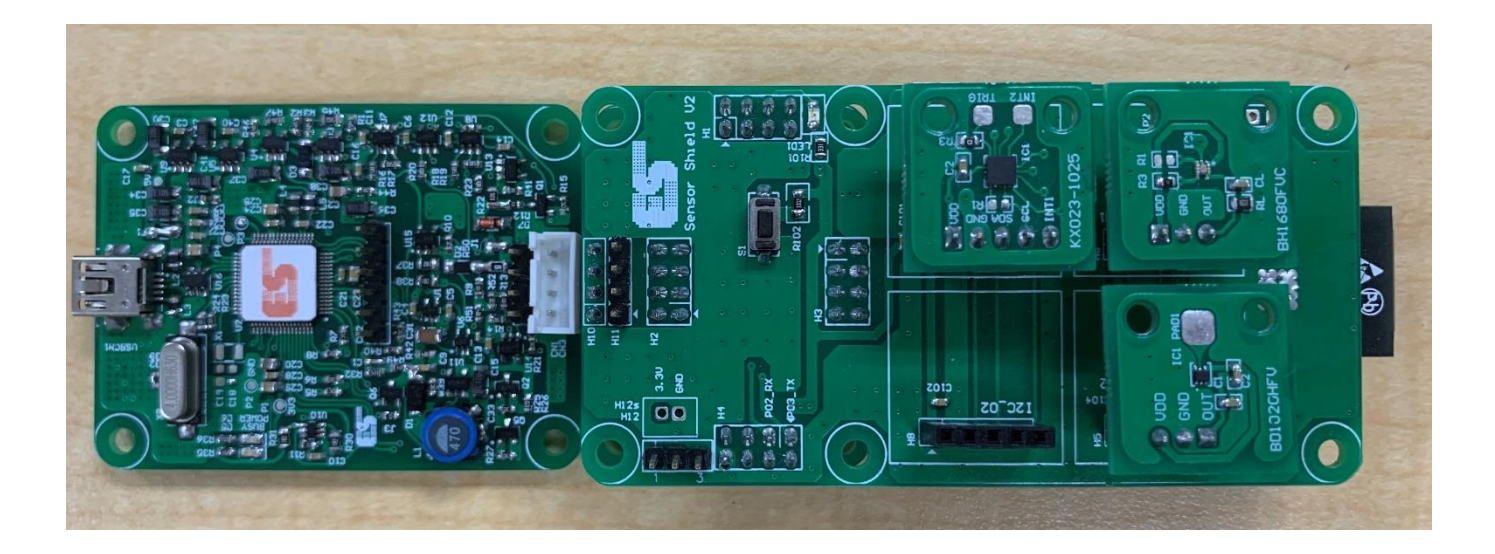

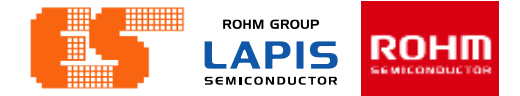

#### Using the application

#### Step 1 Connect MCU Board with Bluetooth

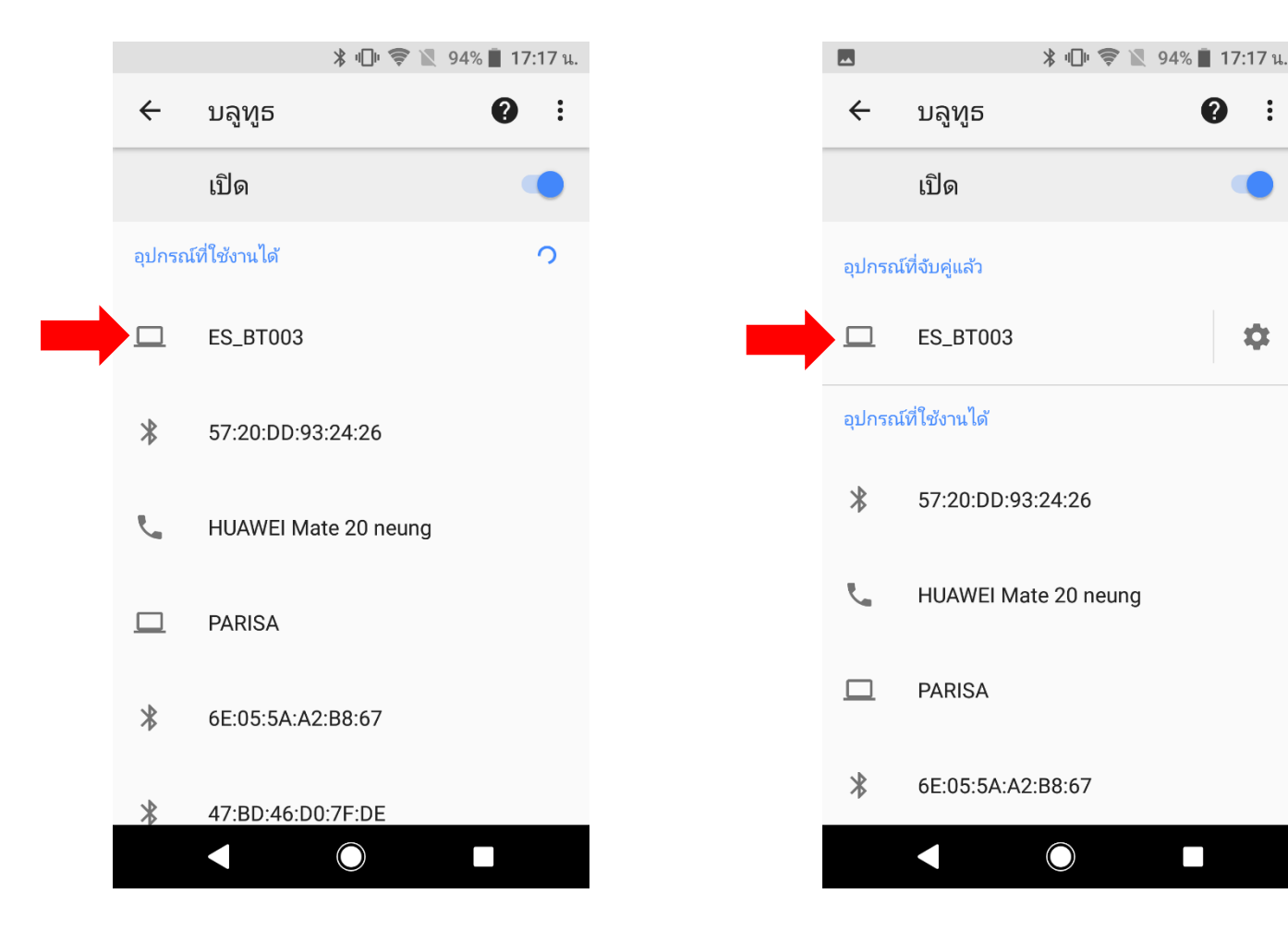

© 2017 ROHM Semiconductor (Thailand) Co., Ltd. © 2017 LAPIS Semiconductor Co., Ltd. All rights reserved

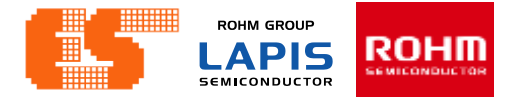

### Using the application

Step 2 Open application and click "Bluetooth Check"

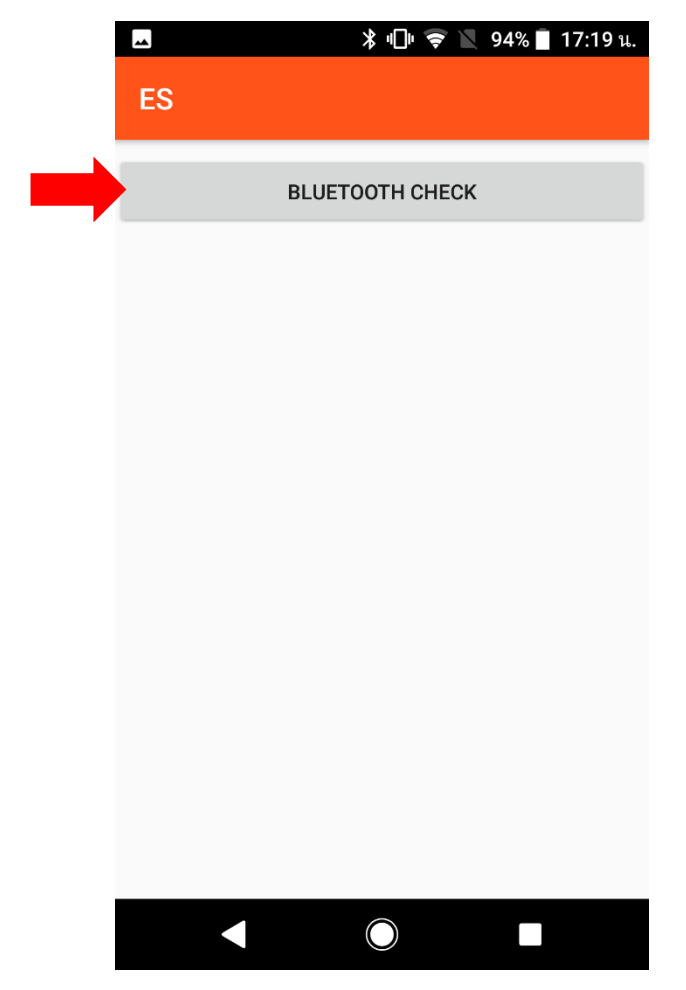

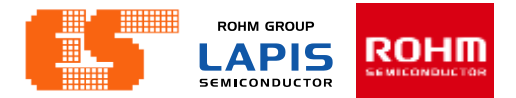

#### Using the application

Step 3 Choose device and connect

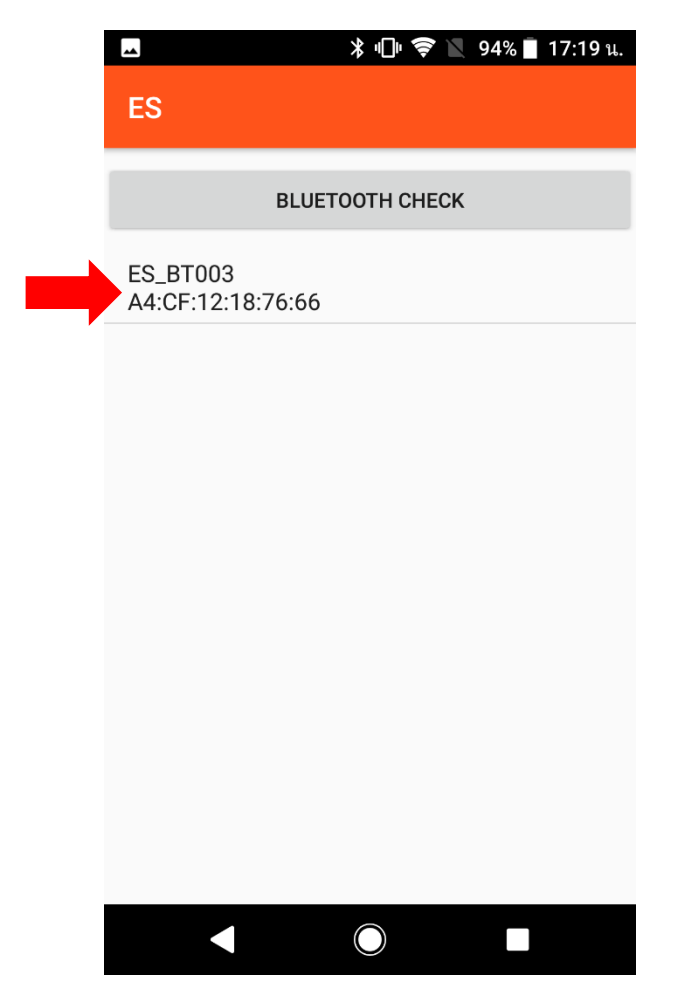

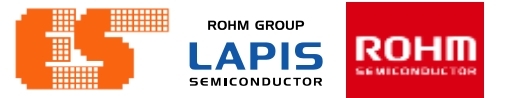

Step 4 After connected this app Show button to choose. Choose "Accelerometer : KX023"

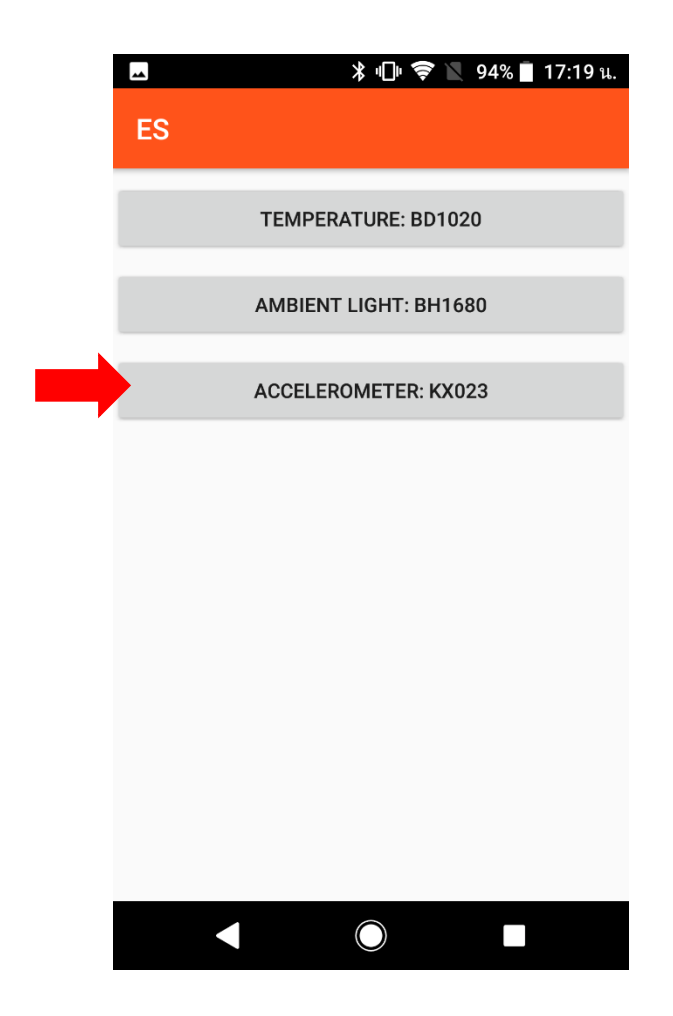

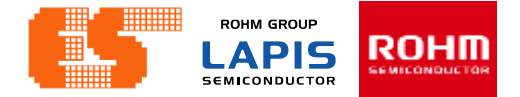

#### Using the application

Step 5 After Choose this app show Signal graph of KX023.

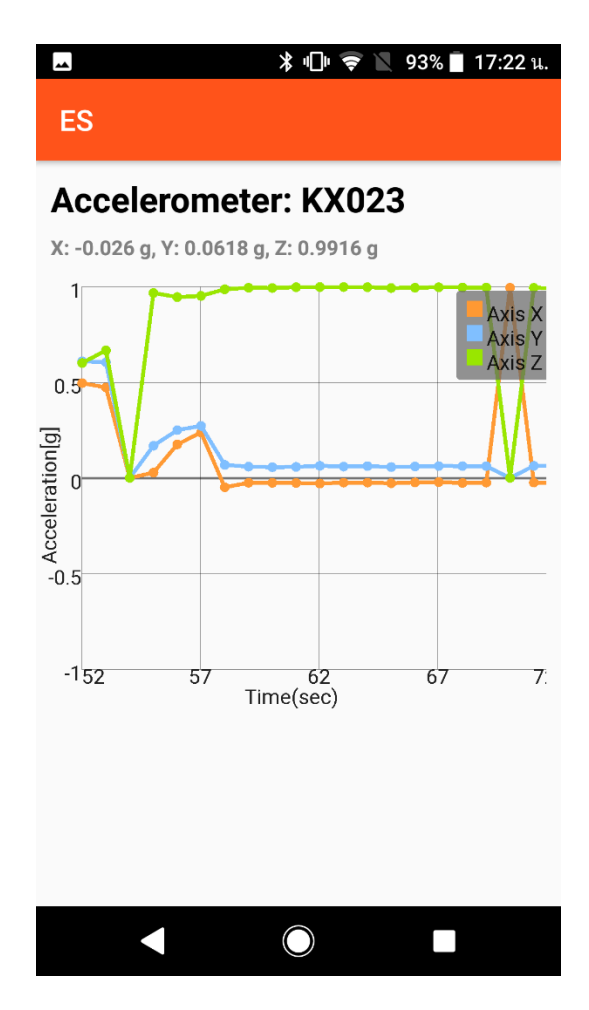

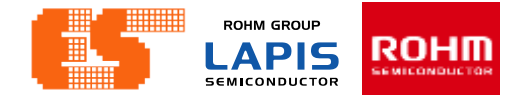

|--|

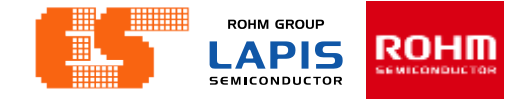

## https://www.lapis-semi.com/cgi-bin/MyLAPIS/regi/login.cgi

pichet@es.co.th

# **ROHM** SEMICONDUCTOR

ROHM Semiconductor (Thailand) Co., Ltd.

© 2017 ROHM Semiconductor (Thailand) Co., Ltd.